# Guida in linea Cartella Clinica IATROS

Iatros è la procedura per la gestione informatica della cartella clinica dei pazienti.

La presente guida si propone di essere un documento introduttivo alle moltissime funzionalità della Cartella Clinica Iatros. L'elaborato si rivolge sia a utenti con buona esperienza informatica sia a utenti digiuni di conoscenze informatiche.

# Sommario

Agenda Aggiornare latros (Live Update) Backup Barra dei Menù CARTELLA CLINICA PAZIENTE - Dati Paziente - Diari (Clinico e Prescrittivo) - Scheda problemi - Ricoveri - Anamnesi Certificati -Creare una nuova matrice Configurare latros - <u>Opzioni</u> Inizializzazione Iatros Gestione Tabelle Glossario Nuovo paziente

ADD-ON (moduli aggiuntivi)

- Scanner
- Percorsi Diagnostici
- Sincronizzazione
- Editor di Testi

# **PRESCRIZIONE**

- Ausili e presidi
- Diagnostica
- Farmaci
- <u>FKT</u>
- Laboratorio
- Patologia
- Prestazioni
- Protocolli
- Routine
- Termalismo
- Visite

UTILITA' IATROS Back Up Gestione Tabelle Live Update

# Guida in linea Cartella Clinica IATROS

#### al sommario

#### Multiagenda

Iatros possiede una agenda per la gestione degli appuntamenti. L'agenda permette di inserire e visionare gli appuntamenti per i propri pazienti ma anche di inserire o visionare, purchè in presenza Medicina di Gruppo in Rete Locale, gli appuntamenti di qualche collega. In questa sezione della guida si analizzerà come impostare le opzioni dell'agenda, come inserire appuntamenti nell'agenda, come modificare appuntamenti nell'agenda, come cancellare appuntamenti nell'agenda, etc.

www.iatros.it

Torna

L'agenda si apre facendo un click sul pulsante 🔤. Appare quindi la finestra mostrata in Fig.01.

| i Ia     | 🙀 Iatros Xp workGROUP+rm. Agenda settimanale |            |           |           |                   |  |  |  |  |  |
|----------|----------------------------------------------|------------|-----------|-----------|-------------------|--|--|--|--|--|
| File     | File Strumenti Stampe                        |            |           |           |                   |  |  |  |  |  |
| 31       | 31/ Dr. Zamengo Marco                        |            |           |           |                   |  |  |  |  |  |
|          |                                              |            |           |           |                   |  |  |  |  |  |
|          |                                              | <u></u>    |           |           |                   |  |  |  |  |  |
|          |                                              | Lun 08-05  | Mar 09-05 | Mer 10-05 | Gio 11-05         |  |  |  |  |  |
| -        | 07.00                                        |            |           |           |                   |  |  |  |  |  |
| <b>2</b> | 07.15                                        |            |           |           |                   |  |  |  |  |  |
|          | 07.30                                        |            |           |           |                   |  |  |  |  |  |
|          | 07.45                                        |            |           |           |                   |  |  |  |  |  |
| 2        | 08.00                                        |            |           |           |                   |  |  |  |  |  |
| +⊞       | 08.15                                        |            |           |           |                   |  |  |  |  |  |
| <u> </u> | 08.30                                        |            |           |           |                   |  |  |  |  |  |
|          | 08.45                                        |            |           |           |                   |  |  |  |  |  |
|          | 09.00                                        |            |           |           |                   |  |  |  |  |  |
|          | 09.15                                        |            |           |           |                   |  |  |  |  |  |
|          | 09.30                                        |            |           |           |                   |  |  |  |  |  |
|          |                                              |            |           |           |                   |  |  |  |  |  |
| Amb.     | Via 2222:                                    | 2222, DOLO |           |           | Dr. Zamengo Marco |  |  |  |  |  |

Fig. 01

Prima di iniziare a inserire gli appuntamenti è necessario impostare le opzioni dell'agenda.

#### Opzioni agenda - generale

Per aprire le impostazioni della agenda è necessario fare click, nella barra dei menù, sulla voce "Strumenti -->Opzioni".

Appare la finestra mostrata in Fig. 02.

| 🔣 Iatros Xp wor                                                                                     | kGROUP+rm. Paramenti                               | 'i agenda                                                                                                    |          | X                                    |
|----------------------------------------------------------------------------------------------------|----------------------------------------------------|----------------------------------------------------------------------------------------------------|----------|--------------------------------------|
| Generale<br>-Tipologia appunl<br>Variante 0 Visit<br>Variante 1 Mec<br>Variante 2 Con<br>Variante 3 | Orario ambulatori<br>amenti<br>dicazione<br>trollo | colore     Variante 4       colore     Variante 5       colore     Variante 6       colore     Variante 7    |          | colore<br>colore<br>colore<br>colore |
| -Colori base<br>Intestazione<br>Fuori Orario<br>Alternativo n. 1<br>Alternativo n. 2                | colore<br>colore<br>colore                         |                                                                                                    |          | Default                              |
| O Anteprima N<br>⊙ Anteprima F                                                                      | lote (paziente)<br>aziente (note)                  | <ul> <li>Intervalli da 5 minuti</li> <li>Intervalli da 10 minuti</li> <li>Intervalli da 15 minuti</li> </ul> |          |                                      |
|                                                                                                    |                                                    |                                                                                                    | Conferma | Annulla                              |

I campi "Variante 0, Variante 1, Variante 2, etc" permettono di stabilire delle qualifiche da attribuire agli appuntamenti ed associare a tali qualifiche a dei colori.

Nel nostro esempio ho attribuito alla qualifica "Visita" il colore Rosso. Tutti gli appuntamenti cui attribuiremo la qualifica "Visita" risulteranno colorati di rosso, sarà così possibile, anche con un colpo d'occhio, avere una visione più specifica degli appuntamenti della giornata.

La sezione "Colori base" permette di specificare quali colori attribuire ad alcuni campi particolari:

- "intestazione" è quello in cui sono indicati i giorni della settimana;
- "Fuori Orario" indica il colore con cui evidenziare gli orari in cui non si fa ambulatorio;
- "Alternativo n. 1" e "Alternativo n. 2" permettono di indicare i colori con cui evindeziare gli appuntamenti nel caso in cui non si attribuisca all'appuntamento una qualifica.

Il pulsante "Default" ripristina tutte le impostazioni predefinite.

Legenda campi/controlli mutualmente esclusivi

- "Anteprima Note (Paziente)" visualizza al posto del nome e cognome del paziente le note associate all'appuntamento. Per visualizzare il nome del paziente sarà necessario spostarsi con il mouse sopra la casella contenente l'appuntamento;
- "Anteprima paziente (note)" visualizza il nome e cognome del paziente. Per visualizzare le note associate sarà necessario spostarsi con il mouse sopra la casella contenente l'appuntamento;
- "Intervalli da 5 minuti" permette di specificare la durata minima dell'appuntamento;
- "Intervalli da 10 minuti" permette di specificare la durata minima dell'appuntam
- "Intervalli da 15 minuti" permette di specificare la durata minima dell'appuntamento.

#### Opzioni agenda - orari ambulatorio

Per aprire le impostazioni della agenda è necessario fare click, nella barra dei menù, sulla voce "Strumenti -->Opzioni". Fare un click sulla voce "Orari Ambulatorio" quindi appare la finestra mostrata in Fig.02b.

| 🔣 Iatros Xp we | orkGROUP+rm. Para | amentri agen   | da          | X                |
|----------------|-------------------|----------------|-------------|------------------|
| Generale       | Orario amb        | ulatori        |             |                  |
| –Amb. Via 1111 | 1111, TREVISO     |                |             |                  |
| 🗹 Lunedî       | 07:00 22:00       | 🗹 Giovedi      | 07:00 22:00 | 🗖 Domenica 🦳 📃   |
| 🗹 Martedi      | 12:00 18:00       | 🗹 Venerdi      | 07:00 22:00 |                  |
| 🗹 Mercoledi    | 07:00 12:00       | 🗖 Sabato       |             |                  |
| -Amb. Via 2222 | 2222, DOLO        |                |             |                  |
| 🗹 Lunedî       | 07:00 22:00       | 🗹 Giovedi      | 07:00 22:00 | 🗖 Domenica       |
| 🗹 Martedi      | 07:00 22:00       | —<br>✓ Venerdi | 07:00 22:00 | _                |
| Mercoledi      | 07:00 22:00       | 🗖 Sabato       |             |                  |
| —Amb. Via 3333 | 3333, GERACE      |                |             |                  |
| 🔽 Lunedî       | 07:00 22:00       | 🔽 Giovedi      | 07:00 22:00 | 🗖 Domenica       |
| Martedi        | 07:00 22:00       | Venerdî        | 07:00 22:00 |                  |
| I Mercoledi    | 07:00 22:00       | ☐ Sabato       |             |                  |
|                |                   |                |             |                  |
|                |                   |                |             |                  |
|                |                   |                |             | Conforma Annulla |
|                |                   |                |             |                  |

In questa schermata è possibile impostare gli orari in cui è aperto l'ambulatorio. Nelle ore fuori dall'orario di ambulatorio non sarà possibile prendere appuntamenti. Iatros è in grado di gestire fino a tre diversi ambulatori, sarà quindi possibile impostare un orario per ogni singolo ambulatorio.

Attenzione: gli orari vanno inseriti nella forma HH:MM.Orari scritti in modo scorretto possono impedire la corretta visualizzazione dell'agenda.

#### Inserire appuntamenti

Per inserire un appuntamento è necessario fare un doppio click sull'ora di inizio dell'appuntamento, appare la finestra mostrata in Fig.03.

| 🔚 Iatros Xp workGROUP+rm. Appuntamento in agenda 🛛 🛛 🔀                                                |
|----------------------------------------------------------------------------------------------------|
|                                                                                                    |
| Medico: 7390, Dr. Zamengo Marco<br>Studio: Amb. Via 11111111, TREVISO                                 |
| Data: 10/05/2006  Cora: 08.45 fino alle 09.00 Con allarme Durata (min.): 015  (un quarto d'ora) Evaso |
| -Paziente:Cognome:                                                                                    |
| -Tipologia:                                                                                           |
| Annotazioni:                                                                                          |
|                                                                                                    |
| Conferma Annulla Fig.                                                                                 |

- "Medico" mostra il nome del medico a cui appartiene l'agenda;
- "Studio" mostra l'indirizzo dell'ambulatorio selezionato;
- "Data" permette di decidere in che data registrare l'appuntamento;
- "Ora" permette di decidere in che ora registrare l'appuntamento;
- "Duranta" permette di decidere la durata dell'appuntamento;
- "Con allarme" mostra, all'apertura di Iatros, un avviso;
- "Evaso" applica alla casella dell'appuntamento un simbolo per ricordare che l'appuntamento è stato evaso. Esempio: Controllo "Evaso" NON attivo: ALFA BETA BETA ~ Controllo "Evaso" attivo: ALFA BETA BETA
- "Attuale!" permette di inserire il nominativo cel paziente di cui è aperta la scheda in quel momento. Il pulsante è attivo solo se si apre l'agenda dopo aver aperto la scheda di un paziente;
- \_\_\_\_ è possibile aprire la finestra per effettuare la ricerca del paziente da inserire nell'appuntamento;
- "Tipologia" permette di associare all'appuntamento una specifica qualifica tra quelle impostate tra le opzioni;
- "Annotazioni" permette di inserire delle note agli appuntamenti;
- "Conferma" permette di confermare l'inserimento o le modifiche dell'appuntamento mentre il pulsante "Annulla" permette di annullare l'inserimento o le modifiche dell'appuntamento;
- permette di spedire una e-mail al paziente per ricordare l'appuntamento. Facendo click sul pulsante si apre la finestra mostrata in Fig.04;

| 🔄 Iatro    | s Xp. Messaggio di Posta Elettronica 📃 🗌 🗙                 | 1          |
|------------|------------------------------------------------------------|------------|
|            | EMail                                                      |            |
| Da:        | drmarco@iatros.it Server SMTP: mail.smtp.it                |            |
| A: 🔄       |                                                            |            |
| Oggetto:   | Appuntamento medico                                        |            |
| Allegato:  |                                                            |            |
| Gentile si | ig. Nome e Cognome del paziente                            |            |
| Le ricordi | amo i appuntamento dei giorno 13/0//2006 per le ore 06.30. |            |
| Note as    | sociate all'appuntamento                                   |            |
|            | <b>•</b>                                                   |            |
| ◀          |                                                            |            |
|            | Invia KRinuncia                                            |            |
|            |                                                            | <u></u> −F |

- "Da:" permette di inserire l'indirizzo di posta elettronica del mittente. Per sapere come configurare Iatros affinchè il campo risulti già compilato vedi la voce <u>Configurazione Opzioni Internet;</u>
- "Server SMTP:" permette di inserire l'indirizzo di posta elettronica del mittente. Per sapere come configurare Iatros affinchè il campo risulti già compilato vedi la voce <u>Configurazione Opzioni Internet;</u>
- "A:" permette di inserire l'indirizzo di posta elettronica del paziente;
- "Oggetto:" permette di specificare l'oggetto della e-mail;
- "Allegato:" permette di allegare, tramite il pulsante ...., un file al messaggio di posta. Attenzione: è possibile allegare al messaggio un solo documento;
- "Invia..." conferma l'invio del messaggio mentre il pulsante "Rinuncia" annulla l'invio del messaggio.

#### Modificare appuntamenti

- *Metodo 1:* doppio click sull'appuntamento, appare la finestra mostrata in Fig.03. Effettuare le modifiche desiderate quindi fare click sul pulsante "Conferma";
- Metodo 2: selezionare con un click l'appuntamento quindi click Dx su"Elimina". Confermare l'eliminazione.

#### Eliminare appuntamenti

#### Uso dell'agenda in più ambulatori

Iatros è in grado di gestire fino a tre diversi ambulatori e fino a tre diverse agende. Per prima cosa è bene impostare gli orari dei vari ambulatori vedi **Opzioni Agenda - Orari ambulatori**o. L'inserimento, la cancellazione, la modifica degli appuntamenti nelle varie agende avviene come descritto.

Con il pulsante 💼 è possibile visualizzare gli orari e gli appuntamenti dell'ambulatorio n° 1, con il pulsante 💼 è possibile visualizzare gli orari e gli appuntamenti dell'ambulatorio n° 2, con il pulsante 😂 è possibile visualizzare gli orari e gli appuntamenti dell'ambulatorio n° 3.

Uso dell'agenda in rete

Iatros permette di gestire anche le agende in medicina di rete locale. Sarà dunque possibile per la segretaria gestire le agende di tutti i medici del gruppo. E' fondamentale che ogni agenda abbia alcune impostazioni uguali per tutti i medici. Le opzioni in questione sono quelle che riguardano l'intervallo di tempo minimo per la visita e l'anteprima paziente (vedi <u>Opzioni Agenda - Generale</u>), tali opzioni quindi dovranno essere uguali per tutti.

Tramite il pulsante 🕮 sarà possibile accedere alle agende dei MMG del gruppo. Facendo click su detto pulsante si apre l'elenco di tutte le agende disponibili selezionare quindi l'agenda che si desidera aprire con un click.

//

## Torna al sommario

## Live Update

E' importante tenere costante aggiornata la procedura Iatros. Iatros viene aggiornato tramite una apposita procedura chiamata Liveupdate. In questa pagina verranno fornite le informazioni su come impostare correttamente Liveupdate. *I file di aggiornameto di Iatros hanno nomi diversi che servono ad identificare il progressivo dell'aggiornamento e la categoria a cui appartiene l'aggiornamento* (Es. Eseguibili, Banca dati farmaci, Schede tecniche, tabelle).

- *XpP10005r* file di aggiornamento della procedura;
- XF000349 sono i file di aggiornamento del prontuario farmaceutico;
- *XpS00029* sono i file di aggiornamento delle schede tecniche;
- *XpT*00017 sono i file di aggiornamento delle **tabelle**.

Attenzione: per utilizzare Liveupdate è necessario possedere una connessione ad Internet. *Liveupdate può essere essere bloccato nelle sue funzionalità dalla presenza di firewall/"internet security", in questi casi è necessario configurare quest'ultimo per consentire un corretto funzionamento di Liveupdate.* Per il corretto funzionamento di un'applicazione come LiveUpdate con firewall o "internet security", consultare il manuale degli stessi o richiedere assistenza ad un tecnico. In alternativa è possibile configurare Liveupdate per sfruttare il canale **HTTP** che normalmente non viene bloccato dal firewall.

## Aggiornamento automatico

La procedura di Liveupdate va sempre avviata con il software *Iatros non in esecuzione* (nota: in caso di Rete Locale prima di lanciare Liveupdate è bene **assicurasi che i colleghi non stiano impegnando il nostro archivio**). Per avviare Liveupdate seguire il percorso *Start-->Programmi-->IatrosXp-->LiveUpdate* si apre la finestra mostrata in Fig. 01.

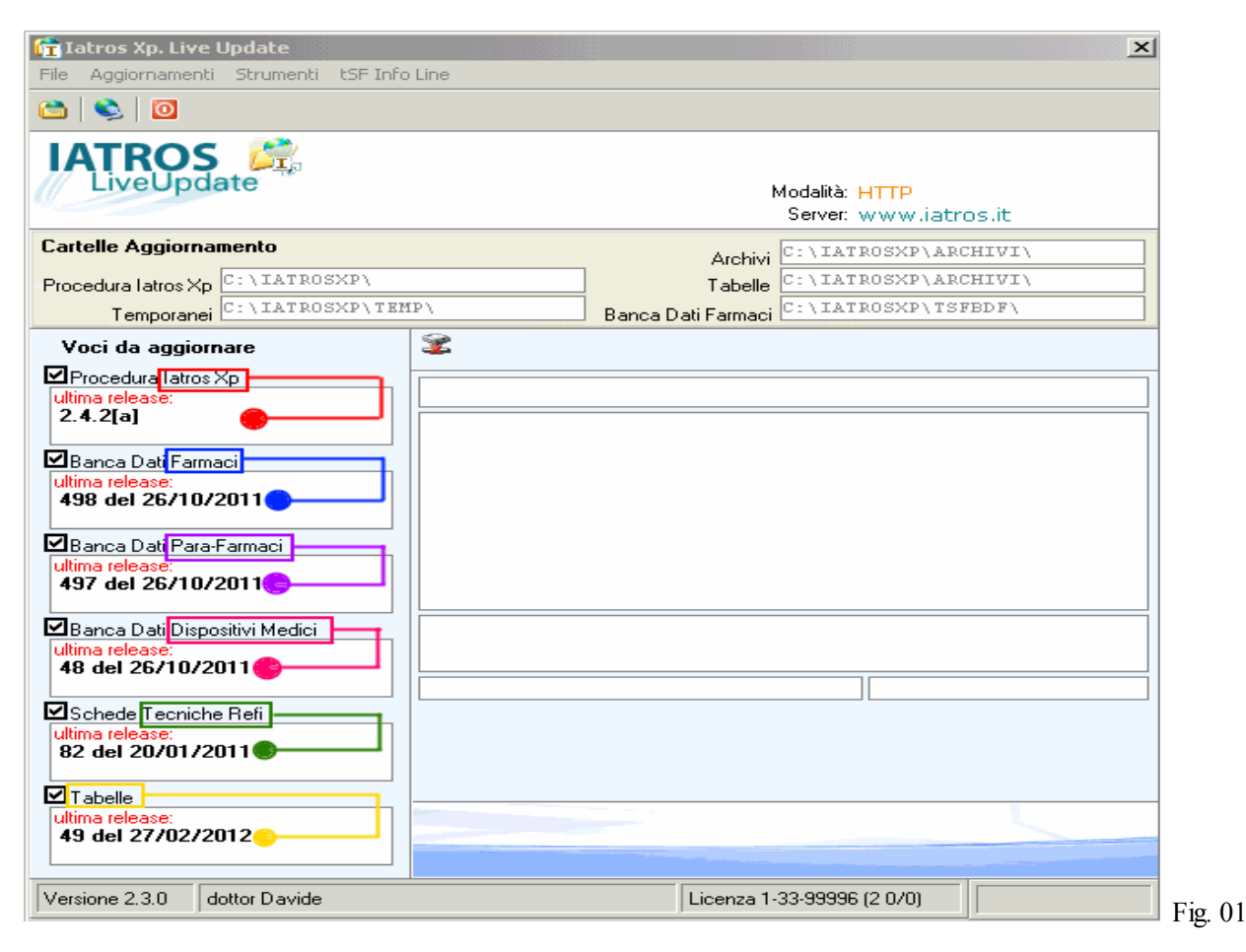

Da questa finestra è possibile ricavare diverse informazioni. Nella <u>barra di stato</u> sono visibili la versione della procedura Liveupdate, il nostro nome e cognome, il nostro numero di licenza.

Nella parte sinistra della finestra possiamo vedere il livello di aggiornamento:

- della procedura Iatros (freccia Rossa);
- della banca dati farmaci (freccia Blu);
- della banca dati para-farmaci (freccia Viola);
- della banca dati dispositivi medici (freccia Rosa);
- delle schede tecniche **REFI** (freccia Verde);
- delle tabelle (freccia Gialla).

Prima di vedere come si effettua l'aggiornamento tramite Liveupdate è bene conoscere quali opzioni impostare per il corretto funzionamento della procedura.

## Impostazioni Liveupdate - Connessione Remota

Selezionare, dalla barra dei menù, la voce *Strumenti-->Parametri* quindi selezionare la scheda "*Connessione Remota*" e appare la finestra mostrata in Fig. 02.

| 🧱 Iatros Xp LiveUpdate. Configura parametri         |          | X       |
|-----------------------------------------------------|----------|---------|
| Parametri LIVEUPDATE                                |          |         |
| Connessione remota Aggiornamento Automatico Opzioni |          |         |
| -Connessione Remota da Attivare                     |          |         |
|                                                     |          |         |
| Nome Utente per LogIN e Password                    |          |         |
|                                                     |          |         |
| 🗹 Connessione manuale (già attiva)                  |          |         |
|                                                     |          |         |
|                                                     |          |         |
|                                                     | Conferma | Annulla |
|                                                     |          |         |

- 1. "Connessione Remota da attivare" permette di stabilire quale connessione remota, tra quelle configurate nel nostro pc, utilizzare con LiveUpdate. OPZIONE CONSIGLIATA: Lasciare vuoto il campo
- 2. "Nome utente per LogIn" e "Password" consento di specificare il nome utente e la password correlati con la connessione remota selezionata. OPZIONE CONSIGLIATA: Lasciare vuoto il campo
- 3. "*Connessione manuale (già attiva)*", se attivo, considera la connessione ad internet come già effettuata OPZIONE CONSIGLIATA: Attivare il controllo.

Impostazioni Liveupdate - Aggiornamento Automatico

Selezionare, dalla barra dei menù, la voce *Strumenti-->Parametri* quindi selezionare la scheda "*Aggiornamento Automatico*" e appare la finestra mostrata in Fig.03

| 🗱 Iatros Xp LiveUpdate. Configura parametri 🛛 🔀 |                        |         |          |         |   |
|-------------------------------------------------|------------------------|---------|----------|---------|---|
|                                                 | Parametri LIV          | EUPDATE |          |         |   |
| Connessione remota Ag                           | giornamento Automatico | Opzioni |          |         |   |
| Valori                                          |                        |         |          |         |   |
| Ultimo Aggiornamento                            | 16/06/2006             |         |          |         |   |
| Prossimo aggiornamento                          | 16/07/2006             |         |          |         |   |
| Periodicità controllo                           | Mensile                |         | •        |         |   |
|                                                 |                        |         |          |         |   |
|                                                 |                        |         |          |         |   |
|                                                 |                        |         |          |         |   |
|                                                 |                        |         | Conferma | Annulla | 1 |
|                                                 |                        |         |          |         |   |

In questa scheda è possibile visualizzare:

1) quando è stato effettuato l'ultimo aggiornamento (Campo "Ultimo Aggiornamento");

2) quando latros ci ricorderà di effettuare un controllo per ricercare eventuali aggiornamenti ( Campo "**Prossimo** Aggiornamento");

3) con quale periodicità Iatros effettua il controllo per ricordarci di ricercare eventuali aggiornamenti (Campo "**Periodicità Controllo**").

Impostazioni Liveupdate - Opzioni

| Selezionare, dalla barra dei menù, la voce Strument | ->Parametri, quindi selezionare la scheda "Opzioni" e appare la finestra |
|-----------------------------------------------------|--------------------------------------------------------------------------|
| mostrata in Fig.04.                                 |                                                                          |
| -                                                   |                                                                          |
| 🇱 Iatros Xp LiveUpdate. Configura parametri         | ×                                                                        |

| 🧱 Iatros Xp LiveUpdate. Configura paramet                                                         | tri 🔀            |           |
|---------------------------------------------------------------------------------------------------|------------------|-----------|
| Parametri LIVI                                                                                    | EUPDATE          |           |
| Connessione remota Aggiornamento Automatico                                                       | Opzioni          |           |
| —Sito di aggiornamento———                                                                         |                  |           |
| Dominio www.tsfnet.com                                                                            | •                |           |
| Cartella                                                                                          |                  |           |
| Altre opzioni                                                                                     |                  |           |
| Mostra messaggio di attesa                                                                        |                  |           |
| Utilizza vecchio strumento compressione dati                                                      |                  |           |
| <ul> <li>Installazione automatica degli aggiornamenti</li> <li>Ittilizza servizio HTTP</li> </ul> |                  |           |
|                                                                                                   |                  | -         |
|                                                                                                   | Conferma Annulla |           |
|                                                                                                   |                  | 🛛 F 12. U |

- 1. "Dominio" permette di scegliere a quale server di aggiornamento( default: www.tsfnet.com) collegarsi per ricercare gli aggiornameti di Iatros. E' indifferente utilizzarne uno o l'altro;
- "Cartella" permette di inserire un percorso (di rete o locale) per identificare quale cartella contiene gli aggiornamenti per Iatros XP. Attenzione: questo campo va valorizzato solo nel caso in cui il Pc che contiene la procedura da aggiornare non sia in grado di connettersi ad internet per effettuare l'aggiornamento e sia quindi necessario scaricare gli aggiornamenti da un altro pc;
- 3. "Mostra messaggio di attesa" mostra un messaggio informativo al termine di ogni singolo aggiornamento. OPZIONE CONSIGLIATA: Controllo NON attivo. Il campo va attivato solo in situazoni particolari;
- 4. "Utilizza vecchio strumento compressione dati " usa il vecchio strumento per la decompressione e l'installazione degli aggiornamenti. OPZIONE CONSIGLIATA: Controllo NON attivo. Il campo va attivato solo in situazoni particolari;
- "Installazione Automatica degli aggiornameti" installa gli aggiornamenti subito dopo averli scaricati e non chiede conferme per l'installazione degli aggiornamenti stessi. OPZIONE CONSIGLIATA: Controllo attivo. L'opzione funziona solo per gli aggiornamenti successivi a 1.05a per la procedura, 346 per la banca dati farmaci, 27 per le schede tecniche, 17 per le tabelle;

6. "*Utilizza Servizio HTTP*" permette di utilizzare un servizio HTTP al posto del servizio FTP. Tal opzione è utile per gli utenti che abbiano problemi a scaricare gli aggiornamenti tramite il sito FTP. Si consiglia di attivare tale opzione SOLO dopo aver parlato con l'assistenza Tecnica.

## Effettuare l'aggiornamento

Il primo passo per l'aggiornamento è effettuare la connessione ad internet. Dopo essersi assicurati di essere connessi ad internet seguire il percorso *Start-->Programmi-->IatrosXp-->LiveUpdate*.

ATTENZIONE!!! Assicurarsi che la procedura Iatros sia chiusa e non in esecuzione. In caso di Rete Locale prima di lanciare live update è bene assicurasi che i colleghi non stiano impegnando il nostro archivio.

Fare click sulla voce File --> Avvia Live Update il programma mostrerà il seguente messaggio:

| Iatros Xp LiveUpdate 🔀 |                                                                                |         |  |  |  |  |
|------------------------|--------------------------------------------------------------------------------|---------|--|--|--|--|
| ?                      | La connessione remota (collegamento ad INTERNET o altro) è già stata attivata? |         |  |  |  |  |
|                        | <u>Si</u> <u>N</u> o                                                           | Fig. 05 |  |  |  |  |

Rispondere "Sì" e attendere che la procedura mostri un breve messaggio informativo (Fig.06) relativo alle novità introdotte nell'ultima versione.

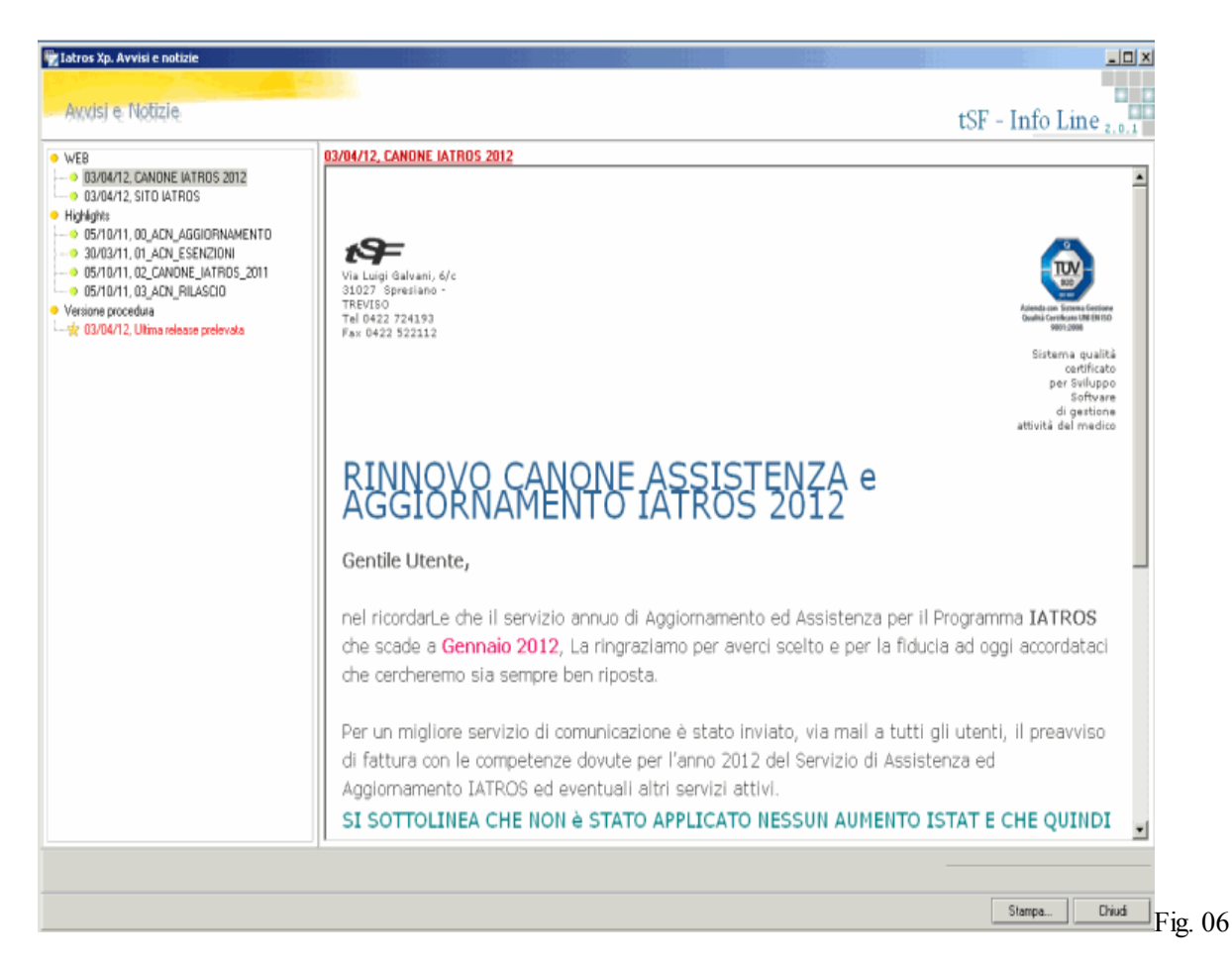

Fare un click sul pulsante "Chiudi" e attendere che la procedura ricerchi e installi gli aggiornamenti disponibili.

La banca Dati farmaci viene aggiornata settimanalmente, le schede tecniche vengono aggiornate mensilmente, la procedura Iatros viene aggiornata ogni qualvolta vengano effettuati degli aggiornamenti, delle migliorie, delle correzioni, le tabelle vengono aggiornate ogni qualvolta si riscontrino dei cambiamenti nelle tabelle esentive.

## Aggiornamento manuale / regressione

L'aggiornamento manuale permette: 1) di aggiornare Iatros sfruttando un Cd di aggiornamento, 2) di reinstallare versioni precedenti di Iatros.

1) Per aggiornare Iatros è sufficiente fare un click, dalla barra dei menù, sulla voce

"Aggiornamenti-->Carica da cartella" e scegliere la cartella che contiene gli aggiornamenti di Iatros. Nei Cd di aggiornamento/installazione di iatros la cartella che contiene gli aggiornamenti si chiama "Aggiornamenti";

2) A volte può essere utile tornare ad una versione precedente (regressione) del programma. Fare un click, dalla barra dei menù, sulla voce "*Aggiornamenti-->Carica Progressivo-->Eseguibili*". Si apre una finestra (Fig.07) che mostra tutti gli aggiornamenti presenti nella cartella di aggiornamento. Fare un doppio click sul file che contiene la versione che si desidera installare. Confermare l'installazione e al termine dell'installazione stessa chiudere LiveUpdate ed aprire Iatros.

| Aggiorname                                                          | Aggiornamenti Procedura Xp (versione installata: 1.0.5) |                                                                                                    |                                                                                                    |     |              |  |  |
|---------------------------------------------------------------------|---------------------------------------------------------|----------------------------------------------------------------------------------------------------|----------------------------------------------------------------------------------------------------|-----|--------------|--|--|
| Cerca jn: 🛛                                                         | 🔁 ТЕМР                                                  |                                                                                                    | - + 1                                                                                              | 📸 🎫 |              |  |  |
| DIABETE<br>XpP10005<br>XpP10005<br>XpP10005<br>XpP10005<br>XpP10005 | 5b.zip<br>5c.zip<br>5d.zip<br>5f.zip<br>5g.zip          | XpP10005h.zip<br>XpP10005i.zip<br>XpP10005j.zip<br>XpP10005k.zip<br>XpP10005k.zip<br>XpP10005l.zip<br>XpP10005m.zip | XpP10005n.zip<br>XpP10005o.zip<br>XpP10005p.zip<br>XpP10005r.zip<br>XpP10005r.zip<br>XpP10005s.zip |     |              |  |  |
| <u>N</u> ome file:                                                  |                                                         |                                                                                                    |                                                                                                    |     | <u>A</u> pri |  |  |
| <u>T</u> ipo file:                                                  | Aggiorn                                                 | amenti Procedura Xp                                                                                                 |                                                                                                    | •   | Annulla      |  |  |
|                                                                     |                                                         |                                                                                                    |                                                                                                    |     |              |  |  |

www.iatros.it

# Torna al sommario

BACKUP: salvataggio dei dati

E' importante fare un salvataggio (backup) periodico dei dati inseriti. Il salvataggio preserva dal rischio di perdere i dati. Il primo passo per eseguire correttamente il Backup è conoscere la posizione della cartella dove risiedono gli archivi. Le informazioni sulla posizione della cartella "ARCHIVI" è indicata in un apposito spazio sulla <u>barra di stato</u> della procedura Iatros. La procedura di backup può essere attivata in due modi:

fare un click su *Start --> Programmi --> Iatros XP --> BackUp* (Fig.02);
 uscire da Iatros e fare un click Sx sul pulsante "*SI (BACKUP*)" (Fig.01).

Attenzione: quando si esegue un backup la procedura Iatros devere essere chiusa.

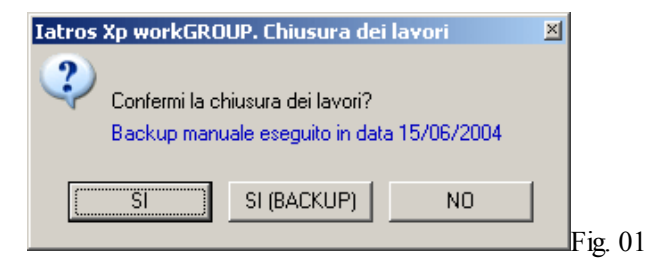

- Se si risponde 'NO' il programma non si chiuderà.
- Se si risponde 'SI' il programma si chiuderà senza effettuare alcun backup.
- Se si risponde 'SI (BACKUP)' il programma si chiuderà e aprirà la finestra (Fig.02) per poter eseguire il backup.

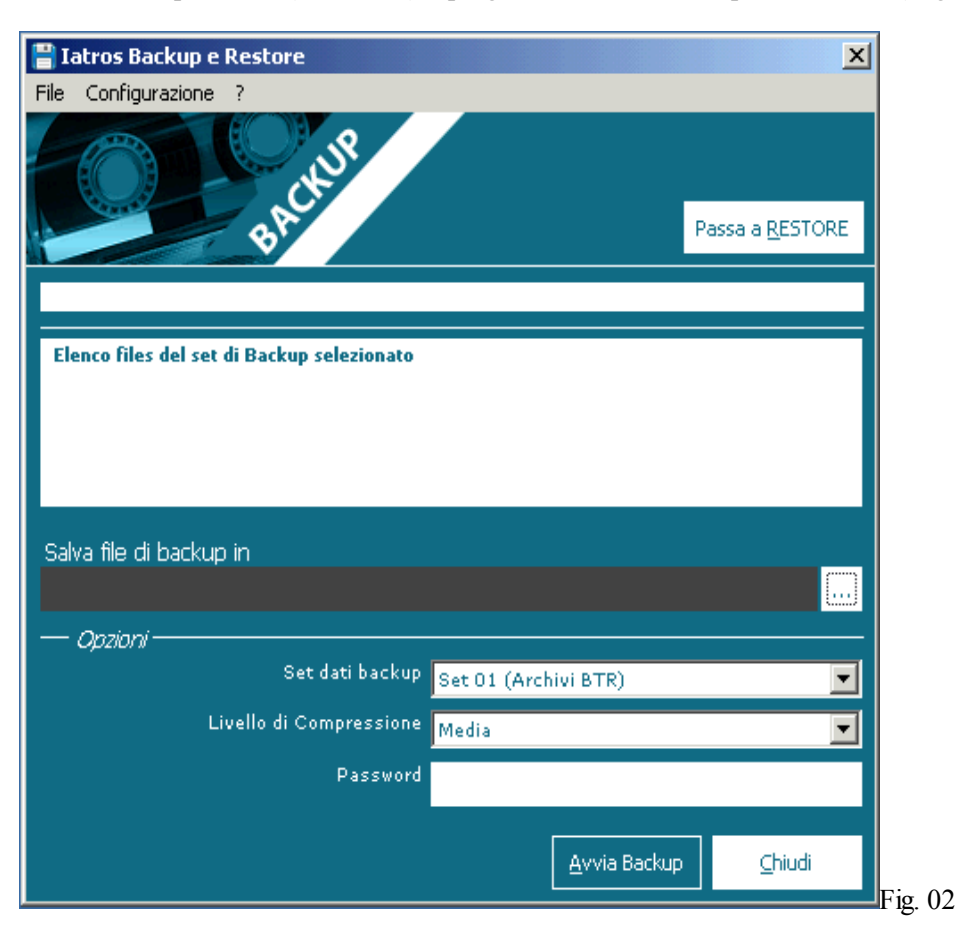

• *"File da comprimere"* indica i files che verranno salvati nel Backup e il loro percorso. Nel nostro Esempio saranno salvati tutti i file con estensione BTR che si trovano all'indirizzo C:\\_MZ\ARK\XP\

• *"File di destinazione"* indica il nome del file che contiene le informazioni salvate e il percorso in cui tale file verrà creato, Nel nostro esempio "H:\20060412.xbk". Il nome del file è rappresentato dalla data odierna nella forma anno, mese e giorno;

- "Set dati" permette di decidere su quali dati effettuare il backup:
  - Set 01 (Archivi BTR) include solo le informazioni minime (anagrafica, diario prescrittivo, diario clinico, etc. Questa opzione non salva le immagini scannerizzate col modulo scanner);
  - Set 02 (Archivi BTR e Tabelle TAB) include oltre alle informazioni minime anche le tabelle di supporto (Set consigliato a quei medici che personalizzano le tabelle di supporto, per es. tabelle degli esami, tabella dei certificati, etc. );
  - *Set 03* (Archivi tabelle e file di configurazione) Set01 + Set02 + file di configurazione ( contiene informazioni come Timbri, Anagrafica del medico, etc.);
  - Archivio Immagini include solo i files che contegono le immagini scannerizzate;
  - Archivio Testi include solo i files che contegono i documenti associati ai pazienti: certificati, diete, etc;
  - *Archivio immagini e Testi* include sia i files che contegono le immagini scannerizzate e che i file s che contengono i documenti associati ai pazienti;

• "Livello di Compressione" indica quanto si vuole comprimere il file di backup. Maggiore è la compressione, minore è la dimensione del file di backup;

• "*Password*" permette di inserire una password nel file di backup. In tal modo sarà possibile ripristinare i dati solo conoscendo la password.

Backup Manuale

E' bene impostare alcuni parametri che permettono all'automatismo di backup di essere completo ed efficace. Posizionarsi sulla barra dei menù e scegliere la voce si aprirà la finesta di configurazione (Fig. 03).

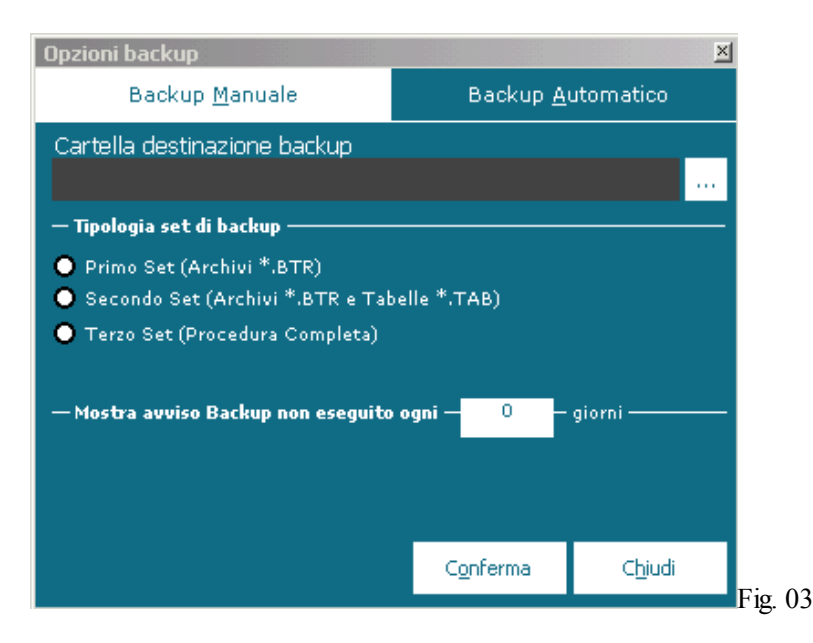

## Legenda campi/controlli

- "backup manuale" per eseguire il backup su una seconda unità come un secondo HD interno, un HD esterno, una chiave di memoria USB etc;
- "cartella di backup" per impostare il percorso in cui sarà creato il file di backup. E' possibile scrivere il percorso a mano o usare la funzione "Esplora risorse" facendo un click Sx sul pulsante 2;
- "Tipologia di set di backup" permette di specificare quali informazioni saranno inserite nel backup:
  - "*Primo set (Archivi \*.BTR)*" include solo le informazioni minime: anagrafica, diario prescrittivo, diario clinico, etc. Questa opzione NON salva le immagini scannerizzate col modulo scanner !!!
  - "Secondo set (Archivi \*.BTR e Tabelle \*.TAB) include oltre alle informazioni minime: anagrafica, diario prescrittivo, diario clinico, etc. anche le tabelle di supporto. Tale set è consigliato a quei medici che personalizzano le tabelle di supporto (Tabelle degli esami, tabella dei certificati, etc.)
  - "*Terzo set (Procedura Completa)*" prevede il salvataggio completo della procedura: Archivi+Tabelle di supporto+Immagini Scannerizzate.
- "Giorni" permette di stabilire ogni quanto tempo Iatros avvisa l'utente di fare un backup esterno.

#### Backup Automatico

Sotto la voce "*backup automatico*" (Fig.04) è possibile impostare i parametri per il backup interno che viene eseguito all'avvio della procedura.

Al contrario del "backup manuale", il "backup automatico" prevede che il salvataggio dei dati sia conservato all'interno del computer e non su un supporto esterno.

Differenti infatti sono gli scopi dei due backup:

- manuale si avvia per fare un salvataggio esterno al computer per un futuro eventuale ripristino;
- automatico si avvia per avere immediatamente a disposizione una copia degli archivi di lavoro.

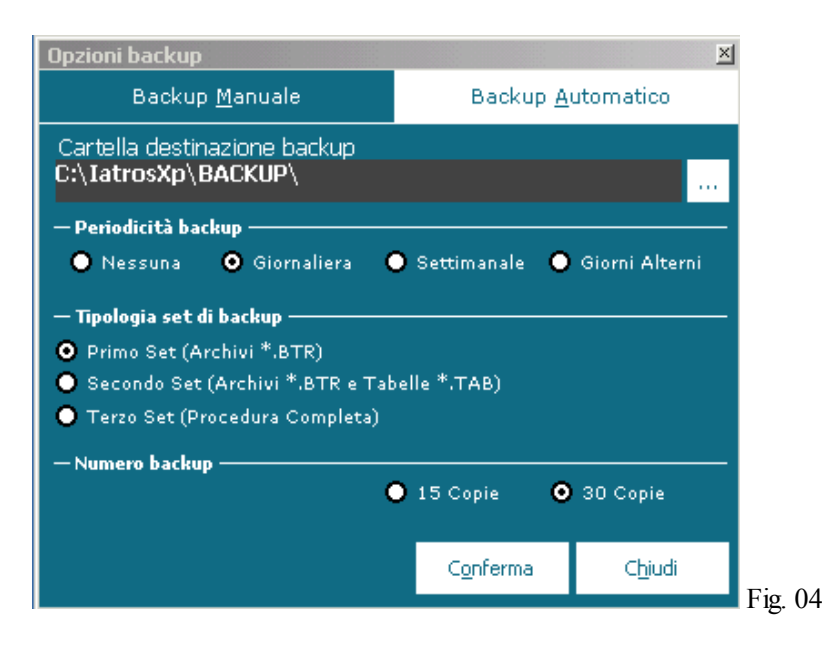

# Legenda campi/controlli/opzioni

//

- "Cartella di Backup" va impostato il percorso in cui sarà creato il file di backup. E' possibile scrivere il percorso a
  mano o usare la funzione "Esplora risorse" facendo un click Sx sul pulsante 2;
- "Periodicità" permette di impostare la frequenza con cui fare il backup al primo avvio della procedura;
- "N. Backup" permette di stabilre il numero di copie da mantenere. Se viene scelta l'opzione 5 copie, alla creazione del 6° file di backup, il backup meno recente verrà rimosso dalla cartella di backup. Le 5 copie più recenti saranno, in questo modo, sempre disponibili;
- "Tipologia di set di backup" permette di specificare quali informazioni saranno inserite nel backup:
  - "Primo set (Archivi \*.BTR)" include solo le informazioni minime: anagrafica, diario prescrittivo, diario clinico, etc. Questa opzione non salva le immagini scannerizzate col modulo scanner;
  - "Secondo set (Archivi \*.BTR e Tabelle \*.TAB) include oltre alle informazioni minime: anagrafica, diario prescrittivo, diario clinico, etc. anche le tabelle di supporto. Tale set è consigliato a quei medici che personalizzano le tabelle di supporto ( tabelle degli esami, tabella dei certificati, etc.);
  - "Terzo set (Procedura Completa)" prevede il salvataggio completo della procedura: Archivi+Tabelle di supporto+Immagini Scannerizzate.

# Torna al sommario

La cartella clinica Iatros è divisa in diverse schede che contengono tutte le informazioni relative al paziente:

- Dati Paziente: questa scheda contiene i dati anagrafici, la scheda famiglia, le esenzioni;
- Diari: questa scheda contiene il Diario Prescrittivo con tutte le registrazioni della prestazioni e il Diario Clinico;
- Scheda problemi: questa scheda contiene le patologie del paziente e le le prestazioni associate alle patologie;
- Ricoveri: questa scheda contiene i ricoveri richiesti dal MMG e i ricoveri inseriti come anamnesi patologica remota;
- Anamnesi: questa scheda contiene tutta la storia anamnestica del paziente;
- Prevenzione: questa scheda contiene un riassunto di tutte le precedenti schede.

Il medico può visionare, in modo semplice e rapido, tutte le informazioni e tutti i dettagli del paziente. Tali informazioni possono essere utilizzate, oltre che per la gestione del paziente, anche per effettuare indagini di natura scientifica, statistica, medico-legale.

//

www.iatros.it

#### Torna al sommario

#### Cartella Clinica - dati paziente

La figura sottostante mostra la scheda "Dati Paziente". Tale scheda è suddivisa in diverse sezioni: Generalità, Segnalazioni, Valori, Dati Sanitari, Note Generali, Assistenza SSN, Esenzioni, Scheda Famiglia.

| 🖶 Iatros Xp workGROUP+rm [Dr. Zamengo Marco]                                                                                                    |                                                                                                    |                               |                       |  |  |  |  |  |
|----------------------------------------------------------------------------------------------------|----------------------------------------------------------------------------------------------------|-------------------------------|-----------------------|--|--|--|--|--|
| Procedura <u>R</u> iepiloghi Prontuario <u>T</u> abelle Utilità Internet Archivi   Cartella Clinica Prescri <u>z</u> ione Certificati Esiti Prevenzione Varie Aiuto |                                                                                                    |                               |                       |  |  |  |  |  |
| 👫 👀 🔳 🔲 🗂 🖼 🥔 🎇 🐜 🚛 👰 🖄 🕄 (                                                                                                    | ê 🔍 🔜 🚺 🛃                                                                                                    |                               |                       |  |  |  |  |  |
| 🕅 Scheda Paziente VERDI LEONORA, 30 (Accessi 2006 N. 19)                                                                                                    |                                                                                                    |                               |                       |  |  |  |  |  |
|                                                                                                    |                                                                                                    | Generalità                    |                       |  |  |  |  |  |
| Cognome: VERDI Nome: LEC                                                                                                    | DNORA                                                                                                    | Stato Civile: Coniugato/a     |                       |  |  |  |  |  |
| Nato a: TREVISO it: 01/                                                                                                    | 01/1976 Età: 30 Sesso: F                                                                                            | Cittadinanza: Italiana        |                       |  |  |  |  |  |
| Residenza: PONZANO VENETO Cap: 310                                                                                                    | 50 Provincia: TV                                                                                                    | Religione: Nessuna            |                       |  |  |  |  |  |
| Indirizzo: VIA GOBBATO 9 Tel.: 042                                                                                                    | 2-123456                                                                                                    | Professione: Insegnante       |                       |  |  |  |  |  |
| Cod. Fiscale: VRDLNR76A41L407R                                                                                                    | ontrollo vaccinazione antiinfluenzale                                                                               | Istruzione: Laurea            |                       |  |  |  |  |  |
| 🔀 Autorizza il trattamento dei dati in rete 🛛 🕅 A                                                                                                    | CCONSENTE al Trattamento Dati                                                                                       | S.Militare: Non soggetto      |                       |  |  |  |  |  |
| Segnalazioni                                                                                                    | Valori rilev                                                                                                    | vati il 01/12/2005 alle 17.04 | 📕 🛛 Dati Sanitari     |  |  |  |  |  |
| 🕲 🕲 🛉 🗘 🗇 🕼 🕞 😒 🔬 🚺                                                                                                    | Peso (Kg)         57,0         Altezza (cm)         168           P.A. (max)         0         P.A. (min)         0 | BMI (IMC) 20,0<br>NORMOPESO   | Gruppo Sanguigno: 🗛 💌 |  |  |  |  |  |
| Note Generali                                                                                                    | Acconsente A                                                                                                    | Assistenza SSN VENETO         | Fattore RH: 📕 🔳       |  |  |  |  |  |
|                                                                                                    | Categoria: [] Normale                                                                                               | •                             |                       |  |  |  |  |  |
|                                                                                                    | Distretto:                                                                                                    | ASL: 009                      | ADMO                  |  |  |  |  |  |
|                                                                                                    | Cod.SSN: 1212                                                                                                    | Medico: 123456                | Assistito SSN         |  |  |  |  |  |
|                                                                                                    | Data Scelta: 01/01/2000                                                                                             | Scadenza: 7 /                 | Domicilio             |  |  |  |  |  |
| Esenzioni                                                                                                    |                                                                                                    | Scheda Famiglia               |                       |  |  |  |  |  |
| Ticket Motivo Esenzione Ticket                                                                                                    | Parentela Cognome Nome                                                                                              | Data Nascita Codice SSN       |                       |  |  |  |  |  |
| 007 Asma                                                                                                    | Capo famiglia ROSSINI GIUSEPPE                                                                                      | 01/06/1974 1213               |                       |  |  |  |  |  |
| 7R3 Disoccupati                                                                                                    | Coniuge VERDI LEONORA                                                                                               | 01/01/1976   1212             |                       |  |  |  |  |  |
| RN0790 AARSKOG SINDROME DI                                                                                                    |                                                                                                    |                               |                       |  |  |  |  |  |
| INAIL Infortunio fino al 10/05/2006                                                                                                    |                                                                                                    |                               |                       |  |  |  |  |  |
| Liravidanza alla 14a Settimana                                                                                                    |                                                                                                    |                               |                       |  |  |  |  |  |
| Dati Paziente 🖏 Diari                                                                                                    | Scheda Problemi                                                                                                    | 👔 Ricoveri 🗊 Anamnesi 🛐       | Prevenzione           |  |  |  |  |  |

- Nella Sezione Generalità è possibile:
  - Inserire Dati Anagrafici come nome, cognome, data di nascita, stato civile, cittadinanza, etc. *Attenzione: i campi colorati in verde sono obbligatori*;
  - Attivare il controllo "Controllo vaccinazione antinfluenzale".
     Il controllo, se attivato, inserisce il paziente nell'elenco di chi ha effettuato il richiamo della vaccinazione antiinfluenzale (il flag ha valore in ambito statistico);
  - Attivare il controllo "Stampa memo farmaci". Il controllo, se attivato, stampa un foglio che ricorda la posologia e le note segnalate per ogni farmaco prescritto;
  - Attivare il controllo "ACCONSENTE al Trattamento dei dati". Il controllo, se attivo, permette la stampa del modulo per il consenso al trattamento dei dati e ricorda che il paziente ha dato il proprio consenso al trattamento dei dati;
  - Attivare il controllo "Autorizza il trattamento dei dati in rete". Il controllo, se attivo, consente agli utenti remoti di visualizzare il paziente. Il controllo, se disattivo, impedisce agli utenti remoti di visualizzare il paziente.
- Nella Sezione Segnalazioni sono visualizzate alcune icone che avvisano il medico di particolari condizioni riguardanti il paziente:

Indica la presenza di Intolleranze e/o allergie e al click si apre la finestra relativa alle Intolleranze;

Indica la presenza di Esami da registrare e al click si apre la finestra relativa alla Registrazione degli Esami;

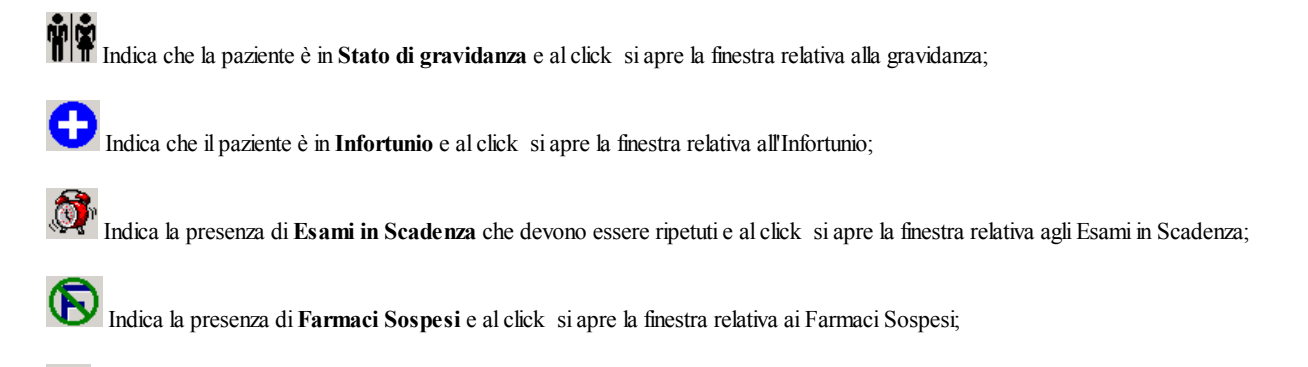

Indica la presenza di Calcoli per il rischio Cardio Vascolare e al click si apre la finestra relativa al Calcolo del rischio Cardiovascolare;

Indica che il paziente è in sottoposto a regime di Terapia Anticoagulante Orale e al click si apre la finestra relativa alla gestione dei pazienti TAO;

ڬ Indica la presenza di Percorsi Diagnostici attivi per il paziente e al click si apre la finestra relativa ai Percorsi Diagnostici.

- Nella Sezione Valori Rilevati sono visualizzati gli ultimi valori registrati relativamente a Peso, Altezza, Pressione Massima e minima.
- Nella Sezione Dati Sanitari è possibile:
  - Inserire gruppo sanguigno e il fattore Rh;
  - · Attivare i controlli "AVIS", "AIDO", "ADMO". Il controllo, se attivo, specifica che il paziente appartiene ad una o più Associazioni;
- Nella Sezione Note Generali è possibile inserire qualsiasi informazione di interesse generale relativa al paziente.
- Nella Sezione Assistenza SSN è possibile:
  - Attribuire al paziente una specifica categoria: Normale, SASN Naviganti Italiani, SASN Naviganti Comunitari, SASN Naviganti ExtraComunitari, Stranieri Temporaneamente Presenti, Assicurati Istit. Estere (Europei), Assicurati Istit. Estere (ExtraComunitari; campo "Distretto", il Distretto di appartenenza;
  - Inserire il codice dell'ASL nel campo "ASL";
  - Inserire il numero di Tessera Sanitaria del Paziente nel campo "Codice SSN";
  - · Inserire il Codice Regionale del MMG nel campo "Medico";
  - Inserire la data in cui il paziente ha scelto di essere assistito dal MMG nel campo "Data Scelta";
  - Inserire l'eventuale data di scadenza al SSN nel campo "Scadenza";
- Nella Sezione *Esenzioni* è possibile inserire le Esenzioni (Status, Patologia, Malattia Rara, Gravidanza, Infortunio) di cui gode il paziente:
  - Il pulsante "Domicilio" permette di inserire l'indirizzo di un eventuale diverso domicilio del paziente;
  - Il pulsante "Assistito SSN" permette di stabilire se il paziente rientra nella Categoria SSN (Assistito SSN) o nella Categoria Libera Professione "NON Assistito";
  - Nella Sezione Scheda Famiglia è possibile inserire i componenti del nucleo familiare per poter, rapidamente, aprire la Scheda di un familiare del paziente.

Per compilare la scheda famiglia è necessario decidere chi deve essere identificato come capofamiglia. Aprire la scheda anagrafica del paziente identificato come capofamiglia e posizionarsi nella sezione "Scheda Famiglia". Fare un click Dx nel campo grigio e scegliere, dal menù contestuale, la voce "Apri" si apre la finestra mostrata in Fig.01.

| 🖄 Iatros Xp | ) workGROUP+rm. Sch | eda Famiglia              |             |        |
|-------------|---------------------|---------------------------|-------------|--------|
|             |                     | ROSSI MARIO               |             | 2      |
| Parentela   | Cognome Nome        | Data Nascita Codice SSI   | l Indirizzo |        |
|             |                     |                           |             |        |
|             |                     |                           |             |        |
|             |                     |                           |             |        |
|             |                     | Informazioni sul Paziente |             |        |
|             |                     |                           |             |        |
|             |                     |                           |             |        |
|             |                     |                           |             |        |
| 🕨 Inserisci | 🕨 🕨 Correggi 🛛 🕅 Ca | incella                   |             | 🛨 Esci |

Fare un click sul pulsante "Inserisci" apparirà la finestra mostrata in Fig.02.

| 合 Iatros Xp worl | kGROUP+rm. Scheda Famiglia                       |                                     |        |  |  |  |
|------------------|--------------------------------------------------|-------------------------------------|--------|--|--|--|
|                  | ROSSIM                                           | ARIO                                | 2      |  |  |  |
| Parentela Cog    | a Cognome Nome Data Nascita Codice SSN Indirizzo |                                     |        |  |  |  |
|                  | Componente                                       | X                                   |        |  |  |  |
|                  | ROSSIM                                           |                                     |        |  |  |  |
|                  | Cognome Nome                                     | Data Nascita Codice SSN Indirizzo   |        |  |  |  |
|                  | ROSSI MARIO                                      | 10/08/1968 LSSMRZ68M VIA SINGEN, 8, |        |  |  |  |
|                  |                                                  |                                     |        |  |  |  |
|                  |                                                  | -                                   |        |  |  |  |
|                  | <u> </u>                                         |                                     |        |  |  |  |
|                  | Ricerca paziente ROSSI                           |                                     |        |  |  |  |
|                  | Grado di parantela CF Capo far                   | niglia 🔽                            |        |  |  |  |
|                  |                                                  |                                     |        |  |  |  |
|                  |                                                  | 🗹 Conferma 🛛 🗙 Rinuncia             |        |  |  |  |
|                  |                                                  |                                     |        |  |  |  |
|                  |                                                  |                                     |        |  |  |  |
| ▶* Inserisci →   | Correggi 🕅 Cancella                              |                                     | + Esci |  |  |  |
|                  |                                                  |                                     |        |  |  |  |

Selezionare come grado di parentela "CF CapoFamiglia" quindi selezionare con un click la riga che identifica il paziente, infine fare un click sul pulsante "Conferma" apparirà la finestra mostrata in Fig.03.

| 🐴 Iatros Xp (                     | workGROUP+rn        | n. Scheda Fami     | glia         |                      | _                                |    |
|-----------------------------------|---------------------|--------------------|--------------|----------------------|----------------------------------|----|
| ROSSI MARIO                       |                     |                    |              |                      |                                  |    |
| Parentela                         | Cognome Nome        |                    | Data Nascita | Codice SSN           | Indirizzo                        |    |
| Capo famiglia                     | ROSSI MARIO         |                    | 10/08/1968   | LSSMRZ68M<br>1003020 | VIA SINGEN, 8, 31100, TREVISO (T | V) |
|                                   |                     |                    |              |                      |                                  |    |
|                                   |                     |                    |              |                      |                                  |    |
|                                   |                     |                    |              |                      |                                  |    |
|                                   |                     |                    |              |                      |                                  |    |
|                                   |                     | Informazioni Pa    | aziente ROSS | MARIO                |                                  |    |
|                                   |                     | E                  | SENZIONI T   | ICKET                |                                  |    |
| [031] Ipertensi                   | one essenziale (co  | on d.o.)           |              |                      |                                  |    |
| [A02] Malattie                    | della valvola mitra | le                 |              |                      |                                  |    |
| [3C2] Invalidi d                  | sivili > 2/3.       |                    |              |                      |                                  |    |
|                                   |                     | PRO                | BLEMATICHE   | APERTE               |                                  |    |
| ICDIX [240.0] I                   | Gozzo semplice. [/  | Aperto il 10/10/20 | 104]         |                      |                                  |    |
|                                   | ULTI                | IME PRESCRIZ       | IONI FARMA   | CEUTICHE: 3          | 27/04/2006                       |    |
| N.1 pezzi di EN OS GTT 20 ML 0,1% |                     |                    |              |                      |                                  |    |
| N.1 pezzi di El                   | N OS GTT 20 ML      | 0.1%               |              |                      |                                  | -  |
| * Inserisci                       | ) 🕨 Correggi        | 🔀 Cancella         |              |                      | 🛨 Esc                            | i  |
|                                   |                     |                    |              |                      |                                  |    |

Ora è possibile inserire gli altri appartenenti alla famiglia. Fare un click sul pulsante "Inserisci" e apparirà la finestra mostrata in Fig.04.

| 合 Iatros Xp                        | workGROUP+rm. Schee                        | da Famiglia    |                |               |       |             |
|------------------------------------|--------------------------------------------|----------------|----------------|---------------|-------|-------------|
|                                    |                                            | ROSSI MARIO    |                |               |       | 2           |
| Parentela                          | Cognome Nome                               | Data Naso      | ta Codice SSN  | Indirizzo     |       |             |
| Capo famiglia                      | ALI 🙆 Componente                           |                |                |               | ×     | REVISO (TV) |
|                                    |                                            | ROSSI MARIO    |                |               | 2     |             |
|                                    | Cognome Nome                               | Data           | Nascita Codice | SSN Indirizzo |       |             |
|                                    |                                            |                |                |               |       |             |
|                                    |                                            |                |                |               |       |             |
|                                    |                                            |                |                |               | -     | <b>_</b>    |
| [031] Ipertensi                    | ione Ricerca paziente                      |                |                |               |       |             |
| [3C2] Maiattie<br>[3C2] Invalidi d | civili Grado di parentela                  |                |                |               | •     |             |
| ICDIX [240.0]                      | Goz:                                       |                | 🖌 Conf         | erma 🗙 Rinu   | Incia |             |
| N 1 III                            |                                            | CJGHIZIONI TAI | IMAGEOTICHE.   | 2110412000    |       |             |
| N.1 pezzi di El                    | N OS GTT 20 ML 0,1%<br>N OS GTT 20 ML 0.1% |                |                |               |       | -           |
| ▶* Inserisci                       | 🕨 Correggi 🛛 🚩 Can                         | cella          |                |               |       | 🛨 Esci      |

Usare il campo "Grado di parentela" per impostare il grado di parentela, nel campo "Ricerca paziente" inserire le iniziali del cognome del parente da ricercare infine selezionare, dall'elenco visualizzato, con un click il paziente che possiede il grado di parentela specificato e fare un click sul pulsante conferma. Inserire, nello stesso modo, tutti i parenti che si desidera associare al paziente.

Terminata la compilazione della Scheda anagrafica fare un click sul pulsante "*Esci*" e nella sezione "**Scheda famiglia**" saranno visibili (Fig.05) il paziente identificato come capofamiglia e tutti i parenti inseriti. Per aprire la scheda anagrafica associata ad un paziente è sufficiente fare un doppio click sul parente desiderato.

| Cod.SSN: 🚺    | SSMRZ68M1003020 |              |                  |     |
|---------------|-----------------|--------------|------------------|-----|
| Data Scelta:  | )1/01/2005      |              |                  |     |
|               |                 |              | Scheda Famiglia  |     |
| Parentela     | Cognome Nome    | Data Nascita | Codice SSN       |     |
| Capo famiglia | ROSSI MARIO     | 10/08/1968   | LSSMRZ68M1003020 |     |
| Sorella       | ROSSI LISA      | 10/08/1968   | LSSMRZ68M1003020 |     |
|               |                 |              |                  |     |
|               |                 |              |                  |     |
|               |                 |              |                  |     |
|               |                 |              |                  |     |
|               |                 |              |                  |     |
|               |                 |              |                  |     |
|               |                 |              |                  | Fig |

# //

# Guida in linea Cartella Clinica IATROS

#### <u>sommario</u>

Diari

ш

//

La scheda "**Diari**" permette di visualizzare la storia (clinica e prescrittiva) del paziente. Nella parte superiore della scheda "Diari" possiamo visualizzare lo storico delle visite ambulatoriali effettuate sul paziente e registrarne di nuove. Nella *parte inferiore* della scheda "Diari" possiamo visualizzare lo storico delle prescrizioni relative al paziente e registrarne di nuove. L'ordinamento cronologico di tali elenchi permette di visualizzare rapidamente le registrazioni più recenti. Esiste, inoltre, la possibilità di filtrare le prescrizioni per data o per altri parametri.

www.iatros.it

Torna al

- Una descrizione completa del Diario Clinico è disponibile alla pagina "Diario Clinico"
- Una descrizione completa del Diario Prescrittivo è disponibile alla pagina "Diario Prescrittivo"

| 🕎 So  | 🖥 Scheda Paziente MIYAZAKI HAYAO, 64 (Accessi 2005 N. 4) |             |                                                                                                    |        |               |                               |  |
|-------|----------------------------------------------------------|-------------|----------------------------------------------------------------------------------------------------|--------|---------------|-------------------------------|--|
| Diari | o Registra:                                              | zioni Clir  | niche                                                                                                   |        |               |                               |  |
| Γ     | Data                                                     | Motivo      | Visita                                                                                                  |        | == [          | Diagnosi                      |  |
| 2     | 29/09/2005                                               | Ho visita   | to il paziente per sospetta frattura del                                                                |        |               |                               |  |
| 1     | 2/07/2005                                                | Visitato il | paziente per crisi asmatica                                                                             |        | 4             | Asma                          |  |
|       |                                                          |             |                                                                                                    | Diario | Cli           | inico                         |  |
| Diari | o Prescrizi                                              | oni         |                                                                                                    |        |               |                               |  |
| Γ     | Data                                                     | Ticket      | Prescrizione                                                                                            | -      | = Effettu     | uati Diagnosi                 |  |
| 2     | 29/09/2005                                               | P 013       | EMOGLOBINA GLICATA, URINE ESAME CHIMICO FISICO E MICROSCOPICO, GLUCOSIO                                 |        |               |                               |  |
|       | 02/04/2001                                               | P 007       | Si richiede il ricovero per Asma                                                                        |        | 02/04/2       | 2001 Asma                     |  |
| 2     | 25/03/2001                                               | ×           | TACHIPIRINA SCIR. 120 ML2,4%                                                                            |        | 3             |                               |  |
|       | 26/01/2001                                               |             | TUTALIP 2010 CPR 20 MG                                                                                  | 9      | 1             |                               |  |
| 4     | 22/11/2000                                               | -<br>D 012  | VENTULIN 30 CPR EFFERV. 2 MG<br>EMOCLORINA CLICATA, UDINE ECANE CUIMICO EICICO E MICROSCODICO, CLUCOCIO |        | <br>🖉 10/00/* | Asma                          |  |
|       | 070372000                                                | F 013       | EMOGLOBINA GLICATA, UDINE ESAME CHIMICO FISICO E MICHOSCOPICO, GLUCOSIO                                 |        | 2 16/03/      | 2000<br>2000 - Dishata malita |  |
|       | 19/02/2000                                               | P 013       | VENTOLIN AEROS DOSATO 20 MG                                                                             | -      | 1             |                               |  |
|       | 13/01/2000                                               | × 007       | TACHIPIRINA SCIB 120 MI 2 4%                                                                            |        | 1             |                               |  |
|       | 1/11/1999                                                | P 013       | METFORAL 50 CPR RIV. 500 MG 2 al giorno, ai pasti                                                       | c      | 1             | Diabete mellito               |  |
|       | Di                                                       | ari         | io Prescrittivo                                                                                         |        |               |                               |  |

| Guida in linea          |  |  |  |               |
|-------------------------|--|--|--|---------------|
| Cartella Clinica IATROS |  |  |  |               |
|                         |  |  |  | www.iatros.it |
| Torna al sommario       |  |  |  |               |
|                         |  |  |  |               |

Scheda problemi

La scheda problemi permette di inserire le patologie di cui è affetto il paziente e di visualizzare le prescrizioni associate a tali patologie. Essa (Fig.01) si divide in quattro parti:

- 1. problemi del paziente;
- 2. prescrizioni farmaceutiche associate al problema selezionato;
- 3. registrazioni clinche (Diario clinico) associate al problema selezionato;
- 4. prestazioni generali (Esami di laboratorio, Visite Specialistiche, etc) associate al problema selezionato.

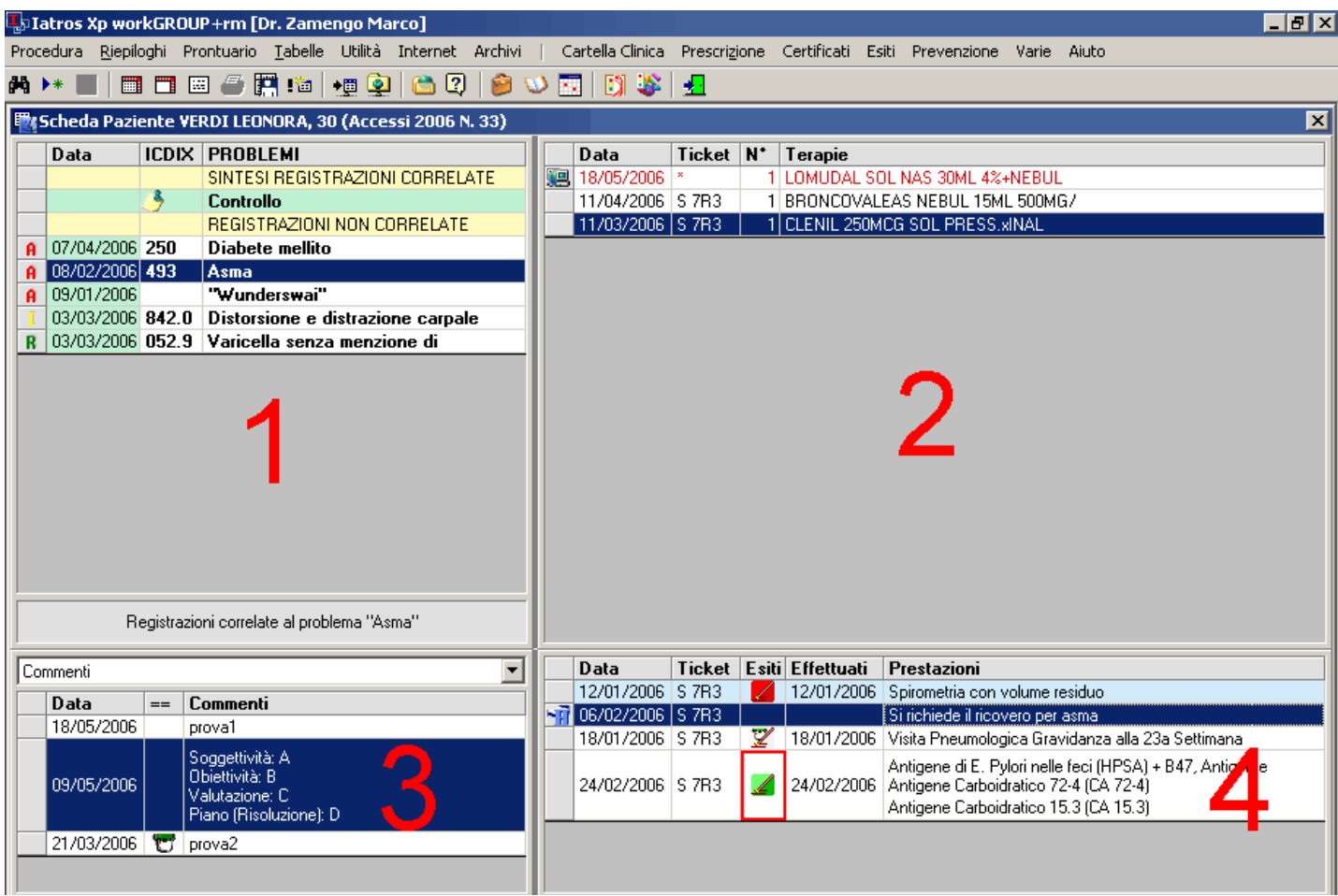

Fig. 01

Per sapere come associare a una prescrizione consultare le pagine dedicate alla prescrizione di ogni singola specialità - Vai a "Prescrizione"

Legenda:

A indica che il problema è Attivo.

I indica che il problema è Inattivo.

R indica che il problema è Risolto.

📾 indica che il problema presenta una estensione della diagnosi.

Inserire un nuovo problema codificato ICDIX

Fare un click Dx nella parte contrassegnata come 1. Selezionare la voce "Nuovo Problema" e apparirà la finestra in Fig.02.

| 🁙 Iatros Xp workGROUP+rm. Ins  | erimento problema 🛛 🗶          |
|--------------------------------|--------------------------------|
|                                |                                |
| Tipologia:                     |                                |
| Diagnosi Codificata ICD IX     | O Diagnosi Manuale             |
| Ricerca per Testo Contenuto    | Ricerca per ICDIX              |
| 1                              |                                |
| Descrizione                    | ICDIX                          |
|                                |                                |
|                                |                                |
| Estensione alla Diagnosi ICDIX |                                |
|                                | <u>~</u>                       |
|                                |                                |
|                                | -                              |
| -                              |                                |
| Data:                          |                                |
| 19/05/2006                     | Ricerca Guidata ICDIX C Albero |
| Commento/Obiettività:          |                                |
|                                |                                |
|                                |                                |
| 1                              |                                |
|                                | 🗸 Conferma 🛛 🗙 Rinuncia        |
|                                |                                |

- "Ricerca per Testo Contenuto" permette di inserire il testo da ricercare. Inserendo "Diabete" verranno mostrate tutte le voci che contengono la parola diabete.
- "Ricerca per ICDIX" permette di inserire il codice ICD IX da ricercare. Inserendo "250" verranno mostrate tutte le voci che contengo il . codice 250.
- "Ricerca guidata ICDIX" permette di ricercare il problema manuamente. Fare click sul pulsante "Albero", apparirà la Fig.03a. In questa finestra sono visibili tutte le macrocategorie in cui sono suddivise le patologie. Fare doppio click sulla categoria interessata per visualizzare le sottocategorie (Fig. 03b). Muoversi nella struttura finchè non si raggiunge la patologia desiderata, quindi doppio click per selezionarla.

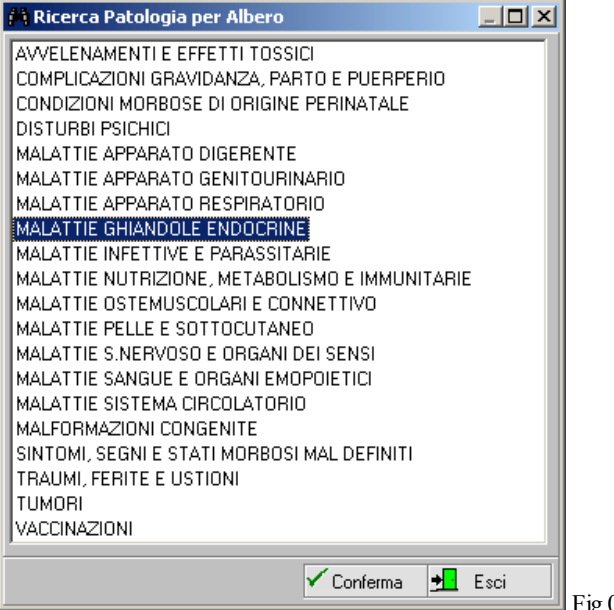

Fig.03a

| 🥂 Ricerca P                      | atologia per Albero              |          |          |  |  |  |  |
|----------------------------------|----------------------------------|----------|----------|--|--|--|--|
| MALATTIE APPARATO GENITOURINARIO |                                  |          |          |  |  |  |  |
| MALATTIE A                       | PPARATO RESPIRATORIO             |          |          |  |  |  |  |
| MALATTIE G                       | HIANDOLE ENDOCRINE               |          |          |  |  |  |  |
| 240                              | Gozzo semplice e non specificato |          |          |  |  |  |  |
| 241                              | Gozzo nodulare non tossico       |          |          |  |  |  |  |
| 242                              | Tireotossicosi con o senza gozzo |          |          |  |  |  |  |
| 243                              | Ipotiroidismo congenito          |          |          |  |  |  |  |
| 244                              | Ipotiroidismo acquisito          |          |          |  |  |  |  |
| 245                              | Tiroidite                        |          |          |  |  |  |  |
| 246                              | Tiroide disturbi                 |          |          |  |  |  |  |
| 250                              | Diabete mellito                  |          |          |  |  |  |  |
| 251                              | Pancreas disturbi                |          |          |  |  |  |  |
| 252                              | Paratiroidi disturbi             |          |          |  |  |  |  |
| 253                              | Ipofisi disturbi                 |          |          |  |  |  |  |
| 254                              | Timo malattie                    |          |          |  |  |  |  |
| 255                              | Surrenali disturbi               |          |          |  |  |  |  |
| 256                              | Disfunzione ovarica              |          |          |  |  |  |  |
| 257                              | Disfunzione testicolare          |          |          |  |  |  |  |
| 258                              | Disfunzioni plurighiandolari     |          |          |  |  |  |  |
|                                  | Disturbi endocrini               | <b>_</b> |          |  |  |  |  |
|                                  | Conferma                         | • Esci   |          |  |  |  |  |
|                                  | • Contentia                      |          | Fig. 03b |  |  |  |  |

Una volta selezionato il problema è possibile:

- inserire una estensione manuale alla diagnosi: campo "Estensione alla diagnosi ICDIX";
- modificare la data di inizio del problema: campo "Data";
- inserire un commento alla diagnosi. Inserendo un commento al problema verrà creata una visita nel diario clinico che avrà come contenuto il testo appena inserito: campo "Commento/Obiettività".

Inserire un nuovo problema non codificato

Fare un click Dx nella parte contrassegnata come 1. Selezionare la voce "Nuovo Problema" e apparirà la finestra in Fig.02. Selezionare il controllo "Diagnosi manuale" e apparirà la finestra mostrata in Fig.04.

| 🥭 Iatros Xp workGROUP+rm. Inseri | imento problema    | ×        |
|----------------------------------|--------------------|----------|
|                                  |                    |          |
| Tipologia:                       |                    |          |
| 🔿 Diagnosi Codificata ICD IX     | 🖲 Diagnosi Manuale | Storico  |
| Descrizione (max 50 caratteri):  |                    |          |
|                                  |                    |          |
| Estensione alla Diagnosi ICDIX   |                    |          |
|                                  |                    |          |
|                                  |                    |          |
|                                  |                    | -        |
| ,<br>Data:                       |                    |          |
| 19/05/2006                       |                    |          |
| Commonto (Obiottività:           |                    |          |
|                                  |                    |          |
|                                  |                    |          |
|                                  |                    |          |
|                                  | 🗸 Conferma 🛛 🗙     | Rinuncia |
|                                  |                    |          |

Nel campo "Descrizione" inserire la diagnosi non codificata. E' possibile inserire una diagnosi manuale già creata per un altro paziente: fare click sul pulsante "Storico" e verrà visualizzata la finestra mostrata in Fig.05.

| Iatros Xp workGROUP+rm. Imr          | nissione diagn      | osi manua | le       |         | ×   |
|--------------------------------------|---------------------|-----------|----------|---------|-----|
| Digitare la diagnosi manuale da inse | rire nella scheda j | problemi  |          |         |     |
|                                      |                     |           |          |         |     |
| Diagnosi storicizzate                |                     |           |          |         |     |
| Diagnosi manuale di Prova            |                     |           |          |         |     |
| оіророр                              |                     |           |          |         |     |
| Wunderswai                           |                     |           |          |         |     |
|                                      |                     |           |          |         |     |
|                                      |                     |           |          |         |     |
|                                      |                     |           |          |         |     |
|                                      |                     |           |          |         |     |
|                                      |                     |           |          |         |     |
|                                      |                     |           |          |         |     |
|                                      |                     |           |          |         |     |
|                                      |                     |           |          |         |     |
|                                      |                     |           |          |         |     |
|                                      |                     |           |          |         |     |
| Diagnosi (massimo 50 caratteri)      |                     |           |          |         |     |
|                                      |                     |           | Conferma | Annulla |     |
|                                      |                     |           |          |         | ] F |

Selezionare, con un click, la diagnosi desiderata e click su "Conferma". Lo sfondo giallo indica che la diagnosi è già stata inserita nella scheda del paziente in uso.

05

Una volta inserito il problema è possibile:

- inserire una estensione alla diagnosi: campo "Estensione alla diagnosi ICDIX";
- modificare la data di inizio del problema: campo "Data";
- inserire un commento alla diagnosi. Inserendo un commento al problema verrà creata una visita nel diario clinico che avrà come contenuto il testo appena inserito: campo "Commento/Obiettività".

#### Modificare un problema inserito

Selezionare, con un click, il problema desiderato quindi click Dx e selezionare la voce "Modifica".

E' possibile modificare:

- 1. la data di inserimento del problema;
- 2. l'estensione della diagnosi;
- 3. il problema stesso.

Iatros, quando si modifica il problema stesso, mostra la seguente finestra (Fig.06):

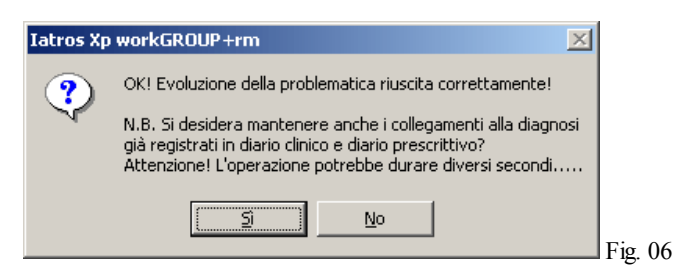

- rispondendo "Sì", tutte le prescrizioni associate al vecchio problema saranno modificate e presentaranno come associazione il nuovo problema;
- rispondendo "No", tutte le prescrizioni associate al vecchio problema rimaranno associate al vecchio problema.

Attenzione: le modifiche vengono apportate solo dopo la chiusura della scheda del paziente e la sua riapertura.

#### Cancellare un problema inserito

Selezionare, con un click, il problema desiderato, quindi click Dx e selezionare la voce "Cancella (canc)". Iatros, quando si cancella un problema, chiede una conferma della cancellazione, quindi mostra la seguente finestra (Fig.07):

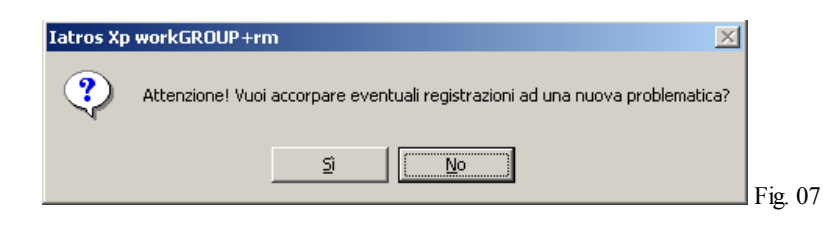

- rispondendo "Sì" tutte le prescrizioni associate al problema cancellato potranno essere associate ad un altro problema del paziente;
- rispondendo "No" tutte le prescrizioni associate al problema cancellato rimarranno associate al problema appena cancellato.

Attenzione: le modifiche vengono apportate solo dopo la chiusura della scheda del paziente e la sua riapertura.

Riportare in anamnesi patologica remota un problema

Selezionare, con un click, il problema desiderato quindi click Dx e selezionare la voce "Riporta in A.P. remota". Il problema viene registrato anche nella scheda anamnestica del paziente.

Attenzione: le modifiche vengono apportate solo dopo la chiusura della scheda del paziente e la sua riapertura.

Modificare lo status di un problema

Selezionare, con un click, il problema desiderato quindi click Dx e selezionare la voce desiderata tra quelle proposte:

- "Problema Attivo";
- "Problema inattivo";
- "Problema Risolto".

//

# Guida in linea Cartella Clinica IATROS

## Torna al sommario

#### Ricoveri

La scheda Ricoveri (Fig.01) è divisa in due parti:

- la parte superiore mostra i ricoveri richiesti e i ricoveri esterni;
- la parte inferiore mostra i ricoveri registrati durante la compilazione dell'anamnesi patologica remota.

Nella scheda ricoveri è possibile:

- richiedere un ricovero Ospedaliero;
- compilare una scheda di accesso ospedaliero;
- registrare la dimissione di un ricovero;
- registrare un ricovero esterno;

| 🛂 Iatros Xp workGROU                                                                                                    | 🖟 Iatros Xp workGROUP+rm [Dr. Zamengo Marco] |                   |          |                                                                             |  |  |  |  |
|----------------------------------------------------------------------------------------------------|----------------------------------------------|-------------------|----------|-----------------------------------------------------------------------------|--|--|--|--|
| Procedura Riepiloghi Prontuario Tabelle Utilità Internet Archivi   Cartella Clinica Prescrizione Certificati Esiti Prevenzione Varie Aiuto |                                              |                   |          |                                                                             |  |  |  |  |
| # 🕨 🔳 🗖 🗖                                                                                                    | M 🕨 🔳 🔲 🖽 🖨 🚰 🛤 📲 👰 🍋 😰 🍅 \vee 🔝 関 🐝 🛃       |                   |          |                                                                             |  |  |  |  |
| 🕎 Scheda Paziente VERDI LEONORA, 30 (Accessi 2006 N. 33)                                                                                   |                                              |                   |          |                                                                             |  |  |  |  |
| Ricoveri Richiesti ed                                                                                                    | l Esterni                                    |                   |          |                                                                             |  |  |  |  |
| Data Motiv                                                                                                    | ivo E                                        | siti Effettuati   | Diagnosi | Refertazione                                                                |  |  |  |  |
| 🗾 19/05/2006 si rich                                                                                                    | hiede ricovero per                           | 🖌 11/05/2006      |          | Periodo Ricovero dal 11/05/2006 al 16/05/2006: il paziente non presenta più |  |  |  |  |
| 20/02/2006 Sirick                                                                                                    | hiede il ricovero per                        | 🖌 20/02/2006      |          | refertazione                                                                |  |  |  |  |
| 18/01/2006 Sirich                                                                                                    | hiede il ricovero crisi asmatica             |                   | Asma     |                                                                             |  |  |  |  |
|                                                                                                    |                                              |                   |          |                                                                             |  |  |  |  |
|                                                                                                    |                                              |                   |          |                                                                             |  |  |  |  |
| Ricoveri da A.P. Ren                                                                                                    | mota                                         |                   |          |                                                                             |  |  |  |  |
| Anno M G Mo                                                                                                    | otivo                                        | Refertazione      |          |                                                                             |  |  |  |  |
| 2004 01 04 'Ric                                                                                                    | covero Remoto'                               | Ricovero Remoto   |          |                                                                             |  |  |  |  |
| 1 1 2000 03 11 Asm                                                                                                    | ma                                           | annotazioni varie |          |                                                                             |  |  |  |  |
|                                                                                                    |                                              |                   |          |                                                                             |  |  |  |  |
|                                                                                                    |                                              |                   |          |                                                                             |  |  |  |  |

www.iatros.it

Fig. 01

Richiesta ricovero ospedaliero

Fare un click Dx, nella parte superiore della scheda *Ricoveri Richiesti e Esterni* e selezionare, dal menù che appare, la voce "**Richiesta Ricovero Ospedaliero**" appare la finestra mostrata in Fig. 02.

| 🗰 Iatros Xp workGROUP+rm                                                     | . Ricovero Ospedal  | liero        |                |                                    | ×   |  |  |
|------------------------------------------------------------------------------|---------------------|--------------|----------------|------------------------------------|-----|--|--|
| File                                                                         |                     |              |                |                                    |     |  |  |
| RICOVERO OSPEDALIERO                                                         | <b>V</b>            | Pazier       | nte VERDI LEON | ORA, 30                            |     |  |  |
| 1* Rigo SSN [max 120 carl Si                                                 | . richiede il       | ricovero     |                |                                    |     |  |  |
| 2° Rigo (max 120 carl                                                        |                     |              |                |                                    |     |  |  |
| 3° Rigo (max 120 car)                                                        |                     |              |                |                                    |     |  |  |
| 4* Bigo (max 120 car)                                                        |                     |              |                |                                    |     |  |  |
|                                                                              |                     |              |                |                                    |     |  |  |
| -Data Richiesta       -Opzioni       -Biffatura       -Urgenza               |                     |              |                |                                    |     |  |  |
|                                                                              |                     |              |                |                                    |     |  |  |
| - T Codice Esenzioni I                                                       | Pa 🔺 – Ricetta in e | senzione per | - ICDI         | X Diagnosi Associat                | a 🔺 |  |  |
| P         014         Dipendenza           S         7R3         Disoccupati | da Patologi         | a Gravidar   | za 250         | Nessun Problema<br>Diabete mellito |     |  |  |
| M RN0790 AARSKOG S                                                           | IN 🔵 Status         | Infortun     | io MMU         | 01. Distorsione e distrazio        | %%  |  |  |
| G M50 Gravidanza a                                                           | alla 🗸 Malattia R   | ara NO       | 493            | Asma<br>"Wunderswai"               | -   |  |  |
| Stampa V Registra                                                            |                     |              |                |                                    |     |  |  |

Nelle righe colorate in rosa è possibile inserire i motivi della richiesta di ricovero. Compilati i campi secondo le proprie necessità fare click sul pulsante "**Stampa**" per registrare e stampare la richiesta. Fare click sul pulsante "**Registra**" per registrare la richiesta.

#### Registrare dimissioni

Selezionare, con un click, il ricovero che si desidera registrare quindi click Dx e scegliere, dal menù che appare, la voce "Mostra/Registra Dimissione". Appare la finestra mostrata in Fig. 03.

| 🌐 Iatros Xp workGROUP+rm. Esiti ricovero ospedaliero                                                                                                    | ×                                                                              |
|----------------------------------------------------------------------------------------------------|--------------------------------------------------------------------------------|
| VERDI LEONORA                                                                                                    |                                                                                |
| <ul> <li>Prescrizione — Data: 18/01/2006</li> <li>Descrizione: Si richiede il ricovero crisi asmatica</li> <li>Esame Specifico:</li> </ul>                                                                               | 2                                                                              |
| <ul> <li>Refertazione Stato: REGISTRA</li> <li>Valutazione: ✓ Valutazione Indeterminata</li> <li>Data ricovero: 18/01/2006 ✓</li> <li>Data Registrazione: 22/05/2006 ✓</li> <li>Registra anche in A.P. Remota</li> </ul> | Struttura:<br>Reparto:<br>Firma:<br>Ricovero avvenuto presso struttura privata |
| -D.R.G                                                                                                    | Diagnosi De Nuovo Problema                                                     |
|                                                                                                    | ×                                                                              |
| 🐨 Scanner                                                                                                    | 😂 Stampa 🗹 Conferma 🗙 Rinuncia                                                 |

#### Legenda campi/controlli

- "Valutazione" permette di attribuire una valutazione (Positiva, negativa, indeterminata) del ricovero;
- "Data ricovero" permette di stabilire la data di inizio ricovero;
- "Data Registrazione" permette di stabilire la data in cui registro la dimissione;
- "Struttura" permette di inserire la struttura presso cui il paziente è stato ricoverato (Ex. Ospedale di Treviso);

- "Reparto" permette di inserire il reparto presso cui è stato ricoverato il paziente (Ex. Chirurgia);
- "Firma" permette di inserire il nome del collega che ha firmato la dimissione;
- "Registra anche in A.P. remota" inserisce la registrazione anche nell'anamnesi patologica remota del paziente;
- "Ricovero avvenuto presso struttura privata" marca, tra le proprietà della prestazione, il ricovero come avvenuto presso struttura privata;
- "D.R.G." permette di inserire;
- "Diagnosi" permette di associare alle dimissioni una diagnosi presente nella scheda problemi del paziente;
- "Nuovo problema" permette di associare alle dimissioni una diagnosi non ancora presente nella scheda problemi del paziente;
- "Scanner" permette di inserire, tramite il modulo scanner, il foglio di dimissioni;
- spazio bianco sotto il campo "D.R.G." permette di inserire la refertazione (Campo Obbligatorio);
- "Stampa" permette di stampare la refertazione;
- "Conferma" permette di confermare la registrazione dei dati inseriti;
- "Rinuncia" NON conferma la registrazione dei dati inseriti.

#### Registrare un ricovero esterno

Fare un click Dx, nella parte superiore della scheda *Ricoveri Richiesti e Esterni* e selezionare, dal menù che appare, la voce "**Registra Ricoveri Esterni**" appare la finestra mostrata in Fig.04. I ricoveri esterni vengono evidenziati con la presenza dell'immagine seguente:

| 🛐 Esiti di Ricovero Ospedaliero 🛛 🗶                                    |
|------------------------------------------------------------------------|
| PRESTAZIONE ESTERNA                                                    |
| VERDI LEONORA                                                          |
| MOTIVAZIONE del RICOVERO ESTERNO                                       |
|                                                                        |
| Ospedale: Dat: 14/05/2006 V At: 21/05/2006 V                           |
| Reparto: Firma:                                                        |
| Registra in Anamnesi Patologica Remota     Diagnosi     Nuovo Problema |
| Registra in data: 22/05/2006 💌                                         |
| REFERTO:                                                               |
| A                                                                      |
|                                                                        |
| -                                                                      |
| T Scanner Scampa Conferma Rinuncia                                     |

Legenda campi/controlli

- "MOTIVAZIONE del RICOVERO ESTERNO" permette di inserire la motivazione della richiesta di ricovero;
- "Dal" permette di stabilire la data di inizio ricovero;
- "Al" permette di stabilire la data di fine ricovero;
- "Ospedale" permette di inserire la struttura presso cui il paziente è stato ricoverato (Ex. Ospedale di Treviso);
- "Reparto" permette di inserire il reparto presso cui è stato ricoverato il paziente (Ex. Chirurgia);
- "Firma" permette di inserire il nome del collega che ha firmato la dimissione;
- "Registra anche in A.P. remota" inserisce la registrazione anche nell'anamnesi patologica remota del paziente;
- "Registra in data" permette di stabilire la data in cui si registra il ricovero;

- "Ricovero avvenuto presso struttura privata" marca, tra le proprietà della prestazione, il ricovero come avvenuto presso struttura privata;
- "Diagnosi" permette di associare alle dimissioni una diagnosi presente nella scheda problemi del paziente;
- "Nuovo problema" permette di associare alle dimissioni una diagnosi non ancora presente nella scheda problemi del paziente;
- "Scanner" permette di inserire, tramite il modulo scanner, il foglio di dimissioni;
- "REFERTO" permette di inserire la refertazione (Campo Obbligatorio);
- "Stampa" permette di stampare la refertazione;
- "Conferma" permette di confermare la registrazione dei dati inseriti;
- "Rinuncia" NON conferma la registrazione dei dati inseriti.

#### Modificare per una nuova richiesta

Selezionare, con un click, il ricovero che si desidera, quindi click Dx e scegliere e selezionare dal menù che appare, la voce "Modifica per una nuova richiesta".

#### Cancellare un ricovero

Selezionare, con un click, il ricovero che si desidera eliminare quindi fare un click Dx e scegliere, e selezionare dal menù che appare, la voce "Cancella (canc)".

Modificare la diagnosi associata al ricovero

Selezionare, con un click, il ricovero che si desidera modificare quindi fare un click Dx e scegliere, e selezionare dal menù che appare, la voce "Diagnosi" quindi selezionare la diagnosi desiderata.

#### Scheda di accesso

Esistono due modalità per la compilazione della scheda di Accesso Ospedaliero: **Vecchia modalità** e **Nuova Modalità**. Il controllo per decidere quale modalità utilizzare è reperibile seguendo la voce "*Procedura-->Opzioni-->Strumenti*". L'opzione predefinita comporta l'uso della vecchia modalità.

- Attivando "Utilizza nuova sintesi pazienti" si utilizzerà la nuova modalità;
- Disattivando "Utilizza nuova sintesi paziente" si utilizzerà la vecchia modalità.

Scheda di Accesso Ospedaliero - Vecchia modalità

Fare un click Dx, nella parte superiore della scheda (Ricoveri Richiesti e Esterni) e selezionare dal menù che appare la voce "Scheda Accesso Ospedaliero".

Scheda di Accesso Ospedaliero - Nuova modalità

Fare un click Dx, nella parte superiore della scheda (Ricoveri Richiesti e Esterni) e selezionare dal menù che appare la voce "Scheda Accesso Ospedaliero".

# Guida in linea Cartella Clinica IATROS

# Torna al sommario

#### Anamnesi

Nella scheda "Anamnesi" (Fig.01) è possibile inserire tutte le informazioni utili a costruire una esauriente storia anamnestica del paziente stesso.

| The second second second second second second second second second second second second second second second se | Scheda Paziente VERDI LEONORA, 30 (Accessi 2006 N. 34) |       |       |                             |    |                    |             |                  |                   |                 |                     |    |  |  |
|----------------------------------------------------------------------------------------------------|--------------------------------------------------------|-------|-------|-----------------------------|----|--------------------|-------------|------------------|-------------------|-----------------|---------------------|----|--|--|
|                                                                                                    |                                                        |       | Sp    | ecifiche Fisiche            |    | Anamnesi Personale |             |                  |                   |                 |                     |    |  |  |
| Misu                                                                                                    | ırazioni                                               | i     |       | Esame Obiettivo             | An | notazioni          | Fisiologica | Handicaps        | Abitudini di vita | Fattori di risc | hio Animali         |    |  |  |
| Va                                                                                                    | lori rilev                                             | vati  | il 01 | /12/2005 alle 17.04         |    |                    |             |                  |                   |                 |                     |    |  |  |
| Pe                                                                                                    | eso (Kg)                                               | 57    | 7.0\$ | Altezza (cm) 168 🗢          |    |                    |             |                  |                   |                 |                     |    |  |  |
|                                                                                                    | BMI (IM                                                | c) [  | 20.0  | NORMOPESO                   |    |                    |             |                  |                   |                 |                     |    |  |  |
| Stru                                                                                                    | ittura Sc                                              | helet | rica  | •                           |    |                    |             |                  |                   |                 |                     |    |  |  |
| Ann                                                                                                    | otazioni                                               |       |       |                             |    |                    |             |                  |                   |                 |                     |    |  |  |
|                                                                                                    |                                                        |       |       |                             |    |                    |             |                  |                   |                 |                     |    |  |  |
|                                                                                                    |                                                        |       |       |                             |    |                    |             |                  |                   |                 |                     |    |  |  |
| <u> - </u>                                                                                                    | _                                                      | _     | _     |                             |    |                    |             |                  |                   |                 |                     |    |  |  |
|                                                                                                    |                                                        |       |       |                             |    |                    |             |                  |                   | Storico         |                     |    |  |  |
| Anaı                                                                                                    | nnesi F                                                | Remo  | ota   |                             |    |                    | Ar          | namnesi Familian | e                 |                 | Anamnesi Ginecologi | ca |  |  |
|                                                                                                    | A                                                      | Μ     | G     | Evento                      |    | Comment            | to          |                  |                   |                 |                     |    |  |  |
|                                                                                                    | 2006                                                   | 03    | 03    | Varicella senza menzione di |    |                    |             |                  |                   |                 |                     |    |  |  |
| 1                                                                                                    | 2004                                                   | 01    | 04    | 'Ricovero Remoto'           |    | Ricovero F         | Remoto      |                  |                   |                 |                     |    |  |  |
| -11                                                                                                    | 2000                                                   | 03    | 11    | Asma                        |    | annotazior         | ni varie    |                  |                   |                 |                     |    |  |  |

Fig. 01

La scheda "Anamnesi" è divisa in tre sezioni:

- 1. Specifiche Fisiche;
- 2. Anamnesi Personale;
- 3. Storico.

Nello specifico queste sezioni sono così composte:

- Specifiche Fisiche
  - Misurazioni
  - Esame Obiettivo
- Anamnesi Personale
  - Annotazioni
  - Fisiologica
  - Handicaps
  - Abitudini di vita
  - Fattori di rischio
  - Animali

• Storico

- Anamesi Remota
- Anamnesi Familiare
- Anamnesi Ginecologica

In questa Sezione è possibile inserire:

- il peso del paziente; l'altezza del paziente;
- la struttura scheletrica del paziente (Esile, Normale, Robusta);
- annotazioni varie.

In base alle informazioni inserite Iatros calcola l'indice di massa (BMI) del paziente e informa il MMG della condizione del paziente (Sottopeso grave, sottopeso, normopeso, sovrappeso, sovrappeso grave).

#### Anamnesi personale - Annotazioni

In questo campo è possibile inserire informazioni di carattere generale sulla storia del paziente.

#### Anamnesi personale - Fisiologica

Nei campi "Pasti", "Appetito", "Digestione", "Alvo", "Diuresi", "Sonno", "Attività Fisica" è possibile specificare la condizione di tali caratteristiche: regolare, irregolare, frequente, etc. (Fig.02).

| Anamnesi Personale |             |           |                   |                    |         |  |  |  |
|--------------------|-------------|-----------|-------------------|--------------------|---------|--|--|--|
| Annotazioni        | Fisiologica | Handicaps | Abitudini di vita | Fattori di rischio | Animali |  |  |  |
|                    |             |           |                   |                    |         |  |  |  |
| Pasi               | ti          |           |                   |                    |         |  |  |  |
| Appetito           | , <u> </u>  |           |                   |                    |         |  |  |  |
| Digestion          | e           |           |                   |                    |         |  |  |  |
| Alvo               | ,           |           |                   |                    |         |  |  |  |
| Diures             | i           |           |                   |                    |         |  |  |  |
| Sonno              |             |           |                   |                    |         |  |  |  |
| Attività Fisica    | a           |           |                   |                    |         |  |  |  |
|                    |             |           |                   |                    |         |  |  |  |

#### Anamnesi personale - Handicaps

In questa sezione è possibile specificare se il paziente è portatore di handicaps (Fig.03).

| Anamnesi Personale                                     |              |           |                   |                    |         |  |  |  |  |
|--------------------------------------------------------|--------------|-----------|-------------------|--------------------|---------|--|--|--|--|
| Annotazioni                                            | Fisiologica  | Handicaps | Abitudini di vita | Fattori di rischio | Animali |  |  |  |  |
| Invalido del Lavoro Invalido di Guerra Invalido Civile |              |           |                   |                    |         |  |  |  |  |
|                                                        |              |           |                   |                    |         |  |  |  |  |
| 🔲 Malattie P                                           | rofessionali |           |                   |                    |         |  |  |  |  |
|                                                        |              |           |                   |                    |         |  |  |  |  |
| Altri Handi                                            | caps         |           |                   |                    |         |  |  |  |  |
|                                                        |              |           |                   |                    |         |  |  |  |  |
| ,                                                      |              |           |                   |                    |         |  |  |  |  |
|                                                        |              |           |                   |                    |         |  |  |  |  |

## Anamnesi personale - Abitudini di Vita

In questa sezione è possibile inserire informazioni sullo **stile di vita del paziente**. E' possibile specificare se il paziente fuma, beve caffè, beve alcolici, etc. in che quantità e da quanto tempo (Fig.04).

| Anamnesi Personale                                   |                                                                                                    |         |                                                                   |  |  |  |  |
|------------------------------------------------------|----------------------------------------------------------------------------------------------------|---------|-------------------------------------------------------------------|--|--|--|--|
| Annotazioni Fisi                                     | ologica Hai                                                                                                    | ndicaps | Abitudini di vita Fattori di rischio Animali                      |  |  |  |  |
| Fumo<br>Sigarette 0<br>Sigari 0<br>Pipa              | Alcool     Vin     Birr     Alcool     Alcool |         | Età Inizio O Fine O<br>Età Inizio O Fine O<br>Età Inizio O Fine O |  |  |  |  |
| Età Fine<br>Età Fine<br>Caffé<br>Normali<br>Corretti | Drogh     Principal     Secondari     Not                                                                                                    |         | Età Inizio     Fine     Età Inizio     Fine                       |  |  |  |  |

#### Anamnesi personale - Fattori di rischio

Facendo un click Dx in questa sezione si apre la finestra mostrata in Fig.05. Adesso è possibile specificare, con un doppio click, eventuali fattori di rischio presenti nella vita del paziente. Con un doppio click sulla voce "[...]" sarà possibile inserire un fattore di rischio diverso da quelli presenti nella lista.

| 🙌 Ricerca Fatto                                                | ore di Rischio 🔀  |         |
|----------------------------------------------------------------|-------------------|---------|
| Alimentare<br>Ambientale<br>Familiare<br>Lavorativo<br>Sociale |                   |         |
|                                                                | Conferma Kinuncia | Fig 0.4 |

Anamnesi personale - Animali

In questa sezione è possibile inserire, come semplice informazione testuale, animali che vivano con il paziente e che si ritiene rappresentino un fattore di rischio.

#### Storico - Anamnesi Remota

In questa sezione è possibile inserire informazioni relative alla storia del paziente prima che il paziente fosse in cura presso il MMG (Fig.06).

| Anamnesi Remota | Anamnesi Familiare | Anamnesi Ginecologica |   |
|-----------------|--------------------|-----------------------|---|
|                 |                    |                       |   |
|                 |                    |                       |   |
|                 |                    |                       | E |

Per inserire una annotazione fare un click Dx nella parte grigia e selezionare, dal menù contestuale, la voce "Nuova Annotazione" appare la finestra mostrata in Fig.07.

| 👪 Iatros Xp wor                                                                                                    | kGROUP+rm. Ana                  | mensi patologic  | a remota                                                                                                    |                                             |                   | × |
|----------------------------------------------------------------------------------------------------|---------------------------------|------------------|----------------------------------------------------------------------------------------------------|---------------------------------------------|-------------------|---|
| ١                                                                                                    | /ERDI LEONORA                   |                  |                                                                                                    | Aggiunta commer                             | ito               |   |
| Malattie Infettive                                                                                                    | Vaccinazioni                    | Allergopatie     | Traumi                                                                                                    | Patologie Pregresse                         |                   |   |
| -Inserisci la Malatt                                                                                                    | ia Infettiva Manuale (          | non codificata)— |                                                                                                    |                                             |                   |   |
|                                                                                                    |                                 |                  |                                                                                                    |                                             |                   |   |
| -Malattie Infettive                                                                                                    | Codificate ICD IX               |                  |                                                                                                    |                                             |                   |   |
| Actinomicosi<br>Altre elmintiasi inte<br>Altre malattie vene<br>Amebiasi<br>Angina di Vincent<br>Angina streptococo<br>Ascariasi<br>Candidiasi<br>Comuni Esantemi<br>Difterite<br>Elmintiasi intestina | estinali<br>eree<br>ecica<br>le |                  | Enterite batteric<br>Enterite virale<br>Epatite virale<br>Erisipela<br>Eritema infettivo<br>Febbre da zecci<br>Herpes genitale<br>Herpes abialis<br>Herpes simplex<br>Herpes zoster<br>Infezione intestir | a<br>quinta malattia<br>he<br>nale protozoi |                   | F |
|                                                                                                    |                                 |                  |                                                                                                    | nformazioni                                 |                   | _ |
| Anno 0\$                                                                                                    | Mese 0\$ Gior                   | no 0¢ Età        | 0 🗢 🗖 Ric                                                                                                    | covero Ospedaliero                          |                   |   |
| —Annotazioni Va                                                                                                    | rie (Commento)                  |                  | Re                                                                                                    | egistra come patol                          | ogia manuale      |   |
|                                                                                                    | ,, <u>,</u>                     |                  |                                                                                                    |                                             |                   |   |
|                                                                                                    |                                 |                  |                                                                                                    |                                             |                   |   |
|                                                                                                    |                                 |                  |                                                                                                    | ✓ Co                                        | nferma 🗙 Rinuncia | 1 |

E' possibile registrare come annotazione una malattia infettiva, una vaccinazione, una allergopatia, un trauma, un intervento chirurgico, delle patologie. Per selezionare una patologia è necessario fare un click sull'elemento interessato.

07

ATTENZIONE: se si desidera deselezionare l'elemento è necessario rifare click prima di procedere alla selezione di altri elementi, in caso contrario verranno registrati tanti elementi quanti sono stati selezionati.

Legenda campi

- "Anno" per inserire l'anno in cui è avvenuto l'evento;
- "Mese" per inserire il mese in cui è avvenuto l'evento;
- "Giorno" per inserire il giorno in cui è avvenuto l'evento;
- "Età" per inserire l'età in cui è avvenuto l'evento;
- "Annotazioni" per inserire delle note generali sull'evento;
- "Ricovero Ospedaliero" permette, se attivo, di registrare l'annotazione anche nella scheda ricoveri (Sezione Ricoveri da A.P. Remota);
- "Registra come Patologia manuale" permette, se attivo, di registrare l'annotazione modificando la descrizione ICDIX. Ex. invece di registrare "Varicella" si potrebbe registrare "Varicella con complicazioni".

Una volta registrata l'annotazione è possibile:

1. modificare il commento associato:

fare click sull'annotazione desiderata, quindi click dx e selezionare la voce "Modifica Commento";

- 2. cancellare l'annotazione: fare click sull'annotazione desiderata, quindi click dx e selezionare la voce "Cancella (Canc)";
- modificare l'ordinamento delle annotazioni: fare click su una qualsiasi annotazione e selezionare la voce "Ordinamento -->Cronologico" o "Ordinamento --> per patologia";
- 4. **riportare l'annotazione nella scheda problemi:** fare click sull'annotazione desiderata, quindi click dx e selezionare la voce "Riporta in scheda problemi"

#### Storico - Anamnesi familiare

In questa sezione (Fig.08) è possibile inserire informazioni sulle patologie presenti nel nucleo familiare/parentale del paziente.

|                                      | Storico    |                    |
|--------------------------------------|------------|--------------------|
| Anamnesi Remota                      |            | Anamnesi Familiare |
| -Nucleo Familiare                    | -Parentele |                    |
| Componenti: 0 Fratelli: 0 Sorelle: 0 |            |                    |
| -Padre<br>Deceduto (età)             |            |                    |
| causa                                |            |                    |
| -Madre                               |            |                    |
| causa                                |            |                    |
| -Annotazioni                         |            |                    |
|                                      |            |                    |
|                                      |            |                    |
|                                      |            |                    |
|                                      |            |                    |

In questa sezione è possibile:

- specificare il numero dei componenti il nucleo familiare, il numero dei fratelli e il numero delle sorelle;
- specificare se il padre e/o la madre sono deceduti e la causa del decesso;
- inserire delle annotazioni generiche nel campo "Annotazioni".

Facendo click con il tasto sinistro nella sezione "Parentele" sarà possibile specificare eventuali patologie presenti nel nucleo familiare e il parente che ne soffre (Fig.09).

|                                       |                                 |           |        |    |    |    |    | Sto | orico    |
|---------------------------------------|---------------------------------|-----------|--------|----|----|----|----|-----|----------|
| Anamnesi Remota                       | Апаг                            | nnesi Fan | niliar | е  |    |    |    |     |          |
| -Nucleo Familiare                     | arentele                        |           |        |    |    |    |    |     |          |
| Componenti 0 Fratelli 0 Sorelle: 0 Pa | atologia                        | As        | Pa     | Ma | Fr | So | CP | СМ  | Commento |
| -Padre Ac                             | ccidenti,Suicidi,Omicidi        |           |        |    |    |    |    |     |          |
| Deceduto (età) 0                      | ardiopatie                      |           |        |    |    |    |    |     |          |
| Ca                                    | ardiopatia ischemica            |           |        |    |    |    |    |     |          |
| Causa                                 | ardiopatia reumatica            |           |        |    |    |    |    |     |          |
| -MadreCe                              | efalea                          |           |        |    |    |    |    |     |          |
| Deceduta (età) I U Di                 | abete                           |           |        |    |    |    |    |     |          |
| causa Di                              | slipidemie                      |           |        |    |    |    |    |     |          |
| -Appotazioni Er                       | nie                             |           |        |    |    |    |    |     |          |
| Ipe                                   | ertensione                      |           |        |    |    |    |    |     |          |
| M.                                    | .Bocca-Naso-Gola                |           |        |    |    |    |    |     |          |
| M.                                    | .Broncopolmonari                |           |        |    |    |    |    |     |          |
| M.                                    | .Celtiche                       |           |        |    |    |    |    |     |          |
| M.                                    | .Digerente                      |           |        |    |    |    |    |     |          |
| M.                                    | Endocrine,Nutrizione,Metabolism | no        |        |    |    |    |    |     |          |

Per inserire patologia è sufficiente fare un doppio click nella cella che identifica la patologia e il parente, nella cella apparirà un piccolo quadrato rosso.

Legenda colonne

- "Pa" indica il padre;
- "Ma" indica la madre;
- "Fr" indica il fratello;
- "So" indica la sorella;
- "CP" indica un consaguineo paterno;
- "CM" indica un consaguineo materno;
- commento indica la possibilità di inserire delle note generali.

#### Storico - Anamnesi ginecologica

In questa sezione è possibile inserire informazioni relativamente alla data di inizio mestruazioni, menopausa, etc.

Mestruazioni - Compilare i campi secondo le necessità.

| Anamnesi Ginecologica                                               |   |                      |   |          |  |         |
|---------------------------------------------------------------------|---|----------------------|---|----------|--|---------|
| Mestruazioni                                                        |   | Gravidanze ed Aborti |   | Mammelle |  | Menopau |
| Inizio Menarca:  <br>Durata del Ciclo:  <br>Frequenza:  <br>Flusso: | 0 |                      | • |          |  |         |
| Note:                                                               |   |                      |   |          |  |         |

Gravidanze e aborti - Compilare i campi secondo le necessità.

| Anamnesi Ginecologica                          |                                      |                          |           |  |  |
|------------------------------------------------|--------------------------------------|--------------------------|-----------|--|--|
| Mestruazioni                                   | Gravidanze ed Aborti                 | Mammelle                 | Menopausa |  |  |
| Gravidanze a Termine: 0<br>Aborti Spontanei: 0 | Età prima gravidanza: 0<br>I.V.G.: 0 | Età ultima gravidanza: 0 |           |  |  |
| Note:                                          |                                      |                          |           |  |  |

Mammelle - Compilare i campi secondo le necessità.

| Mammelle          |            | Menopausa |
|-------------------|------------|-----------|
| Ultimo Controllo: | 01/01/1970 |           |
| Note:             |            |           |

Menopausa - Compilare i campi secondo le necessità.

| Anamnesi Ginecologica |  |  |  |  |
|-----------------------|--|--|--|--|
| Menopausa             |  |  |  |  |
| Età 0                 |  |  |  |  |
| Anno:0                |  |  |  |  |
| Note:                 |  |  |  |  |
|                       |  |  |  |  |

Profilo - Compilare i campi secondo le necessità.

| :     |                                                                              | Ai | namnesi | i Ginecologica |                                          |                                                    |
|-------|------------------------------------------------------------------------------|----|---------|----------------|------------------------------------------|----------------------------------------------------|
|       | Menopausa Profilo                                                            |    |         | Contraccezione |                                          | Rischi                                             |
|       | Malattie Croniche:<br>Farmaci:<br>Infertilità Trattata:<br>Anomalie Uterine: |    |         |                | Malattie/Difetti d<br>Malattie/Difetti d | congeniti familiari:<br>congeniti familia partner: |
| Inter | venti Uhirurgici all'Utero: 1                                                |    |         |                | 1                                        |                                                    |

Contraccezione - Compilare i campi secondo le necessità.
| Anamnesi Ginecologica                                                                  |        |
|----------------------------------------------------------------------------------------|--------|
| Contraccezione                                                                         | Rischi |
| ☐ Profilattico<br>☐ Ormonale<br>☐ IUD<br>☐ Diaframma<br>☐ Chirurgica<br>☐ Altri Metodi |        |

Rischi - Compilare i campi secondo le necessità.

| Anamnes                                                      | i Ginecologica |        | [ |
|--------------------------------------------------------------|----------------|--------|---|
|                                                              | Contraccezione | Rischi |   |
| Attuale pe<br>Individuale pe<br>Ostetrico pe<br>Familiare pe | er:            |        |   |

//

# Torna al sommario

Certificati ( nuova gestione )

Per emettere un certificato è necessario trovarsi all'*interno della cartella clinica di un paziente* quindi, dalla barra dei menù, fare un click sulla voce "*Certificati*" si apre la **Scheda Certificati** come in Fig.01.

www.iatros.it

| Iatros Xp.  | Gestione certificati          | ×                |
|-------------|-------------------------------|------------------|
| DARIO BIGN/ | ARDI                          | ✓ altre funzioni |
| Data        | Titolo                        | Categoria        |
| 18/02/2012  | Certificato Guida Autoveicoli |                  |
| 02/11/2011  | Certificato Guida Autoveicoli |                  |
| 18/07/2011  | Anamnestico Caccia            |                  |
| 18/07/2011  | Certificato Guida Autoveicoli |                  |
| 18/07/2011  | Astensione Educazione Fisica  |                  |
| 15/07/2011  | Anamnestico Caccia            |                  |
|             |                               |                  |
| Nuovo       | Visuafizza Elimina            | Chiudi           |

Con un click sul bottone "**Nuovo**", è possibile scegliere dall'elenco ad albero (Fig. 1a) i certificati disponibili divisi per categorie: Certificati INPS, Certificati Malattia INPS Telematici, Certificati Invalidità Telematici, Anamnestici, Vecchia gestione, Nuova gestione.

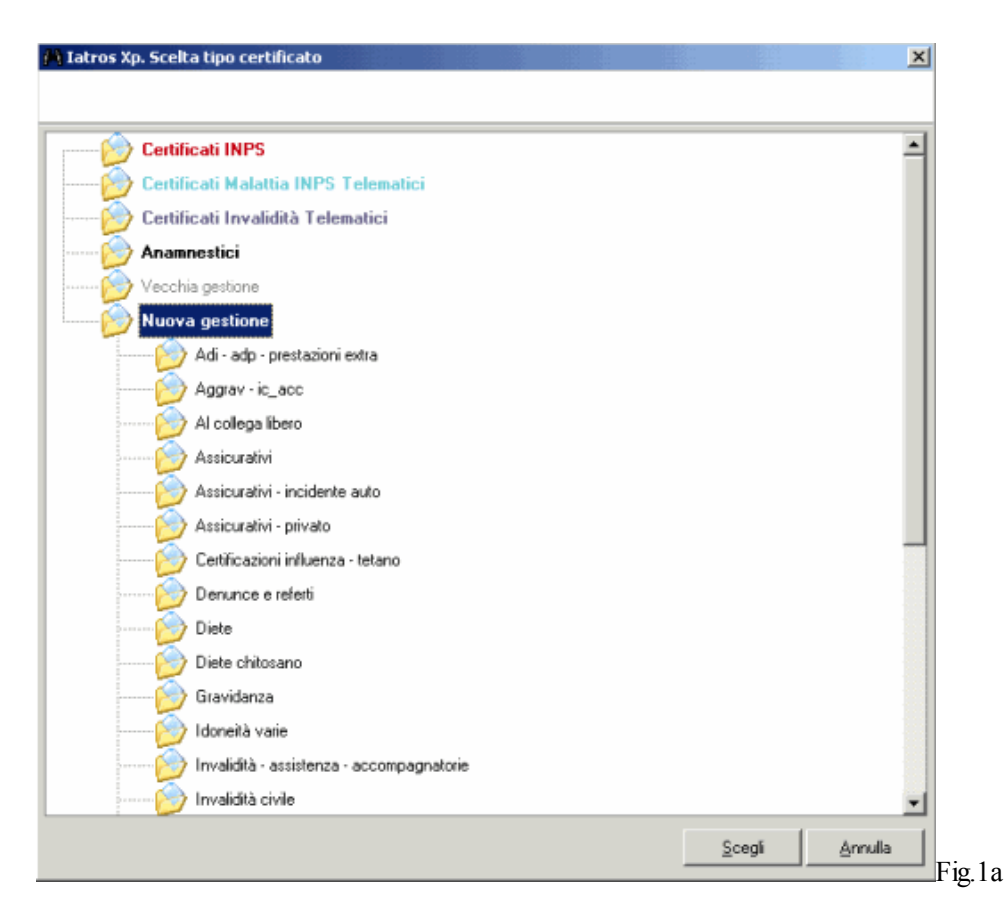

Con un **doppio click sulla voce desiderata** (per es. "Certificati INPS") apparirà un *elenco di tipologie* di certificati: dare *nuovamente doppio click (per es. su "Inizio") per creare* il nuovo certificato voluto.

| 🚔 Iatros Xp. Scelta tipo certificato | ×    |
|--------------------------------------|------|
|                                      |      |
|                                      |      |
| Certificati INPS                     |      |
| - Inizio                             |      |
| Continuazione                        |      |
| Ricaduta                             |      |
| Certificati Malattia INPS Telematici |      |
| Certificati Invalidità Telematici    |      |
| Anamnestici                          |      |
| Vecchia gestione                     |      |
| Nuova gestione                       |      |
|                                      | Fig. |

#### Compilare un nuovo certificato

Prima di iniziare la compilazione del certificato è bene:

- 1. decidere la data di emissione del certificato usando il campo "Data Certificato";
- 2. *decidere se stampare il certificato inserendo nell'intestazione il proprio timbro*, in questo caso attivare il controllo "Stampa con timbro Intestazione";
- 3. decidere se stampare il certificato inserendo la frase "Esente IVA etc.", in questo caso attivare il controllo "Stampa frase esente IVA circolare 4/E 28/01/2005";

Nel nostro esempio compileremo un certificato di Invalidità di "Accompagnamento per assistenza continua". Dopo aver fatto un *doppio click sul certificato* si aprirà la finestra mostrata in Fig.02.

| 📲 Iatros Xp. Emissione nuovo certificato                                                                                                    | X                                                                                                    |
|----------------------------------------------------------------------------------------------------|----------------------------------------------------------------------------------------------------|
| DARIO BIGNARDI                                                                                                    |                                                                                                    |
| Accompagnamento per assistenza continua                                                                                                    |                                                                                                    |
| <pre>SI CERTIFICA CHE<br/>il Sig. Xavier Zanette il 21/03/1989 a LUCCA e residente in Montello 11/z<br/>31100 Treviso, , con Codice Fiscale<br/>DRABNR89C21E715D, è affetto da: [?M=?].<br/>Per le affezioni in essere il paziente necessita di assistenza continua<br/>non essendo in grado di compiere gli atti quotidiani della vita.<br/>Rilascio il presente certificato su richiesta dell'interessato affinché<br/>sia<br/>sottoposto agli accertamenti sanitari previsti per il riconoscimento<br/>dell'invalidità civile, al fine di ottenere, a termine di Legge, indennità<br/>di<br/>accompagnamento.<br/>In fede<br/>Milito D.<br/>Vicenza, 26/03/2012</pre> | -Formato (video ♥)         ○ A4         ○ A5         Stampante Ricette Bianche         -Margini (mm)         Sinitro       10         Superiore       10         Destro       10         Inferiore       10         -Uscita       …         ○ Anteprima video       …         ○ Stampante       …         ○ Editor esterno       …         Altro       …         Bordo esterno       …         Altro       …         ○ Editor esterno       …         △ Irase esente iva       …         ○ Usa dimensioni carta libera       …         -Campi variabili       …         ○ Gogi!       Oral         ○ Colore rosso       ○ Colore nero |
| G <u>S</u> <i>C</i> ++ −−                                                                                                    | Conferma Annulla                                                                                                    |

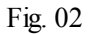

Adesso inizia la compilazione vera e propria del certificato. Vi sono nel certificato alcuni campi variabili che vanno compilati in relazione alle specifiche necessità del momento. Nel nostro esempio Iatros ci chiede di compilare il campo variabile con la descrizione della **Diagnosi** [?M=?]. Tale descrizione va scritta nel campo "**campi variabili**". Una volta inserita la diagnosi farre un click sul pulsante ">>".

In questo modo Iatros si sposta sul successivo campo variabile da compilare. Se non ci fossero altri campi variabili Iatros ci mostrerà una anteprima del nostro certificato (Uscita->Anteprima video->[...]).

E' ora possibile modificare ulteriormente il certificato aggiungendo o cancellando del testo secondo i nostri desideri. E' anche possibile formattare (scrivere una parola in grassetto, sottolineare una parte del testo, cambiare il colore del testo, cambiare il tipo di carattere: pulsanti "G", "S", "C" - parte inferiore sinistra) il testo in modo da evidenziare maggiormente alcune parti del certificato stesso.

Terminata la compilazione del certificato è possibile stamparlo, esistono due modi per stampare il certificato:

- 1. click su Uscita->Stampante->[...];
- 2. click su "**Conferma**" per uscire dai certificati: Iatros chiederà se si vuole registrare e stampare il certificato o se si rinuncia alla stampa e alla registrazione dello stesso.

Per visualizzare un certificato è necessario aprire la **Scheda Certificati** quindi fare un doppio click sul certificato che interessa o premere il bottone "*Visualizza*". Iatros visualizza il certificato, *tale copia NON è editabile*. E' possibile solo stampare una copia del certificato emesso.

#### Eliminare un certificato

Per eliminare un certificato è necessario aprire la Scheda Certificati quindi selezionare, con un click il certificato che interessae premere il bottone "*Elimina*".

# Malattia Inps (non telematico)

Per compilare un certificato di malattia INPS (non telematico) è sufficiente fare un doppio click sulla voce "Malattia INPS (solo stampa)" e appare la finestra mostrata in Fig. 03.

| 🎇 Iatros Xp workGROUP+rm. Indennità          | à di malattia |               | ×      |
|----------------------------------------------|---------------|---------------|--------|
| VERDI LEONORA                                |               |               |        |
| —Tipologia dichiarazione————                 |               |               |        |
| Inizio                                       |               |               |        |
| O Continuazione                              |               |               |        |
|                                              |               |               |        |
| -Informazioni                                |               |               |        |
| Il paziente dichiara di essere ammalato dal: | 23/06/2006    | <b>•</b>      |        |
|                                              |               |               |        |
| Prognosi clinica a tutto il:                 | 23/06/2006    | -             |        |
| Data del certificato di indennità:           | 23/06/2006    | -             |        |
| Turno                                        |               | _             |        |
| Codice Nacologica:                           | <b>#</b>      |               |        |
|                                              |               |               |        |
| Diagnosi                                     |               |               |        |
|                                              |               |               |        |
|                                              |               |               |        |
| Etampa V Bagistra                            |               | × Pinuncia    |        |
|                                              |               | e.v. minurick | Fig. C |

Compilare il certificato secondo le proprie necessità quindi fare un click sul pulsante "Stampa" per stampare e registrare il certificato o sul pulsante "Registra" per registrare il certificato.

Certificato malattia INPS telematico (sistemats.it)

| Iatros Xp. Certificato malattia INPS telematico                         | ×                                                     |
|-------------------------------------------------------------------------|-------------------------------------------------------|
| Paziente. Cognome:                                                      | DARIO                                                 |
| Nome:                                                                   | BIGNARDI                                              |
| Data di nascita:                                                        | 21/03/1989                                            |
| Residenza:                                                              |                                                       |
| Protocollo (*): (*) Rettifica del certific                              | cato protocollo:                                      |
| Data rilascio: 26/03/2012 💌 🗖 Personale militare                        | 9                                                     |
| -Dati Prognosi                                                          |                                                       |
| Il lavoratore dichiara di essere ammalato dal: 26/03/2012               | Trattasi di:                                          |
| Viene assegnata prognosi clinica a tutto il: 126/03/2012                | O Ricaduta                                            |
| –Dati Diagnosi–                                                         |                                                       |
| Codice Nosologico:                                                      |                                                       |
|                                                                         |                                                       |
| Discussio                                                               |                                                       |
| Diagnosi: )                                                             |                                                       |
| -Reperibilità                                                           | lo se diversi da guelli di residenza riportati sopraj |
| Nominativo indicato presso l'abitazione <i>(se diverso da/prografo)</i> | :                                                     |
| In via/piazza:                                                          | N Civico:                                             |
|                                                                         |                                                       |
| Lomune: )                                                               | CAP: J Provincia: J                                   |
|                                                                         |                                                       |
|                                                                         |                                                       |
|                                                                         | Invis o Steepe                                        |

Per compilare un certificato di malattia INPS Telematico è sufficiente fare un doppio click sulla voce "**Certificati Malattia INPS Telematici**", scegliere "Inzio"/ "Continuazione" / "Ricaduta", compilare il modulo (Fig.03a) secondo necessità e premere il pulsante "Invia e stampa" o "Invia".

Certificato di Invalidità telematico (inps.it)

| Certificato di Invalidità telematico                                                                           |                                                                                                    |                                                                                                    | ×                                                    |
|----------------------------------------------------------------------------------------------------|----------------------------------------------------------------------------------------------------|----------------------------------------------------------------------------------------------------|------------------------------------------------------|
| 100                                                                                                    | Paziente. Cog<br>Codice P<br>Data di n<br><b>Tessera sa</b>                                                                                                    | nome: DARIO<br>iiscale: DRABNR89C21E715D<br>ascita: 21/03/1989<br>nitaria: 000000000000000000000000000000000000      | Nome: BIGNARDI                                       |
| Data rilascio: 26/03/2012 ▼<br>-Tipo Domanda Invalidità<br>V Invalidità civile<br>Cecità                       | Specializzazione richiesta: 0000 N<br>-Si certifica che la persona é<br>Impossibilitata a deambulare s<br>Non in grado di compiere gli al                         | essuna specializzazione<br>enza l'aiuto permanentedi un accompagnat<br>ti quotidiani della vita senza assistenza cor | <b>▼</b><br>tore                                     |
| Sordità Handicap (Legge 104/1992) Disabilità (Legge 68/1999) -Codici ICD9                                      | Affetta da malatie neoplasticho     Affetta da patologia in a situaz     Sussistono in atto controindica     del soggetto dal suo domicilio     -Dati certificato | e in atto<br>ione di gravità ai sensi del D.M. 2 Agosto 2<br>azioni mediche che rendono rischioso o per              | 007<br>icoloso per se o per gli altri lo spostamento |
| 401      Rimuovi       Ipertensione essenziale     250      Rimuovi       Diabete mellito      Diabete mellito |                                                                                                    |                                                                                                    |                                                      |
|                                                                                                    | Altro:                                                                                                    |                                                                                                    | V<br>X                                               |
| Bozza                                                                                                    |                                                                                                    |                                                                                                    | <br>_InviaAnnulla                                    |

#### Fig.03b

Per compilare un certificato di invalidità telematico è sufficiente fare un doppio click sulla voce "**Certificati Invalidità**", **Telematici"-> "Invalidità**", compilare il modulo (Fig.03a) secondo necessità e premere il pulsante "Invia". Se il certificato è stato inviato con successo, verrà visualizzato il messaggio come da Fig.03c.

| D                                                                                  | Invio RIUSCITO!                         |         |
|------------------------------------------------------------------------------------|-----------------------------------------|---------|
| Paziente. Cognome:<br>Nome:<br>Data di nascita:<br>Certificato. Data:<br>Diagnosi: | 22/09/1945<br>29/09/2011<br>cardiopatia |         |
|                                                                                    | []                                      | Fig.03c |

Al click sul pulsante "OK", Iatros chiederà se se si voglia visionare i documenti correlati al certificato (Fig.03d): premere "Si" e scegliere se visualizzare il certificato e/o l'attestato in base alla propria necessità (Fig.03e).

| 2 | Vuoi visionare i documenti correlati al certificato? |         |
|---|------------------------------------------------------|---------|
|   | Si No                                                | Fig.03d |

| PDF<br>Adobe    |            |                |
|-----------------|------------|----------------|
| —Certificato——— | Attestato  |                |
| Visualizza      | Visualizza |                |
| Esporta         | Esporta    |                |
|                 |            |                |
|                 |            | Chiudi Fig.036 |

# Amnestico patenti di guida

Per compilare un certificato per la patente di guida è sufficiente fare un doppio click sulla voce "Anamnestico patenti di Guida (solo stampa)" e appare la finestra mostrata in Fig. 04.

|                                                                                                    |                                                             |                                                                                                    |                                                        | ×    |
|----------------------------------------------------------------------------------------------------|-------------------------------------------------------------|----------------------------------------------------------------------------------------------------|--------------------------------------------------------|------|
| CERTIFICATO MEDIO<br>accettamento de<br>(art. 119 comma 3 del Codi                                                                                                | CO RELATIVO AI<br>Ile condizioni psic<br>ice della Strada c | PRECEDENTI MORBOSI per il success<br>ofisiche per la guida di veicoli a motore<br>ome modificato dalla legge 29 luglio 2010 | ivo<br>) n°120)                                        |      |
| Paziente: DARIO BIGNARDI Data e luogo di                                                                                                    | nascita: 21/03/                                             | /1989, LUCCA                                                                                                    | Data Certificato 26/03/201                             | 2 💌  |
| A) AFFEZIONI CARDIOVASCOLARI<br>Specificares se softre di ipertensione arteniosa, pregresso /M4<br>aritmie, se portatore di FM o ICD, se attetto da valvulopalie, | OSI ⊙NO<br>,<br><i>afc</i>                                  | B) MALATTIE DELL'APPARATO RES<br>Specificare                                                                                | PIRATORIO O SI                                         | ⊙ ND |
| C) DIABETE<br>Soecificare le eventuali complicanze (oculari, nervoxe                                                                                              | O SI O NO                                                   | Sindro                                                                                                    | me delle apnee notturne O SI<br>O_terapia in atto O SI |      |
| cardiovescolari, etc.)                                                                                                    | _                                                           | D) MALATTIE ENDOCRINE<br>Specificare                                                                                        | <b>O</b> SI                                            | ⊙ NO |
| Terapia con insulina<br>F) ALTERAZIONI FLINZIONALI DELL'APPARATO OSTEDAR                                                                                          |                                                             |                                                                                                    |                                                        |      |
| Specificare                                                                                                    |                                                             | F) MALATTIE DEL SANGUE<br>Specificare                                                                                       | <b>O</b> SI                                            | ⊙ N0 |
| G) INSUFFICIENZA RENALE<br>Specificame la gravità e l'aventuale trattamento dialifico                                                                             | O SI O NO                                                   | H) TRAPIANTO D'ORGANO                                                                                                    | O SI                                                   | ⊙ ND |
| I) ALTERAZIONI DELL'APPARATO VISIVO<br>Ad evenpio glaucoma, maculopatie, alterazioni del campo vi<br>etc.                                                         | O SI ⊙ NO<br>‱2                                             | ۱ <u>ــــــــــــــــــــــــــــــــــــ</u>                                                                               |                                                        |      |
|                                                                                                    |                                                             | 1                                                                                                    | Avanti >> Ann                                          | ulla |

Compilare il certificato secondo le proprie necessità, quindi fare un click sul pulsante "Avanti>>" per completarlo (Fig.04a).

|                                                                                                    | ×                                                                                                    |
|----------------------------------------------------------------------------------------------------|----------------------------------------------------------------------------------------------------|
| CERTIFICATO MEDICO RELATIVO AI<br>accertamento delle condizioni psice<br>(art. 119 comma 3 del Codice della Strada co                                                                                                    | PRECEDENTI MORBOSI per il successivo<br>ofisiche per la guida di veicoli a motore<br>me modificato dalla legge 29 luglio 2010 n°120)                                                                                                    |
| Paziente: DARIO BIGNARDI Data e luogo di nascita: 21/03/                                                                                                    | 1989, LUCCA Data Certificato 26/03/2012 💌                                                                                                    |
| L) ALTERAZIONI DELL'APPARATO AUDITIVO<br>Specificare N) INFERMITA' DI NATURA PSICHICA O SI O NO Insufficienza mentale Specificare Psicosi / Disturbi di Personalità Specificare                                                                                                    | M) MALATTIE DEL SISTEMA NERVOSO O SI O NO<br><u>Centrale</u><br>Specificare<br>Decadimento cognitivo<br>Specificare<br>Epilessia<br>Indicare la data dell'ultima crisi e<br>l'eventuale terapia in atto<br><u>Periferico</u><br>Specificare |
| Depressione       Image: Constraint of the service of the service of th | O) SOSTANZE PSICOATTIVE O SI O NO O IN PASSATO Abuso di alcool Specificane Uso di stupefacenti Specificane                                                                                                    |
| P) PORTATORE DI PROTESI O SI O NO Ad exemplo protesi acustiche, protesi valvolari cardiache, protesi vascolari, etc  ✓ Stampa in uscita                                                                                                    | Uso di sostanze psicotrope<br>Ad exemplo antidepressivi<br>ansiolitici, antipolicatici, etc<br>In cura presso SERT o NOA?<br>SI O NO O IN PASSATO<br><< Indietro Conferma Annulla                                                           |

Fig.04a

Biffare la voce "stampa in uscita" per abilitare la stampa del certificato e premere il pulsante "*Conferma*" per registrare e visualizzare l'anteprima di stampa del certificato voluto.

# Anamnestico caccia

Per compilare un certificato anamnestico per la caccia è sufficiente fare un doppio click sulla voce "Anamnestico caccia (solo stampa)" e appare la finestra mostrata in Fig.05.

| Tatros Xp workGROUP+rm.                                        | Certificati Anamnestici      |                      | ×          |
|----------------------------------------------------------------|------------------------------|----------------------|------------|
|                                                                | VERDI LEONORA: Anamnestico ( | Caccia               |            |
|                                                                |                              |                      |            |
| Malattie del Sistema Nervoso                                   | Turbe Psichiche              | Sostanze Psicoattive |            |
| <ul> <li>NO</li> <li>Pregresse</li> <li>In Atto</li> </ul>     |                              |                      |            |
| Centrale:<br>Periferico:<br>Postumi Invalidanti:<br>Enilessia: |                              |                      |            |
| Altre:                                                         | 1                            |                      |            |
| 🖨 Stampa 🗹 Registra                                            |                              |                      | 🗙 Rinuncia |

Compilare il certificato secondo le proprie necessità quindi fare un click sul pulsante "Stampa" per stampare e registrare il certificato o sul pulsante "Registra" per registrare il certificato.

Migrazione dei certificati ADV

Molti utenti di Iatros ADV hanno modificato le matrici dei loro certificati e/o ne hanno creato di nuovi. *Le matrici dei certificati in formato Iatros ADV NON sono immediatamente esportabili in formato Iatros/Iatros XP*. Nel caso si siano create delle specifiche matrici di certificati in Iatros ADV risulta necessario ricreare da zero tali matrici per Iatros.

//

# Torna al sommario

Creare una nuova matrice

Iatros permette di creare nuove matrici, modificare matrici esistenti, cancellare una matrice.

Per creare un nuovo certificato è sufficiente trovarsi all'interno della cartella clinica di un paziente quindi, dalla barra dei menù, fare click sulla voce "Certificati" si apre la Scheda Certificati.

www.iatros.it

Scegliere dalla barra dei menù la voce "Utilità-->Matrice-->Nuova". Verrà visualizzata la finestra mostrata in Fig.01.

| Iatros Xp workGROUP+r                            | m. Configurazione Certificato | ×                                  |
|--------------------------------------------------|-------------------------------|------------------------------------|
|                                                  |                               |                                    |
| Codice latros: 325<br>Descrizione:<br>Categoria: |                               | Escludi dagli elenchi 🗖<br>Prezzo: |
| -Inserimento dati<br>● SI<br>-Stampa             | O NO (solo stampa)            | O Solo registrazione               |
| <ul> <li>in carta libera</li> </ul>              | O su modulo SSN               | Numero copie:                      |
|                                                  |                               | ×                                  |
| <u>E</u> dita <u>D</u> efinisci!                 | latros >>                     | <u>C</u> onferma <u>A</u> nnulla   |

- "Codice Iatros" permette di inserire un codice univoco che identifichi il certificato.
   E' possibile inserire qualsiasi valore ma si suggerisce di lasciare quello proposto da Iatros. (CAMPO OBBLIGATORIO);
- "Descrizione" permette di inserire una descrizione completa per il certificato. Per esempio "Idoneità Guida Cilcomotori" (CAMPO OBBLIGATORIO);
- "Categoria" permette di stabilire a quale categoria (Invalidità, Infortuni non INAIL, etc.) appartenga il certificato (CAMPO OBBLIGATORIO);
- "Escludi dagli elenchi" permette, se attivo, di escludere il certificato dagli elenchi per la prescrizione. Il certificato non risulta visibile in fase di prescrizione;
- "Prezzo" permette di inserire il prezzo del certificato.

# Sezione Stampa

- "in carta libera" stabilisce che il certificato sia stampata in *carta bianca;*
- "su modulo SSN" stabilisce che il certificato sia stampata su ricetta SSN;
- "Numero copie" permette di decidere il numero di copie da stampare del certificato.

Terminata la compilazione di queste informazioni fare un click sul pulsante "Iatros>>" si aprirà la finestra mostrata in Fig.02.

| ablo G | estione  | Docur   | nenti   |           |         |       |         |       |          |             |       |       | <br>_ 8 × |   |
|--------|----------|---------|---------|-----------|---------|-------|---------|-------|----------|-------------|-------|-------|-----------|---|
| File   | Modifica | a Cara  | attere  | Paragrafo | o Strur | nenti | Inserim | ento  | Help     |             |       |       |           |   |
|        |          |         | 3 2     |           |         |       |         | Ξ     |          | ₹≣          | €≣ ≣3 |       |           |   |
| ме     | Como Co  |         |         |           |         |       |         | -     |          | -  <br>  «» | -1 1- |       | <br>      |   |
| 1115   | Jansse   |         |         |           | ,       |       | В       | 2     | <u>u</u> | ABC         |       |       | <br>      |   |
|        | 0 1      | 11      | 2 1     | 3 1       | 4 1     | 5 i   | 6 1     | 7     | 18 1     | 9           | 10 1  | 11 II |           |   |
|        |          |         |         |           |         |       |         |       |          |             |       |       |           | 1 |
|        |          |         |         |           |         |       |         |       |          |             |       |       |           |   |
|        | 1        |         |         |           |         |       |         |       |          |             |       |       |           |   |
|        |          |         |         |           |         |       |         |       |          |             |       |       |           |   |
|        |          |         |         |           |         |       |         |       |          |             |       |       |           |   |
|        |          |         |         |           |         |       |         |       |          |             |       |       |           |   |
|        |          |         |         |           |         |       |         |       |          |             |       |       |           |   |
|        |          |         |         |           |         |       |         |       |          |             |       |       |           |   |
|        |          |         |         |           |         |       |         |       |          |             |       |       |           |   |
|        |          |         |         |           |         |       |         |       |          |             |       |       |           |   |
|        |          |         |         |           |         |       |         |       |          |             |       |       |           |   |
|        |          |         |         |           |         |       |         |       |          |             |       |       |           |   |
|        |          |         |         |           |         |       |         |       |          |             |       |       |           |   |
| KN     | + 0      | :\Proar | ammi\la | trosXp\CE | RTIF\C  | ERT32 | 5.RTF   |       |          |             |       |       |           |   |
|        | -        |         |         |           |         |       |         |       |          |             |       |       |           | 1 |
| 0:     | 0        |         |         | 0         | 0       | 0     | M       | IS SA | NS SERI  | F 10        |       |       |           |   |

Adesso è possibile iniziare la compilazione del testo per il nuovo certificato. Iatros utilizza un editor di testo che ci consente di compilare il certificato come se compilassimo una lettera in un editor di testi; sarà quindi possibile formattare il testo secondo i propri desideri. Un elenco completo di tutte le possibili formattazioni è disponibile nel capitolo "Formattazione del Testo".

Nella compilazione del certificato risulta necessario inserire dei campi speciali dove possa apparire in automatico il nome e cognome del paziente, la sua data di nascita, l'elenco dei farmaci continuativi, etc.

Per inserire tali campi è necessario fare click sul tasto is e selezionare dal menù proposto la voce che interessa. Per es. se vogliamo inserire il nome del paziente, scegliamo la voce "*Paziente --> -Nominativo: <<nominativo>>*". Una volta compilato il certificato nella sua interezza apparirà la finestra mostrata in Fig.03.

| 👪 Gestione Documenti                              |                                            |              |
|---------------------------------------------------|--------------------------------------------|--------------|
| <u>File M</u> odifica <u>C</u> arattere Paragrafo | <u>S</u> trumenti Inserimento <u>H</u> elp |              |
| D 🗟 🗉 🖨 🖪 🗐 🛃                                     | │≣≡≡≡ <b>≡</b> │∉∉                         |              |
| MS Sans Serif 🗾 🔳                                 | ▼ B Z U 《≫                                 |              |
|                                                   |                                            |              |
|                                                   |                                            |              |
|                                                   |                                            |              |
| Certifico che il/la Sig./Sig.r                    | a «nominativo» nato a «luogonascita» il «  | datanascita» |
|                                                   |                                            |              |
|                                                   |                                            |              |
|                                                   |                                            |              |
|                                                   |                                            | Fig.         |
|                                                   |                                            | C            |

Per completare l'operazione è necessario fare click sul pulsante **1**. Il programma chiederà se vogliamo salvare salvare la matrice rispondiamo affermativamente e torneremo alla finestra mostrata in Fig.01. Fare click sul pulsante "Conferma" per concludere l'operazione, adesso il nuovo certificato è pronto ed utilizzabile.

Modificare una matrice

Per modificare la matrice di un certificato è sufficiente trovarsi all'interno della cartella clinica di un paziente quindi, dalla barra dei

menù, fare click sulla voce "**Certificati**" si apre la Scheda Certificati. Selezionare con un click il certificato di cui si desidera modificare la matrice quindi scegliere dalla barra dei menù la voce "*Utilità-->Matrice-->Modifica*". Verrà visualizzata la finestra mostrata in Fig.01.

Con un click sul pulsante "**Iatros**>>", si aprirà la matrice del certificato selezionato; apportare le modifiche che si desidera, infine uscire dalla matrice col pulsante **1** e scegliere di salvare le modifiche apportate infine fare click sul pulsante "Conferma".

#### Eliminare una matrice

Per cancellare la matrice di un certificato è sufficiente trovarsi all'interno della cartella clinica di un paziente quindi, dalla barra dei menù, fare click sulla voce "Certificati" si apre la Scheda Certificati. Selezionare con un click il certificato che si desidera eliminare quindi scegliere dalla barra dei menù la voce "Utilità-->Matrice-->Rimuovi". Confermare la richiesta di eliminazione.

# //

# Torna al sommario

Configurare IATROS

La Cartella Clinica Iatros può essere configurata secondo le esigenze dell'utente. La configurazione si distingue in:

1) configurazione di setup, che si effettua a programma chiuso.

2) configurazione di opzioni, che si effettua a programma aperto.

In questa pagina prenderemo in considerazione la **configurazione di setup**, per la configurazione di opzioni si rimanda alla pagina specifica "<u>Opzioni</u>".

Configurazioni di setup

Per aprire le configurazioni di Setup è necessario fare click sul pulsante *Start* di Windows® e seguire il percorso "**Programmi** (o **Tutti i Programmi**) --> **Iatros XP** --> **Setup**". Si apre una finestra in cui viene richiesta la password di ammistratore ( La password predefinita è IATROS ). Digitare la password e dare conferma. Appare la finestra in Fig.01.

| 🙀 Iatros Xp workGROUP+rm. Imp                                                                             | ostazioni parametr | i procedura             |        | ×              |
|----------------------------------------------------------------------------------------------------|--------------------|-------------------------|--------|----------------|
| Procedura Info                                                                                            |                    |                         |        |                |
| XP                                                                                                    |                    |                         |        |                |
|                                                                                                    |                    |                         | set up |                |
| Dati Anagrafici     Ambulatori     Timbri     Cartelle di Lavoro     Utenti e Password     Configurazione |                    |                         |        |                |
| Dr. Zamengo Marco                                                                                         | 1-31-00139 (3 0/0) | 🔀 C:\Programmi\latrosXp | \<br>\ | . 1.0.34 .:: F |

Dati Anagrafici

Selezionando con un click la voce "Dati Anagrafici", compare la finestra come in Fig.03. In questa finestra è possibile modificare i dati anagrafici dell'utente. I campi colorati in Verde sono campi obbligatori.

| 🙀 Iatros Xp workGROUP <u>+rm. Im</u>                                                                                                    | postazioni parametri proceduraX                          |
|----------------------------------------------------------------------------------------------------|----------------------------------------------------------|
| Procedura Info                                                                                                    |                                                          |
| Хр                                                                                                    | _set up                                                  |
| Dati Anagrafici         Ambulatori         Timbri         Cartelle di Lavoro         Utenti e Password <ul> <li>Configurazione</li> </ul> |                                                          |
| Dr. Zamengo Marco                                                                                                    | 1-31-00139 (3 0/0) 😭 C:\Programmi\latrosXp\ 🔅 1.0.34 .:: |

Legenda campi sezione generalità

- "Nome" inserire Nome e Cognome del Medico (Ex. Dr. Mario Rossi oppure Rossi Dr. Mario);
- "Albo" inserire l'albo di appartenenza (Ex. Treviso);
- "Codice Regionale " inserire il proprio codice regionale.

Legenda campi sezione domicilio

- "Via e nro civico" inserire l'indirizzo di residenza;
- "Cap" inserire il C.A.P. di residenza;
- "Città" inserire la Città di residenza;
- "Provincia" inserire la provincia di residenza;
- "Codice Fiscale" inserire il codice fiscale;
- "Partita IVA " inserire la Partita IVA.

Legenda campi sezione azienda sanitaria

- "Regione" inserire la regione dell'ULSS di appartenza (Ex. Veneto)
- "Provincia" inserire la provincia dell'ULSS di appartenza (Ex. TV)
- "Numero" inserire il codice dell'ULSS di appartenza (Ex. 109)

Ambulatori

In questa finestra è possibile modificare l'indirizzo dell'ambulatorio o degli ambulatori. I campi colorati in Verde sono campi obbligatori.

| Tatros Xp workGROUP+rm. Impost                                                                                                    | azioni parametri procedura 🗙                                                                                                    |
|----------------------------------------------------------------------------------------------------|----------------------------------------------------------------------------------------------------|
| Хр                                                                                                    | set up                                                                                                    |
| <ul> <li>Dati Anagrafici</li> <li>Ambulatori</li> <li>Timbri</li> <li>Cartelle di Lavoro</li> <li>Utenti e Password</li> <li>Tonfigurazione</li> </ul> | Indirizzo Primo Ambulatorio   Via e nro civico   Città   Cap   Provincia   Telefono   Via e nro civico   Città   Cap   Provincia   Telefono   Via e nro civico   Città   Cap   Provincia   Telefono   Conferma |
| Dr. Zamengo Marco                                                                                                    | -31-00139 (3 0/0) 📓 C:\Programmi\latrosXp\ 🛛 🗔 1.0.34:                                                                                                    |

# Timbri

In questa finestra è possibile modificare le impostazioni dei timbri. I campi colorati **in Verde sono campi obbligatori.** 

| 🧱 Iatros Xp workGROUP+rm. In                                                                                                    | npostazioni parametri procedura 🛛 🕺                                                                                                    |
|----------------------------------------------------------------------------------------------------|----------------------------------------------------------------------------------------------------|
| Procedura Info                                                                                                    |                                                                                                    |
| ХР                                                                                                    | set up                                                                                                    |
| <ul> <li>Dati Anagrafici</li> <li>Ambulatori</li> <li>Timbri</li> <li>Cartelle di Lavoro</li> <li>Utenti e Password</li> <li>Tonfigurazione</li> </ul> | -Timbro SSN- (da non utilizzare come base per gli altri) ☑         1° rigo       4° rigo         2° rigo       5° rigo         3° rigo       6° rigo         -Specializzazione       4° rigo         1° rigo       4° rigo         2° rigo       5° rigo         3° rigo       6° rigo         2° rigo       5° rigo         3° rigo       6° rigo         2° rigo       5° rigo         3° rigo       6° rigo         1° rigo       5° rigo         2° rigo       5° rigo         2° rigo       7° rigo         1° rigo       5° rigo         2° rigo       7° rigo         2° rigo       7° rigo         2° rigo       7° rigo         3° rigo       7° rigo |
| Dr. Zamengo Marco                                                                                                    | 4 rigo 1     5 or digito     C \Programmi\LatroxYn\                                                                                                    |
| Dr. Zamerigo Marco                                                                                                    |                                                                                                    |

# Legenda sezione timbro ssn

In questa sezione è possibile impostare il timbro che viene stampato nella ricetta SSN.

Legenda sezione specializzazione

In questa sezione è possibile impostare il timbro che viene stampato nella ricetta bianca.

Legenda sezione certificazione

In questa sezione è possibile impostare il timbro che viene stampato nei certificati.

"(da non utilizzare come base per gli altri)" consente di creare un collegamento tra il timbro SSN e gli altri due timbri (Flag disattivato), o consente la separazione fra tutti i timbri (Flag Attivo).

Cartelle di lavoro

In questa finestra è possibile modificare il percorso degli archivi e del prontuario farmaceutico.

| 🧱 Iatros Xp workGROUP+rm. Impos                                                                                                    | stazioni parametri procedura 🔀                                                                                                    |
|----------------------------------------------------------------------------------------------------|----------------------------------------------------------------------------------------------------|
| Procedura Info                                                                                                    |                                                                                                    |
| ХР                                                                                                    | set up                                                                                                    |
| <ul> <li>□ Dati Anagrafici</li> <li>□ Ambulatori</li> <li>□ Timbri</li> <li>□ Cartelle di Lavoro</li> <li>□ Utenti e Password</li> <li>□ Configurazione</li> </ul> | -Procedura         Principale       C:\Programmi\latrosXp\         Imagini e testi       C:\Programmi\latrosxp\Archivi\         C:\Programmi\latrosxp\Archivi\          C:\Programmi\latrosxp\Archivi\          Prontuario Farmaci       C:\Programmi\latrosxp\Archivi\         Immagini e testi       C:\Programmi\latrosxp\Archivi\         Conferma |
| Dr. Zamengo Marco                                                                                                    | 1-31-00139 (3 0/0) 📓 C:\Programmi\latrosXp\ 🛛 🗔 1.0.34 .:: 🛛 F                                                                                                    |

# Legenda campi sezione procedura

"Principale" permette di stabilire quale sia la cartella di programma.

E' possibile modificare tale opzione in due modi:

- 1. scrivendo il percorso all'interno del campo;
- 2. facendo click sul tasto e selezionando la cartella usando lo strumento Esplora.

• "Archivi" permette di indicare quale sia la cartella dove risiedono gli archivi.

E' possibile modificare tale opzione in due modi:

- 1. scrivendo il percorso all'interno del campo;
- 2. facendo click sul tasto e selezionando la cartella usando lo strumento Esplora.
- "Prontuario Farmaci" permette di indicare quale sia la cartella dove risiede il prontuario farmaceutico.

E' possibile modificare tale opzione in due modi:

- 1. Scrivendo il percorso all'interno del campo;
- 2. Facendo click sul tasto e selezionando la cartella usando lo strumento Esplora.
- "Immagini e testi" non è, al momento, attivo.

#### Utenti e password

| 🙀 Iatros Xp workGROUP+rm. Imp                                                                                                    | postazioni parametri procedura 🛛 🔀                                                                                                    |
|----------------------------------------------------------------------------------------------------|----------------------------------------------------------------------------------------------------|
| Procedura Info                                                                                                    |                                                                                                    |
| ХР                                                                                                    | set up                                                                                                    |
| <ul> <li>Dati Anagrafici</li> <li>Ambulatori</li> <li>Timbri</li> <li>Cartelle di Lavoro</li> <li>Utenti e Password</li> <li>① Configurazione</li> </ul> | Amministratore<br>Password a<br>Utenti e Abilitazioni<br>1° Utente a Password a V V V V<br>2° Utente b Password b • • • • • • • • • • • • • • • • • • |
| Dr. Zamengo Marco                                                                                                    | 1-31-00139 (3 0/0) 🔀 C:\Programmi\latrosXp\ 1.0.34: Fig.                                                                                              |

#### Legenda campi sezione amministratore

"*Password*" presente nella Sezione "Amministratore" permette di **decidere quale sia la password che consente l'apertura del** Setup e di altre funzionalità Iatros. Le voci "1° Utente, 2° Utente, etc" permettono di **creare fino a 5 utenti, ognuno con precise autorizzazioni,** per l'acceso ai dati di Iatros. I controlli a fianco della voce utente decidono quali autorizzazioni sono in possesso dell'utente. Nel nostro esempio il 2° Utente non possiede alcun diritto se non quello di ripetere delle ricette già presenti nel diario prescrittivo.

**E' possibile creare un utente speciale** che consenta di aprire solo un paziente per effettuare delle prove. Questa funzionalità è utile *per consentire ai tecnici* che effettuino delle operazioni nel nostro PC di *non visualizzare i dati sensibili* dei nostri pazienti. Inserire un utente (Ex. 5° utente) che abbia come Nome **utente "test"** e come **password "test**".

# Configurazione: farmaceutica

Facendo un doppio click sulla voce "Configurazione" e selezionando la voce "Farmaceutica" appare la finestra in Fig.07.

| Procedura Info                                                                                                    | tazioni parametri procedura                                                                                                    |        |
|----------------------------------------------------------------------------------------------------|----------------------------------------------------------------------------------------------------|--------|
| <ul> <li>Dati Anagrafici</li> <li>Ambulatori</li> <li>Timbri</li> <li>Cartelle di Lavoro</li> <li>Utenti e Password</li> <li>Configurazione</li> <li>Farmaceutica</li> <li>Ricette</li> <li>Ticket</li> <li>Ricette Carta Libera</li> <li>Varie</li> <li>Nuove Ricette</li> </ul> | <ul> <li>Impostazioni</li> <li>Diagnosi in ricetta obbligatoria</li> <li>Stampa la Diagnosi in ricetta</li> <li>Posologia obbligatoria</li> <li>Fascia 'C' in ricette non SSN</li> <li>Avvisi per particolari modalità prescrittive</li> <li>Stampa la classe e la nota CUF del farmaco nel testo della ricetta</li> <li>Utilizza i formalismi</li> <li>Stampa sempre i dati sensibili in ricetta NON SSN</li> <li>Richiedi sempre la stampa dei dati sensibili in ricetta NON SSN</li> <li>Richiedi solo in ricetta RIPE TIBILE</li> <li>Richiedi solo in ricetta NON ripetibile</li> </ul> |        |
| Dr. Zamengo Marco                                                                                                    | 1-31-00139 (3 0/0) 🧝 C:\Programmi\latrosXp\ 🛛 ::. 1.0.34 .::                                                                                                    | Fig. ( |

Legenda campi sezione impostazioni

- "Diagnosi in ricetta obbligatoria" obbliga, in fase di prescrizione, ad inserire una diagnosi;
- "Stampa la diagnosi in ricetta" stampa la diagnosi in ricetta;
- "Posologia obbligatoria" obbliga, in fase di prescrizione, ad inserire una posologia;
- "Fascia C in ricette non SSN" utilizza le ricette bianche per la stampa dei farmaci in fascia C. Se disattivo utilizza le ricette SSN per la stampa dei farmaci in fascia C;
- "Stampa la classe e la nota CUF del farmaco nel testo della ricetta" stampa la classe e la nota CUF anche all'interno del testo della ricetta;
- "Utilizza formalismi" stampa in ricetta i formalismi (Per es. inserisce la voce Pr. prima della prescrizione, inserisce la voce S. prima della posologia);
- "Stampa sempre i dati sensibili in ricetta NON SSN" stampa i dati anagrafici del Paziente nelle ricette Bianche (NON

SSN);

• "Richiedi sempre la stampa dei dati sensibili in ricetta NON SSN" fa si che Iatros chieda se stampare i dati anagrafici del Paziente nelle ricette Bianche (NON SSN).

# Configurazione: ricette

Facendo un doppio click sulla voce "Configurazione" e selezionando la voce "Ricette" appare la finestra in Fig.08.

| 🙀 Iatros Xp workGROUP+rm. Impos                                                                                                    | stazioni parametri procedura 🛛 🔀                                                                                                    |
|----------------------------------------------------------------------------------------------------|----------------------------------------------------------------------------------------------------|
| Procedura Info                                                                                                    |                                                                                                    |
| <b>X</b> P                                                                                                    | set up                                                                                                    |
| Ambulatori     Ambulatori     Timbri     Cartelle di Lavoro     Utenti e Password     Configurazione     Farmaceutica     Farmaceutica     Ticket     Ticket     Ricette Carta Libera     Varie     Nuove Ricette | Limitazioni<br>Massimo numero di esami di laboratorio<br>Massimo numero di accertamenti diagnostici e prestazioni specialistiche<br>Massimo numero di visite specialistiche<br>Massimo numero di sedute per riabilitazione<br>Massimo numero di specialità farmaceutiche<br>Massimo numero di specialità farmaceutiche per patologia<br>Massimo numero di antibiotici iniettabili<br>6 |
|                                                                                                    | —Tipologia di ricetta SSN     Matrice     I_MATRIX.DNX     Nota: Le nuove ricette SSN sono contrassegnate dalla dicitura "i_Matrix"     Conferma                                                                                                    |
| Dr. Zamengo Marco                                                                                                    | 1-31-00139 (3 0/0) 📓 C:\Programmi\latrosXp\ 🛛 ::. 1.0.34 .::                                                                                                    |

Legenda campi sezione limitazioni

- "Massimo numero di esami di laboratorio" permette di specificare il numero *massimo di esami di laboratorio prescrivibili in una unica ricetta*.
- "Massimo numero di accertamenti diagnostici e prestazoni specialistiche" permette di specificare il numero *massimo di accertamenti diagnostici e prestazoni specialistiche* prescrivibili in una unica ricetta.
- "Massimo numero di visite specialistiche" permette di specificare il *numero massimo di visite specialistiche prescrivibili in una unica ricetta.*
- "Massimo numero di sedute per riabilitazione" permette di specificare il *numero massimo di sedute per riabilitazione prescrivibili in una unica ricetta*.
- "Massimo numero di specialità farmaceutiche" permette di specificare il *numero massimo di specialità farmaceutiche prescrivibili in una unica ricetta*.
- "Massimo numero di specialità farmaceutiche per patologia" permette di specificare il *numero massimo di specialità farmaceutiche per patologia prescrivibili in una unica ricetta.*"Massimo numero di antibiotici iniettabili"
  - permette di specificare il numero massimo di antibiotici iniettabili prescrivibili in una unica ricetta.

"Matrice" permette di impostare la matrice predefinita per la stampa delle ricette SSN.

Configurazione: ticket

Facendo un doppio click sulla voce "Configurazione" e selezionando la voce "Ticket" appare la finestra in Fig.09.

| Procedura Info                                                                                                    |                                                                                                    |
|----------------------------------------------------------------------------------------------------|----------------------------------------------------------------------------------------------------|
| Procedura Info  Dati Anagrafici  Ambulatori  Timbri Cartelle di Lavoro Utenti e Password Configurazione Farmaceutica Ricette Ricette Ricette Ricette Ricette Ricette Carta Libera | Set up          -Farmaci: Esenzione per infortunio       -Esenzione per Malattie Rare         Image: Biffa la A       Biffa la A         Image: Biffa la A       Biffa la A         Image: Biffa la B       Biffa la B         Image: Biffa la B       Biffa la B         Image: Biffa la B       Biffa la B         Image: Biffa la B       Biffa la B         Image: Biffa la B       Applica normative precedenti al 2005-         Image: Biffa la B       Image: Biffa la B         Image: Biffa la B       Image: Biffa la B         Image: Biffa la B       Image: Biffa la B         Image: Biffa la B       Image: Biffa la B         Image: Biffa la B       Image: Biffa la B |
| Dr. Zamengo Marco                                                                                                    | O Bitta la R       Infortunio         O Non biffare nulla                                                                                                    |

Legenda controlli sezione farmaci: esenzione per infortunio

ATTENZIONE: i seguenti controlli sono mutuamente esclusivi:

- "Biffa la A" biffa la "A" nella stampa della ricetta se presente una esenzione per infortunio;
- "Biffa la R " biffa la "R" nella stampa della ricetta se presente una esenzione per infortunio.

Legenda controlli sezione esenzione per malattie rare

- "Biffa la A" biffa la "A" nella stampa della ricetta se presente una esenzione per malattie rare;
- "Biffa la R" biffa la "R" nella stampa della ricetta se presente una esenzione per malattie rare.

Legenda campi sezione esenzione ticket per fascia di età

Nei campi "Minore di" e "Maggiore di" è possibile inserire le età per cui sarà disponibile l'esenzione ticket per età.

- "Biffa la N" biffa la "N" nella stampa della ricetta se presente una esenzione per gravidanza;
- "Biffa la R" biffa la "R" nella stampa della ricetta se presente una esenzione per gravidanza;
- "Non biffare nulla" non biffa nulla nella stampa della ricetta se presente una esenzione per gravidanza.

Legenda campi sezione applica normative precedenti al 2005

- "Gravidanza" applica, se attivo, le normative vigenti prima del 2005;
- "Infortunio" applica, se attivo, lenormative vigenti prima del 2005.

Legenda campi sezione generale

- "Biffa la A e la R in caso di doppia esenzione (Status e Patologia)" biffa si la "A" che la "R" nella stampa della ricetta se presente una doppia esenzione.
- "Non sbarrare la casella del Ticket se non presente": tale opzione vale solo per la stampa delle vecchia ricetta;
- "Utilizza le tabelle regionalizzate" usa, se attivo, le *tabelle esentive della regione di appartenenza* in base al valore inserito nella Scheda "Dati Anagrafici".

#### Configurazione: ricette carta libera

Facendo un doppio click sulla voce "Configurazione" e selezionando la voce "Ricette Carta Libera" appare la finestra in Fig.10.

| 🧱 Iatros Xp workGROUP+rm. Impost                                                                                                    | azioni parametri procedura 🔀                                                                                                    |       |
|----------------------------------------------------------------------------------------------------|----------------------------------------------------------------------------------------------------|-------|
| Procedura Info                                                                                                    |                                                                                                    |       |
| ХР                                                                                                    | set up                                                                                                    |       |
| <ul> <li>Dati Anagrafici</li> <li>Ambulatori</li> <li>Timbri</li> <li>Cartelle di Lavoro</li> <li>Utenti e Password</li> <li>Configurazione</li> <li>Farmaceutica</li> <li>Ricette</li> <li>Ticket</li> <li>Ricette Carta Libera</li> <li>Varie</li> <li>Nuove Ricette</li> </ul> | Dimensioni del foglio     Altezza (mm) 296     Larghezza (mm) 210     Margine Superiore (mm) 5     Margine Inferiore (mm) 5     Margine Sinistro (mm) 5     Margine Destro (mm) 5     Carattere     Nome Times New Roman     Oimensione 1 a riga timbro 10     Grassetto     Dimensione altre righe 8     Grassetto     Dimensione del testo 8     Grassetto     Dimensione del testo 8     Grassetto     MoN stampare l'intestazione nei certificati e nelle ricette non SSN     Stampa l'intestazione nei certificati e nelle ricette non SSN     O Domanda se stampare |       |
| Dr. Zamengo Marco                                                                                                    | -31-00139 (3 0/0) 🗽 C:\Programmi\latrosXp\ 🛛 1.0.34: Fig                                                                                                    | g. 10 |

In questa sezione è possibile:

- 1. impostare le dimensioni, campi "Altezza (mm)" e "Larghezza (mm)", del foglio usato per la stampa delle ricette bianche;
- 2. impostare i margini, campi "Margine superiore (mm)", "Margine Inferiore (mm)", "Margine Sinistro (mm)", "Margine Destro (mm)" del foglio usato per la stampa delle ricette bianche.

Legenda campi sezione carattere

- "Nome" permette di scegliere quale *tipo di carattere* (Arial, Times New Roman, Courier, Etc) usare per la stampa delle ricette bianche.
- "Dimensione 1a riga timbro" permette di decidere la *dimensione della prima riga del Timbro* usato per le ricette bianche Il Flag "Grassetto" applica il formato grassetto.
- "Dimensione altre righe" permette di decidere la *dimensione delle altre righe del Timbro* usato per le ricette bianche Il Flag "Grassetto" applica il formato grassetto.
- "Dimensione del testo" permette di decidere la *dimensione del testo delle ricette bianche* Il Flag "Grassetto" applica il formato grassetto.

Legenda campi sezione impostazioni

ATTENZIONE: i seguenti controlli sono mutuamente esclusivi:

- "NON stampare l'intestazione nei certificati e nelle ricette non SSN" fa si che Iatros *non stampi mai* il timbro nei certificati e nelle ricette bianche;
- "Stampare l'intestazione nei certificati e nelle ricette non SSN" fa si che Iatros *non stampi sempre* il timbro nei certificati e nelle ricette bianche;
- "Domanda se stampare ...." fa si che *latros chieda se stampare* il timbro nei certificati e nelle ricette bianche.

# Configurazione: varie

Facendo un doppio click sulla voce "Configurazione" e selezionando la voce "Varie" appare la finestra in Fig.11.

| Procedura Info                                                                                                    | azioni parametri procedura                                                                                                    |                        |    |
|----------------------------------------------------------------------------------------------------|----------------------------------------------------------------------------------------------------|------------------------|----|
| Dati Anagrafici     Ambulatori     Timbri     Cartelle di Lavoro     Utenti e Password     Configurazione     Farmaceutica     Ricette     Ticket     Ricette Carta Libera     Varie     Nuove Ricette | <ul> <li>Utilizzo del codice fiscale</li> <li>Utilizza</li> <li>Stampa il codice fiscale</li> <li>Gestione Associata</li> <li>Attiva</li> <li>Controllo degli errori</li> <li>Attiva</li> <li>Finestra di apertura</li> <li>O bati anagrafici paziente</li> <li>Scheda problemi</li> <li>Diario clínico e prescrittivo</li> <li>Versioni procedure</li> <li>ADV XP</li> </ul> |                        |    |
| Dr. Zamengo Marco                                                                                                    | -31-00139 (3 0/0) 🛛 🗽 C:\Programmi\I                                                                                                    | atrosXp\ 1.0.34 Fig. 1 | 11 |

Legenda campi sezione utilizzo del codice fiscale

- "Utilizza" utilizza il Codice Fiscale del paziente come chiave univoca per l'identificazione dei pazienti (si consiglia di lasciarlo non attivo).
- "Stampa il codice fiscale" stampa in ricetta il codice fiscale del paziente. Se inattivo viene stampato il numero di tessera sanitaria.

Legenda campi sezione ricerca automatica

"Numero caratteri minimi" permette di decidere quale debba essere il numero di caretteri minimo per l'inizio automatico nella ricerca. Ex. se il valore è impostato a 3 la ricerca inizierà non appena verrà digitato, nel campo per la ricerca, il terzo carattere.

Legenda campi sezione guida in linea

"Attiva finestra novità" apre, se attivo, una finestra informativa che specifica eventuali novità introdotte nella procedura.

Legenda campi sezione controllo degli errori

"Attiva" permette, se attivo, la creazione di un file di log degli errori.

#### Legenda controlli sezione finestra di apertura

ATTENZIONE: i seguenti controlli sono mutuamente esclusivi:

- "Dati anagrafici paziente" fa si che Iatros aprendo la cartella clinica del paziente si posizioni all'interno della scheda "Dati Anagrafici";
- "Scheda problemi" fa si che Iatros aprendo la cartella clinica del paziente si posizioni all'interno della scheda "Scheda Problemi";
- "Diario Clinico e Prescrittivo" fa si che Iatros aprendo la cartella clinica del paziente si posizioni all'interno della Scheda

# Configurazione: varie

Facendo un doppio click sulla voce "Configurazione" e selezionando la voce "Nuove Ricette" appare la finestra in Fig.12.

| 🙀 Iatros Xp workGROUP+rm. Impo                                                                                                    | stazioni parametri procedura                                                                                                    |
|----------------------------------------------------------------------------------------------------|----------------------------------------------------------------------------------------------------|
| Procedura Into                                                                                                    | set up                                                                                                    |
| <ul> <li>Ambulatori</li> <li>Timbri</li> <li>Cartelle di Lavoro</li> <li>Utenti e Password</li> <li>Configurazione</li> <li>Farmaceutica</li> <li>Ricette</li> <li>Ticket</li> <li>Ricette Carta Libera</li> <li>Varie</li> <li>Nuove Ricette</li> </ul> | <ul> <li>Esenzione per sola Età (Prestazioni)</li> <li>Biffa la N (nessuna esenzione)</li> <li>Biffa la R (reddito)</li> <li>Biffa la R (reddito)</li> <li>Non biffare nulla</li> <li>Note CUF Farmaci</li> <li>Quantità (numero pezzi)</li> <li>Quantità (numero pezzi)</li> <li>Provincia ed ASL del paziente</li> <li>Quantità (numero pezzi)</li> <li>Provincia ed ASL del paziente</li> <li>Controlla domicilio e residenza</li> <li>Stampa il Codice a Barre dei Farmaci</li> <li>Stampa il Codice a Barre dei codice identificativo del paziente</li> <li>Annulla se non utilizzate le caselle della priorità della ricetta</li> </ul> |
| Dr. Zamengo Marco                                                                                                    | 1-31-00139 (3 0/0) 🧝 C:\Programmi\latrosXp\ 🛛 ::. 1.0.34 .:: Fi                                                                                                    |

Legenda campi sezione esenzione per sola età (prestazioni)

ATTENZIONE: i seguenti controlli sono mutuamente esclusivi:

- "Biffa la N (nessuna esenzione)" fa si che Iatros biffi la "N" nella stampa della ricetta SSN se il paziente non possiede esenzioni (la regola si applica solo per Esami di laboratorio, Visite specialistiche, etc.);
- "Biffa la R (reddito)" fa si che Iatros biffi la "R" nella stampa della ricetta SSN se il paziente possiede esenzioni per reddito (la regola si applica solo per Esami di laboratorio, Visite specialistiche, etc.);
- "Non biffare nulla" fa si che Iatros non biffi nulla nella stampa della ricetta SSN se il paziente non possiede esenzioni (la regola si applica solo per Esami di laboratorio, Visite specialistiche, etc.).

Legenda campi sezione per sola età (farmaci)

ATTENZIONE: i seguenti controlli sono mutuamente esclusivi:

- "Biffa la N (nessuna esenzione)" fa si che Iatros biffi la "N" nella stampa della ricetta SSN se il paziente non possiede esenzioni (la regola si applica solo per la farmaceutica);
- "Biffa la R (reddito)" fa si che Iatros biffi la "R" nella stampa della ricetta SSN se il paziente possiede esenzioni per reddito (la regola si applica solo per la farmaceutica);

• "Non biffare nulla" fa si che Iatros non biffi nulla nella stampa della ricetta SSN se il paziente non possiede esenzioni (la regola si applica solo per la farmaceutica).

Legenda campi sezione note cuf farmaci

- "Riempi con.." permette di scegliere *con quale carattere annullare le caselle non utilizzate delle note CUF* (Es. la nota 02 verrà stampata come X02).
- "Elimina gli zeri non significativi" *non stampa in ricetta SSN gli zeri non significativi* delle note CUF (Es. la nota 02 verrà stampata come XX2).

ATTENZIONE: i seguenti controlli sono mutuamente esclusivi:

- "Allinea a destra" fa si che nella stampa della ricetta SSN il valore della nota CUF sia allineato a destra;
- "Alline a sinistra" fa si che nella stampa della ricetta SSN il valore della nota CUF sia allineato a sinistra.

Legenda campi/controlli sezione quantità (numero pezzi)

"**Riempi con...**" permette di decidere, nella stampa delle ricette SSN, *con quale carattere riempire le caselle non usate per la quantità prescritta* ( per es. due scatole verrà stampato come 002 ).

ATTENZIONE: i seguenti controlli sono mutuamente esclusivi:

- "Allinea a destra" fa si che nella stampa della ricetta SSN il valore della quantità sia allineato a destra;
- "Allinea a sinistra" fa si che nella stampa della ricetta SSN il valore della quantità sia allineato a sinistra.

Legenda controlli sezione provincia asl e paziente

//

ATTENZIONE: i seguenti controlli sono mutuamente esclusivi:

- "Stampa sempre" fa si che Iatros stampi sstrongpre in ricetta SSN la provincia e il codice ULSS del MMG;
- "Stampa il codice a barre dei farmaci" stampa NON ANCORA ATTIVO.
- "Stampa il codice a barre del codice identificativo del paziente" stampa, sopra il codice fiscale, il codice fiscale del paziente tradotto in carattere "Codice a barre".
- "Annulla se non utilizzate le caselle della priorità della ricetta" annulla, se non selezionate, con una X le voci relative alla Priorità (Urgente, breve, differita, etc.).

# Torna al sommario

# Configurare Iatros: opzioni

Per aprire la finestra di configurazione delle opzioni è necessario posizionarsi sulla **barra dei menù** e seguire il percorso "*Procedura-->Opzioni*" si apre la finestra mostrata in Fig.01.

www.iatros.it

Opzioni: Grafica

| Iatros Xp. Configurazione                                      |                                            |                                   |                       |                      |           | ×          |
|----------------------------------------------------------------|--------------------------------------------|-----------------------------------|-----------------------|----------------------|-----------|------------|
|                                                                | Impo                                       | ostazioni personalizz             | ate procedura         |                      |           | 2          |
| <mark>XP</mark> confi                                          | guraz                                      | ione                              |                       |                      |           |            |
| <b>Grafica</b> Utilità                                         | Medicina di Rete                           | Internet                          | Operatività           | Stampe               | Strumenti |            |
| — Tipologia Grafica Video<br>grafica 1024x768                  | Mostra barra n                             | nenù funzioni veloc               | i 🔲 Espandivocim      | nenù funzioni veloci |           |            |
| -Icone di Segnalazione                                         |                                            | Colori                            | barra dai battar      | in quidena-          |           |            |
|                                                                | <u>n</u>                                   | dati indispensabi                 | li diario prescrittiv |                      |           |            |
| Less (instancial) di Clanda                                    | Þ                                          | —Tema di Window<br>Applica il ter | ıs Xp<br>na           |                      |           |            |
| -Logo (immagine) di Stondo                                     |                                            |                                   |                       |                      |           |            |
| -Simbolo Moneta Corrente<br>Grialie                            |                                            | —Tipologia TABS (                 | dati                  |                      |           |            |
| X Visualizza linee verticali<br>X Visualizza linee orizzontali | 💌 Intestazioni trid<br>🥅 Celle dati tridin | dimensionali<br>mensionali        |                       |                      |           |            |
|                                                                |                                            |                                   |                       |                      | Conferma  | K Rinuncia |

SEZIONE TIPOLOGIA GRAFICA VIDEO

- "**Tipologia Video**" permette di *scegliere la risoluzione grafica che si preferisce*. Iatros è ottimizzato per la risoluzione 1024x768;
- "Mostra barra menù funzioni veloci" mostra, se attivo, un *menù laterale con alcune scorciatoie* per raggiungere rapidamente gli esami in scadenza, la banca dati farmaci, spedire una e-mail all'assistenza Iatros, etc. (Vedi Fig. 01a);
- "Espandi voci menù funzioni veloci" mostra, se disattivo, l'elenco delle "Funzioni veloci" compresso (Fig. 01b).

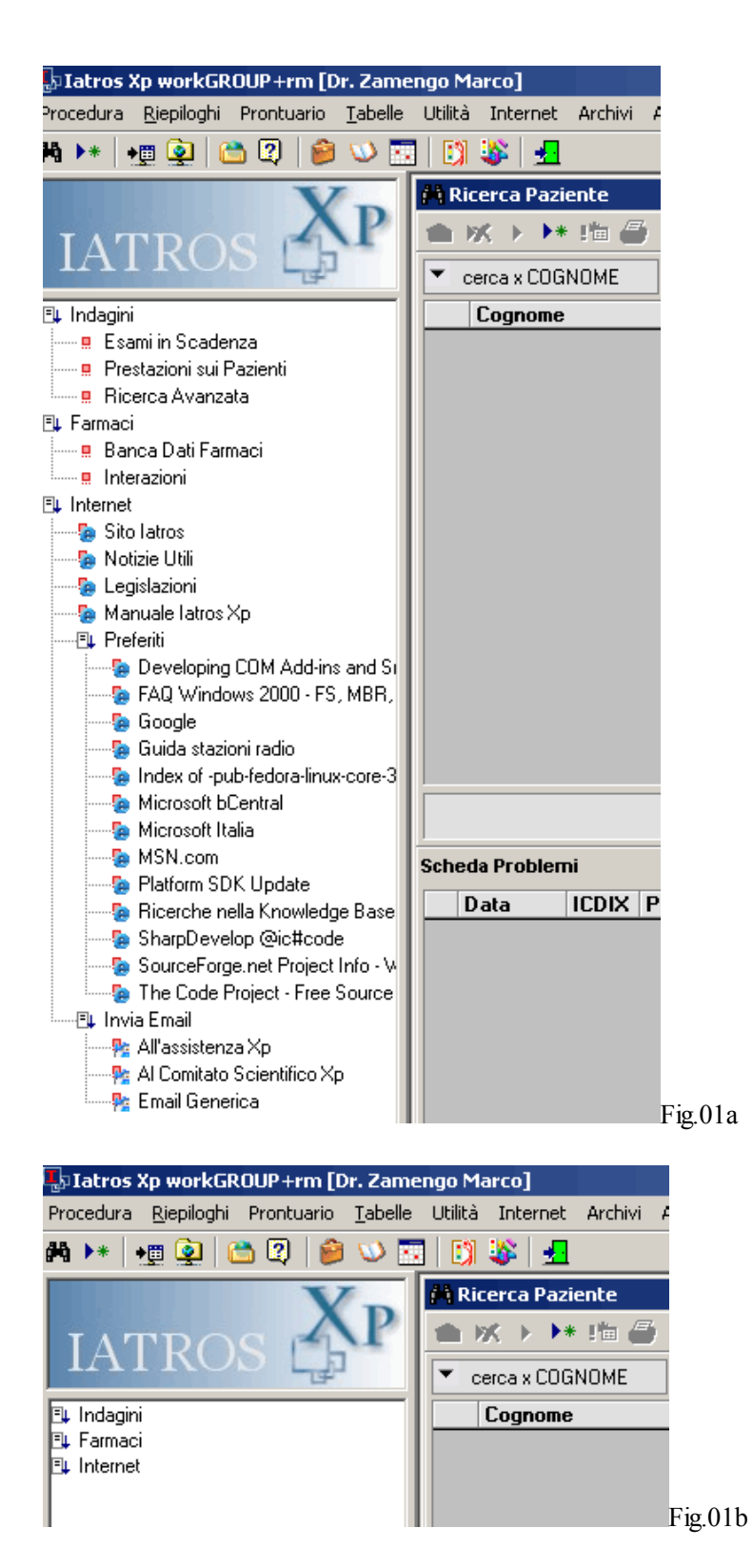

# SEZIONE ICONE DI SEGNALAZIONE

Permette di scegliere il set di icone da utilizzare nella segnalazione di particolari status relativi al paziente (intolleranze ed allergie, gravidanza, infortunio, etc.)

# SEZIONE COLORI

Nella sezione colori è possibile decidere quali colori utilizzare per evidenziare alcune aree particolari.

| Iatros Xp. Co   | onfigurazione                              |                      |                     |                |        |            | ×          |
|-----------------|--------------------------------------------|----------------------|---------------------|----------------|--------|------------|------------|
|                 |                                            | Impo                 | stazioni personaliz | zate procedura |        |            | 2          |
| Хр              | <u>confi</u>                               | guraz                | ione                |                |        |            |            |
| Grafica         | Utilità                                    | Medicina di Rete     | Internet            | Operatività    | Stampe | Strumenti  |            |
| —Tools este     | erni                                       |                      |                     |                |        |            |            |
| C:\Program      | 15 Word (".doc)<br>miWindows NT Vacce:     | ssori\wordpad.exe    |                     |                |        |            |            |
| Documenti M     | 1S Excel (*.xls)                           |                      |                     |                |        |            |            |
|                 |                                            |                      |                     |                |        |            |            |
| Immagini (*.b   | mp, *.jpg, *.tif, ecc)                     |                      |                     |                |        |            |            |
|                 |                                            |                      |                     |                |        |            |            |
| File di solo te | esto (*.txt)                               |                      |                     |                |        |            |            |
|                 |                                            |                      |                     |                |        |            |            |
| C:\Program      | ormattati (*.rtr)<br>vm////indows/NT/Acces | anoriù wordpad eve   |                     |                |        |            |            |
| je. vriogram    |                                            | sson wordpad.exe     |                     |                |        |            |            |
|                 |                                            |                      |                     |                |        |            |            |
| Varia           |                                            |                      |                     | Test           |        |            |            |
| -vanc           |                                            |                      |                     | -163(-         |        |            |            |
| Svuc            | ota Lista Pazienti                         | Svuota frasi fatte a | iusili e presidi    | Paziente       |        |            |            |
| Ripristina      | Impostazioni Finestre                      | Svuota frasi fatte p | er annotazioni      |                |        |            |            |
|                 |                                            |                      |                     |                |        |            |            |
|                 |                                            |                      |                     |                |        |            |            |
|                 |                                            |                      |                     |                |        | 🖌 Conferma | 🗡 Rinuncia |

# SEZIONE TOOLS ESTERNI

- "Documenti MS Word (\*.doc)" permette di selezionare l'applicativo da utilizzare per l'apertura dei file \*.doc
- "Documenti MS Excel (\*.xls)" permette di selezionare l'applicativo da utilizzare per l'apertura dei file \*.xls
- "Immagini (\*.bmp, \*.jpg, \*.tif, ecc.)" permette di selezionare l'applicativo da utilizzare per l'apertura dei file \*.bmp,\*.jpg,
- "File di solo testo (\*.txt)" permette di selezionare l'applicativo da utilizzare per l'apertura dei file \*.txt
- "Documenti formattati (\*.rtf)" permette di selezionare l'applicativo da utilizzare per l'apertura dei file \*.rtf

# SEZIONE VARIE

- "Svuota Lista Pazienti" svuota la lista visualizzati nella finestra di ricerca pazienti.
- "Svuota frasi fatte ausili e presidi" elimina le voci memorizzate per la prescrizione degli ausili e presidi.
- "Svuota frasi fatte per annotazioni" elimina le voci memorizzate per le Note nella prescrizione di esami, routine, visite, etc.

# SEZIONE TEST

Opzioni: scheda Internet

| Iatros Xp. Cor | nfigurazione       |                  |                     |                |        |            | X          |
|----------------|--------------------|------------------|---------------------|----------------|--------|------------|------------|
|                |                    | Impo             | stazioni personaliz | zate procedura |        |            | 2          |
| XP             | confi              | guraz            | ione                |                |        |            |            |
| Grafica        | Utilità            | Medicina di Rete | Internet            | Operatività    | Stampe | Strumenti  |            |
| -Connession    | e Remota da Attiva | re               |                     |                |        |            |            |
| Norse Utente   | nor LogIN o Door   | <b></b>          |                     |                |        |            |            |
|                | per Login e Passw  |                  | 2                   |                |        |            |            |
| -Posta Elettro | onica per Messaggi | in Uscita—       |                     |                |        |            |            |
|                | Indirizzo          |                  |                     |                |        |            |            |
| Server SMTP    | (Posta in uscita)  |                  |                     |                |        |            |            |
|                |                    |                  |                     |                |        |            |            |
|                |                    |                  |                     |                |        |            |            |
|                |                    |                  |                     |                |        |            |            |
|                |                    |                  |                     |                |        |            |            |
|                |                    |                  |                     |                |        |            |            |
|                |                    |                  |                     |                |        |            |            |
|                |                    |                  |                     |                |        |            |            |
|                |                    |                  |                     |                |        | 🗸 Conferma | × Rinuncia |
|                |                    |                  |                     |                |        |            |            |

- "Connessione remota da attivare" permette di *specificare la connessione remota da attivare quando latros debba accedere ad Intenet*. Opzione consigliata: lasciare bianco il campo ed effettuare la connessione ad internet sempre esternamente a latros;
- "Nome Utente per Login" e "Password" permettono di inserire il *nome utente e la password associate alla connessione remota* impostata nel campo "Connessione remota da attivare". Tali valori non sono forniti da Tsf ma dal gestore che fornisce il servizio di collegamento ad internet.

# SCHEDA POSTA ELETTRONICA IN USCITA

- "Indirizzo" permette di specificare il proprio indirizzo di posta elettronica;
- "Server SMTP" permette di specificare l'indirizzo del proprio server di posta SMTP.

Opzioni - Scheda "Operatività"

| latros Xp. Cor                                                                               | nfigurazione                                                               |                                       |                                                             |                                                                                                    |                                 |                                                 | ×                          |
|----------------------------------------------------------------------------------------------|----------------------------------------------------------------------------|---------------------------------------|-------------------------------------------------------------|----------------------------------------------------------------------------------------------------|---------------------------------|-------------------------------------------------|----------------------------|
|                                                                                              |                                                                            | Impo                                  | stazioni persona                                            | lizzate procedura                                                                                        |                                 |                                                 | 2                          |
| ХР                                                                                           | config                                                                     | guraz                                 | ione                                                        | 2                                                                                                    |                                 |                                                 |                            |
| Grafica                                                                                      | Utilità                                                                    | Medicina di Rete                      | Internet                                                    | Operatività                                                                                              | Stampe                          | Strumenti                                       |                            |
| -Ricerca Dat                                                                                 | i<br>1 Nuova Tipologia di Ri<br>1 Tastiera Veloce<br>Automatica della Sche | icerca Pazienti<br>eda Paziente       | ☐ Salv<br>☐ Rice                                            | rataggio automatico ultin<br>erca "TUTTI" con lista a                                                    | na ricerca pa<br>automatica de  | zienti<br>ei nomi                               |                            |
| <ul> <li>Prescrizione</li> <li>Visualizza</li> <li>Privilegia</li> <li>Privilegia</li> </ul> | azione standard<br>la ricerca delle voci<br>l'anteprima delle ricette      | 2<br>2                                | ₩ Mostra sub<br>Utilizza Arc<br>Predisponi<br>Dividi gli es | ito le voci da prescrivere<br>hivio INTESAN<br>le voci latros con i codio<br>ami di fisiokinesi per righ | e<br>si nazionali<br>ii (max 4) | 🕱 Richiedi note in fa:<br>🕱 Aggrega subito le 1 | e di stampa<br>voci simili |
| —Banca Dati<br>💌 Controlla                                                                   | Farmaci<br>le Interazioni tra farma                                        | ci                                    | —Diario Prescritt<br>Data Referto                           | EFFETTUAZIONE                                                                                            |                                 |                                                 |                            |
| -Controlli                                                                                   |                                                                            |                                       | -Scheda proble                                              | mi                                                                                                    |                                 |                                                 |                            |
| Utilizzo p<br>Livello di<br>Controlla                                                        | oco esperto della proc<br>controllo dati e segnal<br>scandenze (con 10     | edura<br>azioni elevato<br>gg futuri) | 🕱 Privilegia ge                                             | stione farmaci continual                                                                                 | tivi                            |                                                 |                            |
|                                                                                              |                                                                            |                                       |                                                             |                                                                                                    |                                 | 🗸 Conferma 🗙                                    | Rinuncia                   |

# SEZIONE RICERCA DATI

- "Utilizza nuova tipologia di Ricerca pazienti" permette, se attivo, di usare la nuova modalità di ricerca Paziente di Iatros;
- "Utilizza tastiera veloce" permette, se attivo, di visualizzare una piccola tastiera da utilizzare con il mouse;
- "Apertura automatica della scheda paziente" permette, se attivo, di *aprire automaticamente la scheda di un paziente quando questo sia l'unico che rispetta i criteri di ricerca* (Es. se esiste un solo paziente il cui cognome inizia con le lettere VER digitando tali lettere verrà automaticamente aperta la scheda anagrafica del paziente);
- "Salvataggio automatico ultima ricerca pazienti" permette, se attivo, di *tenere in memoria l'elenco degli ultimi* pazienti che rispettavano la chiave di ricerca;
- "Ricerca TUTTI con la lista automatica dei nomi" permette, se attivo, di *aprire la lista di tutti i pazienti* quando si seleziona la voce di ricerca "cerca TUTTI".

# SEZIONE PRESCRIZIONE

- "Visualizzazione standard" concede, nella schermata delle prescrizioni, uguale spazio alla sezione di ricerca farmaci e alla sezione dove viene visualizzata l'anteprima delle ricette;
- "Privilegia la ricerca delle voci" concede, nella schermata delle prescrizioni, maggiore spazio alla sezione di ricerca farmaci;
- "Privilegia l'anteprima delle ricette" concede, nella schermata delle prescrizioni, maggiore spazio alla sezione dove viene visualizzata l'anteprima delle ricette;
- "Mostra subito le voci da prescrivere" permette, se attivo, di visualizzare la lista completa degli esami di laboratorio nella schermata di prescrizione;
- "Predisponi le voci Iatros con i codici nazionali" permette, se attivo, di *stampare il codice nazionale prima della descrizione della prestazione* (Ex. 95.05.1 Albumina);
- "Dividi gli esami di fisiokinesi per righi (max 4)" permette, se attivo, di *scrivere un solo esame FKT per ogni riga della ricetta*. Sarà, dunque, possibile stampare al *massimo 4 esami per ogni ricetta*;
- "Richiedi note in fase di stampa" se attivo, richiede in fase di stampa di inserire eventuali note alla prescrizione;

• "Aggrega subito le voci simili" se attivo, visualizza già accorpati in una unica riga tutti gli esami appartenenti ad una stessa ricetta.

# SEZIONE BANCA DATI FARMACI

"**Controlla le interazioni tra farmaci**" permette a latros, se attivo, di effettuare il *controllo delle interazioni per verificare se il farmaco prescritto ha delle interazioni con uno dei farmaci già prescritti al paziente.* 

# SEZIONE DIARIO PRESCRITTIVO

"Data Referto" permette di scegliere quale data utilizzare come data di registrazione del referto.

# SEZIONE CONTROLLI

- "Utilizza poco esperto della procedura" se attivo, mostra un maggior numero di messaggi informativi durante l'utilizzo del programma;
- "Livello di controllo dati e segnalazioni elevato" permette, se attivo, di *aumentare il numero di segnalazioni sullo stato dei pazienti.* (Es. quando si apre la scheda di una paziente appare un messaggio di avviso se la paziente è in età fertile. Il messaggio ci ricorda di fare attenzione ai farmaci che si prescriveranno perchè la paziente potrebbe essere in gravidanza);
- "Controlla scadenze con... gg futuri " permette, se attivo, di visualizzare all'avvio del programma l'elenco degli esami in scadenza.

# SEZIONE SCHEDA PROBLEMI

"Privilegia gestione farmaci continuativi" da, se attivo, *maggiore visibilità ai farmaci marcati come continuativi*. Es. i farmaci continuativi sono mostrati all'inizio del diario prescrittivo.

Opzioni - Scheda "Stampe"

| Iatros Xp.  | Configurazio                  | one             |                   |                |           |              |              |            | ×          |
|-------------|-------------------------------|-----------------|-------------------|----------------|-----------|--------------|--------------|------------|------------|
|             |                               |                 | Imp               | ostazioni pers | onalizza  | te procedura |              |            | 2          |
| XI          | ? <u>cor</u>                  | nfic            | uraz              | ion            | <u>ie</u> |              |              |            |            |
| Grafica     | Utilità                       |                 | Medicina di Rete  | Internet       |           | Operatività  | Stampe       | Strumenti  |            |
| —Stampar    | nti impostate p               | er l'ambulatori | o <u>Via 1111</u> | 1111, TRE      | viso,     | 31100 (TV)   |              |            |            |
|             | Ricette SSN                   |                 |                   |                |           | 🖃 🗖 Chi      | edi conferma |            |            |
| Ric         | ette bianche                  |                 |                   |                |           | 🔄 🗖 Chi      | edi conferma |            |            |
| Lertiricati | e Diete                       |                 |                   |                |           | 🔡 🗆 Chi      | edi conferma |            |            |
| Certificati | Carta Libera                  |                 |                   |                |           | 🗆 🗆 Chi      | edi conferma |            |            |
| Docum       | todello INPS<br>enti Generici |                 |                   |                |           | Chi          | edi conferma |            |            |
| Docum       | e Immagini                    |                 |                   |                |           | 🔳 🗖 Chi      | edi conferma |            |            |
| -Ricette    | SSN                           |                 |                   |                |           |              |              |            |            |
| 🗙 Ottim     | nizza stampa ri               | cette non fam   | naceutiche        |                |           |              |              |            |            |
| Diversa     | matrice di star               | npa             |                   | <b>-</b>       |           |              |              |            |            |
|             |                               |                 |                   |                |           |              |              |            |            |
|             |                               |                 |                   |                |           |              |              |            |            |
|             |                               |                 |                   |                |           |              |              |            |            |
|             |                               |                 |                   |                |           |              |              |            |            |
|             |                               |                 |                   |                |           |              |              | 🗸 Conferma | × Rinuncia |
|             |                               |                 |                   |                |           |              |              |            |            |

ATTENZIONE: Iatros è in grado di **gestire fino a tre ambulatori diversi ognuno con specifiche stampanti**. Per effettuare correttamente le impostazioni è sufficiente, dopo aver digitato le password di accesso, **selezionare l'indirizzo dell'ambulatorio che si desidera configurare** quindi entrare, dalla barra dei menù *Procedura --> Opzioni Stampe*, in questa specifica sezione impostare i campi con i valori desiderati.

# SEZIONE STAMPANTI IMPOSTATE PER L'AMBULATORIO

- "Ricette SSN" permette di scegliere quale stampante utilizzare per la stampa delle ricette SSN ~ Il Flag "Chiedi conferma" chiede, se attivo, una ulteriore conferma della stampante selezionata, in questo caso caso sarà possibile scegliere una stampante diversa da quella predefinita;
- "Ricette Bianche" permette di scegliere quale stampante utilizzare per la stampa delle ricette Bianche ~ Il Flag "Chiedi conferma" chiede, se attivo, una ulteriore conferma della stampante selezionata, in questo caso caso sarà possibile scegliere una stampante diversa da quella predefinita;
- "Certificati Anamnestici e Diete" permette di scegliere quale stampante utilizzare per la stampa dei Certificati anamnestici e delle diete ~ Il Flag "Chiedi conferma" chiede, se attivo, una ulteriore conferma della stampante selezionata, in questo caso caso sarà possibile scegliere una stampante diversa da quella predefinita;
- "Certificati in carta libera" permette di scegliere quale stampante utilizzare per la stampa dei certificati in carta libera ~ Il Flag "Chiedi conferma" chiede, se attivo, una ulteriore conferma della stampante selezionata, in questo caso caso sarà possibile scegliere una stampante diversa da quella predefinita;
- "Modello INPS" permette di scegliere quale stampante utilizzare per la stampa dei Certificati INPS ~ Il Flag "Chiedi conferma" chiede, se attivo, una ulteriore conferma della stampante selezionata, in questo caso caso sarà possibile scegliere una stampante diversa da quella predefinita.
- "Documenti generici e immagini" permette di scegliere quale stampante utilizzare per la stampa di documenti generici o immagini acquisite tramite scanner ~ Il Flag "Chiedi conferma" chiede, se attivo, una ulteriore conferma della stampante selezionata, in questo caso caso sarà possibile scegliere una stampante diversa da quella predefinita.

- "Ottimiza stampa ricette non farmaceutiche" permette, se attivo, di ottimizzare la stampa delle ricette. *Iatros adatta il testo per evitare che il testo delle prescrizioni esca dagli spazi previsti.*
- "Diversa matrice di stampa" permette di utilizzare, in fase di stampa, una matrice diversa da quella predefinita.

| Iatros Xp. Co | nfigurazione       |                      |                 |                     |        |                | ×        |
|---------------|--------------------|----------------------|-----------------|---------------------|--------|----------------|----------|
|               |                    | Impo                 | stazioni persor | nalizzate procedura |        |                | 2        |
| ХP            | conf               | <b>igu</b> raz       | ion             | <u>e</u>            |        |                |          |
| Grafica       | Utilità            | Medicina di Rete     | Internet        | Operatività         | Stampe | Strumenti      |          |
| -Compressio   | ne dati            |                      |                 |                     |        |                |          |
| 🗌 Attiva at   | tesa completamen   | nto operazioni       |                 |                     |        |                |          |
| -Gestione in  | magini             |                      |                 |                     |        |                |          |
| 💌 Utilizza r  | uovo strumento d   | di gestione immagini |                 |                     |        |                |          |
| -Gestione te  | sti                |                      |                 |                     |        |                |          |
| 💌 Utilizza r  | uova sintesi pazie | ente                 |                 |                     |        |                |          |
|               |                    |                      |                 |                     |        |                |          |
|               |                    |                      |                 |                     |        |                |          |
|               |                    |                      |                 |                     |        |                |          |
|               |                    |                      |                 |                     |        |                |          |
|               |                    |                      |                 |                     |        |                |          |
|               |                    |                      |                 |                     |        |                |          |
|               |                    |                      |                 |                     |        |                |          |
|               |                    |                      |                 |                     |        |                |          |
|               |                    |                      |                 |                     |        |                |          |
|               |                    |                      |                 |                     |        |                |          |
|               |                    |                      |                 |                     |        | 🗸 Conferma 🛛 🗙 | Rinuncia |
|               |                    |                      |                 |                     |        |                |          |

# Opzioni - Scheda "Strumenti"

#### SEZIONE COMPRESSIONE DATI

//

- "Attiva attesa completamento operazioni" utilizza, se attivo, un diverso strumento per la compressione delle immagini acquisite tramite modulo scanner.
- "Utilizza nuovo strumento di gestione immagini" utilizza, se attivo, il nuovo modulo scanner di Iatros.
- "Utilizza nuova sintesi paziente" utilizza, se attivo, il nuovo metodo per la creazione della sintesi paziente e della scheda di accesso ospedaliero.

| Guida in linea          |  |  |  |               |
|-------------------------|--|--|--|---------------|
| Cartella Clinica IATROS |  |  |  |               |
|                         |  |  |  | www.iatros.it |
| Torna al sommario       |  |  |  |               |

Gestione tabelle

E' necessario, talvolta, effettuare delle modifiche alla struttura delle tabelle per inserire dei nuovi esami, inserire dei nuovi ausili, modificare le voci in esenzione per una determinata patologia, ecc. Tutte queste modifiche si possono effettuare con la gestione delle tabelle. Ogni tipologia di prescrizione (Esami di laboratorio, Routines, Visite specialistiche, Diagnostica strumentale, etc.) possiede una propria tabella. Analizziamo, dunque, nello specifico le tabelle di ogni singola tipologia prescrittiva.

Tabella Esami di Laboratorio - Esami

Selezionare, dalla barra dei menù, la voce: "Tabelle --> Esami di laboratorio --> Esami".

#### Appare la finestra in Fig.01.

| 🕮 Iatros Xp. Gestione tabelle     |               |               |          |       |                                        |                      | _ 8     | × |
|-----------------------------------|---------------|---------------|----------|-------|----------------------------------------|----------------------|---------|---|
| Procedura Strumenti Info          |               |               |          |       |                                        |                      |         |   |
| ХР                                |               |               |          |       |                                        |                      | tabelle |   |
| : Esami di laboratorio            |               |               |          |       |                                        | Esami di laboratorio |         |   |
| 🛛 🗆 Routine di esami              | Ed latros     | Cd Nazion     | == Costo |       | Descrizione                            |                      |         |   |
| Anatomia patologica ed istologica | 11-DCS        | 90.01.1       |          | 16.37 | 11 Deossicortisolo                     |                      |         |   |
| 🔤 🗆 Diagnostica strumentale       | 11Dcs         | 11Dcs         |          | 19.11 | 11 Desossicorticosterone *             |                      |         |   |
| 🔤 🗆 Prestazioni specialistiche    | 17KGS         | 17KGS         |          | 19,11 | 17 KGS (Steroidi 17-Chetogenici) *     |                      |         |   |
| Uisite specialistiche             | 17-KS         | 90.01.3       |          | 10,69 | 17 KS (Chetosteroidi urine)            |                      |         |   |
| Protocolli                        | 170hp         | 90.35.2       |          | 33,05 | 17 OH-P 5 dosaggi dopo stimolo         |                      |         |   |
| 🛛 🗆 Riabilitazioni fisiokinesi    | 170H Pr       | 90.01.2       |          | 10,64 | 17 OH-P (17 Alfa Idrossiprogesterone)  |                      |         |   |
| 🦳 🗆 Ausili e presidi tecnici      | 17ohcs        | 90.01.4       |          | 11,36 | 17-OH-CS (Idrossicorticoidi urine)     |                      |         |   |
| 🛛 🚥 🗆 Termalismo                  | 3aAndrs -     | 3aAndrs -     |          |       | 3-Alfa-Androstenediolo*                |                      |         |   |
| Certificati                       | 3bAndrs -     |               |          |       | 3-Beta-Androstenediolo*                |                      |         |   |
| Consigli dietetici                | Ace           | latros        |          | 13,94 | ACE (Enzima convertente angiotensina)* |                      |         |   |
| Prestazioni extra                 | ActUr         | 90.15.1       |          | 0,78  | Acetone Urine dosaggio                 |                      |         |   |
| Tabella DRG                       | ActS          | latros        |          | 2,91  |                                        |                      |         |   |
| Informazioni generali             | Acb           | 90.01.5       |          | 9,14  | Acidi Biliari                          |                      |         |   |
| Patologie familiari               | 5-HIAA        | 90.02.1       |          | 15,96 | Acido 5-Idrossindolacetico Urine       |                      |         |   |
| Esame obiettivo                   | AlaU          | 90.02.3       |          | 9,61  | Acido Delta Aminolevulinico Urine      |                      |         |   |
| I abella comuni e paesi           | AcFol         | 90.23.2       |          | 9,09  | Acido Folico (Folati)                  |                      |         |   |
|                                   | PAI           | 90.02.4       |          | 5,84  | Acido Ippurico                         |                      |         |   |
|                                   | ACL           | 90.02.5       |          | 5,32  | Acido Lattico                          |                      |         |   |
|                                   | AcOmvn        | latros        |          |       |                                        |                      |         |   |
|                                   | Pai           | 90.03.1       |          | 7,80  | Acido Para Amminoippurico (PAI)        |                      |         |   |
| per Patologia                     | Apir          | 90.03.2       |          | 3,98  | Acido Piruvico                         |                      |         |   |
| per Status                        | Asia          | 90.03.3       |          | 13,94 | Acido Sialico                          |                      |         |   |
| i D per Malattia Hara             | TCR           | latros        |          | 2,91  | Acido Tricloracetico urinario*         |                      |         |   |
|                                   | Albu          | 90.05.1       |          | 2,58  | Albumina                               |                      |         |   |
|                                   | Alb.          | 90.05.1       |          | 2,58  | Albuminuria                            |                      |         | - |
| Dr. Zamengo Marco                 | 1-31-00139 (3 | : 0/0) 🛛 🔀 C: |          | P\    | LOMBARDIA                              | :. 1.1.23 .::        |         |   |

#### Fig. 01

La parte sinistra della finestra è presente l'elenco di tutte le tabelle disponibili (Esami di laboratorio, Routine di esami, Anatomia patologica, etc.).

Nella parte destra dello schermo viene visualizzato l'elenco di tutti gli esami.

Legenda colonne

- Cd.Iatros mostra il codice Iatros con cui viene identificato in modo univoco l'esame;
- Cd. Nazion. mostra il codice nazionale che identifica l'esame;
- indica se l'esame è composto (□);
- Costo mostra il costo dell'esame;

• Descrizione mostra la descrizione completa dell'esame.

E' possibile **ordinare** la tabella facendo un **click sull'intestazione di colonna desiderata.** Per es. facendo un click sull'intestazione "*Descrizione*" gli esami saranno ordinati, in ordine alfabetico, per descrizione. ATTENZIONE: nell'ordine alfabetico del Pc: 1) i simboli (\*,+,-, etc) vengono prima di numeri e lettere 2) I numeri vengono prima delle lettere.

Alcuni esami risultano scritti in un colore più sbiadito. Il colore più sbiadito ( arancione ) indica che gli esami sono stati esclusi dall'elenco degli esami prescrivibili in Iatros.

Un esame può essere escluso dagli elenchi per due motivi:

1)l'esame non è più valido ma lo si mantiene in archivio per questioni statistiche;

2) l'esame non viene mai prescritto singolarmente ma sempre associato ad altri esami in particolari Routine e/o Protocolli e quindi non è necessario compaia nella lista degli esami singoli.

#### ELIMINARE UN ESAME

Per eliminare un esame è sufficiente selezionare, con un click, l'esame desiderato quindi fare un click Dx sull'esame e scegliere, dal menù contestuale, la voce "Elimina". Dare conferma dell'eliminazione.

#### MODIFICARE UN ESAME

Per modificare un esame è sufficiente selezionare, con un click, l'esame desiderato quindi fare un click Dx sull'esame e scegliere, dal menù contestuale, la voce "Modifica". Effettuare le modifiche desiderate quindi fare click sul pulsante "Conferma".

#### AGGIUNGERE UN ESAME

Fare un click Dx in un punto sull'elenco degli esami. Scegliere, dal menù contestuale, la voce "Nuovo". Appare la finestra mostrata in Fig. 02.

| 📰 Iatros Xp workGROUP+rm. Configurazione Esame Laboratorio 🛛 🛛 🔀 |                                  |  |  |  |  |  |
|------------------------------------------------------------------|----------------------------------|--|--|--|--|--|
|                                                                  |                                  |  |  |  |  |  |
|                                                                  |                                  |  |  |  |  |  |
| Codice latros:new001 Codifica Na                                 | zionale: Escludi dagli elenchi 🗖 |  |  |  |  |  |
| Descrizione:                                                     |                                  |  |  |  |  |  |
| Nota: Valore:                                                    | Primo livello (più importante)   |  |  |  |  |  |
| Prezzo: Ticket                                                   | Lipità di misura:                |  |  |  |  |  |
|                                                                  |                                  |  |  |  |  |  |
| -Struttura                                                       |                                  |  |  |  |  |  |
| Esame singolo                                                    |                                  |  |  |  |  |  |
| C Esame composto                                                 |                                  |  |  |  |  |  |
|                                                                  |                                  |  |  |  |  |  |
| -Patologie in esenzione-[0]                                      | –Tipologia esiti                 |  |  |  |  |  |
| Patologie                                                        | O Numerico O Positivo/Negativo   |  |  |  |  |  |
|                                                                  | O Alfabetico O <                 |  |  |  |  |  |
|                                                                  | C Presente/Assente C >           |  |  |  |  |  |
|                                                                  | Uomo Donna                       |  |  |  |  |  |
|                                                                  | Min: Min:                        |  |  |  |  |  |
|                                                                  | Max: Max:                        |  |  |  |  |  |
|                                                                  |                                  |  |  |  |  |  |
|                                                                  | <u>C</u> onferma <u>A</u> nnulla |  |  |  |  |  |
|                                                                  |                                  |  |  |  |  |  |

#### Legenda campi/controlli

- "Codice Iatros" inserire un codice che identifichi in modo univoco l'esame. E' possibile lasciare il codice proposto da Iatros (campo obbligatorio);
- "Codifica nazionale" inserire il codice nazionale;
- "Escludi dagli elenchi" permette, se attivo, di escludere l'esame dagli elenchi per la prescrizione. L'esame non risulta visibile in fase di prescrizione;
- "Descrizione" inserire una descrizione estesa per l'esame (Campo Obbligatorio);
- "Primo Livello (più importante)" permette, se attivo, di inserire l'esame nella lista degli esami più comuni;
- "Prezzo" inserire il prezzo dell'esame;
- "Ticket" inserire il ticket dell'esame;
- "Unità di misura" inserire l'unità di misura associata al risultato dell'esame;
- "Esame Singolo" specifica che l'esame è un esame singolo;
- "Esame Composto" specifica che l'esame è un esame composto da più esami;
- "Patologie in esenzione" permette di inserire le patologie in esenzione per l'esame.

Per inserire una patologia è sufficiente fare un **click Dx nel campo "Patologie in esenzione"** quindi selezionare la voce **"Aggiungi"**. Si apre una finestra con l'elenco di tutte le patologie in ordine alfabetico. selezionare la patologi interessata quindi fare un click sul pulsante **"Conferma"**. ATTENZIONE: alcune patologie presentano il simbolo "\*" come prefisso. Le patologie così contrassegnate sono patologie che presentano una vecchia codifica e non sono state cancellate solo per questioni statistiche;

- "Numerico" specifica che i risultati dell'esame sono di tipo numerico;
- "Alfabetico" specifica che i risultati dell'esame sono di tipo alfanumerico;
- "Presente\Assente" specifica che i risultati dell'esame si qualificano solo come Presente o Assente;
- "Positivo\Negativo" specifica che i risultati dell'esame si qualificano solo come Positivo o Negativo;
- "<" specifica che i risultati dell'esame devono essere inferiore a uno specifico valore;
- ">" specifica che i risultati dell'esame devono essere superiori a uno specifico valore.

Tabella Esami di Laboratorio - Routines

Selezionare, dalla barra dei menù, la voce "Tabelle --> Esami di laboratorio --> Routines".

Appare la finestra che contiene l'elenco di tutte le routines (Fig. 03).

| Proced  | lura Strumenti Info                                                                                                    |           |                                      |        |                                                                                                    |
|---------|----------------------------------------------------------------------------------------------------|-----------|--------------------------------------|--------|----------------------------------------------------------------------------------------------------|
| X       | P                                                                                                    |           |                                      |        | tabelle                                                                                                    |
| ····· □ | Esami di laboratorio                                                                                                    |           |                                      |        | Routine di esami                                                                                                    |
|         | Routine di esami                                                                                                    | Cd.latros | Descrizione                          | Costo  | Esami 🔼                                                                                                    |
| ····· □ | Anatomia patologica ed istologica<br>Diagnostica strumentale                                                                   | SMAC      | .ROUTINE Base 2                      | 33,04  | Uricemia, Albumina, Transaminasi ALT (SGPT), Translo Totale, CPK<br>(Creatinchinasi), Creatininemia, Fosfatasi Alcalina, Gliiotale e Frazionata                                                                                                    |
| ···· •  | Prestazioni specialistiche<br>Visite specialistiche                                                                            | Amenor    | AMENORREA (n.d.d.)                   | 123,05 | FSH (Follitropina), LH (Luteotropina), PRL (Prolattina),ırine), DHT<br>(Diidrotestosterone), FT3 (Triodotironina Libera), FT4                                                                                                    |
|         | Protocolli                                                                                                    | Anem      | ANEMIA                               | 37,34  | Emocromo con Formula, Sideremia (Ferro), Transferrir                                                                                                    |
|         | Riabilitazioni fisiokinesi<br>Ausili e presidi tecnici<br>Termalismo<br>Certificati<br>Consigli dietetici<br>Prestazioni extra | Anoress   | ANORESSIA                            | 88,97  | Emocromo con Formula, VES, Glicemia, Azotemia (Uettroliti: Na, K,<br>Colesterolo Totale, FSH (Follitropina), LH (Luteotropinbera), Feci Esame<br>chimico e microscopico                                                                                                    |
| ····· 0 |                                                                                                    | N.21364   | ARTRITE REUMATOIDE (Esami<br>esenti) | 76,28  | Ferritinemia, Complemento C4, Complemento C3 Att., , Fattore Reumatoide<br>(Reuma Test), Emocromo con Formula, Urine conta cnia), Urine Esame<br>completo, VES, Creatinina clearance                                                                                            |
| 0       | Tabella DRG<br>Informazioni generali                                                                                           | Asten.    | ASTENIA                              | 40,38  | Emocromo con Formula, VES, Glicemia, Creatininemiapleto, Calcemia, CPK<br>(Creatinchinasi), LDH (Lattato-deidrogenasi), Bilirubin:                                                                                                    |
| ···· □  | Patologie familiari<br>Esame obiettivo                                                                                         | Epato     | CIRROSI EPATICA                      | 57,84  | Emocromo con Formula, Glicemia, Azotemia (Urea sieeudo-CHE), Tempo<br>Protrombina o di Quick (PT), Alfa 1 Fetoproteina, Amr Totale e Frazionata,                                                                                                    |
| ••••• • | Tabella comuni e paesi<br>Tabella ICD IX<br>Esenzioni ticket                                                                   | N.23705   | CIRROSI EPATICA (Esami esenti)       | 92,86  | Ferritinemia, Alfa 1 Fetoproteina, Ammoniemia (NH3), ı, Transferrina (capacità<br>ferrolegante), Lipasi, Trigliceridi, Transaminasi AST (Sdrogenasi), Gamma<br>GT, Fosfatasi Alcalina, Ferro (Sideremia), Elettroliti: Nsierica), Colesterolo<br>Totale, Sodio (Na), Cloro (Cl) |
|         |                                                                                                    | N.53454   | DIABETE (Esami esenti)               | 66,06  | C Peptide, Emoglobina Glicata (Hb A1c), Urinocolturatale e Frazionata,<br>Trigliceridi, Colesterolo HDL, Transaminasi AST (SGOs clearance, Glicemia,<br>Colesterolo Totale, Uricemia                                                                                            |
|         |                                                                                                    | Impt      | IMPOTENZA MASCHILE                   | 143,37 | Emocromo con Formula, Glicemia, Azotemia (Urea siei Alcalina, Proteine<br>(Elettroforesi), TSH (Tireotropina), Cortisolo urine, FSH Somatotropo), FT3<br>(Triodotironina Libera), FT4 (Tiroxina Libera)                                                                         |

Fig. 03

La colonna "Cd.Iatros" mostra il codice Iatros con cui viene identificato in modo univoco la routine, la colonna "Descrizione" mostra la descrizione completa della routine, la colonna "Costo" mostra il costo della routine, la colonna "Esami" mostra tutti gli esami che compongono la routine. E' possibile ordinare la tabella facendo un click sull'intestazione di colonna desiderata. Per es. facendo click sull'intestazione "Descrizione" le routine saranno ordinate, in ordine alfabetico, per descrizione. ATTENZIONE: nell'ordine alfabetico del Pc: 1) i simboli (\*,+,-, etc) vengono prima di numeri e lettere 2) I numeri vengono prima delle lettere.

#### ELIMINARE UNA ROUTINE

Per eliminare una routine è sufficiente selezionare, con un click, la routine desiderata quindi fare un click Dx sulla routine e scegliere, dal menù contestuale, la voce "*Elimina*". Dare conferma dell'eliminazione.

#### MODIFICARE UNA ROUTINE

Per modificare una routine è sufficiente selezionare, con un click, la routine desiderata quindi fare un click Dx sulla routine e scegliere, dal menù contestuale, la voce "Modifica". Effettuare le modifiche desiderate quindi fare click sul pulsante "Conferma".

#### AGGIUNGERE UNA ROUTINE

Fare un click Dx sull'elenco delle routines. Scegliere, dal menù contestuale, la voce "Nuovo". Appare la finestra mostrata in Fig.04.

| 📱 Iatros Xp workGROUP+rm. Configurazione Routine di Esami 🛛 🛛 🔀 |
|-----------------------------------------------------------------|
|                                                                 |
| Codice latros:new001                                            |
| Descrizione:                                                    |
| -Struttura                                                      |
| Esami componenti                                                |
|                                                                 |
|                                                                 |
|                                                                 |
|                                                                 |
|                                                                 |
|                                                                 |
| + - Aggiungi Conferma Annulla                                   |

• "Codice Iatros" inserire un codice che identifichi in modo univoco la routine. E' possibile lasciare il codice proposto da Iatros ( campo obbligatorio

);

• "Descrizione" inserire una descrizione estesa per la routine (Campo Obbligatorio).

Per **aggiungere un esame alla routine** è sufficiente fare click sul pulsante "Aggiungi" e selezionare l'esame desiderato dalla lista. I pulsanti "+" e "-" consentono di modificare l'ordine in cui gli esami sono stati inseriti.

Tabella Anatomia Patologica ed Istologica

Attualmente non è possibile modificare tale tabella.

Tabella Diagnostica Strumentale

Selezionare, dalla barra dei menù, la voce "*Tabelle --> Diagnostica Strumentale*" appare la finestra che contiene l'elenco delle prestazioni di Diagnostica Strumentale (Fig. 05).

La colonna "Cd.Iatros" mostra il codice Iatros con cui viene identificato in modo univoco la prestazione, la colonna "Cd.Nazion" mostra il codice nazionale che identifica la prestazione, la colonna "Classe" indica la classe di appartenenza della prestazione (RAD=Radiologico, NUC=Nucleare), la colonna "Costo" mostra il costo della prestazione, la colonna "Descrizione" mostra la descrizione completa della prestazione. E' possibile ordinare la tabella facendo un click sull'intestazione di colonna desiderata. Per es. facendo click sull'intestazione "Descrizione" le prestazioni saranno ordinate, in ordine alfabetico, per descrizione. ATTENZIONE: nell'ordine alfabetico del Pc: 1) i simboli (\*,+,-, etc) vengono prima di numeri e lettere 2) i numeri vengono prima delle lettere.

| Iatros Xp. Gestione tabelle                    |           |            |        |        |                                                      | _ 8 ×    |
|------------------------------------------------|-----------|------------|--------|--------|------------------------------------------------------|----------|
|                                                |           |            |        |        | tal                                                  | oelle    |
| Esami di laboratorio                           |           |            |        |        | Diagnostica strumentale                              |          |
| Routine di esami                               | Cd.latros | Cd.Nazion. | Classe | Costo  | Descrizione                                          | ▲        |
| 🗉 Anatomia patologica ed istologica            | APROVA    | APROVA     | RAD    |        |                                                      |          |
| Diagnostica strumentale                        | Ag1       | 88.95.6    | RAD    | 246,35 | Angio RMN Addome inferiore                           |          |
| <ul> <li>Prestazioni specialistiche</li> </ul> | Ag2       | 88.95.8    | RAD    | 289,22 | Angio RMN Addome inferiore, senza e con m.d.c.       |          |
| - 🗆 Visite specialistiche                      | Ag4       | 88.95.3    | RAD    | 246,35 | Angio RMN Addome superiore                           |          |
| - 🗆 Protocolli                                 | Ag3       | 88.95.7    | RAD    | 289,22 | Angio RMN Addome superiore, senza e con m.d.c.       |          |
| Riabilitazioni fisiokinesi                     | Ag8       | 88.94.3    | RAD    | 246,35 | Angio RMN Arto inferiore DX                          |          |
| - 🗆 Ausili e presidi tecnici                   | Ag9       | 88.94.4    | RAD    | 289,22 | Angio RMN Arto inferiore DX, senza e con m.d.c.      |          |
| - 🗆 Termalismo                                 | Ag7       | 88.94.3    | RAD    | 246,35 | Angio RMN Arto inferiore SX                          |          |
| - 🗆 Certificati                                | Ag10      | 88.94.4    | RAD    | 289,22 | Angio RMN Arto inferiore SX, senza e con m.d.c.      |          |
| - 🗆 Consigli dietetici                         | Ag5       | 88.94.3    | RAD    | 246,35 | Angio RMN Arto superiore DX                          |          |
| - 🗆 Prestazioni extra                          | Ag12      | 88.94.4    | RAD    | 289,22 | Angio RMN Arto superiore DX, senza e con m.d.c.      |          |
| - 🗆 Tabella DRG                                | Ag6       | 88.94.3    | RAD    | 246,35 | Angio RMN Arto superiore SX                          |          |
| - 🗆 Informazioni generali                      | Ag11      | 88.94.4    | RAD    | 289,22 | Angio RMN Arto superiore SX, senza e con m.d.c.      |          |
| - 🗆 Patologie familiari                        | Ag16      | 88.91.5    | RAD    | 246,35 | Angio RMN distretto Intracranico                     |          |
| 🗉 Esame obiettivo                              | Ag15      | 88.91.9    | RAD    | 289,22 | Angio RMN distretto Intracranico, senza e con m.d.c. |          |
| 🗆 Tabella comuni e paesi                       | Ag13      | 88.92.2    | RAD    | 246,35 | Angio RMN distretto Toracico                         |          |
| - 🗆 Tabella ICD IX                             | Ag14      | 88.93.3    | RAD    | 289,22 | Angio RMN distretto Toracico, senza e con m.d.c.     |          |
| 🗆 Esenzioni ticket                             | Ag17      | 88.91.8    | RAD    | 246,35 | Angio RMN Vasi del Collo                             |          |
|                                                | A83s      | 88.77.1    | RAD    | 24,79  | Eco Arto inferiore SX (Venosa)                       |          |
|                                                | A80d      | 88.77.1    | RAD    | 24,79  | Eco Arto superiore DX (Arteriosa)                    |          |
|                                                | A79d      | 88.77.1    | RAD    | 24,79  | Eco Arto superiore DX (Venosa)                       | <b>•</b> |

# ELIMINARE UNA PRESTAZIONE DI DIAGNOSTICA STRUMENTALE

Per eliminare una prestazione è sufficiente selezionare, con un click, la prestazione desiderata quindi fare un click Dx sulla prestazione e scegliere, dal menù contestuale, la voce "*Elimina*". Dare conferma dell'eliminazione.

#### MODIFICARE UNA PRESTAZIONE DI DIAGNOSTICA STRUMENTALE

Per modificare una prestazione è sufficiente selezionare, con un click, la prestazione desiderata quindi fare un click Dx sulla prestazione e scegliere, dal menù contestuale, la voce "Modifica". Effettuare le modifiche desiderate quindi fare click sul pulsante "Conferma".

#### AGGIUNGERE UNA PRESTAZIONE DI DIAGNOSTICA STRUMENTALE

Fare un click Dx sull'elenco delle prestazioni. Scegliere, dal menù contestuale, la voce "Nuovo". Appare la finestra mostrata in Fig.06.

| 📰 Iatros Xp wo                 | orkGROUP+ri               | n. Configur | azione A             | ccertamento Dia  | ignostico  |           |               | × |
|--------------------------------|---------------------------|-------------|----------------------|------------------|------------|-----------|---------------|---|
|                                |                           |             |                      |                  |            |           |               |   |
| Codice latros:<br>Descrizione: | _new001                   | Codifica N  | <sub>azionale:</sub> |                  |            | Escludi d | lagli elenchi |   |
| Prezzo:                        |                           | Ticket:     |                      | Classe:          |            |           |               | - |
| –Patologie in e                | enzione- <mark>(0)</mark> | -           |                      | –Valori esiti    |            | _         |               |   |
| Patologie                      |                           |             |                      |                  |            |           |               |   |
|                                |                           |             |                      | 🗖 Valori mutuame | nte esclus | ivi       |               |   |
|                                |                           |             |                      |                  | <u>C</u> o | nferma    | Annulla       |   |

Legenda campi/controlli

"Codice Iatros" inserire un codice che identifichi in modo univoco la prestazione. E' possibile lasciare il codice proposto da Iatros ( campo obbligatorio );

06

- "Codifica nazionale" inserire il codice nazionale;
- "Escludi dagli elenchi" permette, se attivo, di escludere la prestazione dagli elenchi per la prescrizione. La prestazione non risulta visibile in fase di prescrizione;
- "Descrizione" inserire una descrizione estesa per la prestazione ( campo obbligatorio);
- "Prezzo" inserire il prezzo dell'esame;
- "Ticket" inserire il ticket dell'esame;
- "Classe" inserire la classe di appartenenza della prestazione: Radiologico, Nucleare;
- "Patologie in esenzione" permette di inserire le patologie in esenzione per l'esame. Per inserire una patologia è sufficiente fare un Click Dx nel campo "Patologie in esenzione" quindi selezionare la voce "Aggiungi". Si apre una finestra con l'elenco di tutte le patologie in ordine alfabetico. selezionare la patologi interessata quindi fare un click Sx sul pulsante "Conferma". ATTENZIONE: alcune patologie presentano il simbolo "\*" come prefisso. Le patologie così contrassegnate sono patologie che presentano una
- vecchia codifica e non sono state cancellate solo per questioni statistiche;
  "Valori Esiti" permette di inserire quali valori utilizzare per la registrazione dell'esito della prestazione. Per esempio potrei inserire POSITIVO, NEGATIVO, INDETERMINATO;
- "Valori mutuamente esclusivi" permette di stabilire se la scelta di un valore escluda gli altri (controllo attivo) o se sia possibile, in fase di registrazione, inserire più valori (Controllo inattivo).

#### Tabella Prestazioni Specialistiche

Selezionare, dalla barra dei menù, la voce "Tabelle --> Prestazioni Specialistiche" appare la finestra che contiene l'elenco delle Prestazioni Specialistiche (Fig. 07)

La colonna "Cd.Iatros" mostra il codice Iatros con cui viene identificato in modo univoco la prestazione, la colonna "Cd.Nazion" mostra il codice nazionale che identifica la prestazione, la colonna "Classe" indica la classe di appartenenza della prestazione (OST. GINECOL=Ostetricia e Ginecologia, etc.), la colonna "Costo" mostra il costo della prestazione, la colonna "Descrizione" mostra la descrizione completa della prestazione. E' possibile ordinare la tabella facendo un Click Sx sull'intestazione di colonna desiderata. Per es. facendo un click sull'intestazione "Descrizione" le prestazioni saranno ordinate, in ordine alfabetico, per descrizione. ATTENZIONE: nell'ordine alfabetico del Pc: 1) i simboli (\*,+,-, etc) vengono prima di numeri e lettere 2) I numeri vengono prima delle lettere.

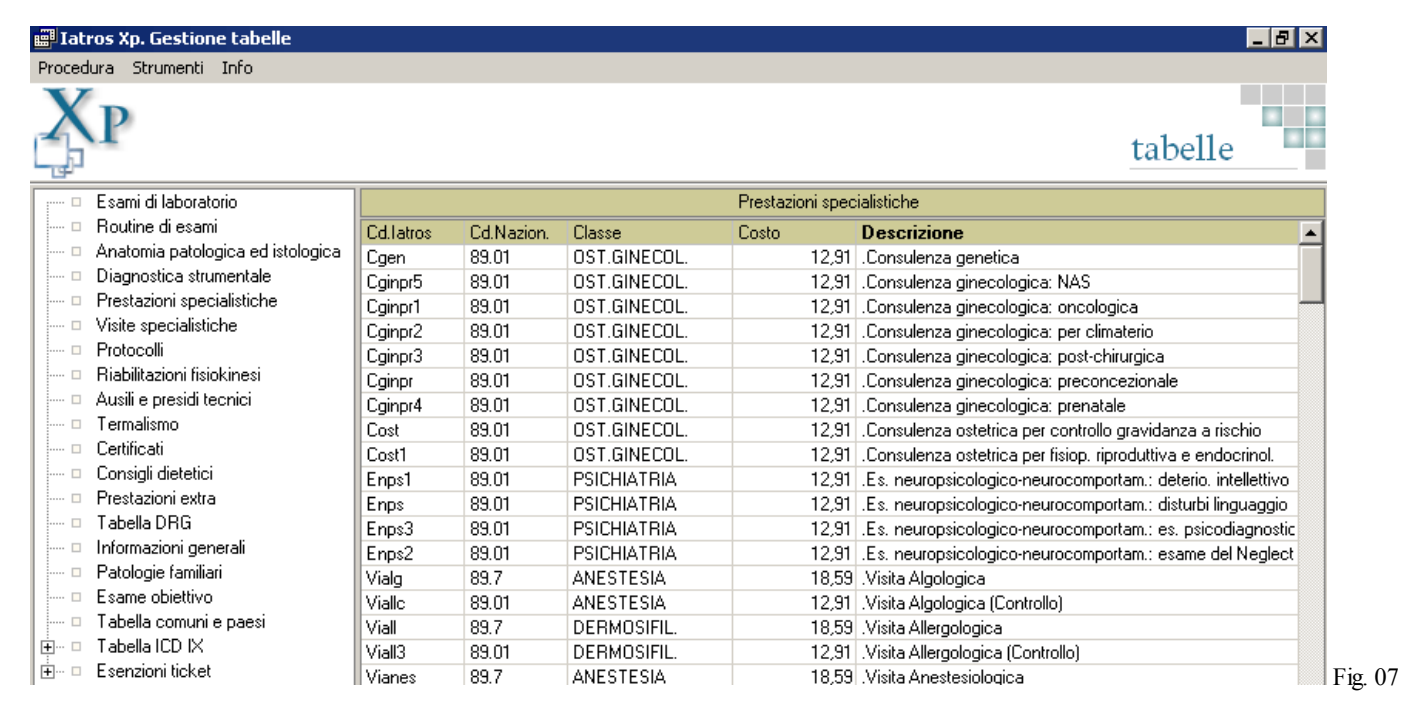

#### ELIMINARE UNA PRESTAZIONE SPECIALISTICA

Per eliminare una prestazione è sufficiente selezionare, con un click , la prestazione desiderata quindi fare un click Dx sulla prestazione e scegliere, dal menù contestuale, la voce "*Elimina*". Dare conferma dell'eliminazione.

#### MODIFICARE UNA PRESTAZIONE SPECIALISTICA

Per modificare una prestazione è sufficiente selezionare, con un click, la prestazione desiderata quindi fare un click Dx sulla prestazione e scegliere, dal menù contestuale, la voce "Modifica". Effettuare le modifiche desiderate quindi fare click sul pulsante "Conferma".

#### AGGIUNGERE UNA PRESTAZIONE SPECIALISTICA

Fare un click Dx sulll'elenco delle prestazioni. Scegliere, dal menù contestuale, la voce "Nuovo". Appare la finestra mostrata in Figura 08.

| 📰 Iatros Xp w                  | orkGROUP+r   | m. Configui | razione Presta | azione Speci   | alistica         | ×               |
|--------------------------------|--------------|-------------|----------------|----------------|------------------|-----------------|
|                                |              |             |                |                |                  |                 |
| Codice latros:<br>Descrizione: | _new001      | Codifica N  | azionale:      |                | Escludi          | dagli elenchi 🗖 |
| Prezzo:                        |              | Ticket:     |                | Classe         |                  | •               |
| –Patologie in e                | senzione-[0] | -           | -Val           | ori esiti      |                  |                 |
| Patologie                      |              |             |                |                |                  |                 |
|                                |              |             |                | /alori mutuame | ente esclusivi   |                 |
|                                |              |             |                |                | <u>C</u> onferma | Annulla         |

Legenda campi/controlli

- "Codice Iatros" inserire un codice che identifichi in modo univoco la prestazione. E' possibile lasciare il codice proposto da Iatros ( campo obbligatorio );
- "Codifica nazionale" inserire il codice nazionale;
- "Escludi dagli elenchi" permette, se attivo, di escludere la prestazione dagli elenchi per la prescrizione. La prestazione non risulta visibile in fase di prescrizione;

08

- "Descrizione" inserire una descrizione estesa per la prestazione ( campo obbligatorio );
- "Prezzo" inserire il prezzo dell'esame;
- "Ticket" inserire il ticket dell'esame;
- "Classe" inserire la classe di appartenenza della prestazione: Ost. Ginecol., Psichiatria, Anestesia, etc;
- "Patologie in esenzione" permette di inserire le patologie in esenzione per l'esame. Per inserire una patologia è sufficiente fare un click Dx nel campo "Patologie in esenzione" quindi selezionare la voce "Aggiungi". Si apre una finestra con l'elenco di tutte le patologie in ordine alfabetico. Selezionare la patologia interessata quindi fare un click Sx sul pulsante "Conferma".
   ATTENZIONE: alcune patologie presentano il simbolo "\*" come prefisso. Le patologie così contrassegnate sono patologie che presentano una vecchia codifica e non sono state cancellate solo per questioni statistiche;
- "Valori Esiti" permette di inserire quali valori utilizzare per la registrazione dell'esito della prestazione. Per esempio è possibile inserire POSITIVO, NEGATIVO, INDETERMINATO;
- "Valori mutuamente esclusivi" permette di stabilire se la scelta di un valore escluda gli altri (controllo attivo) o se sia possibile, in fase di registrazione, inserire più valori (Controllo inattivo).

#### Tabella visite specialistiche

Selezionare, dalla barra dei menù, la voce "Tabelle --> Visite Specialistiche" appare la finestra che contiene l'elenco delle Visite Specialistiche (Fig. 07)

La colonna "Cd.Iatros" mostra il codice Iatros con cui viene identificata in modo univoco la visita, la colonna "Cd.Nazion" mostra il codice nazionale che identifica la visita, la colonna "Costo" mostra il costo della visita, la colonna "Descrizione" mostra la descrizione completa della visita. E' possibile ordinare la tabella con un click sull'intestazione di colonna desiderata. Per es. facendo click sull'intestazione "Descrizione" le visite saranno ordinate, in ordine alfabetico, per descrizione.

ATTENZIONE: nell'ordine alfabetico del Pc:

- 1. i simboli (\*,+,-, etc) vengono prima di numeri e lettere;
- 2. i numeri vengono prima delle lettere.

| Iatros Xp. Gestione tabelle           |           |            |              | _ 6                                                         | l X |
|---------------------------------------|-----------|------------|--------------|-------------------------------------------------------------|-----|
| Procedura Strumenti Info              |           |            |              |                                                             |     |
| ХР                                    |           |            |              | tabelle                                                     |     |
| 🖳 🗉 Esami di laboratorio              |           |            | Visite speci | alistiche                                                   |     |
| 🗆 🗉 Routine di esami                  | Cd.latros | Cd.Nazion. | Costo        | Descrizione                                                 |     |
| 🦳 🗆 Anatomia patologica ed istologica | Vstaco    | 89.01      | 12,91        | .Visita di sorveglianza per terapia anticoagulante          |     |
| Diagnostica strumentale               | Colpsi    | 94.19.1    | 19,37        | Colloguio Psichiatrico                                      |     |
| Prestazioni specialistiche            | Cogen     | 89.01      | 12,91        | Consulenza genetica                                         |     |
| Visite specialistiche                 | Cogen1    | 89.01      | 12,91        | Consulenza ginecologica: NAS                                |     |
| ····· 🗆 Protocolli                    | Cogen2    | 89.01      | 12,91        | Consulenza ginecologica: oncologica                         |     |
| 🗉 Riabilitazioni fisiokinesi          | Cogen3    | 89.01      | 12,91        | Consulenza ginecologica: per climaterio                     |     |
| Ausili e presidi tecnici              | Cogen4    | 89.01      | 12,91        | Consulenza ginecologica: post-chirurgica                    |     |
| Termalismo                            | Cogen5    | 89.01      | 12,91        | Consulenza ginecologica: preconcezionale                    |     |
| Certificati                           | Cogen6    | 89.01      | 12,91        | Consulenza ginecologica: prenatale                          |     |
| Consigli dietetici                    | Cogen7    | 89.01      | 12,91        | Consulenza ostetrica controllo gravidanza a rischio         |     |
| Prestazioni extra                     | Cogen8    | 89.01      | 12,91        | Consulenza ostetrica per fisiop, riproduttiva e endocrinol. |     |
| Tabella DRG                           | Cogen9    | 89.01      | 12,91        | Es. neuropsicologico-neurocomportam.: deterio. intellettivo |     |
| 🚥 🗆 Informazioni generali             | Cogen10   | 89.01      | 12,91        | Es. neuropsicologico-neurocomportam.: disturbi linguaggio   |     |
| Patologie familiari                   | Cogen11   | 89.01      | 12,91        | Es. neuropsicologico-neurocomportam.: es. psicodiagnostico  |     |
| Esame obiettivo                       | Cogen12   | 89.01      | 12,91        | Es. neuropsicologico neurocomportam.: esame del Neglect     |     |
| 🔤 🗆 Tabella comuni e paesi            | Val       | 89.7       | 18,59        | Visita Algologica                                           |     |
| 🗉 🗆 🗆 Tabella ICD IX                  | Val1      | 89.01      | 12,91        | Visita Algologica controllo                                 |     |
| 🗄 🗆 🗆 Esenzioni ticket                | Vs002     | 89.7       | 18,59        | Visita Allergologica                                        |     |

#### ELIMINARE UNA VISITA SPECIALISTICA

Per eliminare una visita è sufficiente selezionare, con un click Sx, la visita desiderata quindi fare un click Dx sulla visita e scegliere, dal menù contestuale, la voce "*Elimina*". Dare conferma dell'eliminazione.

#### MODIFICARE UNA VISITA SPECIALISTICA

Per modificare una visita è sufficiente selezionare, con un click Sx, la visita desiderata quindi fare un click Dx sulla visita e scegliere, dal menù contestuale, la voce "Modifica". Effettuare le modifiche desiderate quindi fare un click Sx sul pulsante "Conferma".

#### AGGIUNGERE UNA VISITA SPECIALISTICA

Fare click Dx in un punto qualsiasi della griglia dove è mostrato l'elenco delle visite. Scegliere, dal menù contestuale, la voce "Nuovo". Appare la finestra mostrata in Fig.10.

| Iatros Xp workGROUP+r                | m. Configurazione Visita Specialis | tica 🔀                           |
|--------------------------------------|------------------------------------|----------------------------------|
|                                      |                                    |                                  |
| Codice latros:new001<br>Descrizione: | Codifica Nazionale:                | Escludi dagli elenchi 🗖          |
| Prezzo:                              | Ticket:                            |                                  |
| -Patologie in esenzione-[0]          |                                    |                                  |
| Patologie                            |                                    |                                  |
|                                      | 🔲 Valori mutua                     | amente esclusivi                 |
|                                      |                                    | <u>C</u> onferma <u>A</u> nnulla |

- "Codice Iatros" inserire un codice che identifichi in modo univoco la visita specialistica. E' possibile lasciare il codice proposto da Iatros ( campo obbligatorio );
- "Codifica nazionale" inserire il codice nazionale;
- "Escludi dagli elenchi" permette, se attivo, di escludere la prestazione dagli elenchi per la prescrizione. La prestazione non risulta visibile in fase di prescrizione;
- "Descrizione" inserire una descrizione estesa per la prestazione ( campo obbligatorio );
- "Prezzo" inserire il prezzo della visita specialistica;

- "Ticket" inserire il ticket della visita specialistica;
- "Patologie in esenzione" permette di inserire le patologie in esenzione per l'esame. Per inserire una patologia è sufficiente fare un click Dx nel campo "Patologie in esenzione" quindi selezionare la voce "Aggiungi". Si apre una finestra con l'elenco di tutte le patologie in ordine alfabetico. selezionare la patologi interessata quindi fare un click Sx sul pulsante "Conferma". ATTENZIONE: alcune patologie presentano il simbolo "\*" come prefisso. Le patologie così contrassegnate sono patologie che presentano una vecchia codifica e non sono state cancellate solo per questioni statistiche;
- "Valori Esiti" permette di inserire quali valori utilizzare per la registrazione dell'esito della prestazione. Per esempio si può inserire POSITIVO, NEGATIVO, INDETERMINATO;
- "Valori mutuamente esclusivi" permette di stabilire se la scelta di un valore escluda gli altri (controllo attivo) o se sia possibile, in fase di registrazione, inserire più valori (Controllo inattivo).

Tabella protocolli

Selezionare, dalla barra dei menù, la voce "Tabelle --> Protocolli" appare la finestra che contiene l'elenco dei Protocolli (Fig. 11)

La colonna "Descrizione" mostra la descrizione completa del protocollo, la colonna "Costo" mostra il costo del protocollo, la colonna "Esami, Visite e prestazioni" mostra gli esami e le prestazioni che compongono il protocollo. E' possibile ordinare la tabella facendo un click Sx sull'intestazione di colonna desiderata. Per ex. Facendo un click Sx sull'intestazione "Descrizione" i protocolli saranno ordinati, in ordine alfabetico, per descrizione.

ATTENZIONE: nell'ordine alfabetico del Pc:

- 1. i simboli (\*,+,-, etc) vengono prima di numeri e lettere;
- 2. i numeri vengono prima delle lettere.

| Iatros Xp. Gestione tabelle                                                            |                                           |        |                                                                                                    |
|----------------------------------------------------------------------------------------|-------------------------------------------|--------|----------------------------------------------------------------------------------------------------|
| Procedura Strumenti Info                                                               |                                           |        |                                                                                                    |
| ХP                                                                                     |                                           |        | tabelle                                                                                                    |
| 👘 🗆 Esami di laboratorio                                                               |                                           |        | Protocolli                                                                                                    |
| 🗉 Routine di esami                                                                     | Descrizione                               | Costo  | Esami, visite e prestazioni                                                                                                    |
| Anatomia patologica ed istologica     Diagnostica strumentale                          | ABORTIVITA' RIPETUTA                      | 259,06 | Eco Transvaginale, Antic. anti Linfocitarie, LAC<br>(Anticoagulante Lupus-Like), .                                                                                                    |
| Prestazioni specialistiche<br>Visite specialistiche<br>Protocolli                      | CEFALEA                                   | 112,33 | RX Cranio, RX Rachide Cervimula, Esame Urine<br>completo, Glicemia, PTT (Ten                                                                                                    |
|                                                                                        | DIABETE Follow-up                         | 65,33  | Emoglobina Glicata (Hb A1c),                                                                                                    |
| Riabilitazioni fisiokinesi     Ausili e presidi tecnici     Termalismo     Certificati | FEBBRE NDD APPROCCIO 1*<br>Livello        | 320,28 | Eco Addome Inferiore, Eco As, colturale Sangue),<br>Emocromo con Formula, Epstginale), Parassiti Int, Ricerca<br>Macro-Microscopica, Reaziore completo, Urinocoltura (Es.<br>colturale Urine), VES |
| Consigli dietetici Prestazioni extra                                                   | MALATTIA INTESTINALE                      | 212,57 | RX Addome (Addome in bianoria, Emocromo con Formula,<br>Esame Urine completo, Feci ri                                                                                                    |
| Tabella DRG<br>Informazioni generali                                                   | MALATTIA RENALE                           | 351,61 | RX Addome (Addome in bianCalcemia, Creatininemia,<br>Emocromo con Formula, Es. L                                                                                                    |
| 🔤 🗆 Patologie familiari                                                                | MATERNITA' RESPONSABILE                   | 23,19  | Emocromo con Formula, Emoj                                                                                                    |
| Esame obiettivo                                                                        | MATERNITA' RESPONSABILE                   | 27,89  | Gruppo Sanguigno ABO e RH/DRL)                                                                                                    |
| I abella comuni e paesi<br>Tabella ICD IX                                              | MATERNITA' RESPONSABILE<br>(Per la Donna) | 100,56 | Antic. anti Eritrociti (Test Coorervico Vaginale), Resistenza<br>Osmotica Eritrocitaria (Test di                                                                                                   |

#### ELIMINARE UN PROTOCOLLO

Per eliminare un protocollo è sufficiente selezionare, con un click Sx, il protocollo desiderato quindi fare un click Dx sulla visita e scegliere, dal menù contestuale, la voce "*Elimina*". Dare conferma dell'eliminazione.

11

#### MODIFICARE UN PROTOCOLLO

Per modificare un protocollo è sufficiente selezionare, con un click, il protocollo desiderato quindi fare un click Dx sulla visita e scegliere, dal menù contestuale, la voce "Modifica". Effettuare le modifiche desiderate quindi fare un click Sx sul pulsante "Conferma".

#### AGGIUNGERE UN PROTOCOLLO

Fare un click Dx sull'elenco dei protocolli. Scegliere, dal menù contestuale, la voce "Nuovo". Appare la finestra mostrata in Fig.12.

| 📕 Iatros Xp wo | orkGROUP+rm. Configurazione Protocolli di Prestazior | ni X                    |
|----------------|------------------------------------------------------|-------------------------|
|                |                                                      |                         |
| Codice latros: | _newPR0T0C0LL0001                                    | Escludi dagli elenchi 🗖 |
| _Struttura     |                                                      |                         |
| == Voci compor | nenti                                                |                         |
|                |                                                      |                         |
|                |                                                      |                         |
|                |                                                      |                         |
|                |                                                      |                         |
|                |                                                      |                         |
|                |                                                      |                         |
|                |                                                      |                         |
| + -            |                                                      | Conferma Annulla        |
|                |                                                      |                         |

- "Codice Iatros" inserire un codice che identifichi in modo univoco la prestazione. Il codice Iatros rappresenta anche la descrizione con cui il protocollo apparirà nell'elenco per la prescrizione (campo obbligatorio).
- "Escludi dagli elenchi" permette, se attivo, di escludere il protocollo dagli elenchi per la prescrizione. il protocollo non risulta visibile in fase di prescrizione
- "Voci Componenti" permette di inserire gli esami e le prestazioni appartenenti al protocollo. Per inserire un esame è sufficiente fare click Dx e selezionare, dal menù contestuale, la voce "Aggiungi". Selezionare quindi la voce della prestazione che interessa. Apparirà una finestra con l'elenco delle prestazioni selezionare con un click la prestazione che si desidera inserire quindi dare conferma. I pulsanti "+" e "-" consentono di modificare l'ordine in cui gli esami e le prestazioni sono stati inseriti.

#### Tabella fkt

Selezionare, dalla barra dei menù, la voce "Tabelle --> Riabilitazioni Fisiokinesi" appare la finestra che contiene l'elenco delle Riabilitazioni (Fig. 13)

La colonna "Cd.Iatros" mostra il codice Iatros con cui viene identificata in modo univoco la prestazione FKT, la colonna "Cd.Nazion" mostra il codice nazionale che identifica la prestazione FKT, la colonna "Nota" mostra un campo non utilizzato, la colonna "Costo" mostra il costo della prestazione FKT, la colonna "Descrizione" mostra la descrizione completa della prestazione FKT. E' possibile ordinare la tabella facendo click sull'intestazione di colonna desiderata. Per es. facendo click sull'intestazione "Descrizione" le prestazioni FKT saranno ordinate, in ordine alfabetico, per descrizione.

ATTENZIONE: nell'ordine alfabetico del Pc: 1) i simboli (\*,+,-, etc) vengono prima di numeri e lettere 2) I numeri vengono prima delle lettere.

| Iatros Xp. Gestione tabelle           |           |           |      |               |                                              |
|---------------------------------------|-----------|-----------|------|---------------|----------------------------------------------|
| rocedura Strumenti Info               |           |           |      |               |                                              |
| ХР                                    |           |           |      |               | tabelle                                      |
| Esami di laboratorio                  |           |           |      | Riabilitazion | fisiokinesi                                  |
| Routine di esami                      | Cd.latros | Cd Nazion | Nota | Costo         | Descrizione                                  |
| 📖 🗆 Anatomia patologica ed istologica | 93.35.1   | 93.35.1   |      | 12.81         | Agopuntura con moxa revulsivante             |
| 👓 🗆 Diagnostica strumentale           | lat1      | 93.05.1   |      | 19.37         | Analisi Cinematica arto inferiore DX         |
| Prestazioni specialistiche            | lat2      | 93.05.1   |      | 19.37         | Analisi Cinematica arto inferiore SX         |
| Visite specialistiche                 | lat3      | 93.05.1   |      | 19,37         | Analisi Cinematica arto superiore DX         |
| Protocolli                            | 93.05.1   | 93.05.1   |      | 19,37         | Analisi Cinematica arto superiore SX         |
| 🗉 🛛 Riabilitazioni fisiokinesi        | lat6      | 93.05.1   |      | 19,37         | Analisi Cinematica Tronco                    |
| 🗆 Ausili e presidi tecnici            | lat4      | 93.05.2   |      | 10,85         | Analisi Dinamometrica arto inferiore DX      |
| Termalismo                            | lat5      | 93.05.2   |      | 10,85         | Analisi Dinamometrica arto inferiore SX      |
| Certificati                           | 93.05.2   | 93.05.2   |      | 10,85         | Analisi Dinamometrica arto superiore DX      |
| 🗆 Consigli dietetici                  | 93.05.    | 93.05.2   |      | 10,85         | Analisi Dinamometrica arto superiore SX      |
| 🗉 Prestazioni extra                   | 93.05.3   | 93.05.3   |      | 13,43         | Analisi dinamometrica isocinetica segmentale |
| Tabella DRG                           | Cren      | Cren      |      | 4,18          | Crenoterapia                                 |
| Informazioni generali                 | 93.35.5   | 93.35.5   |      | 4,13          | Crioterapia strumentale                      |
| ····· 🗆 Patologie familiari           | 93.34.1   | 93.34.1   |      | 3,10          | Diatermia                                    |
| Esame obiettivo                       | 93.99     | 93.99     |      | 8,21          | Drenaggio posturale                          |
| 🚥 🗆 Tabella comuni e paesi            | R002      | 93.39.5   |      | 6,20          | Elettroanalgesia Transcutanea                |
| ∃… □ Tabella ICD IX                   | 93.08.4   | 93.08.4   |      | 13,43         | Elettromiografia di muscoli speciali         |
| ] 🗆 Esenzioni ticket                  | 93.08.3   | 93.08.3   |      | 10,33         | Elettromiografia di unità motoria            |
|                                       | 93.08.1   | 93.08.1   |      | 10,33         | Elettromiografia semplice (EMG)              |
|                                       | 93.08.2   | 93.08.2   |      | 10.33         | Elettromiografia singola fibra               |

Per eliminare una prestazione FKT è sufficiente selezionare, con un click, la prestazione FKT desiderata quindi fare un click Dx sulla prestazione FKT e scegliere, dal menù contestuale, la voce "Elimina". Dare conferma dell'eliminazione.

#### MODIFICARE UNA PRESTAZIONE FKT

Per modificare una prestazione FKT è sufficiente selezionare, con un click, la prestazione FKT desiderata quindi fare un click Dx sulla prestazione FKT e scegliere, dal menù contestuale, la voce "Modifica". Effettuare le modifiche desiderate quindi fare click sul pulsante "Conferma".

#### AGGIUNGERE UNA PRESTAZIONE FKT

Fare **click Dx** in un punto qualsiasi della griglia dove è mostrato l'elenco delle prestazioni FKT. Scegliere, dal menù contestuale, la voce "**Nuovo**". Appare la finestra mostrata in Fig. 14.

| Iatros Xp workGROUP         | rm. Configurazione Riab | oilitazione (FKT) |                  | ×       |      |
|-----------------------------|-------------------------|-------------------|------------------|---------|------|
|                             |                         |                   |                  |         |      |
| Codice Latros:new001        | Codifica Nazionale:     |                   |                  |         |      |
| Describings                 |                         |                   |                  |         |      |
| Descrizione:                |                         |                   |                  |         |      |
| Prezzo:                     | Ticket:                 |                   |                  |         |      |
| -Patologie in esenzione-[0] |                         |                   |                  |         |      |
| Patologie                   |                         |                   |                  |         |      |
|                             |                         |                   |                  |         |      |
|                             |                         |                   |                  |         |      |
|                             |                         |                   |                  |         |      |
|                             |                         |                   |                  |         |      |
|                             |                         |                   |                  |         |      |
|                             |                         |                   |                  |         |      |
|                             |                         |                   | <u>C</u> onferma | Annulla |      |
|                             |                         |                   |                  | F       | Fig. |

- "Codice Iatros" inserire un codice che identifichi in modo univoco la prestazione FKT. E' possibile lasciare il codice proposto da Iatros (campo obbligatorio);
- "Codifica nazionale" inserire il codice nazionale associato alla prestazione FKT;
- "Descrizione" inserire una descrizione estesa per la prestazione FKT ( campo obbligatorio );
- "Prezzo" inserire il prezzo della prestazione FKT;
- "Ticket" inserire il ticket della prestazione FKT;
- "Patologie in esenzione" permette di inserire le patologie in esenzione per la prestazione FKT.

Per inserire una patologia è sufficiente fare un click Dx nel campo "Patologie in esenzione" quindi selezionare la voce "Aggiungi". Si apre una finestra con l'elenco di tutte le patologie in ordine alfabetico. Selezionare la patologia interessata quindi fare click sul pulsante "Conferma".

ATTENZIONE: alcune patologie presentano il simbolo "\*" come prefisso. Le patologie così contrassegnate sono patologie che presentano una vecchia codifica e non sono state cancellate solo per questioni statistiche.

#### Tabella ausili e presidi

Selezionare, dalla barra dei menù, la voce "Tabelle --> Riabilitazioni Fisiokinesi" appare la finestra che contiene l'elenco delle Riabilitazioni (Fig. 15)

La colonna "Cd.Iatros" mostra il codice Iatros con cui viene identificata in modo univoco l'ausilio\presidio, la colonna "Cd.Nazion" mostra il codice nazionale che identifica l'ausilio\presidio, la colonna "Tipo" mostra un campo non utilizzato, la colonna "Costo Massimo" mostra il costo dell'ausilio\presidio, la colonna "Descrizione" mostra la descrizione completa dell'ausilio\presidio. E' possibile ordinare la tabella facendo un click sull'intestazione di colonna desiderata. Per es. facendo click sull'intestazione "Descrizione" le prestazioni FKT saranno ordinate, in ordine alfabetico, per descrizione. ATTENZIONE: nell'ordine alfabetico del Pc: 1) i simboli (\*,+,-, etc) vengono prima di numeri e lettere 2) I numeri vengono prima delle lettere.

| ₩ Iac        | ros xp. Gestione cabelle          |           |            |      |               |                                                                                              | 12 |
|--------------|-----------------------------------|-----------|------------|------|---------------|----------------------------------------------------------------------------------------------|----|
| Proces       | dura Strumenti Info               |           |            |      |               |                                                                                              |    |
| X            | P                                 |           |            |      |               | tabelle                                                                                      |    |
| I            | Esami di laboratorio              |           |            |      |               | Ausili e presidi tecnici                                                                     |    |
| 🗆            | Routine di esami                  | Cd.latros | Cd.Nazion. | Tipo | Costo Massimo | Descrizione                                                                                  |    |
| ···· 🗆       | Anatomia patologica ed istologica | 01.00.    | 01.00.     | 1    |               | ######### AUSILI PER L'INCONTINENZA INTESTINALE e/o URINARIA #########                       | Γ  |
| 🗖            | Diagnostica strumentale           | 01.01     | 01.01      | 1    |               | Borsa semplice con adesivo ipoallergenico con o senza filtro,tipo aperto/chiuso.             |    |
| 🗖            | Prestazioni specialistiche        | 01.02     | 01.02      | 1    | 99,01         | Borsa semplice con adesivo microporoso e filtro,di tipo chiuso o aperto                      |    |
| 🗖            | Visite specialistiche             | 01.03     | 01.03      | 1    | 120,70        | Borsa con filtro con anello protettivo o con barriera autoportante                           |    |
| 🗖            | Protocolli                        | 01.11     | 01.11      | 1    |               | Placca rigida con adesivo o flangia + borsa a fondo chiuso/aperto con o senza flangia o filt |    |
| ···· 🗖       | Riabilitazioni fisiokinesi        | 01.21     | 01.21      | 1    | 42,56         | Set completo sistema ad irrigazione.                                                         |    |
| 🗖            | Ausili e presidi tecnici          | 01.23     | 01.23      | 1    |               | Sacca di scarico per irrigatore .                                                            |    |
| 🗖            | Termalismo                        | 01.25     | 01.25      | 1    |               | Dispositivo di chiusura con adesivo o flangia e/o tappo ad espansione.                       |    |
|              | Certificati                       | 01.27     | 01.27      | 1    |               | Sistema ad un pezzo costituito da borsa con adesivo e/o filtro e/o lato interno in TNT.      |    |
|              | Consigli dietetici                | 01.31     | 01.31      | 1    |               | Borse per Urostomia:Sistema monopezzo senza anello protettivo                                |    |
|              | Prestazioni extra                 | 01.33     | 01.33      | 1    |               | Borse per Urostomia. Sistema monopezzo con anello protettivo.                                |    |
| □            | Tabella DRG                       | 01.35     | 01.35      | 1    |               | Borse per Urostomia:Sistema a 2 pezzi.                                                       |    |
| □            | Informazioni generali             | 11.01     | 11.01      | 1    |               | Catetere esterno con sistema di raccordo a raccoglitore o borsa.                             |    |
| ····· 🗖      | Patologie familiari               | 14.01     | 14.01      | 1    |               | Catetere vescicale a permanenza foley a palloncino in puro silicone.                         |    |
| ···· 🗖       | Esame obiettivo                   | 14.11     | 14.11      | 1    |               | Catetere vescicale nelaton monouso in PVC ipoallergenico per donna/bambino.                  |    |
| ····· 🗖      | Tabella comuni e paesi            | 14.13     | 14.13      | 1    |               | Catetere vescicale nelaton monouso in PVC ipoallergenico per uomo.                           |    |
| <b>+</b> … □ | Tabella ICD IX                    | 14.14.    | 14.14.     | 1    |               | Raccogli urine con raccordo.                                                                 |    |
| +… 🗆         | Esenzioni ticket                  | 14.15.    | 14.15.     | 1    |               | Raccogli urine con rubinetto.                                                                | L  |
|              |                                   | 14.20     | 14.20      | 1    |               | Flacone lubrificante spray al silicone.                                                      |    |

Fig. 15

#### ELIMINARE UN AUSILIO/PRESIDIO

Per eliminare l'ausilio/presidio è sufficiente selezionare, con un click, l'ausilio/presidio desiderato quindi fare un click Dx sull'ausilio/presidio e scegliere, dal menù contestuale, la voce "Elimina". Dare conferma dell'eliminazione.

#### MODIFICARE UN AUSILIO/PRESIDIO

Per modificare l'ausilio/presidio è sufficiente selezionare, con un click, l'ausilio/presidio desiderato quindi fare un click Dx sull'ausilio/presidio e scegliere, dal menù contestuale, la voce "Modifica". Effettuare le modifiche desiderate quindi fare un click sul pulsante "Conferma".

#### AGGIUNGERE UN AUSILIO/PRESIDIO

Fare un click Dx sull'elenco dell'ausilio/presidio. Scegliere, dal menù contestuale, la voce "Nuovo".

Appare la finestra mostrata in Fig. 16.

| 📱 Iatros Xp workGROUP+rm. Configurazione Ausilio, Presidio tecnico 🛛 🛛 |                    |                                    |                                  |  |  |  |  |  |
|------------------------------------------------------------------------|--------------------|------------------------------------|----------------------------------|--|--|--|--|--|
| Attenzionel Gli au                                                     | oili ner diabetici | hanno il codice che inizia con "4" |                                  |  |  |  |  |  |
| Attenzione: un du                                                      |                    |                                    |                                  |  |  |  |  |  |
| Codice latros:                                                         | _new001            | Codifica Nazionale:                | Escludi dagli elenchi 🗖          |  |  |  |  |  |
| Descrizione:                                                           |                    |                                    |                                  |  |  |  |  |  |
|                                                                        | I                  |                                    |                                  |  |  |  |  |  |
|                                                                        | [                  |                                    |                                  |  |  |  |  |  |
| Costo massimo:                                                         | ,                  | Licket:                            |                                  |  |  |  |  |  |
|                                                                        |                    |                                    | <u>C</u> onferma <u>A</u> nnulla |  |  |  |  |  |
|                                                                        |                    |                                    |                                  |  |  |  |  |  |

• "Codice Iatros" inserire un codice che identifichi in modo univoco l'ausilio/presidio. E' possibile lasciare il codice proposto da Iatros ( campo obbligatorio ). ATTENZIONE*il codice degli ausili per diabetici deve SEMPRE iniziare con "4";* 

16

- "Codifica nazionale" inserire il codice nazionale associato all'ausilio/presidio;
- "Descrizione" inserire una descrizione estesa per l'ausilio/presidio ( campo obbligatorio);
- "Costo Massimo" inserire il costo massimo dell'ausilio/presidio;
- "Ticket" inserire il ticket dell'ausilio/presidio.

# Guida in linea Cartella Clinica IATROS www.iatros.it Torna al sommario Inizializzazione di Iatros Si definisce inizializzazione il primo avvio del programma dopo aver completato la fase di installazione. Per inizializzare il programma è sufficiente fare doppio click sull'icona che è stata creata sul desktop durante la fase di installazione. La fase di inizializzazione dura pochi instanti ed è necessaria affinchè Iatros prepari l'ambiente di lavoro necessario al proprio corretto funzionamento. Assenza di precedenti installazioni/archivi Iatros ADV

Punto 1: attivazione

Fare un doppio click sull'icona di Iatros (Fig. 01). Appariranno le finestre in Fig. 02 e in Fig. 03.

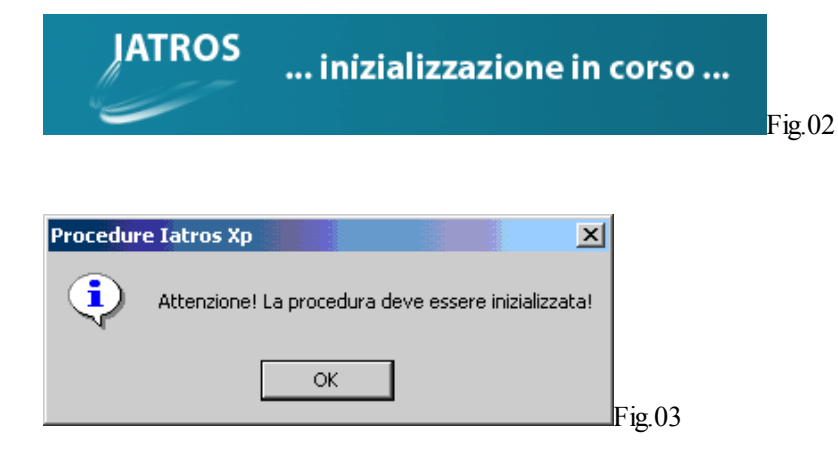

Fare un click sul pulsante "OK" e apparirà la finestra in Figura 04.

| 🎀 Iatros Xp. Impostazioni utente                                                                            | ×        |
|----------------------------------------------------------------------------------------------------|----------|
| Impostazioni Licenza latros Xp                                                                              | ?        |
| Versione NON Registrata del programma latros Xp.<br>Restano 30 giorni per attivarlo.                        |          |
| Contattare la tSF s.r.l. per eventuale registrazione!<br>tel. 0422.724193 fax 0422.522112 cell. 338.9808702 |          |
| Attiva ora!                                                                                                 | Prosegui |

Punto 2: inserimento codice seriale e di prodotto

E' possibile attivare, come specificato nel messaggio, entro 30 giorni da questo momento. Scegliere "Attiva Ora!", se non si può contattare l'assistenza TSF scegliere "Prosegui" e saltare al <u>Punto 3</u> (il programma sarà, in ogni caso, completamente funzionale).

| Appare la finestra in Fig. 05.                                                               |         |
|----------------------------------------------------------------------------------------------|---------|
| 🐐 Iatros Xp. Impostazioni utente 🛛 🛛 🔀                                                       |         |
| tSF s.r.l. tel. 0422.724193 fax 0422.522112 cell. 338.9808702 mpostazioni Licenza latros Xp: |         |
| Prodotto: 319510438 24.01.2006<br>Seriale: 4659455                                           |         |
| Codice di Attivazione:                                                                       | Fig. 05 |

Verificare che la data accanto al numero del Prodotto sia la data odierna, quindi **comunicare all'assistenza il numero del Prodotto** ( nel nostro caso 319510438 ) e il **numero del Seriale** ( nel nostro caso 4659455 ). Scrivere nei campi "*Codice di Attivazione*" i codici forniti dall'Assistenza TSF e dare *conferma*.

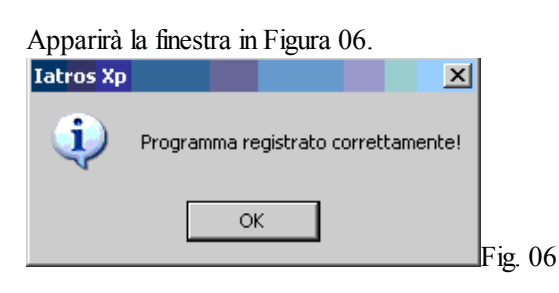

# Punto 3

Fare un click sul pulsante "OK" ed appare la finestra in Figura 07. Rispondere quindi "No" alla domanda.

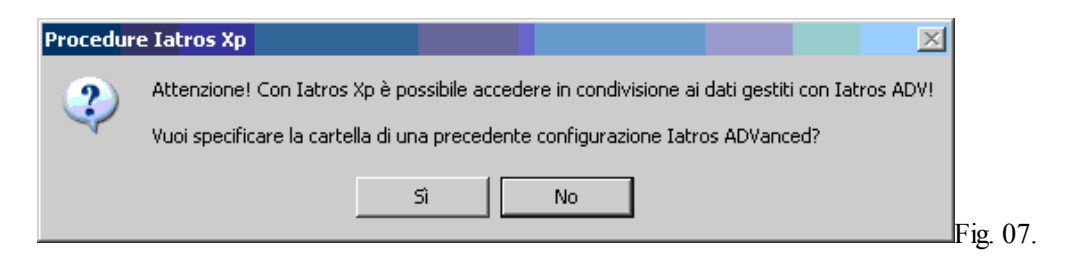

Punto 4: compilazione dati

Appare la finestra in Figura 08a.

| —Dati anagrafici | Medicina di rete 🔽        |
|------------------|---------------------------|
| Generalità       |                           |
| Nome             |                           |
| Albo             |                           |
| Codice regionale |                           |
| Domicilio        |                           |
| Via e nro civico |                           |
| Città            | Cap Provincia             |
| Codice fiscale   | Partiva IVA               |
| - Uls            |                           |
| Begione          | •                         |
| Provincia Numero | =                         |
|                  |                           |
|                  |                           |
|                  |                           |
| << ir            | ndietro avanti >> Annulla |
|                  |                           |

**Inserire i propri dati anagrafici** ( i campi in verde sono obbligatori ed è necessario compilarli per procedere con la procedura di inizializzazione ) Nome= Nome e Cognome; Albo= albo di appartenenza, etc.

ATTENZIONE: l'attuale esempio si basa sulla **premessa che nel Pc non siano presenti dati di Iatros ADV.** Se si è in possesso di Dati Iatros ADV prima di procedere consultare la guida alla voce INIZIALIZZAZIONE in presenza di Archivi ADV.

8b

| - Ambulatori        | Medicina di rete 🔽            |
|---------------------|-------------------------------|
| Primo ambulatorio   |                               |
| Via e nro civico    |                               |
| Città               | Cap Provincia                 |
| Telefono            |                               |
| Secondo ambulatorio |                               |
| Via e nro civico    |                               |
| Città               | Cap Provincia                 |
| Telefono            |                               |
| Terzo ambulatorio   |                               |
| Via e nro civico    |                               |
| Città               | Cap Provincia                 |
| Telefono            |                               |
|                     |                               |
|                     | << indietro avanti >> Annulla |

**Compilati tutti i campi** fare un click sul pulsante *Avanti>* e appare la Figura 8b.

Inserire i dati (Indirizzo, Città, telefono,) relativi al proprio ambulatorio. E' possibile gestire fino a 3 ambulatori.

| —Timbri———                                         | Medicina di rete 💟            |        |
|----------------------------------------------------|-------------------------------|--------|
| ⊂Uls⊤(da non utilizzare come base per gli altri) 🗖 |                               |        |
| 1° rigo                                            | 4° rigo                       |        |
| 2° rigo                                            | 5° rigo                       |        |
| 3° rigo                                            | 6° rigo                       |        |
| (Specializzazione)                                 |                               |        |
| 1° rigo                                            | 4° rigo                       |        |
| 2° rigo                                            | 5° rigo                       |        |
| 3* rigo                                            |                               |        |
|                                                    | /* rigo j                     |        |
| (Certificazione)                                   | 4° rigo                       |        |
| 1° rigo J                                          | 5° rigo                       |        |
| 2* rigo                                            | 6° rigo                       |        |
| 3° rigo                                            | 7° rigo                       |        |
|                                                    |                               |        |
|                                                    | << indietro avanti >> Annulla | Fig.8c |

Compilati tutti i campi fare un click sul pulsante < Avanti> e appare la Figura 8c: inserire i dati relativi ai propri timbri.

Il timbro "Uls" è il timbro che appare nella ricetta SSN, il timbro "**Specializzazione**" è il timbro stampato nelle Ricette Bianche, il timbro "**Certificazione**" è il timbro stampato nei certificati.

- Attivare il controllo "da non utilizzare come base per gli altri" se si desidera che i timbri "Certificazione" e "Specializzazione" NON siano costruiti sulla base del Timbro "Uls" e rimangano indipendenti;
- **Disattivare** il controllo "*da non utilizzare come base per gli altri*" se si desidera che *i timbri* "*Certificazione*" *e* "*Specializzazione*" *siano costruiti sulla base del Timbro* "*Uls*". In questo caso il programma utilizzerà il contenuto del primo Rigo del timbro "Uls" come NOME e COGNOME nei timbri "Specializzazione" e "Certificazione" (Ex. Se nel primo rigo del timbro "Uls" scrivo REGIONE VENETO - ULSS 109 il programma utilizzerà questa voce come NOME e COGNOME per gli altri timbri).

**Compilati i campi** fare un click sul pulsante *Avanti>* appare la finestra in Figura 8d.

| Personalizzazioni                                                                                                    | Medicina di rete 🛛 🗹 |
|----------------------------------------------------------------------------------------------------|----------------------|
| Tipologia grafica video                                                                                                    |                      |
| Utilizza il nuovo ricettario SSN                                                                                                    |                      |
| Autenticazione di accesso<br>Password utente amministratore<br>Login utente principale<br>Password utente principale<br>RICORDA! E' bene cambiare le password di accesso ogni tre mesi! |                      |
| << indietro Chiudi                                                                                                    | AnnullaFig. 08d      |

Usare il campo **"Tipologia grafica video" per impostare la risoluzione**, AUTOMATICO, 800x600, 1024x768, che si desidera attivare per latros (*per gli utenti meno esperti è consigliato usare la voce "AUTOMATICO"*). Verificare le password per l'accesso a latros. La passsword predefinita è IATROS. Fare un click sul pulsante **<Chiudi>**.

# Punto 5: avvio di Iatros

Ora viene presentata la maschera di accesso come da Fig.09, attraverso la quale si richiede di specificare il nome utente e password per l'accesso alla lettura dei dati.

| IATRO                                   | S IATROS IATROS<br>WORKGROUP                                                             |
|-----------------------------------------|------------------------------------------------------------------------------------------|
| Iatros Xp workGROUP+rm                  | Il programma<br>di gestione avanzata<br>per lo Studio dei Medici<br>di Medicina Generale |
| Versione a                              | ttuale : 2.0.1a                                                                          |
| Licenza concessa in uso a :             | Nome Utente:                                                                             |
| Numero di serie :<br>1-73-00139 (3 0/0) | Password:                                                                                |

In base all'utente specificato, l'utilizzatore della procedura godrà o meno di privilegi di lettura e scrittura sulle informazioni gestite nella cartella clinica. **Per ogni postazione di lavoro è possibile specificare fino a cinque utenti diversi** (Vedi <u>Configurazione</u>).

La finestra evidenzia due importanti informazioni:

- versione della procedura (nel nostro esempio 1.0.4d). La versione della procedura va sempre segnalata all'assistenza Iatros;

- numero di licenza d'uso (nel nostro esempio 1-11-00000 (3 0/0)). La licenza d'uso è la stessa riportata nel contratto di assistenza Iatros.

Inserire Nome Utente e Password quindi fare un click sul pulsante 🖻 o battere sulla tastiera il tasto "Invio".

Dopo aver dato conferma si aprirà Iatros oppure si aprirà, se è stato inserito più di un ambulatorio, la finestra mostrata in Fig.10 che ci permette di decidere in quale ambulatoriosi trovi il medico. Facendo un click sul tasto *conferma* si aprirà il programma Iatros.

| 🍺 Iatros Xp workGROUP+rm. Scelta ambulatorio med | ico X           |
|--------------------------------------------------|-----------------|
| Ambulatorio di Via 1111111, TREVISO, 31100 (TV)  |                 |
| Ambulatorio di Via 2222222, DOLO, 12345 (VE)     |                 |
| Ambulatorio di Via 33333333, GERACE, 54321 (RC)  |                 |
|                                                  | Conferma Fig. 1 |

Precedenti installazioni Iatros ADV/Archivi Iatros ADV

Punto A: attivazione

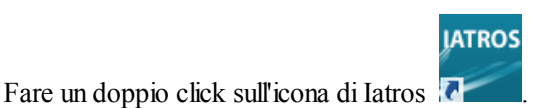

Appaiono insequenza le finestre come in Fig. 12 e Fig.13.

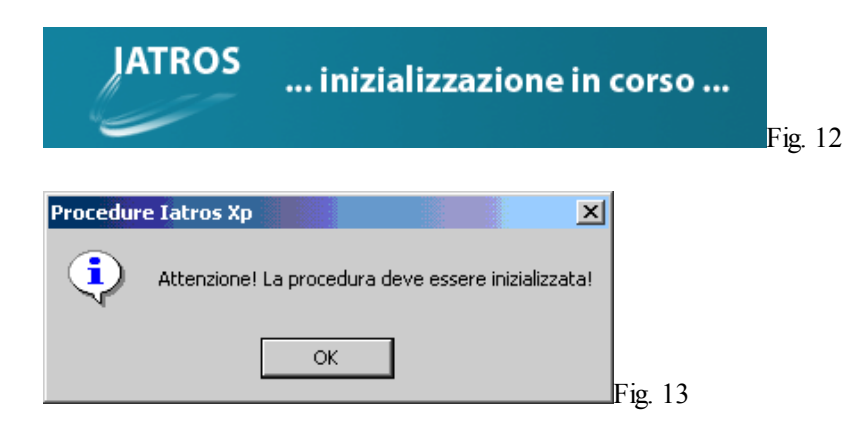

Fare un click sul pulsante "OK" per passare alla Figura 14.

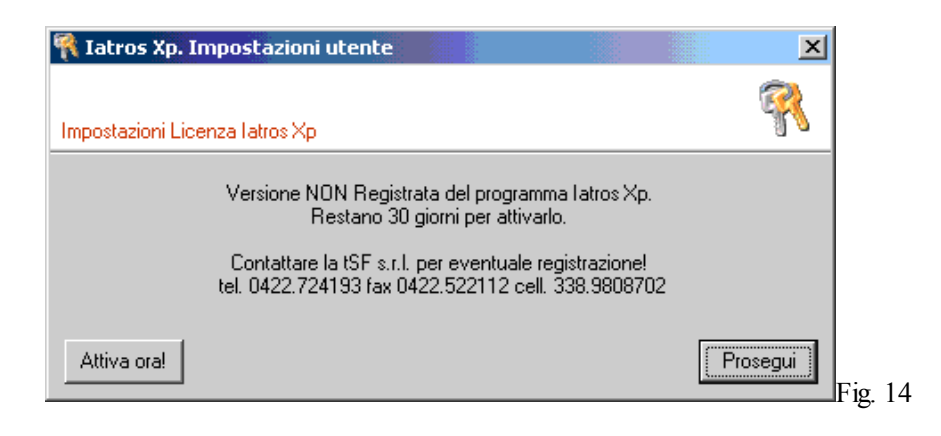

# Punto B: inserimento codice seriale e di prodotto

E' possibile attivare, come specificato nel messaggio, entro 30 giorni da questo momento. Scegliere "Attiva Ora!", se non si può contattare l'assistenza TSF scegliere "Prosegui" e saltare al <u>Punto C</u> (Il programma sarà, in ogni caso, completamente funzionale).

| Appare la finestra in Fig. 15.                                                                   |         |
|--------------------------------------------------------------------------------------------------|---------|
| 👫 Iatros Xp. Impostazioni utente 🛛 🔀                                                             |         |
| tSF s.r.l. tel. 0422.724193 fax 0422.522112 cell. 338.9808702<br>Impostazioni Licenza latros Xp: |         |
| Prodotto: 319510438 24.01.2006<br>Seriale: 4659455                                               |         |
| Codice di Attivazione:                                                                           |         |
| Conferma                                                                                         | Fig. 15 |

Verificare che la data accanto al numero del prodotto sia la data odierna quindi comunicare all'assistenza il numero del prodotto (in questo caso 319510438) e il numero del seriale (in questo caso 4659455). Scrivere nei campi "Codice di Attivazione" i codici forniti dall'Assistenza TSF e dare conferma.

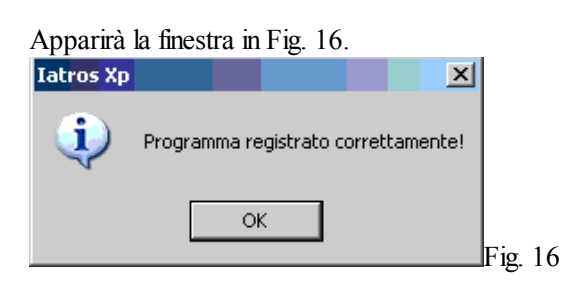

Punto C

Fare un click sul pulsante "OK" ed appare la finestra in Fig. 17.

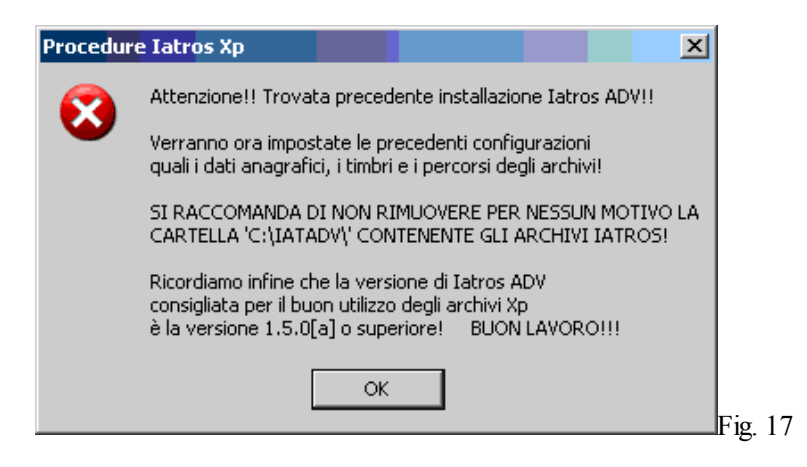

Fare un click sul tasto "**OK**" attendere che il programma completi la conversioni degli Archivi ADV in Archivi XP ( questo non impedirà di lavorare anche con latros ADV) quindi continuare con le operazioni dal Punto 4.

Se non appare questa finestra ma si è certi di avere dei dati Iatros ADV nel proprio Pc è possibile che Iatros ADV sia stato installato in una cartella diversa da quella predefinita (C:\IATADV\). In questo caso compare la finestra mostrata in Fig. 18.

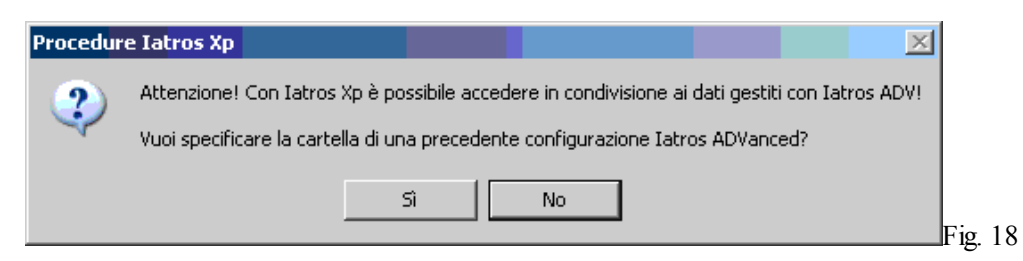

# Fare un click sul pulsante "Si". Appare la finestra come da Fig.19.

| Sfoglia per cartelle   | ? ×      |
|------------------------|----------|
| Installazione ADVanced |          |
| C:\                    |          |
| ₩IN98 (C;)             |          |
| AAA                    |          |
|                        |          |
|                        |          |
|                        |          |
| 🗄 🖂 Program files      |          |
|                        |          |
|                        |          |
|                        |          |
|                        |          |
|                        | <b>_</b> |
| OK Annu                | Jlla     |

In tale finestra è possibile visualizzare la struttura del proprio disco fisso. Esplorare il contenuto del proprio disco fino a **trovare la cartella che contiene gli archivi di Iatros ADV**. Selezionare tale cartella con un click Sx del mouse quindi fare un click sul pulsante "OK". *Attendere che il programma completi la conversioni degli Archivi ADV in Archivi XP* ( questo non impedirà di lavorare anche con Iatros ADV ) quindi continuare con le operazioni dal Punto 4.

19

#### Torna al sommario

Nuovo Paziente

Per inserire un nuovo paziente è possibile seguire due strade:

1) posizionarsi sulla barra dei menù e scegliere la voce "Procedura --> Pazienti --> Nuovo" ;

2) posizionarsi sulla barra degli strumenti e fare click sul pulsante evidenziato in figura:

|   | #4 <b>(</b> | *     | •     | ٩      |     | 1   | )     | ê    | Ø   |     | <u>*</u>   |
|---|-------------|-------|-------|--------|-----|-----|-------|------|-----|-----|------------|
| ſ | é) P        | Pazie | nti i | il cui | Cog | nom | ie in | izia | con | :MI | [N. Paz. 4 |
| l |             | ₩     | ⊧     | ▶*     | 1   | 9   |       |      |     | ]   |            |

Adesso è necessario inserire i dati del paziente nella scheda anagrafica (Fig. A). I campi colorati in verde sono obbligatori. Una volta inseriti tutti i dati è necessario salvare la scheda anagrafica facendo un click sul pulsante 🖬

| 👍 Iatros Xp workGROUP+rm [Dr. Zamengo Marco]                             |                                                                     | _ 8 ×             |
|--------------------------------------------------------------------------|---------------------------------------------------------------------|-------------------|
| Procedura <u>R</u> iepiloghi Prontuario <u>T</u> abelle Utilità Internet | rchivi Aiuto                                                        |                   |
| 🛤 🕨 📓 🚛 👰 🖆 🖾 🖉 🍅 😒 📆 関 🛃                                                |                                                                     |                   |
| 🕎 Scheda Paziente                                                        |                                                                     | ×                 |
|                                                                          | Generalità                                                          |                   |
| Cognome: Nome:                                                           | Stato Civile:                                                       |                   |
| Nato a: il:                                                              | Età: Sesso: Cittadinanza:                                           |                   |
| Residenza: Cap:                                                          | Provincia: Religione:                                               |                   |
| Indirizzo: Tel.:                                                         | Professione:                                                        |                   |
| Cod. Fiscale:                                                            | Controllo vaccinazione antiinfluenzale Istruzione:                  |                   |
| 🔀 Autorizza il trattamento dei dati in rete                              | Autorizza il trattamento dei dati DLGS 196/2003 S.Militare:         |                   |
| Segnalazioni                                                             | Misurazioni Corporee                                                | 🗧 Dati Sanitari   |
|                                                                          | Peso (Kg) 0 Altezza (cm) 0 BMI (IMC)<br>P.A. (max) 0 P.A. (min) 0 0 | Gruppo Sanguigno: |
| Note Generali                                                            | Acconsente Assistenza SSN EMILIA ROMAGNA                            | Fattore RH:       |
|                                                                          | Categoria:                                                          | 1                 |
|                                                                          | Distretto: ASL: 102                                                 |                   |
|                                                                          | Cod.SSN: Medico: 123456                                             | Assistito SSN     |
|                                                                          | Data Scelta: // Scadenza: //                                        | Domicilio         |
| Esenzioni                                                                | Scheda Famiglia                                                     |                   |
|                                                                          |                                                                     |                   |
|                                                                          |                                                                     |                   |
|                                                                          |                                                                     |                   |

Fig. A

Legenda campi

- "*Nato A*" inserire il comune di nascita. E' possibile visualizzare la lista completa dei Comuni facendo un Click Sx sul pulsante ..... quindi selezionare il comune desiderato;
- "Codice Fiscale" inserire il Codice Fiscale. E' possibile attivare il calcolo automatico del codice fiscale, purchè siano inseriti tutti i dati necessari (Cognome, Nome, Data di nascita, Comune di Nascita, Sesso), facendo un Click Sx sul pulsante .....;
- "Assistito SSN" è possibile decidere se il paziente appartiene alla categoria "Assistiti SSN" Assistito SSN o alla categoria
   "Libera Professione" NON Assistito

Attenzione: i pazienti in libera professione andranno ricercati tramite l'apposita funzione "LIBERA PROFESSIONE".

//

# Guida in linea Cartella Clinica IATROS

# Torna al sommario

# Scanner

#### Ricerca

Il Modulo Scanner è un modulo aggiuntivo che si acquista a parte rispetto al software Iatros. Il modulo scanner di Iatros permette l'acquisizione di immagini tramite scanner. E' possibile:

- 1. acquisire immagini senza collegarle ad una specifica prescrizione;
- 2. acquisire immagini e legarle in maniera univoca ad una prestazione prescritta dal MMG;
- 3. acquisire immagini e legarle in maniera univoca ad una prestazione prescritta da persona diversa dal MMG (Prestazione Esterna);
- 4. inserire immagini in formato Tif, Bmp.

Per il corretto funzionamento del modulo scanner è necessario <u>impostare correttamente lo scanner</u> utilizzato e le <u>opzioni per la</u> <u>scannerizzazione</u>

Acquisire una immagine senza collegarla ad alcuna prescrizione

Entrare nella Scheda di un paziente, posizionarsi sulla barra dei menù, selezionare la voce "*Cartella Clinica*" --> "*Gestione Documenti*".

| Si | apre | la | finestra | come | in | Fig.  | 01 |   |
|----|------|----|----------|------|----|-------|----|---|
| 01 | upre | ш  | micouu   | come | шт | 1 16. | 01 | • |

| http://work      | GROUP+rm. Gestione doc | umenti             | × |
|------------------|------------------------|--------------------|---|
| DOCUMENTI pazien | te VERDI LEONORA       |                    |   |
| Immagini         |                        | Documenti di Testo |   |
| Data             | Descrizione            |                    |   |
|                  |                        |                    |   |
|                  |                        |                    |   |
|                  |                        |                    |   |
| 👫 Inserisci 🔰 🕨  | Correggi 📉 Cancella    | 🟓 Esci             |   |

Fare click sul pulsante "Inserisci". Si apre la finestra per la gestione del Modulo Scanner (Fig.02).

| 📅 Iatros Xp. Modulo Gestione Immagini |            |    |
|---------------------------------------|------------|----|
| File Formato Zoom                     |            |    |
| 🐨 🗟 🛱 🗃 🗿 🗁 🔡 🕙 🕨 🔺 🕰 🕲               | <u>-</u>   |    |
| Documento                             | 13/01/2006 | •  |
|                                       |            |    |
|                                       |            |    |
|                                       |            |    |
| Registra                              |            |    |
|                                       |            | Fi |

www.iatros.it

E' possibile acquisire l'immagine nei seguenti modi:

Acquisizione Libera 💟

Facendo un click su questo si apre il software proprietario dello scanner a questo punto sarà possibile acquisire l'immagine usando le opzioni a disposizione.

Non risulta possibile fornire ulteriori spiegazioni perchè ogni scanner possiede delle caratteristiche specifiche.

| Acquisizione Iatros | 2 | 2 | 3 | 2 | 3 |  |
|---------------------|---|---|---|---|---|--|
|---------------------|---|---|---|---|---|--|

Facendo un click su uno di questi pulsanti ( ad ognuno di questi pulsanti può essere associata una particolare modalità di acquisizione - Vedere Impostazione Opzioni) il documento verrà scansionato e sarà immediatamente visibile. Es. facendo un click sul Pulsante 1 il documento sarà elaborato secondo le modalità di acquisizione collegate al pulsante stesso. L'impostazione predefinita prevede Dimensione= A4,Formato immagine=TIFF, Risoluzione 100 dpi, Colore=Bianco e Nero.

| 📅 Iatros Xp. Modulo Gestione Immagini |              |   |
|---------------------------------------|--------------|---|
| File Formato Zoom                     |              |   |
| 🐨 🗃 🗃 🗃 🕷 🎒 🔠 💽 🔺 🔺                   | 2            |   |
| Documento                             | 13/01/2006   | • |
| Qui sarà visibile l'                  | immagine del |   |
| documento sc                          | annerizzato  |   |
|                                       |              |   |
| Registra Pag                          | g1 di1       |   |

Per acquisire altre pagine dello stesso documento è sufficiente rifare un click sul pulsante usato per acquisire la prima pagina, in questo caso il pulsante 1.

# Attenzione: l'acquisizione di più pagine dello stesso documento è possibile solo con l'opzione Formato Immagine impostata su **TIFF**.

Una volta acquisite tutte le immagini è possibile spostarsi tra le pagine usando i pulsanti  $\checkmark$  oppure ruotare l'immagine usando i pulsanti  $\checkmark$  E', inoltre, possibile stampare l'immagine selezionata usando il pulsante B. Terminata l'acquisizione di tutte le pagine del Documento è possibile uscire usando il pulsante B.

# Acquisire una immagine collegandola ad una prescrizione

Registrare un Esame di laboratorio, Visita specialistica, Routines, etc. nel Diario Prescrittivo (Vedi <u>Prescrizione</u>). Posizionarsi con un click sulla prescrizione desiderata quindi fare click Dx e scegliere la voce "**Mostra/Registra Esiti**". Fare un click sul pulsante "**Scanner**": apparirà la finestra in Fig.02 quindi seguire le istruzioni per <u>l'acquisizione</u>.

| Acquisire     | una imn | nagine | collegandola | ad | una | prescrizione | NON | richiesta | dal N | MMG |
|---------------|---------|--------|--------------|----|-----|--------------|-----|-----------|-------|-----|
| · · · · · · · |         | 0      |              |    |     | r · · · ·    |     |           |       |     |

Entrare nella scheda di un paziente e selezionare, dalla barra dei menù la voce "*Esiti*" --> "*Prestazioni Esterne*".

Apparirà la finestra in Fig. 04.

| 町 Iatros Xp workGROUP+rm. Esiti di pre            | estazioni esterne      |                      | ×                      |
|---------------------------------------------------|------------------------|----------------------|------------------------|
| Data della Prestazione: 17/01/2006 ᅌ              | v                      | ERDI LEONORA         |                        |
|                                                   | Acc. Diagnostici       |                      |                        |
|                                                   |                        |                      |                        |
| Angio RMN Addome inferiore                        |                        |                      |                        |
| Angio RMN Addome inferiore, senza e con m.o       | i.c.                   |                      |                        |
| Angio HMN Addome superiore                        | -1                     |                      |                        |
| Angio RMN Addome superiore, senza e con m         | .d.c.                  |                      |                        |
| Angio RMN Alto inferiore DX, senza e con mid      | C.                     |                      |                        |
| Angio RMN Arto inferiore SX                       |                        |                      |                        |
| Angio RMN Arto inferiore SX, senza e con m.d      | .C.                    |                      |                        |
| Angio RMN Arto superiore DX                       |                        |                      |                        |
| Angio RMN Arto superiore DX, senza e con m.       | d.c.                   |                      |                        |
| Angio RMN Arto superiore SX                       |                        |                      |                        |
| Angio RMN Arto superiore SX, senza e con m.       | d.c.                   |                      |                        |
| Angio RMN distretto Intracranico                  | n da                   |                      |                        |
| Angio RMN distretto Toracico.                     | m.u.c.                 |                      |                        |
| Angio RMN distretto Toracico, senza e con m       | de                     |                      | <b>•</b>               |
| Premere il tasto ESC per ricominciare una nuov    | a ricerca              |                      |                        |
| r remere in tasto EGC per incominciale una ridovi | a neorea               |                      |                        |
| Note Aggiuntive per la Registrazione              |                        |                      |                        |
|                                                   |                        |                      |                        |
|                                                   |                        |                      |                        |
| ·                                                 |                        |                      |                        |
| Visite Specialistiche Accertamenti Diag.          | Prestazioni Special. E | Esami di Laboratorio | IIRicoveri Ospedalieri |
|                                                   |                        | ✓ Confer             | ma 📲 Engi              |
|                                                   |                        | • Conten             |                        |

Fare un click sul pulsante che identifica il tipo di prestazione e quindi selezionare con un click l'esame specifico.

Attenzione:nella categoria "Esami di Laboratorio" è possibile selezionare più di un esame contemporaneamente.

Dopo aver effettuato la selezione fare un click sul pulsante "Conferma". Si aprirà la finestra per la <u>registrazione degli esiti</u>, fare click sul pulsante "Scanner" ed apparirà la finestra in Fig. 02 quindi seguire le istruzioni per <u>l'acquisizione</u>.

Inserire un immagine esistente

Aprire il modulo scanner quindi fare click sul pulsante 📴. Si apre una finestra di esplora risorse che ci permette di cercare l'immagine desiderata all'interno del nostro Pc. Selezionare l'immagine desiderata con un click quindi confermare sul pulsante "Apri".

Impostazione Opzioni Modulo Scanner

Entrare nella Scheda di un paziente, posizionarsi sulla barra dei menù, selezionare la voce "*Cartella Clinica*" --> "*Gestione Documenti*".

# Si apre la finestra visibile in Fig.05.

| http://work      | GROUP+rm. Gestione docu | ımenti             | × |
|------------------|-------------------------|--------------------|---|
| DOCUMENTI pazien | te VERDI LEONORA        |                    |   |
| Immagini         |                         | Documenti di Testo |   |
| Data             | Descrizione             |                    |   |
|                  |                         |                    |   |
|                  |                         |                    |   |
| ▶ Inserisci      | Correggi 🕅 Cancella     | + Esc              | i |

Fare click sul pulsante "Inserisci". Si apre la finestra per la gestione del Modulo Scanner (Fig.06).

| 📅 Iatros Xp. Modulo Gestione Immagini |            |   |        |
|---------------------------------------|------------|---|--------|
| File Formato Zoom                     |            |   |        |
| 🐨 🗟 🗟 🗿 🚳 🥌 🔛 🕢 🕨 🗠 🕰 🕄               |            |   |        |
| Documento                             | 13/01/2006 | • |        |
|                                       |            |   |        |
|                                       |            |   |        |
|                                       |            |   |        |
| Registra                              |            |   |        |
|                                       |            |   | F1g. 0 |

Nella barra dei menù posizioniamoci alla voce "Formato" --> "Opzioni".

# Si apre la finestra mostrata in Fig.07

| 👕 Iatros Xp  | workGROU    | P+rm. Opzion     | i scanner   |            | × |
|--------------|-------------|------------------|-------------|------------|---|
|              | Ava         | anzate di Gestio | ne Immagini |            |   |
| Scanner      | Scansioni   | Stampa           |             |            |   |
| -Device prin | cipale      |                  | _           |            |   |
| CanoScan     | LiDE 30/N12 | 40U              |             | •          |   |
|              |             |                  |             |            | _ |
| Luminosità   | •           |                  |             |            |   |
| Contrasto    | •           |                  |             | • 0        |   |
|              |             |                  |             |            |   |
|              |             |                  | 🗸 Conferma  | × Rinuncia |   |
|              |             |                  |             |            |   |

All'interno di questa finestra esistono varie schede:

- Scheda Scanner
  - "Device Personale" permette di scegliere lo Scanner che si desidera utilizzare;
  - "Luminosità" permette di rendere l'immagine più o meno chiara;
  - "Contrasto" aumenta o diminuisce il contrasto.
- Scheda Scansioni permette di impostare i valori per 5 diverse modalità di acquisizione (Fig. 08).

| ٣ı  | latro    | s Xp workGROUP+rm. Opzioni scanner 🛛 🔀                                        |
|-----|----------|-------------------------------------------------------------------------------|
|     |          | Avanzate di Gestione Immagini                                                 |
| Sca | nner     | Scansioni Stampa                                                              |
| _V  | 'alori p | predefiniti-Scansione n* 1                                                    |
| 16  |          | Titolo Formato A4,B/N,100 dpi                                                 |
| 2-  | -        | Colore Formato immagine<br>Bianco/Nero O Scala di Grigi I Tiff<br>Colore JPeg |
| 3-  | -        | Dimensione dot/inch                                                           |
| 4-  | -        | A4 O Personalizzate Alt. [237]     A5 Lar. [210]                              |
| 5-  | -        | Vertice sinistro<br>Cordinata X Cordinata Y                                   |
|     |          | 🗹 Conferma 🗙 Rinuncia                                                         |

Il cursore, evidenziato in rosso, permette di spostarsi tra le 5 modalità di acquisizione e personalizzarle secondo le proprie esigenze. E' consigliabile impostare, almeno, 2/3 diverse modalità di acquisizione da utilizzare in relazione al documento da

Modalità consigliate

- Modalità 1: Dimensione= A4, Formato immagine=TIFF, Risoluzione 100 dpi, Colore=Bianco e Nero;
- Modalità 2: Dimensione= A4, Formato immagine=TIFF, Risoluzione 200 dpi, Colore=Bianco e Nero;
- Modalità 3: Dimensione= A4, Formato immagine=TIFF, Risoluzione 300 dpi, Colore=Bianco e Nero ( da usare se il documento originale non ha una elevata qualità ).

In generale si consiglia di **non impostare l'opzione "Colore" su Scala di Grigi o Colore**. Il notevole aumento delle dimensione dell'immagine non giustifica, in genere, la maggiore qualità con cui viene scansionato il documento. Tale opzione può essere utilizzata e giustificabile solo per un ristretto numero di scannerizzazioni.

In generale si consiglia di **non impostare l'opzione "Dot/inc" a valori superiori a 200**. Il notevole aumento delle dimensione dell'immagine non giustifica, in genere, la maggiore qualità con cui viene scansionato il documento. Tale opzione può essere utilizzata e giustificabile solo per un ristretto numero di scannerizzazioni.

//

# Guida in linea Cartella Clinica IATROS

# Torna al sommario

Percorsi diagnostici

I percorsi diagnostici sono un utile strumento per avere sotto controllo tutti i pazienti affetti da una specifica patologia. Ora verranno analizzate tutte le opzioni disponibili per la costruzione di un percorso diagnostico. Per meglio capire come si costruisce un percorso diagnostico si rimanda alla parte della guida dove sono presenti dei percorsi diagnostici già costruiti: <u>Diabete</u>, Ipertensione. Posizionarsi sulla barra dei menù e selezionare la voce "*Tabelle --> Percorsi Diagnostici*": appare la Fig.01.

www.iatros.it

| Codice Descrizione | 🚯 Iatros Xp | workGROUP+rm. Tabella percorsi diagnostici | X      |
|--------------------|-------------|--------------------------------------------|--------|
| Codice Descrizione | ▼           |                                            |        |
|                    | Codice      | Descrizione                                |        |
|                    |             |                                            |        |
|                    |             |                                            |        |
|                    |             |                                            |        |
|                    |             |                                            |        |
|                    |             |                                            |        |
|                    |             |                                            |        |
|                    |             |                                            |        |
|                    |             |                                            |        |
|                    |             |                                            |        |
|                    |             |                                            |        |
| Chiudi             |             |                                            | Chiudi |

Fare un click Dx e scegliere, dal menù contestuale, la voce "nuovo" si apre la finestra in Fig.02.

| nformazioni                                                 | Promemoria   | Regole                                | Verifiche                    | Pazienti                |          |
|-------------------------------------------------------------|--------------|---------------------------------------|------------------------------|-------------------------|----------|
| Codice:                                                     | Descrizione: | Abilita il controllo                  | sui pazienti                 |                         |          |
| —Filtro base: Età<br>0 ♦ 130 ♦                              |              | ecessario alla verifica<br>           | delle regole semantiche      | ive                     |          |
| —Filtro base: Sesso—<br>O Maschi<br>O Femmine<br>I Entrambi | Eventuale F  | Problema da aprire nel<br>(non ICDIX) | la scheda dei problemi del j | paziente diagnosticato— |          |
| -Avvisi                                                     | _            |                                       | —Indagini———                 |                         |          |
| Riscontro diagnosi:                                         |              |                                       |                              |                         | <b>A</b> |
| Allerta:                                                    |              |                                       |                              |                         | <b>T</b> |

Ora è necessario compilare i campi secondo le proprie necessità:

- "Codice" (obbligatorio): permette di inserire un valore che identifichi in modo univoco il percorso diagnostico; è possibile inserire qualsiasi valore ma si consiglia di inserire un valore significativo. Volendo creare un percorso diagnostico per diabetici useremo il codice 250 associato, secondo la classificazione ICD IX, al Diabete Mellito;
- "Descrizione" (obbligatorio): ci permette di inserire una descrizione completa del percorso diagnostico;
- "Abilita il controllo sui pazienti": permette di attivare il percorso diagnostico. Se il controllo è inattivo il percorso è presente ma non effettua controlli sui pazienti;
- "Filtro Base: Età": permette di impostare un filtro in base all'età del paziente;
- "Filtro Base. Sesso": permette di impostare un filtro in base al sesso del paziente;
- "Problema necessario alla verifica": permette di impostare, come condizione necessaria per l'inserimento nel Percorso Diagnostico, la presenza di uno specifico problema nella scheda problemi del paziente;
- "Manuale (Non ICD IX)": consente di utilizzare un problema non codificato;
- "Solo problematiche attive": permette di stabilire se il problema selezionato debba essere attivo (Controllo attivato);
- "Eventuale problema da aprire": permette di inserire nella Scheda Problemi del paziente il problema selezionato;
- "Manuale (Non ICD IX)": consente di utilizzare un problema non codificato;
- "Allerta": è possibile inserire dei messaggi di avviso che appariranno in fase di prescrizione;
- "Indagini": permette di inserire dei promemoria, per il MMG, relativi al Percorso Diagnostico. Tali promemoria saranno visibili nella scheda di verifica del paziente;

Ora è possibile passare alla scheda "Promemoria" (Fig.03)

| -Annotazioni         | nformazioni       | Promemoria | Regole | Verifiche | Pazienti |          |
|----------------------|-------------------|------------|--------|-----------|----------|----------|
| -Percorso funzionale | Annotazioni       |            |        |           |          |          |
| -Percorso funzionale |                   |            |        |           |          |          |
| -Percorso funzionale |                   |            |        |           |          |          |
| Percorso funzionale  |                   |            |        |           |          |          |
| -Percorso funzionale |                   |            |        |           |          |          |
| Percorso funzionale  | I                 |            |        |           |          | <u></u>  |
|                      | -Percorso funzion | ale—       |        |           |          |          |
|                      |                   |            |        |           |          |          |
|                      |                   |            |        |           |          |          |
|                      |                   |            |        |           |          |          |
| <u> </u>             |                   |            |        |           |          |          |
|                      |                   |            |        |           |          | <u> </u> |

- "Annotazioni": è possibile inserire delle note generali relative al percorso diagnostico;
- "Percorso Funzionale": è possibile inserire delle note più specifiche sul Percorso diagnostico. Per esempio le regole seguite per la sua costruzione.

Ora è possibile passare alla scheda "Regole" (Figura 04)

| Tatros Xp workGF | ROUP+rm. Percors | o diagnostico |           |          | × |
|------------------|------------------|---------------|-----------|----------|---|
|                  |                  |               |           |          |   |
| nformazioni      | Promemoria       | Regole        | Verifiche | Pazienti |   |
| aggiungi re      | egola            |               |           |          |   |
|                  |                  |               |           |          |   |
|                  |                  |               |           |          |   |
|                  |                  |               |           |          |   |
|                  |                  |               |           |          |   |
|                  |                  |               |           |          |   |
|                  |                  |               |           |          |   |
|                  |                  |               |           |          |   |
| •                |                  |               |           |          | • |
|                  |                  |               |           | Conferma |   |

Facciamo un doppio click sulla voce "aggiungi regola" e comparirà la finestra mostrata nella Fig.05

| Iatros Xp | workGROUP+rm                                                                                                    |
|-----------|----------------------------------------------------------------------------------------------------|
| ?         | Attenzione! Delle regole semantiche che seguiranno basta che ne sia soddisfatta almeno una?<br>N.B. Rispondendo no le regole dovranno essere tutte soddisfatte!! |
|           | <u>Si</u> <u>N</u> o Annulla                                                                                                    |

- Rispondendo "Si" alla domanda posta in Fig. 05 sarà necessario che tutte le regole impostate siano verificate perchè il paziente venga inserito nei percorsi diagnostici.
- Rispondendo "NO" alla domanda posta in Fig. 05 sarà sufficiente che almeno una delle regole impostate sia verificata perchè il paziente venga inserito nei Percorsi Diagnostici.

Una volta volta scelto l'operatore logico che concatena le regole è necessario impostare le regole vere e proprie (Fig. 06).

| 👔 Iatros Xp wor      | kGROUP. Percorso diaq             | gnostico |           |          | ×        |
|----------------------|-----------------------------------|----------|-----------|----------|----------|
| Informazioni         | Promemoria                        | Regole   | Verifiche | Pazienti |          |
| Valuta almeno<br>esp | o una delle seguenti<br>pressioni |          |           |          |          |
| aggiur               | ngi regola                        |          |           |          |          |
|                      |                                   |          |           |          |          |
|                      |                                   |          |           |          |          |
|                      |                                   |          |           |          | <b>•</b> |
| •                    |                                   |          |           |          |          |
|                      |                                   |          |           | Conferma | Annulla  |

Facendo doppio click sulla voce "Aggiungi regola" sarà possibile impostare la prima regola del percorso diagnostico (Fig. 07).

| 🌃 Iatros Xp workGR | OUP+rm. Regole sen | nantiche         |             |            |                | ×     |
|--------------------|--------------------|------------------|-------------|------------|----------------|-------|
| <u>Diabete</u>     |                    |                  |             |            |                |       |
| ROOT (base)        |                    |                  |             |            |                |       |
| Codice: 002        |                    |                  |             |            |                |       |
| Descrizione:       |                    |                  |             | 🗖 Re       | gola composita |       |
|                    |                    |                  |             |            |                |       |
| Tipologia:         |                    | •                |             |            | •              |       |
| Certificati        | Esome Objettivo    |                  |             |            |                |       |
| Anamnesi personale | Anamnesi familiare | Anamnesi remota  | Misure corp | oree Diari | o clinico      |       |
| Generali           | Problemi           | Prestazioni      | Farmaci     | Ticket     |                |       |
|                    | Sesso              | Periodo          | <u></u>     |            |                |       |
| 0 4 120 4          | O Maschi           | Giorni a ritrovi |             | 0.4        | Contrari       |       |
| 0₩ 130₩            | O Femmine          | O Periodo fisso  | , Giorni:   | ••         | 10             | -<br> |
|                    | 🖲 Entrambi         |                  |             |            |                | 301   |
| Annotazioni:       |                    |                  |             |            |                |       |
|                    |                    |                  |             |            |                |       |
|                    |                    |                  |             |            |                |       |
|                    |                    |                  |             |            |                |       |
|                    |                    |                  |             |            |                |       |
|                    |                    |                  |             | Confer     | ma Anr         | nulla |
|                    |                    |                  |             |            |                |       |

- "Descrizione" permette di inserire un nome per la regola. Es. "Il paziente ha il ticket per diabete". L'opzione "Regola Composita" permette di stabilire se la regola è una regola semplice o composta;
- "**Tipologia**" permette di decidere se la regola è determinata da un esame di laboratorio, da un esito registrato, da una prescrizione, da una misurazione corporea, etc.
- "Generali" permette di stabilire ulteriori regole.

//

# Torna al sommario

Formattare il testo di un nuovo certificato

Un plus aggiuntivo di latros è la presenza di un editor di testi personalizzato. Il modulo permette una facile videoscrittura e ci consente di personalizzare e formattare secondo le nostre necessità: <u>matrici di certificati</u>, Schede di accesso ospedaliero, Sintesi Paziente, documenti generali. In questa sezione della guida impareremo come <u>formattare</u> il testo nel modulo "*Editor di testo*" e quali siano le <u>opzioni</u> disponibili per il modulo "Editor di testo".

# Formattare il testo

Formattare il testo significa decidere il colore usato per il testo, decidere quali parole siano scritte in grassetto e quali no, decidere le dimensione del testo, decidere il tipo di carattere utilizzato, decidere i margini del documento, etc.

#### Modificare il tipo di carattere

Selezionare il testo che si desidera modificare quindi utilizzare il pulsante MS Sans Serif per scegliere il tipo di carattere che si desidera utilizzare. Per selezionare del testo è sufficiente posizionarsi con il cursore all'inizio del testo quindi muoversi verso destra tenendo premuto il tasto sinistro del mouse finchè non si seleziona tutto il testo desiderato. Il testo selezionato viene evidenziato come mostrato in Fig.01.

| 👪 Gestione Documenti 📃 🗗 🗙                                                                   |       |
|----------------------------------------------------------------------------------------------|-------|
| <u>File M</u> odifica <u>C</u> arattere Paragrafo <u>S</u> trumenti Inserimento <u>H</u> elp |       |
| □ 2 2 4 2 2 4 1 1 1 1 1 1 1 1 1 1 1 1 1 1                                                    |       |
| MS Sans Serif 🔽 10 💌   B 🖍 🖳 端                                                               |       |
|                                                                                              |       |
|                                                                                              |       |
| Certifico che la Sig.ra VERDI Leonora) è affetta da                                          |       |
|                                                                                              |       |
| Testo Selezionato                                                                            |       |
|                                                                                              |       |
|                                                                                              |       |
|                                                                                              |       |
|                                                                                              |       |
|                                                                                              |       |
|                                                                                              |       |
| KN         +         C:\Programmi\latrosXp\CERTIF\CERT325.RTF                                |       |
| 0:0 0 0 MS SANS SERIF 10                                                                     | 7. 01 |
|                                                                                              | 19.01 |

Modificare la dimensione del carattere

Selezionare il testo che si desidera modificare quindi utilizzare il pulsante per scegliere la dimensione voluta. Per selezionare del testo è sufficiente posizionarsi con il cursore all'inizio del testo quindi muoversi verso destra tenendo premuto il tasto sinistro del mouse finchè non si seleziona tutto il testo desiderato. Il testo selezionato viene evidenziato come mostrato in Fig.01.

# Modificare il colore del carattere

Selezionare il testo che si desidera modificare quindi fare un click sul pulsante e scegliere il colore desiderato. Per selezionare del testo è sufficiente posizionarsi con il cursore all'inizio del testo quindi muoversi verso destra tenendo premuto il tasto sinistro del mouse finchè non si seleziona tutto il testo desiderato. Il testo selezionato viene evidenziato come mostrato in Fig.01.

#### Scrivere in Grassetto

Selezionare il testo che si desidera modificare quindi fare click sul pulsante **B**. Per selezionare del testo è sufficiente posizionarsi con il cursore all'inizio del testo quindi muoversi verso destra tenendo premuto il tasto sinistro del mouse finchè non si seleziona tutto il testo desiderato. Il testo selezionato viene evidenziato come mostrato in Fig.01.

# Scrivere in Corsivo

Selezionare il testo che si desidera modificare quindi fare click sul pulsante <a></a>. Per selezionare del testo è sufficiente posizionarsi con il cursore all'inizio del testo quindi muoversi verso destra tenendo premuto il tasto sinistro del mouse finchè non si seleziona tutto il testo desiderato. Il testo selezionato viene evidenziato come mostrato in Fig.01.

# Scrivere in sottolineato

Selezionare il testo che si desidera modificare quindi fare click sul pulsante  $\blacksquare$ . Per selezionare del testo è sufficiente posizionarsi con il cursore all'inizio del testo quindi muoversi verso destra tenendo premuto il tasto sinistro del mouse finchè non si seleziona tutto il testo desiderato. Il testo selezionato viene evidenziato come mostrato in Fig.01.

# Allineare il testo a Sinistra

Selezionare il testo che si desidera modificare quindi fare click sul pulsante E. Per selezionare del testo è sufficiente posizionarsi con il cursore all'inizio del testo quindi muoversi verso destra tenendo premuto il tasto sinistro del mouse finchè non si seleziona tutto il testo desiderato. Il testo selezionato viene evidenziato come mostrato in Fig.01.

# Allineare il testo al centro

Selezionare il testo che si desidera modificare quindi fare click sul pulsante  $\equiv$ . Per selezionare del testo è sufficiente posizionarsi con il cursore all'inizio del testo quindi muoversi verso destra tenendo premuto il tasto sinistro del mouse finchè non si seleziona tutto il testo desiderato. Il testo selezionato viene evidenziato come mostrato in Fig.01.

#### Allineare il testo a Destra

Selezionare il testo che si desidera modificare quindi fare click sul pulsante E. Per selezionare del testo è sufficiente posizionarsi con il cursore all'inizio del testo quindi muoversi verso destra tenendo premuto il tasto Sx del mouse finchè non si seleziona tutto il testo desiderato. Il testo selezionato viene evidenziato come mostrato in Fig.01.

#### Giustificare il testo

Selezionare il testo che si desidera modificare quindi fare click sul pulsante . Per selezionare del testo è sufficiente posizionarsi con il cursore all'inizio del testo quindi muoversi verso destra tenendo premuto il tasto sinistro del mouse finchè non si seleziona tutto il testo desiderato. Il testo selezionato viene evidenziato come mostrato in Fig.01.

# Modificare il margine Sinistro

Selezionare il testo che si desidera. Per selezionare del testo è sufficiente posizionarsi con il cursore all'inizio del testo quindi muoversi verso destra tenendo premuto il tasto sinistro del mouse finchè non si seleziona tutto il testo desiderato. Il testo selezionato

viene evidenziato come mostrato in Fig.01. Adesso posizionarsi con il mouse sull'indicatore del margine sinistro quindi trascinare tale indicatore nella posizione desiderata.

Modificare il Margine Destro

Selezionare il testo che si desidera. Per selezionare del testo è sufficiente posizionarsi con il cursore all'inizio del testo quindi muoversi verso destra tenendo premuto il tasto sinistro del mouse finchè non si seleziona tutto il testo desiderato. Il testo selezionato

viene evidenziato come mostrato in Fig.01. Adesso posizionarsi con il mouse sull'indicatore del margine destro quindi trascinare tale indicatore nella posizione desiderata.

| 0      | pzioni | editor | di | testo |
|--------|--------|--------|----|-------|
| $\sim$ | phone  | cunor  | uı | 10510 |

# Opzioni - Formati

Dopo aver aperto l'editor di testi fare click sulla voce "*Strumenti -->Opzioni*" quindi selezionare la "**Scheda Formati**": si apre la finestra in Fig.02.

| 👪 Iatros Xp workGROUP+rm. Opzioni documento 🛛 🔀 |                                     |                            |                 |            |   |  |  |
|-------------------------------------------------|-------------------------------------|----------------------------|-----------------|------------|---|--|--|
| Avanzate di Gestione Documento                  |                                     |                            |                 |            |   |  |  |
| Formati                                         | Testo                               | Stampa                     | Allineamenti    | Varie      |   |  |  |
| _Impostazio                                     | ni predefinite                      |                            | _               |            |   |  |  |
| ⊙ Impo<br>⊖ Impo                                | stazioni Stampa<br>stazioni Carta L | inte<br>ibera (come da s   | etup di latros) |            |   |  |  |
| O Impo                                          | stazioni Person                     | alizzate                   |                 |            |   |  |  |
| -Dimension                                      | ii pagina standa                    | ard (centimetri)           | -               |            |   |  |  |
| Margine Si                                      | nistro:                             | <sup>1,6</sup> Margine Sup | eriore: 0       | ,6         |   |  |  |
| Margine D                                       | estro: 19                           | .8 Margine In              | feriore: 28     | ,5         |   |  |  |
| Larghezza                                       | foglio: 21                          | ,0                         |                 |            |   |  |  |
| Altezza                                         | foglio: 29                          | 9,7 Formato                | A4 Carta Li     | bera       |   |  |  |
|                                                 |                                     |                            |                 | ×          | _ |  |  |
|                                                 |                                     |                            | ✓ Conferma      | 🔨 Rinuncia |   |  |  |

- "Impostazioni stampante" utilizza le impostazioni di stampa della stampante in fase di stampa dei documenti;
- "Impostazioni carta Libera (come da setup di iatros)" utilizza le impostazioni segnate nel setup di Iatros in fase di stampa dei documenti;
- "Impostazioni personalizzate" utilizza le impostazioni personalizzate in fase di stampa dei documenti.
- "Margine Sinistro" permette di decidere dove posizionare il margine sinistro;
- "Margine Destro" permette di decidere dove posizionare il margine destro;
- "Margine Superiore" permette di decidere dove posizionare il margine superiore;
- "Margine Inferiore" permette di decidere dove posizionare il margine inferiore;
- "Larghezza Foglio" permette di impostare la larghezza del foglio (Larghezza A4 21,0 cm, Larghezza A5 14,8 cm);
- "Altezza Foglio" permette di impostare l'altezza del foglio (Larghezza A4 29,7 cm, Larghezza A5 21,0 cm).

#### Opzioni - Testo

Dopo aver aperto l'editor di testi fare click sulla voce "*Strumenti -->Opzioni*" quindi selezionare la "**Scheda Testo**": si apre la finestra in Fig.03.

| 👪 Iatros Xp workGROUP+rm. Opzioni documento 🛛 🔀 |        |              |       |       |  |  |
|-------------------------------------------------|--------|--------------|-------|-------|--|--|
| Avanzate di Gestione Documento                  |        |              |       |       |  |  |
| Formati <b>Testo</b>                            | Stampa | Allineamenti | Varie |       |  |  |
| -Carattere di Default-                          |        |              |       |       |  |  |
|                                                 |        |              |       |       |  |  |
| Grassetto                                       |        |              |       |       |  |  |
|                                                 |        |              |       |       |  |  |
| Dimensioni 10                                   |        |              |       |       |  |  |
| 💌 Mostra caratteri nascosti                     | i      |              |       |       |  |  |
|                                                 |        |              |       |       |  |  |
|                                                 |        |              |       |       |  |  |
|                                                 |        |              |       |       |  |  |
|                                                 |        |              |       |       |  |  |
|                                                 |        | 101          | Y n:  | · 1   |  |  |
|                                                 |        | ▼ Conferma   | A Bin | uncia |  |  |

- "*Carattere di Default*" permette di decidere **quale tipo di carattere utilizzare come carattere predefinito** all'apertura dell'editor di testo;
- "Grassetto" attribuisce, se attivo, la proprietà "Grassetto" al carattere predefinito;
- "Corsivo" attribuisce, se attivo, la proprietà "Corsivo" al carattere predefinito;
- "Dimensioni" permette di stabilire la dimensione del carattere predefinito;
- "Mostra caratteri Nascosti" il controllo non è, al momento, funzionante.

# Opzioni - Stampa

Dopo aver aperto l'editor di testi fare click sulla voce "*Strumenti -->Opzioni*" quindi selezionare la "**Scheda Stampa**": si apre la finestra in Fig.04.

| b Iatros > | kp workGRO      | UP+rm. Opzior       | i documento     |            | × |
|------------|-----------------|---------------------|-----------------|------------|---|
|            | Av              | anzate di Gestion   | e Documento     |            |   |
| Formati    | Testo           | Stampa              | Allineamenti    | Varie      |   |
|            | a le specifiche | della stampante     |                 |            |   |
| Mostra     | in fase di stam | ipa l'apposita fine | stra di dialogo |            |   |
|            |                 |                     | -               |            |   |
|            |                 |                     |                 |            |   |
|            |                 |                     |                 |            |   |
|            |                 |                     |                 |            |   |
|            |                 |                     |                 |            |   |
|            |                 |                     |                 |            |   |
|            |                 |                     |                 |            |   |
|            |                 |                     |                 |            |   |
|            |                 |                     |                 |            |   |
|            |                 |                     | 🗸 Conferma      | × Rinuncia |   |
|            |                 |                     |                 |            |   |

- "*Rispetta le specifiche della stampante*", se attivo, forza l'uso delle impostazioni di stampa della stampante in fase di stampa dei documenti;
- "Mostra in fase di stampa l'apposita finestra di dialogo" visualizza una finestra di dialogo prima della stampa (Fig. 04b).

| 🖥 Opzioni di stampa                               |            |            | × |
|---------------------------------------------------|------------|------------|---|
| Stampa docum                                      | iento      |            |   |
| Stampante                                         |            |            |   |
| Acrobat PDFWriter                                 |            | -          |   |
| Intervallo di Stampa                              |            |            |   |
| <ul> <li>Tutte le Pagine</li> </ul>               |            |            |   |
| O Pagine comprese nell'intervallo                 | 1          | -1         |   |
| C Selezione                                       |            |            |   |
| Dimensioni della pagina                           |            |            |   |
| <ul> <li>Impostazioni Foglio Stampante</li> </ul> |            |            |   |
| 🔿 Impostazioni Carta Libera                       |            |            |   |
| C Impostazioni Personalizzate                     |            |            |   |
|                                                   |            |            | _ |
|                                                   | 🗸 Conferma | 🗙 Rinuncia |   |
|                                                   |            |            |   |

# Opzioni - Allineamenti

Dopo aver aperto l'editor di testi fare click sulla voce "*Strumenti -->Opzioni*" quindi selezionare la "**Scheda allineamenti**": si apre la finestra in Fig.05.

| 👪 Iatros Xp                    | workGRO                  | JP+rm. Opzior | ni documento                     | ×    |  |
|--------------------------------|--------------------------|---------------|----------------------------------|------|--|
| Avanzate di Gestione Documento |                          |               |                                  |      |  |
| Formati                        | Testo                    | Stampa        | Allineamenti Varie               |      |  |
| Timbro Mer                     | dico<br>tra<br>tro<br>ra | Nume          | ro di salti riga aggiuntivi: 📃 🛛 | ÷    |  |
|                                |                          |               |                                  |      |  |
|                                |                          |               |                                  |      |  |
|                                |                          |               |                                  |      |  |
|                                |                          |               | 🗸 Conferma 🗙 Rinun               | icia |  |

- "A sinistra" allinea il timbro del medico a sinistra;
- "In Centro" allinea il timbro del medico a in centro;
- "A Destro" allinea il timbro del medico a destra.
- "Numero di salti riga aggiuntivi" permette di inserire delle righe vuote prima del timbro in modo da spostarlo verso il basso.

# Opzioni - Varie

Dopo aver aperto l'editor di testi fare click sulla voce "*Strumenti -->Opzioni*" quindi selezionare la "**Scheda Varie**": si apre la finestra in Fig.06.
| 👪 Iatros X  | o workGROL       | IP+rm. Opzion    | i documento  | >         |
|-------------|------------------|------------------|--------------|-----------|
|             | Ava              | nzate di Gestion | e Documento  |           |
| Formati     | Testo            | Stampa           | Allineamenti | Varie     |
| _Indentazio | ni Automatich    | e (centimetri)   |              |           |
|             | 0.0              |                  |              |           |
| Sinistra:   | 0.0              |                  |              |           |
| Tra righe:  |                  |                  |              |           |
| -Altro      |                  |                  |              |           |
| Numero di s | alti riga aggiu: | ntivi: 0 🗢       |              |           |
|             |                  |                  |              |           |
|             |                  |                  |              |           |
|             |                  |                  |              |           |
|             |                  |                  |              |           |
|             |                  |                  | Conferma     | XBinuncia |
|             |                  |                  | - comonia    |           |

- "Sinistra" permette di stabilire un rientro generale per il testo;
- "Tra righe" permette di stabilire l'interlinea del testo;
- "Numeri di salti riga aggiuntivi" permette di stabilire quante righe vuote inserire tra il timbro e il testo.

# Guida in linea Cartella Clinica IATROS

www.iatros.it

# Torna al sommario

Prescrizione

Per effettuare una nuova prescrizione è possibile:

1) aprire la scheda di un paziente, posizionarsi sulla <u>barra degli strumenti</u>, fare un click sull'icona specifica 🗖

2) posizionarsi sulla barra dei menù e fare click sulla voce Prescrizione.

La finestra che permette la gestione di nuove prescrizioni è la seguente:

| 📰 Iatros Xp workGROUP+rm. Emissione ricette |                               |                  |                   |                     |                      |                                     |                                                                 |              |                        |                 |          |                  | _ 8 ×  |            |                  |  |
|---------------------------------------------|-------------------------------|------------------|-------------------|---------------------|----------------------|-------------------------------------|-----------------------------------------------------------------|--------------|------------------------|-----------------|----------|------------------|--------|------------|------------------|--|
| -Data Rice                                  | tta- 🔶                        | 08/02/2006       |                   |                     |                      |                                     |                                                                 | Pazi         | ente VERDI             | I LEONO         | RA, 30   |                  |        | 🔻 al       | tre funzioni 🛛 📿 |  |
| <u>F</u> armaci                             | Laboratorio                   | <u>R</u> outines | <u>P</u> atologia | <u>D</u> iagnostica | Pr <u>e</u> stazioni | ⊻isite                              | Pr <u>o</u> tocolli                                             | F <u>k</u> t | <u>A</u> usili, presid | di Ter <u>r</u> | nalismo  | Arc <u>h</u> ivi | 0      |            |                  |  |
| Pr                                          |                               |                  |                   |                     |                      | Prontuari                           | ontuario farmaceutico [Aggiornamento numero 338 del 26/01/2006] |              |                        |                 |          |                  |        |            |                  |  |
| Nome commerciale Forma farmaceutica Casa    |                               |                  |                   |                     |                      |                                     | naceutica                                                       |              |                        |                 | PF       | I TP             | Ssn No | te Prezzo  | QuotaP           |  |
|                                             |                               |                  |                   |                     |                      |                                     |                                                                 |              |                        |                 |          |                  |        |            |                  |  |
|                                             |                               |                  |                   |                     |                      |                                     |                                                                 |              |                        |                 |          |                  |        |            |                  |  |
|                                             |                               |                  |                   |                     |                      |                                     |                                                                 |              |                        |                 |          |                  |        |            |                  |  |
|                                             |                               |                  |                   |                     |                      |                                     |                                                                 |              |                        |                 |          |                  |        |            |                  |  |
|                                             |                               |                  |                   |                     |                      |                                     |                                                                 |              |                        |                 |          |                  |        |            |                  |  |
| Cerca pe                                    | r nome comm                   | erciale 💌        |                   | <b>#</b> 1          |                      |                                     |                                                                 |              |                        | 1 2             | 3        | 4 5              | 6      | in terapia | accoda           |  |
| Tij                                         | oo Descriz                    | ione             |                   | Note, Pose          | ologia               |                                     | Qtà P                                                           | rezzo [      | Diagnosi               | Esenzi          | one F    | Priorità         | Ssn N/ | 'R 1aR Si  | ug Rip NoS       |  |
|                                             |                               |                  |                   |                     |                      |                                     |                                                                 |              |                        |                 |          |                  |        |            |                  |  |
|                                             |                               |                  |                   |                     |                      |                                     |                                                                 |              |                        |                 |          |                  |        |            |                  |  |
|                                             |                               |                  |                   |                     |                      |                                     |                                                                 |              |                        |                 |          |                  |        |            |                  |  |
| - T Cod                                     | - T Codice Esenzioni Paziente |                  |                   |                     | -Ric                 | cetta in esenzi                     | one per                                                         | [            | - ICDIX                | Diagno          | si Assoc | ciata            |        | 🖨 Stampa   |                  |  |
| P 007                                       | P 007 Asma                    |                  |                   |                     |                      | 0                                   | Patologia                                                       | Gray         | idanza                 |                 | Nessun   | Problema         |        |            | ✓ Begistra       |  |
| S 7R3                                       | S 7R3 Disoccupati             |                  |                   | <u> </u>            |                      |                                     | luariza                                                         | 493          | Asma                   |                 |          |                  |        |            |                  |  |
| M BNU                                       | M RN0/90 AARSKUG SINDRUME DI  |                  | Status Infortunio |                     | rtunio .             | io "Wunderswai"<br>Diagnosi Manuala |                                                                 |              |                        |                 |          |                  |        |            |                  |  |
| G Gravidanza alla 9a Settimana              |                               |                  | Malattia Rara NO  |                     |                      | Controllo                           |                                                                 |              |                        | + Esci          |          |                  |        |            |                  |  |
| <u> </u>                                    |                               |                  |                   |                     |                      |                                     |                                                                 |              |                        |                 |          |                  |        |            |                  |  |

Nella parte superiore della finestra sono visibili le schede con le diverse branche (Farmaci, Laboratorio, Routines, Etc.) per cui è possibile effettuare prescrizioni. La scheda attiva è segnalata dal Carattere Grassetto.

Le branche sono divise in:

- Farmaci
- Laboratorio (esami di)
- Routines (di esami)
- Patologia (Anatomia patologica)
- Diagnostica (strumentale)
- Prestazioni (specialistiche)
- Visite (specialistiche)
- Protocolli
- <u>Fkt</u> (Fisiokinesi terapie)
- Ausili, presidi (tecnici)
- Termalismo

Nella parte inferiore sinistra della finestra è possibile vedere le Esenzioni di cui gode il paziente; in particolare la colonna:

- 1. "T" specifica il tipo di esenzione (P=Patologia, S=Status, M=Malattia rara, I=Infortunio, G=Gravidanza);
- 2. "Codice" mostra il Ticket associato all'esenzione;
- 3. "Esenzioni Pazienti" mostra la descrizione dell'esenzione.

Iatros attribuisce, per ogni singola prescrizione, le esenzioni secondo le normative vigenti; sarà comunque possibile forzare il programma ad accettare valori diversi da quelli attribuiti automaticamente.

### Nella parte destra invece, si possono vedere i problemi del paziente che è possibile associare come diagnosi alla prescrizione.

Una guida esaustiva per la prescrizione è disponibile consultando la pagina di ogni singola branca.

# Guida in linea Cartella Clinica IATROS

# Torna al sommario

Diagnostica: ricerca

Ricerca

La schermata Diagnostica è divisa in due parti (Fig. 01):

- parte sinistra: è visibile la lista della tipologia della diagnostica;
- parte destra: è visibile la lista completa degli accertamenti specifici per ogni ogni branca della Diagnotica.

| -Data Rice      | etta- 🗦 🛊 💈       | 20/02/2006          |              |                |                      | Pazi   | ente VERDI           | LEONOF         |                         | <b>T</b> i          | ni [    |        |        |
|-----------------|-------------------|---------------------|--------------|----------------|----------------------|--------|----------------------|----------------|-------------------------|---------------------|---------|--------|--------|
| <u>f</u> armaci | Laboratorio       | <u>R</u> outines    | Patologia    | Diagnostica    | Pr <u>e</u> stazioni | Visite | e Pr <u>o</u> tocoll | i F <u>k</u> t | <u>A</u> usili, presidi | Ter <u>m</u> alismo | Archivi | 10     |        |
|                 |                   |                     | Tipolo       | igia Diagnosti | ca                   |        |                      | Acce           | rtamenti                |                     |         |        |        |
| Descrizi        | one               |                     |              |                |                      |        | Descrizi             | one            |                         |                     | Peso    | Prezzo | Ţ      |
| Nucleare        |                   |                     |              |                |                      | 1      | 🖽 RX Addor           | ne (Addomr     | e in bianco)            |                     | 1       |        | 33,57  |
| Radiologic      | са                |                     |              |                |                      | 1      | 🖽 RX Anca '          | DX             |                         |                     | 1       |        | 25,82  |
| *RX (Tutte      | e le voci che cr  | ontengono 'RX')     |              |                |                      |        | 🖽 RX Anca '          | SX             |                         |                     | 1       |        | 25,82  |
| *ECO (Tu        | tte le voci che / | contengono 'ECO')   |              |                |                      | 7      | 🖽 RX Anche           | و              |                         |                     | 1       |        | 25,82  |
| *SCINTI (       | Tutte le voci ch  | ne contengono 'SCI) | ATP)         |                |                      | 7      | 🖽 RX Angio/          | gr.dig.iliaco  | -cavografica*           |                     | 1       | 1      | (14,24 |
| *TAC (Tut       | te le voci che r  | contengono 'TAC')   |              |                |                      | 1      | 🖽 RX Angio/          | grafia Cerel   | orale*                  |                     | 1       |        | 64,56  |
| *RMN (Tu        | utte le voci che  | contengono 'RMN')   | J            |                |                      | 1      | 🖽 RX Aortor          | yrafia (Angir  | ografia digitale)       |                     | 1       | 7      | 283,28 |
| *ANGIO (*       | Futte le voci ch  | he contengono 'ANG  | il0')        |                |                      | 1      | 🗉 RX Aortor          | yrafia Addor   | minale (Angiografia d'  | igitale)            | 1       | 7      | 283,28 |
| *ТОМО (Т        | / utte le voci ch | e contengono 'TOM   | <i>i</i> O') |                |                      | 1      | 🗉 RX Appar           | ato Urinaric   | ) a vuoto               |                     | 1       |        | 33,57  |
|                 |                   |                     |              |                |                      |        | 🗉 RX Arcatz          | a dentaria ir  | oferiore                |                     | 1       |        | 10,33  |
|                 |                   |                     |              |                |                      |        | 🖽 RX Arcata          | a dentaria in  | nferiore con occlusal/  | e                   | 1       |        | 9,30   |
|                 |                   |                     |              |                |                      |        | 🖽 RX Arcata          | a dentaria s   | uperiore                |                     | 1       |        | 10,33  |
|                 |                   |                     |              |                |                      | /      | 🖽 RX Arcata          | a dentaria s   | uperiore con occlusa    | ale                 | 1       |        | 9,30   |
|                 |                   |                     |              |                |                      | /      | 🖽 RX Arcate          | ) Dentarie (   | (Ortopanoramica)        |                     | 1       |        | 25,82  |
|                 |                   |                     |              |                |                      | /      | 🕀 RX Arteric         | grafia Arto    | inferiore DX            |                     | 1       | 7      | 283,28 |
|                 |                   |                     |              |                |                      |        | 🗄 RX Arteric         | grafia Arto    | inferiore SX            |                     |         | 7      | 283,28 |
|                 |                   |                     |              |                |                      | /      | 🕀 RX Arteric         | Jgrafia selet  | c rami Aorta*           |                     | 1       | 1      | 120,31 |
|                 |                   |                     |              |                |                      | /      | 🖽 BX Arti Inf        | /eriori e Bac  | cino sotto carico       |                     | 1       |        | 30,21  |
|                 |                   |                     |              |                |                      | /      | 🖽 RX Arto Ir         | iferiore DX    |                         |                     | 1       |        | 30,21  |
|                 |                   |                     |              |                |                      | /      | 🖽 RX Arto Ir         | iferiore SX    |                         |                     | 1       |        | 30,21  |
|                 |                   |                     |              |                |                      | /      | 🗉 RX Artrog          | ,rafia         |                         |                     | 1       |        | 82,12  |
|                 |                   |                     |              |                |                      |        | 🖽 RX Artrog          | rafia Tempr    | oro Mandibolare (Cor    | n contrasto)        | 1       |        | 67,14  |
|                 |                   |                     |              |                |                      |        | 🖽 RX Artrog          | rafia Tempr    | oro Mandibolare DX/     | (Con contrasto)     | 1       |        | 67,14  |
|                 |                   |                     |              |                |                      |        | BX Artrog            | rafia Temn     | oro Mandiholara SV/     | Con contracto)      | 1       |        | 67.14  |

www.iatros.it

Fig.01

Il primo passo per la prescrizione di un esame di dignotica è la ricerca dell'esame stesso. Inserire, nell'apposita casella di testo, il nome o parte del nome dell'esame quindi fare un click sul pulsante  $\mathbf{M}$ . per avviare la ricerca. La ricerca è di tipo "full text" pertanto digitando nella casella di testo la voce "**DE**" verrano visualizzati i seguenti risultati: Angio RMN Vasi **DE**l collo, **DE**nsitometria ossea..., Eco tiroi**D**E.

Attenzione: un modo alternativo per effettuare la ricerca è quello di selezionare una Branca quindi posizionarsi all'interno della lista degli accertamenti e digitare, rapidamente, sulla tastiera il nome dell'esame. Iatros si posizionerà, automaticamente, sull'esame che corrisponde a quanto digitato sulla tastiera. Es. selezionando la **branca "Radiologica" e Scrivendo "Eco"** Iatros si posizionerà sull'esame "Eco muscolo tendinea".

| Guida in linea                  |                               |                                   |                      |                                                                                                    |  |
|---------------------------------|-------------------------------|-----------------------------------|----------------------|----------------------------------------------------------------------------------------------------|--|
| Cartella Clinica IATROS         |                               | Sol of the second                 | Lefter to the fifth  | a for the state of the state of |  |
|                                 |                               |                                   |                      | www.iatros.it                                                                                                    |  |
| Torna al sommario               |                               |                                   |                      |                                                                                                    |  |
| Farmaci: ricerca e prescrizione |                               |                                   |                      |                                                                                                    |  |
| Ricerca                         |                               |                                   |                      |                                                                                                    |  |
|                                 |                               |                                   |                      |                                                                                                    |  |
| La Banca Dati Farmaci           | utilizzata dalla procedura Ia | utros è fornita da <b>Farmada</b> | ti Italia (www.farma | udati.it).                                                                                                    |  |

Il primo passo per la prescrizione di un farmaco è la *ricerca* (Fig.1) del farmaco stesso. Utilizzando l'apposita <u>casella di testo</u>, è possibile cercare un farmaco utilizzando diversi parametri:

- Per nome commerciale: è sufficiente scrivere le prime lettere del nome e poi battere Invio sulla tastiera o fare un click sul pulsante ... per la conferma ricerca. Apparirà l'elenco di tutti farmaci che iniziano con le lettere che abbiamo digitato. Es. se si scrive "Broncova" apparirà il seguente elenco:
  - 1) Broncovaleas AER. DOS. 200INAL
  - 2) Broncovaleas SCIR120 ML.
  - 3) Broncovaleas SOL 15ML 0,5%
  - 4) Broncovanil SCIR. 200ML 1,9%
- Per Codice Ministeriale: inserire nel campo di ricerca il codice ministeriale quindi battere Invio o fare un click sul tasto di conferma ricerca;
- Per Principio Attivo: inserire nel campo di ricerca le iniziali del principio attivo quindi battere invio o fare un click sul tasto conferma ricerca;
- Per ATC: mostra un elenco ad albero di tutti i farmaci. Facendo doppio click su una categoria si aprono le relative sottocategorie fino ad arrivare al farmaco interessato;
- Per azienda farmaceutica: inserire nel campo di ricerca le iniziali della casa farmaceutica quindi battere invio o fare un click sul tasto conferma ricerca;
- Elenco Farmaci Continuativi: presenta un elenco di tutti i farmaci che sono stati marcati, per il paziente attivo, come continuativi.

| 🗰 Iatros        | 🖩 Tatros Xp workGROUP+rm. Emissione ricette                       |                  |                   |                     |                      |                                                                      |          |   |     |   |         |     |      |        |                   | ₽ ×      |   |
|-----------------|-------------------------------------------------------------------|------------------|-------------------|---------------------|----------------------|----------------------------------------------------------------------|----------|---|-----|---|---------|-----|------|--------|-------------------|----------|---|
| -Data Rice      | tta- 🗘 🌩 09                                                       | 9/02/2006        |                   |                     | Paziente V           | VERDI LE                                                             | ONORA, 3 | 0 |     |   |         |     |      |        | 💌 altre           | funzioni | 2 |
| <u>F</u> armaci | <u>L</u> aboratorio                                               | <u>R</u> outines | <u>P</u> atologia | <u>D</u> iagnostica | Pr <u>e</u> stazioni | Pr <u>e</u> stazioni <u>V</u> isite Pr <u>o</u> tocolli F <u>k</u> t |          |   |     |   | , presi | idi | Term | alismo | Arc <u>h</u> ivio |          |   |
|                 | Prontuario farmaceutico [Aggiornamento numero 339 del 06/02/2006] |                  |                   |                     |                      |                                                                      |          |   |     |   |         |     |      |        |                   |          |   |
| Nome            | commerciale                                                       | Forma farmaceu   | tica              | Casa fa             | armaceutica          |                                                                      |          |   |     |   | PR      | TP  | Ssn  | Note   | Prezzo            | QuotaP   |   |
| 🗄 BRON          | COVA <mark>LEAS</mark>                                            | SCIR. 120 ML     |                   | VALEAS              | IND.CHIM.FA          | RMAC, Sp/                                                            | 4×       | 2 | 103 |   |         | В   | С    |        | 6,30              |          |   |
| 🗄 BRON          | COVALEAS                                                          | AER.DOS.200INAL  | -                 | VALEAS              | IND.CHIM.FA          | RMAC. Sp/                                                            | Δ×       | 1 | lФ  |   |         | В   | A    |        | 4,34              |          |   |
| 🗄 BRON          | COVALEAS                                                          | SOL. 15ML 0,5%   |                   | VALEAS              | IND.CHIM.FA          | RMAC. Sp/                                                            | Δ×       | 2 | Ð   |   |         | В   | A    |        | 4,90              |          |   |
| 🕀 BRON          | COVANIL                                                           | SCIR. 200ML 1,9% |                   | SKILLS              | MEDICAL Srl          |                                                                      |          | 2 |     |   |         | D   | С    |        | 7,00              |          |   |
|                 |                                                                   |                  |                   |                     |                      |                                                                      |          |   |     |   |         |     |      |        |                   |          |   |
| Cerca per       | r nome commerc                                                    | ciale 🔽 BRON     | COVA              | <b>#9</b>           |                      |                                                                      |          | 1 | 2   | 3 | 4       | 5   | 6    | in     | terapia 🛓         | accoda   |   |

Fig.1

Una volta trovato il farmaco sono visibili diverse informazioni divise per colonna:

- "PR" indica la prescrivibilità del farmaco (M=Multiprescrivibile);
- "TP" indica la tipologia di prescrizione (B=Ripetibile, D=libera Vendita, Etc.). La "N" posta come seconda (D.N., etc) indica che il farmaco rientra tra i non ripetibili;
- "Ssn" indica la classe di appartenenza del farmaco (A,C,H);
- "Note" indica le note associate al farmaco (con un click sulla nota viene visualizzata una finestra con il testo della nota);
- "Prezzo" indica il prezzo del farmaco;
- "QuotaP" indica il costo del farmaco a carico del paziente.

Esistono 3 colonne identificate dal Simbolo "--" che possono contenere delle immagini:

- prima colonna: indica la presenza della scheda tecnica del farmaco selezionato. Facendo un click sull'immagine is *apre la scheda tecnica*
- seconda colonna: 😳 indica le proprietà del farmaco. Facendo un click sull'immagine 😳 si aprono le proprietà del farmaco;
- terza colonna: <sup>\$</sup> identifica il farmaco come *stupefacente*;

Alcuni Farmaci hanno un colore dello sfondo particolare. Questo colore fornisce ulteriori informazioni sul farmaco stesso:

- colore rosa: farmaco sottoposto a regime di Controllo terapeutico;
- colore verde: indica la presenza di un dettaglio regionale.

Una volta individuato il farmaco interessato è, ulteriormente, **possibile affinare la ricerca.** Con un **click Dx sul farmaco** appare il menù contestuale (Fig.2)

| 🗉 OKI |                                                    |            |
|-------|----------------------------------------------------|------------|
| 🗉 OKI | Prescrivi Generico [KETOPROFENE SALE DI LISINA]    |            |
| 🖽 OKI | Equivalenti per PA [203101] KETOPROFENE SALE DI LI | - <b>F</b> |
| 🗉 OKI | Equivalenti per classe ATC M01 AE (03)             |            |
| 🗉 OKI | Edunateuri ber einsse vir e mozive [65]            |            |
| 🖽 OKI | Scheda tecnica                                     |            |
| 🖭 OKI | Droppietà                                          |            |
| 🗉 OKI | Proprieta                                          |            |
|       | Banca Dati FARMACI                                 |            |
|       |                                                    | ]          |

con le seguenti voci:

- Prescrivi Generico: prescrive il farmaco generico equivalente;
- Equivalenti per PA: ricerca farmaci equivalenti per principio attivo ( è possibile scegliere se ordinare i risultati per Descrizione, Quota Paziente o Prezzo Totale);
- Ricerca equivalenti per ATC: ricerca farmaci equivalenti per classe ( è possibile scegliere se ordinare i risultati per Descrizione, Quota Paziente o Prezzo Totale);
- Scheda Tecnica:visualizza la scheda Tecnica del Farmaco;
- Proprietà:visualizza le Proprietà del Farmaco;
- Banca Dati FARMACI: apre il Prontuario Farmaceutico.

### Prescrizione

Fare **doppio click sul farmaco** (Es. Broncovaleas AER. DOS. 200INAL) che si desidera prescrivere. Il farmaco viene posizionato nella parte inferiore della finestra ed ora sarà possibile impostare o modificare i dettagli (Note, Posologia, Quantità, etc.) per la stampa della ricetta.

| Cerca per nome commerciale |        |                               |                  |        |               |              |          |             |        |         |          |              |          | acco          | oda |
|----------------------------|--------|-------------------------------|------------------|--------|---------------|--------------|----------|-------------|--------|---------|----------|--------------|----------|---------------|-----|
| -                          | - Tipo | Descrizione                   | Qtà              | Prezzo | Diagnosi      | Esenzi       | ione     | Priorità    | Ssn    | N/R     | 1aR      | Sug          | Rip      | NoS           |     |
|                            | FAR    | BRONCOVALEAS AER.DOS.200INAL  | 1                | 4,34   |               | [S] 7R3      |          | Nessuna     |        | R       |          |              |          |               |     |
|                            |        |                               |                  |        |               |              |          |             |        |         |          |              |          |               |     |
|                            |        |                               |                  |        |               |              |          | ,           |        |         |          |              |          |               |     |
| T                          | Codice | Esenzioni Paziente            |                  | –R     | icetta in ese | enzione per— |          | - ICD       | 🛛 Diag | nosi A  | Associ   | iata         | 4        | Stamp         | pa  |
| P                          | 007    | Asma                          |                  |        | Detelocie     | Cid          |          |             | Nessu  | in Prot | blema    |              |          | - ·<br>Roniel | hra |
| ► S                        | 7R3    | Disoccupati                   |                  |        | Patologia     | Gravid       | anza     | 493         | Asma   |         |          |              | <u> </u> | regisi        | ua  |
| M                          | RN079  | 0 AARSKOG SINDROME DI         | 0                | Status | Infort        | unio         |          | ''Wun       | dersw  | ai''    |          | _ <b>™</b> A | ccum     | ula           |     |
| 1                          | L04    | Infortunio fino al 10/03/2006 | <b>—</b>         | 2.2.00 |               |              | <b>%</b> | Diagn       | osi Ma | anuale  |          |              |          |               |     |
| G                          |        | Gravidanza alla 9a Settimana  | Malattia Rara NC |        |               | )            |          | 🌛 Controllo |        |         | <u>+</u> | Esci         |          |               |     |

Fig.3

Se si desidera stampare la ricetta con una **data diversa** da quella odierna è sufficiente fare un **click sulla data presente**, nella finestra della prescrizione, in alto a sinistra il campo diventerà editabile e sarà possibile inserire la data desiderata (Fig.4)

| 🗰 Iatros        | 🎬 Iatros Xp workGROUP+rm. Emissione ricette |       |    |                  |  |                |    |  |  |  |  |  |  |  |
|-----------------|---------------------------------------------|-------|----|------------------|--|----------------|----|--|--|--|--|--|--|--|
| -Data Rice      | tta-                                        | \$    | 17 | /02/2006         |  |                |    |  |  |  |  |  |  |  |
| <u>F</u> armaci | <u>L</u> abora                              | torio |    | <u>R</u> outines |  | <u>P</u> atolo |    |  |  |  |  |  |  |  |
|                 |                                             |       |    |                  |  |                | Fi |  |  |  |  |  |  |  |

# La prescrizione è divisa in diverse colonne:

- 💷 con un click su questo pulsante si annulla la prescrizione;
- "---" permette, con un click di Attivare (☑) o Disattivare (□) la prescrizione. Le prescrizioni disattivate non saranno mandate in stampa o registrate nel momento in cui si premesse il pulsante per la Stampa o la Registrazione;
- "Tipo" identifica il tipo di prescrizione: FAR=farmaceutica, LAB=Esame di Laboratorio, ROU=Routines, etc (valori non modificabili);
- "Descrizione "visualizza la descrizione del Farmaco selezionato. Con un click su questa colonna si visualizza una finestra (Fig.5) con la descrizione completa ( non modificabile );
- "Note, Posologia" permette di inserire, con un doppio click, delle Note o la Posologia ( solo per Farmaci ) nella ricetta;
- "Prezzo" espone il prezzo totale in relazione al numero di scatole (Fig.6) prescritte ( i valori di questa colonna non sono modificabili ). Con un click viene visualizzata una finestra con i dettagli del costo. In caso di più prescrizioni mostra il totale delle prescrizioni divise per classi di appartenenza (Totale Farmaci, Totale Eami di laboratorio, etc.);
- "Diagnosi" permette di inserire con un doppio click (Fig.7) una diagnosi da associare alla prescrizione;
- "Esenzione" permette di inserire o modificare con un doppio click (Fig.8) l'esenzione associata alla prescrizione;
- "Priorità" permette di inserire, con un doppio click (Fig.9) la dicitura che si vuole venga apposta in ricetta: Nessuna, Urgente, Breve, Diffèrita, Programmata, Priorità, Cortese Sollecitudine, Fascia A (procedura sollecita), Fascia B (Prima Diagnosi), Fascia C (Follow Up);
- "Ssn" permette di decidere la tipologia di ricetta. Se il Flag è attivo la ricetta sarà SSN, altrimenti sarà considerata NON SSN;
- "N/R" permette di inserire con un doppio click (Fig.10) la biffatura che si vuole venga apposta in ricetta <u>SSN</u> (Nessuna, Biffa la "N", Biffa la "R");
- "1aR" unica Ricetta Forza il programma a stampare un'unica ricetta indipendentemente dalla quantità di scatole prescritta;
- "Sug" suggerita il Flag attivo stampa in ricetta la dicitura "Suggerita";
- "Rip"ripetibile il Flag attivo stampa ricetta la dicitura "Ricetta Ripetibile";
- "NoS" non sostituibile il Flag attivo stampa in ricetta la dicitura "NON SOSTITUIBILE";
- "Equ" equivalente il Flag attivo stampa in ricetta la dicitura "SOSTITUIBILE CON EQUIVALENTE GENERICO";

| Iatros Xp workGROUP+rm. Dettaglio prescrizione |                    |         |        |             |            |  |  |  |  |  |  |  |  |  |
|------------------------------------------------|--------------------|---------|--------|-------------|------------|--|--|--|--|--|--|--|--|--|
| Numero                                         | ros Xp.<br>o pezzi | . Inser | iment  | o Quai<br>1 | ntità 🗙    |  |  |  |  |  |  |  |  |  |
| 0                                              | 1                  | 2       | 3<br>8 | 4           | <<<br>Canc |  |  |  |  |  |  |  |  |  |
| Conferma Annulla Fig.6                         |                    |         |        |             |            |  |  |  |  |  |  |  |  |  |

| Ricerca in Scheda Problemi                 |     |
|--------------------------------------------|-----|
| O Diagnosi Manuale (50                     | )c) |
| 🔿 Testo Contenuto 🥏 🔿 O Controllo          |     |
| O Codice ICD IX Albero O Problemi Paziente |     |
| Descrizione ICD                            | IX  |
| Wunderswai XXXXX                           | ×   |
| Asma 4                                     | 493 |

|   | Ticket        | x | Esenzione                                       |
|---|---------------|---|-------------------------------------------------|
| × | Nessuno       |   | Ticket non applicabile                          |
| Ρ | 007           | Α | Asma                                            |
| S | 7R3           | R | Disoccupati                                     |
| М | RN0790        | А | AARSKOG SINDROME DI                             |
| L | L04           | А | Infortunio fino al 10/03/2006                   |
| G | M50           | R | Gravidanza, Gravidanza alla 10a Settimana 🛛 💆 🔼 |
|   | Tipologia     |   | Ticket                                          |
| 0 | Nessun ticket |   | 🖸 Malattia rara 🛛 🗖 Biffa la "N"                |
| C | ) Patologia   |   | 🗖 Infortunio 👘 🗖 Biffa la ''R'                  |
| C | ) Status      |   | 🔿 Gravidanza                                    |
|   |               |   | 🖉 Conferma 🛛 🗙 Annulla                          |

Priorità Ssn N/R 1aR Sug Rip No

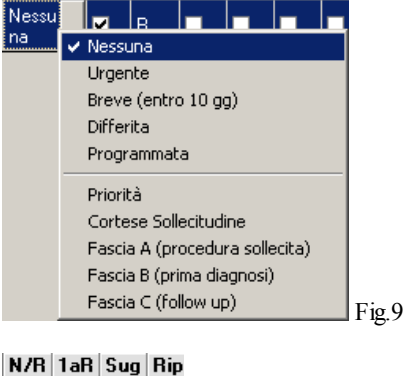

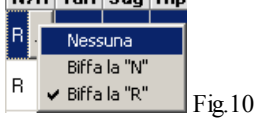

Decise tutte le impostazioni è possibile utilizzare uno dei seguenti pulsanti:

- Stampa: registra le prescrizione in archivio e stampa le ricette;
- Registra: registra le prescrizione in archivio ma non stampa le ricette;
- Accumula: permette di accumulare (per aggregazioni di voci pronte per la stampa) in archivio le ricette selezionate.

**NOTA:** le voci selezionate vengono accumulate in fase di registrazione (e di conseguenza anche in fase di stampa) nel rispetto delle specifiche possibili ai sensi della legge e in relazione ai dettagli specificati. Ad esempio se la selezione riguarda due farmaci entrambi di classe A di quantità di un pezzo per ciascuno, per il quale il medico ha selezionato la stessa diagnosi viene emessa una unica ricetta <u>SSN</u>.

ATTENZIONE: *è possibile selezionare un numero illimitato di farmaci e/o altre prestazioni prima di procedere alla loro stampa o registrazione*. Es. prescrivere al paziente 2 scatole di "Broncovaleas AER. DOS. 200INAL" e una visita diabetologica di controllo. Si seleziona "Broncovaleas AER. DOS. 200INAL" secondo le modalità per la prescrizione farmaceutica, quindi "Visita diabetologica di controllo" secondo le modalità per la prescrizione delle visite specialistiche, infine click sul pulsante "Stampa".

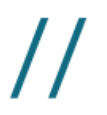

Fkt: ricerca

### Ricerca

La schermata delle prestazioni di fisiokinesiterapia è divisa in due parti (Fig.01):

- 1. parte sinistra: è visibile la lista delle prestazioni;
- 2. parte destra: è visibile la lista dei segmenti corporei.

| 🔳 Iatro         | 🖩 Iatros Xp workGROUP+rm. Emissione ricette           |                             |                   |                     |                    |                    |       |      |                             |           |                           |   |                   |     |
|-----------------|-------------------------------------------------------|-----------------------------|-------------------|---------------------|--------------------|--------------------|-------|------|-----------------------------|-----------|---------------------------|---|-------------------|-----|
| -Data Ri        | cetta- 🔤                                              | 22/02/2006                  |                   | Pazi                | ente VER           | DI LEONOR/         | A, 30 | D    |                             |           |                           | [ | 🔹 altre funzioni  | 2   |
| <u>F</u> armaci | <u>L</u> aboratori                                    | o <u>R</u> outines          | <u>P</u> atologia | <u>D</u> iagnostica | Pr <u>e</u> stazio | oni <u>V</u> isite | Pro   | toco | olli <b>F<u>kt</u> A</b> us | sili, pre | esidi Ter <u>m</u> alismo | A | rc <u>h</u> ivio  |     |
|                 |                                                       |                             | Prestazioni       | di Fisiokinesi      | iterapia           |                    |       |      |                             |           |                           |   | Segmenti corpo    | rei |
| Des             | crizione                                              |                             |                   |                     |                    | Prezzo             |       |      | Segmento                    |           | Segmento                  | Τ | Segmento          |     |
| 🗄 Mob           | ilizzazione altr                                      | e articolazioni             |                   |                     |                    | 8,8                | 3     |      | ] Anca DX                   |           | Anca SX                   |   | Anche             |     |
| 🗄 Mob           | ilizzazione del                                       | la Colonna Vertebrale       |                   |                     |                    | 14,2               | 0     |      | Avambracci                  |           | Avambraccio DX            |   | Avambraccio SX    |     |
| 🗄 Para          | iffinoterapia                                         |                             |                   |                     |                    | 2,3                | 2     |      | Bacino                      |           | Braccia                   |   | Braccio DX        |     |
| 🕀 Pres          | soterapia                                             |                             |                   |                     |                    | 7,7                | 5     |      | Braccio SX                  |           | Caviglia DX               |   | Caviglia SX       |     |
| 🗄 Rad           | arterapia                                             |                             |                   |                     |                    | 3,1                | 0     |      | ] Caviglie                  |           | Cosce                     |   | Coscia DX         |     |
| 🖭 Riab          | iilitazione del C                                     | Cieco (Collettivo)          |                   |                     |                    | 2,0                | 7     |      | ] Coscia SX                 |           | Gamba DX                  |   | Gamba SX          |     |
| 🖭 Riab          | iilitazione del C                                     | Cieco (Individuale)         |                   |                     |                    | 8,43               | 2     |      | Gambe                       |           | Ginocchia                 |   | Ginocchio DX      |     |
| 🗄 Ried          | lucaz, motoria                                        | indiv.le in motuleso grav   | e complessa       |                     |                    | 11,3               | 6     |      | ] Ginocchio SX              |           | Gomiti                    |   | Gomito DX         |     |
| 🗄 Ried          | Rieducaz, motoria indiv,le in motuleso grave semplice |                             |                   |                     |                    | 9,0                | 9     |      | ] Gomito SX                 |           | Mani                      |   | Mano DX           |     |
| 🗄 Ried          | lucaz. motoria                                        | indiv.le in motuleso segn   | nentale comple:   | ssa                 |                    | 8,5                | 2     |      | ] Mano SX                   |           | Piede DX                  |   | Piede SX          |     |
| 🗄 Ried          | lucaz. motoria                                        | indiv.le in motuleso segn   | nentale semplic   | e                   |                    | 6,8                | 2     |      | ] Piedi                     |           | Polsi                     |   | Polso DX          |     |
| 🗄 Ried          | lucazione funz                                        | zionale patol, complessa    |                   |                     |                    | 20,6               | 6     |      | ] Polso SX                  |           | Rachide                   |   | Rachide Cervicale | э   |
| 🗄 Ried          | lucazione funz                                        | zionale patol, semplice     |                   |                     |                    | 10,3               | 3     |      | ] Rachide Dorsale           |           | Rachide Lombare           |   | Rachide Sacrale   |     |
| 🗄 Ried          | lucazione logo                                        | pedica collettiva           |                   |                     |                    | 7,1                | 8     |      | ] Spalla DX                 |           | Spalla SX                 |   |                   |     |
| 🕀 Ried          | lucazione logo                                        | pedica indiv.le             |                   |                     |                    | 13,3               | 3     |      |                             |           |                           |   |                   |     |
| 🕀 Ried          | lucazione mot                                         | oria in gruppo              |                   |                     |                    | 5,43               | 2     |      |                             |           |                           |   |                   |     |
| 🕀 Ried          | lucazione neu                                         | romotoria                   |                   |                     |                    | 5,73               | 3     |      |                             |           |                           |   |                   |     |
| 🕀 Ried          | lucazione resp                                        | piratoria fkt.              |                   |                     |                    | 9,0                | 0     |      |                             |           |                           |   |                   |     |
| 🕀 Riso          | luzione aderer                                        | nze articolari              |                   |                     |                    | 7,9                | 5     |      |                             |           |                           |   |                   |     |
| 🕀 Risp          | oste riflesse                                         |                             |                   |                     |                    | 10,3               | 3     |      |                             |           |                           |   |                   |     |
| 🗄 Son           | oforesi                                               |                             |                   |                     |                    | 7,5                | 1     |      |                             |           |                           |   |                   |     |
| 🕀 TEN           | S                                                     |                             |                   |                     |                    | 6,2                | 0     |      |                             |           |                           |   |                   |     |
| 🗄 Tera          | ipia occupazio                                        | onale                       |                   |                     |                    | 2,0                | 7 _1  |      |                             |           |                           |   |                   |     |
| Ters            | nia occupazio                                         | nala (Attività vita quotidi | enel              |                     |                    | 8.4.               | 2     |      |                             |           |                           |   |                   |     |
|                 |                                                       |                             |                   |                     |                    |                    |       |      |                             |           |                           |   | 🛉 acc             | oda |

Fig.01

Il primo passo per la prescrizione di un esame FKT è la ricerca dell'esame stesso. Per effettuare la ricerca è sufficiente posizionarsi all'interno della lista e digitare sulla tastiera il nome dell'esame. Iatros si posizionerà, automaticamente, sull'esame che corrisponde a quanto digitato sulla tastiera. Es. Scrivendo "**Radar**" Iatros si posizionerà sull'esame "**Radar** Terapia". Ora è possbile scegliere, attivando il Flag 🗹 quali segmenti corporei associare alla prestazione.

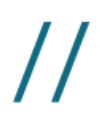

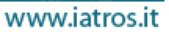

www.iatros.it

# Guida in linea Cartella Clinica IATROS

### Torna al sommario

Laboratorio: ricerca e prescrizione

### Ricerca

La schermata degli esami di laboratorio è divisa in due parti (Fig. 01):

- parte sinistra: è visibile la lista degli esami frequenti;
- parte destra: è visibile la lista completa degli esami.

| 🗰 Iatros Xp workGROUP +rm. Emissione ricette |                        |                   |                     |                      |         |                                           |           |              |                         |                     |                   |      |        | 8 ×   |  |
|----------------------------------------------|------------------------|-------------------|---------------------|----------------------|---------|-------------------------------------------|-----------|--------------|-------------------------|---------------------|-------------------|------|--------|-------|--|
| -Data Ricetta- 🛛 🚊 🚹                         | 6/02/2006              |                   |                     |                      |         | Paziente VERDI LEONORA, 30  altre funzior |           |              |                         |                     |                   |      |        |       |  |
| <u>F</u> armaci <b>Laboratorio</b>           | <u>R</u> outines       | <u>P</u> atologia | <u>D</u> iagnostica | Pr <u>e</u> stazioni | ⊻isite  | Pr <u>o</u> toc                           | olli      | F <u>k</u> t | <u>A</u> usili, presidi | Ter <u>m</u> alismo | Arc <u>h</u> ivio |      |        |       |  |
|                                              | Elence                 | o completo        | degli e             | sami di laboı        | ratorio |                                           |           |              |                         |                     |                   |      |        |       |  |
| Descrizione                                  |                        |                   |                     | Peso I               | Prezzo  |                                           |           | L Descr      | rizione                 |                     |                   | Peso | Prezzo |       |  |
| 🖭 Albumina                                   |                        |                   |                     | 1                    |         | 2,58                                      | Ŧ         | 2 11 Dec     | ossicortisolo           |                     |                   | 1    | 16,    | ,37 💻 |  |
| 🖭 Alfa 1 Fetoproteina                        |                        |                   |                     | 1                    | 12      | 2,40                                      | Ŧ         | 2 17 KS      | (Chetosteroidi urine)   | )                   |                   | 1    | 10,    | ,69   |  |
| 🗉 Amilasi Isoenzimi (Fraz                    | pancreatica)           |                   |                     | 1                    | Ę       | 5,22                                      | Ŧ         | 2 17 OH      | -P 5 dosaggi dopo       | stimolo             |                   | 1    | 33,    | ,05   |  |
| 🖭 Antigene Carboidratico                     | 125 (CA 125)           |                   |                     | 1                    | 18      | 3,54                                      | +         | 2 17 OH      | -P (17 Alfa Idrossipr   | ogesterone)         |                   | 1    | 10,    | ,64   |  |
| 🖭 Antigene Carboidratico                     | 15.3 (CA 15.3)         |                   |                     | 1                    | 18      | 3,08                                      | +         | 2 17-0H-     | -CS (Idrossicorticoid   | li urine)           |                   | 1    | 11,    | ,36   |  |
| 🔳 Antigene Carboidratico                     | 19.9 (CA 19.9)         |                   |                     | 1                    | 16      | 6,42                                      | $\pm$     | 2 ACE (E     | Enzima convertente      | angiotensina)*      |                   | 1    | 13,    | ,94   |  |
| 🖭 Antigene Carboidratico                     | 195 (CA 195)           |                   |                     | 1                    | 15      | 5,49                                      | +         | 2 ACTH       | (Corticotropina)        |                     |                   | 1    | 20,    | ,56   |  |
| 🖭 Antigene Carboidratico                     | 50 (CA 50)             |                   |                     | 1                    | 15      | 5,49                                      | +         | 2 ACTH       | (Corticotropina) 5 de   | osaggi dopo stin    | nolo              | 1    | 33,    | ,05   |  |
| 🖭 Antigene Carboidratico                     | 72-4 (CA 72-4)         |                   |                     | 1                    | 18      | 3,44                                      | ÷         | 2 ADH (0     | Drmone Antidiuretico    | o)                  |                   | 1    | 9,     | ,14   |  |
| 🗉 Antigene Carcino Emb                       | rionario (CEA)         |                   |                     | 1                    | 12      | 2,40                                      | Ŧ         | 2 ALA Ad     | cido Delta Aminolev     | ulinico             |                   | 1    | 9,     | ,61   |  |
| 🗉 Antigene Prostatico Sp                     | ecifico (PSA)          |                   |                     | 1                    | 12      | 2,40                                      | $\exists$ | 2 ALA Ad     | cido Delta Aminolev     | ulinico (Urine)     |                   | 1    | 9,     | .61   |  |
| 표 Antigene di E. Pylori n                    | elle feci (HPSA) + B47 |                   |                     | 0                    | 22      | 2,41                                      | Ð         | 2 APC R      | esistance (APCR-R       | )                   |                   | 1    | 9,     | ,04   |  |
| 🗉 Colesterolo LDL                            | Valproico              |                   |                     | 1                    | 9,      | 30                                        |           |              |                         |                     |                   |      |        |       |  |
| I 1 24 III 2 Acido Vanimandelico MMA)        |                        |                   |                     |                      |         |                                           |           |              |                         |                     |                   | 1    | 20     | R1    |  |
| Seleziona in ordine de                       | ecrescente di prezzo   |                   |                     |                      |         |                                           | <b>M</b>  |              |                         | 🐇 acc               | oda               |      |        |       |  |

Fig.01

Il primo passo per la prescrizione di un esame di laboratorio è la ricerca dell'esame stesso. Inserire, nell'apposita casella di testo, il nome o parte del nome dell'esame quindi fare click sul pulsante **M**... per avviare la ricerca. La ricerca è di tipo "full text" pertanto digitando nella casella di testo la voce "**D**E" verrano visualizzati i seguenti risultati: **D**Esipramina, 11 **D**Eossicortisolo, c pepti**D**E.

Attenzione: un modo alternativo per effettuare la ricerca è quello di posizionarsi all'interno di una delle liste e digitare, rapidamente, sulla tastiera il nome dell'esame. Iatros si posizionerà, automaticamente, sull'esame che corrisponde a quanto digitato sulla tastiera. Es. scrivendo "**Bilir**" Iatros si posizionerà sull'esame "**Bilir**ubina Totale" come in Fig. 02.

| ÷     | Antigene Carboidratico 19.9 (CA 19.9)         |      |    |
|-------|-----------------------------------------------|------|----|
| Ð     | Antigene Carboidratico 195 (CA 195)           |      |    |
| $\pm$ | Antigene Carboidratico 50 (CA 50)             |      |    |
| $\pm$ | Antigene Carboidratico 72-4 (CA 72-4)         |      |    |
| $\pm$ | Antigene Carcino Embrionario (CEA)            |      |    |
| $\pm$ | Antigene Prostatico Specifico (PSA)           |      |    |
| $\pm$ | Antigene di E. Pylori nelle feci (HPSA) + B47 |      |    |
| $\pm$ | Antitrombina III                              |      |    |
| $\pm$ | Azotemia (Urea sierica)                       |      |    |
| ÷     | Bilirubina Totale                             |      |    |
| $\pm$ | Bilirubina Totale e Frazionata                |      |    |
| $\pm$ | CPK (Creatinchinasi)                          |      |    |
| $\pm$ | Calcemia                                      |      |    |
| $\pm$ | Calcitonina                                   |      |    |
| +     | Carbamazepina dosaggio                        | Fig. | 02 |

Se si desidera stampare la ricetta con una data diversa da quella odierna è sufficiente un click sulla data presente, nella finestra della prescrizione, in alto a sinistra (Fig.03) il campo diventerà editabile e sarà possibile inserire la data desiderata.

| 🧱 Iatros Xp workGROUP+rm. Emissione ricette |         |      |                  |                |  |  |  |  |  |  |  |  |
|---------------------------------------------|---------|------|------------------|----------------|--|--|--|--|--|--|--|--|
| -Data Ricetta \$ 17/02/2006                 |         |      |                  |                |  |  |  |  |  |  |  |  |
| <u>F</u> armaci                             | Laborat | orio | <u>R</u> outines | <u>P</u> atolo |  |  |  |  |  |  |  |  |
|                                             |         |      |                  |                |  |  |  |  |  |  |  |  |

Fare **doppio click sull'esame** (Ex. Bilirubina Totale) che si desidera prescrivere. L'esame viene posizionato nella parte inferiore della finestra ed ora sarà possibile impostare o modificare i dettagli (Fig.04) come Note, Posologia, Quantità, etc. per la stampa della ricetta. La registrazione della prescrizione avviene in modo analogo a quella dei farmaci.

|   |   | Tipo   | Descrizione                   | Note, Posologia | Qtà             | Prezzo     | Diagnosi | Esenzione | Priorità   | Ssn | N/R            | 1aR | Sug  | Rip NoS  |
|---|---|--------|-------------------------------|-----------------|-----------------|------------|----------|-----------|------------|-----|----------------|-----|------|----------|
|   |   | LAB    | Bilirubina Totale             |                 | 1               | 2,58       |          |           | Nessuna    |     |                |     |      |          |
|   |   |        |                               |                 |                 |            |          |           |            |     |                |     |      |          |
| - |   |        | [                             |                 | D'anna ia ana   |            |          | [         |            |     |                |     |      |          |
|   | T | Codice | Esenzioni Paziente            | -               | -Ricetta in ese | iosi Assoc | ciata    |           |            |     | <u>S</u> tampa |     |      |          |
|   | P | 007    | Asma                          |                 |                 |            |          | Nessu     | n Problema |     |                |     |      | Denistra |
|   | S | 7R3    | Disoccupati                   |                 | Patologia       | Gra        | avidanza | 493 Asma  |            |     |                |     |      | negistra |
|   | М | RN079  | 0 AARSKOG SINDROME DI         | (               | Statue          | l le       | fortunio | "Wund     | lerswai''  |     |                |     | 13** | Accumula |
|   | Ι | L04    | Infortunio fino al 10/03/2006 | 12              | U Uldius        |            | Iortanio | 🔍 Diagno  | si Manuale | ,   |                |     |      |          |
|   | G |        | Gravidanza alla 10a Settimana |                 | Malattia Rara   | a          | NO       | 🤳 Čontro  | lo         |     |                |     | •    | Esci     |

Fig. 04

| Guida in linea          |                |  |
|-------------------------|----------------|--|
| Cartella Clinica IATROS | Land Land Land |  |

Patologia: ricerca

# Ricerca

La schermata degli esami di Anatomia patologica è divisa in due parti (Fig.01):

- 1. parte sinistra: è visibile la lista delle biopsie;
- 2. parte destra: è visibile la lista degli altri esami di anatomia patologica.

| 🔳 Iatro         | os Xp workGR              | OUP+rm. Emissi                  | one ricette       |                     |                      |                                                                                                    |         |     |              |                      |                  |                          |                  | - 8 : |  |  |
|-----------------|---------------------------|---------------------------------|-------------------|---------------------|----------------------|----------------------------------------------------------------------------------------------------|---------|-----|--------------|----------------------|------------------|--------------------------|------------------|-------|--|--|
| -Data Ri        | cetta- 🔤                  | 20/02/2006                      |                   |                     |                      | Pazier                                                                                                   | nte VEI | RDI | LEONOR/      | A, 30                |                  | ▼.                       | . altre funzioni | 2     |  |  |
| <u>F</u> armaci | <u>L</u> aboratorio       | <u>R</u> outines                | <u>P</u> atologia | <u>D</u> iagnostica | Pr <u>e</u> stazioni | r <u>e</u> stazioni <u>V</u> isite Pr <u>o</u> tocolli F <u>k</u> t <u>A</u> usili, presidi Ter <u>r</u> |         |     |              |                      |                  | alismo Arc <u>h</u> ivio |                  |       |  |  |
|                 |                           |                                 | Anatomia Patol    | ogica. Elenc        | o BIOPSIE            |                                                                                                    |         |     |              | Anatomia Pa          | atologica. Ele   | nco altri es             | ami              |       |  |  |
| Des             | crizione                  |                                 |                   |                     | Peso P               | rezzo                                                                                                    |         |     | Descrizio    | ne                   |                  | Pesc                     | Prezzo           |       |  |  |
| 🗉 Biop          | isia App. Musee           | olo Scheletrico (Es.l           | stopatol.)        |                     | 1                    | 43                                                                                                    | 3,64    | Ð   | Es. Citologi | ico Espettorato      |                  |                          | 1                | 27,17 |  |  |
| 🗉 Biop          | isia Asportaz. Li         | nfonodo sup.le (Es.             | Istopatol.)       |                     | 1                    | 79                                                                                                    | 9,64    | Ŧ   | Es. Citologi | ico Urine            |                  |                          | 1                | 14,10 |  |  |
| 🗉 Biop          | isia Bronchiale r         | multipla (Els. Istopato         | ol.)              |                     | 1                    | 46                                                                                                    | 6,48    | Ŧ   | Es. Citologi | ico Versamento       |                  |                          | 1                | 27,17 |  |  |
| 🗉 Biop          | isia Bronchiale s         | singola (Es.Istopato            | l.)               |                     | 1                    | 14                                                                                                    | 4,10    |     | Es. Citologi | ico da Agospirazio   | ne               |                          | 1                | 33,78 |  |  |
| 🗉 Biop          | isia Bulbo ocula          | re (Es.Istopatol.)              |                   |                     | 1                    | 14                                                                                                    | 4,10    | ÷   | Es. Istopati | ologico Ultrastrutti | urale (SEM) (TEN | 4)                       | 1                | 85,06 |  |  |
| 🗄 Biop          | isia Cavità nasa          | ıli (Es.Istopatol.)             |                   |                     | 1                    | 14                                                                                                    | 4,10    | Ð   | Es.Citolog.  | Secrezione Mamr      | naria            |                          | 1                |       |  |  |
| 🗄 Biop          | isia Cavo orale (         | (Es.Istopatol.)                 |                   |                     | 1                    | 14                                                                                                    | 4,10    | Ð   | Es.Citolog.  | liquido peritoneale  | e                |                          | 1                |       |  |  |
| 🖽 Biop          | isia Cervicale e          | Endometriale (Es.Is             | topatol.)         |                     | 1                    | 46                                                                                                    | 6,48    | Ŧ   | PAP TEST     | (Es.Citologico Ce    | rvico Vaginale)  |                          | 1                | 11,16 |  |  |
| 🗉 Biop          | isia Cervice Ute          | rina (Es.Istopatol.)            |                   |                     | 1                    | 14                                                                                                    | 4,10    |     |              |                      |                  |                          |                  |       |  |  |
| 🖽 Biop          | isia Cervice Ute          | rina multipla (Es.Isto          | opatol.)          |                     | 1                    | 46                                                                                                    | 6,48    |     |              |                      |                  |                          |                  |       |  |  |
| 🗉 Biop          | isia Cute escissi         | ionale (Es.Istopatol.           | )                 |                     | 1                    | 27                                                                                                    | 7,17    |     |              |                      |                  |                          |                  |       |  |  |
| 🗉 Biop          | isia Cute incisio         | nale (Es.Istopatol.)            |                   |                     | 1                    | 14                                                                                                    | 4,10    |     |              |                      |                  |                          |                  |       |  |  |
| 🕀 Biop          | sia Endometrial           | e (VABRA) (Es.Isto              | patol.)           |                     | 1                    | 14                                                                                                    | 4,10    |     |              |                      |                  |                          |                  |       |  |  |
| 🗉 Biop          | isia Epatica (Es.         | .lstopatol.)                    |                   |                     | 1                    | 39                                                                                                    | 9,41 🔜  |     |              |                      |                  |                          |                  |       |  |  |
| 🕀 Biop          | isia Ghiandola s          | alivare (Es.Istopato            | l)                |                     | 1                    | 14                                                                                                    | 4,10    |     |              |                      |                  |                          |                  |       |  |  |
| 🗄 Biop          | isia Laringea (E:         | s.Istopatol.)                   |                   |                     | 1                    | 14                                                                                                    | 4,10    |     |              |                      |                  |                          |                  |       |  |  |
| 🗄 Biop          | isia Linfonodale          | (Es.Istopatol.)                 |                   |                     | 1                    | 46                                                                                                    | 6,48    |     |              |                      |                  |                          |                  |       |  |  |
| 🗉 Biop          | isia Linfonodale          | multipla (Es.Istopat            | ol.)              |                     | 1                    | 79                                                                                                    | 9,64    |     |              |                      |                  |                          |                  |       |  |  |
| 🗄 Biop          | isia Mammella (B          | Es.Istopatol.)                  |                   |                     | 1                    | 27                                                                                                    | 7,17    |     |              |                      |                  |                          |                  |       |  |  |
| 🗄 Biop          | isia Mammella s           | tereotassica (Es.Ist            | opatol.)          |                     | 1                    | 46                                                                                                    | 5,48    |     |              |                      |                  |                          |                  |       |  |  |
| 🗄 Biop          | sia Nervo P <u>erif</u> e | erico (Els. Istop <u>atol.)</u> |                   |                     | 1                    | 27                                                                                                    | 7,17    |     |              |                      |                  |                          |                  |       |  |  |
| 🗄 Biop          | sia Osteo Midol           | lare (Es.Istopatol.)            |                   |                     | 1                    | 79                                                                                                    | 9,64    |     |              |                      |                  |                          |                  |       |  |  |
| 🕀 Biop          | isia Ovarica (Es          | .Istopatol.)                    |                   |                     | 1                    | 46                                                                                                    | 6,48    |     |              |                      |                  |                          |                  |       |  |  |
| III Bion        | ois Pana (Folol           | (lote and                       |                   |                     | 1                    | 17                                                                                                    | 1 10 🔳  |     |              |                      |                  |                          |                  |       |  |  |

www.iatros.it

Fig.01

| Gu    | ida     | in    | linea  |
|-------|---------|-------|--------|
| Carte | alla Cl | inica | IATROS |

Prestazioni: ricerca

Ricerca

La schermata delle prestazioni speciaslistiche è divisa in due parti (Fig.01):

- 1. parte sinistra: è visibile l'elenco delle branche delle prestazioni specialistiche;
- 2. parte destra: è visibile la lista dei segmenti corporei.

| 🗰 Iatros Xp workGROUP+rm. Emissione ricette                   |    |          |                     |              |                         |                     |                   |   |       |      |  |  |
|---------------------------------------------------------------|----|----------|---------------------|--------------|-------------------------|---------------------|-------------------|---|-------|------|--|--|
| -Data Ricetta-                                                |    |          |                     | ▼            | 💌 altre funzioni 🛛 📿    |                     |                   |   |       |      |  |  |
| Earmaci Laboratorio Routines Patologia Diagnostica Prestazion | ni | ⊻isite   | Pr <u>o</u> tocolli | F <u>k</u> t | <u>A</u> usili, presidi | Ter <u>m</u> alismo | Arc <u>h</u> ivio |   |       |      |  |  |
| Elenco delle Branche                                          |    |          |                     |              |                         | Prestaz             | ioni              |   |       |      |  |  |
| Descrizione                                                   |    | Descr    | Prezzo              |              |                         |                     |                   |   |       |      |  |  |
| ALTRE                                                         | Ð  | Biopsia  | Cervice Ute         | rina         |                         |                     |                   | 1 | 2.    | 4,79 |  |  |
| ANESTESIA                                                     | Ŧ  | Biopsia  | a Corpo Uterir      | 10           |                         |                     |                   | 1 | 2     | 9,75 |  |  |
| CARDIOLOGIA                                                   | Ð  | Biopsia  | Endometrial         | e            |                         |                     |                   | 1 | 2     | 9,75 |  |  |
| CHIRURGIA GENERALE                                            | Ð  | Biopsia  | Vulva               |              |                         |                     |                   | 1 | 1:    | 9,83 |  |  |
| CHIRURGIA PLASTICA                                            | Ð  | Biopsia  | a della Portio      |              |                         |                     |                   | 1 | 2     | 7,27 |  |  |
| CHIRURGIA VASCOLARE e ANGIOLOGIA                              | Ð  | Cardiot  | ocografia (To       | ococardiogr  | afia)                   |                     |                   | 1 | 1     | 6,42 |  |  |
| Dermosifilopatica                                             | Ŧ  | Cauteri  | izzazione Col       | lo Uterino   |                         |                     |                   | 1 | 3     | 7,19 |  |  |
| Gastroenterologia                                             | Ð  | Colpos   | copia               |              |                         |                     |                   | 1 | 1     | 0,74 |  |  |
| NEFROLOGIA                                                    | Ð  | Criochi  | rurgia Collo U      | Iterino      |                         |                     |                   | 1 | 3     | 7,19 |  |  |
| NEUROCHIRURGIA                                                | ⊞  | Criocor  | nizzazione Ce       | rvice        |                         |                     |                   | 1 | 3     | 7,19 |  |  |
| NEUROLOGIA                                                    | ⊞  | Determ   | iinazione PH        | cervicale    |                         |                     |                   | 1 |       | 8,55 |  |  |
| OCULISTICA                                                    | ⊞  | Diaterm  | nocoagulazio        | ne erosione  | e Portio                |                     |                   | 1 | 3     | 7,19 |  |  |
| Odontostomatologia                                            | Ð  | Eco Ca   | ardiogramma         | Fetale.      |                         |                     |                   | 1 | 4     | 1,32 |  |  |
| ONCOLOGIA                                                     |    | Eco Co   | olor Doppler A      | \ddome infe  | eriore                  |                     |                   | 1 | 5     | 0,10 |  |  |
| ORTOPEDIA                                                     | ⊞  | Eco Gi   | necologica          |              |                         |                     |                   | 1 | 3     | 0,99 |  |  |
| Ostetricia Ginecologia                                        | ⊞  | Eco Os   | stetrica            |              |                         |                     |                   | 1 | 3     | 6,15 |  |  |
| OTORINO                                                       |    | Eco Ov   | varica              |              |                         |                     |                   | 1 | 2:    | 2,98 |  |  |
| PNEUMOLOGIA                                                   |    | Elettroc | conizzazione        | Cervice Ute  | erina                   |                     |                   | 1 | 3     | 7,19 |  |  |
| PSICHIATRIA                                                   |    | Incisior | ne ascesso G        | ihiandola B  | artolino                |                     |                   | 1 | 2.    | 4,79 |  |  |
| RADIOTERAPIA                                                  |    | Incisior | ne ascesso/i        | ghiandole v  | /ulva                   |                     |                   | 1 |       | 8,55 |  |  |
| UROLOGIA                                                      |    | Insuffla | zione Utero-        | Tubarica     |                         |                     |                   | 1 | 2     | 1,69 |  |  |
|                                                               |    | Isteroso | copia diagno:       | stica        |                         |                     |                   | 1 | 2     | 1,69 |  |  |
|                                                               | Ð  | Miomeo   | ctomia trans v      | vaginale     |                         |                     |                   | 1 | 41    | 6,48 |  |  |
|                                                               |    |          | EST (Ex Oital       | odico Cervi  | co Vaginale)            |                     |                   | 1 | 1.    | 1 16 |  |  |
|                                                               |    |          |                     |              | <b>#9</b>               |                     |                   |   | 🚡 aco | coda |  |  |

www.iatros.it

Fig.01

Il primo passo per la prescrizione di un esame di laboratorio è la ricerca dell'esame stesso. Inserire, nell'apposita casella di testo, il nome o parte del nome dell'esame quindi fare click sul pulsante  $\square$  per avviare la ricerca. La ricerca è di tipo "full text" pertanto digitando nella casella di testo la voce "ECO" verrano visualizzati i seguenti risultati: ECO addome completo, .Consulenza GinECOlogica: NAS.

Al termine della ricerca appare la finestra (Fig.02) con l'elenco di tutti gli esami che rispettano la ricerca. Per cercare un esame all'interno di questa lista è sufficiente digitare sulla tastiera il nome dell'esame. Iatros si posizionerà, automaticamente, sull'esame che corrisponde a quanto digitato sulla tastiera.

| Ricerca Voce in Archivio: Prestazion      | ni Specialistio | the  | 4                  | <u>×</u><br>9 |
|-------------------------------------------|-----------------|------|--------------------|---------------|
| ESAME                                     | PREZZO          | NOTE | Classe             |               |
| Eco Arti inferiori, arteriosa.            | 24,79           |      | CARDIOLOGIA        |               |
| Eco Arti inferiori, arteriosa             | 24,79           |      | CHIR.VASC. e ANG.  |               |
| Eco Aorta Addominale.                     | 32,02           |      | CHIR.VASC. e ANG.  |               |
| Eco Aorta Addominale                      | 32,02           |      | CARDIOLOGIA        |               |
| Eco Addome Superiore                      | 72,30           |      | Gastroenterologia  |               |
| Eco Addome Completo                       | 103,29          |      | Gastroenterologia  |               |
| .Consulenza ginecologica: NAS             | 12,91           |      | Ostetr.Ginecologia |               |
| .Consulenza ginecologica: oncologica      | 12,91           |      | Ostetr.Ginecologia |               |
| .Consulenza ginecologica: per climaterio  | 12,91           |      | Ostetr.Ginecologia |               |
| .Consulenza ginecologica: post-chirurgica | 12,91           |      | Ostetr.Ginecologia |               |
| .Consulenza ginecologica: preconcezionale | 12,91           |      | Ostetr.Ginecologia |               |
| .Consulenza ginecologica: prenatale       | 12,91           |      | Ostetr.Ginecologia |               |
| .Visita Ginecologica                      | 18,59           |      | Ostetr.Ginecologia |               |
| .Visita Ginecologica (Controllo)          | 12,91           |      | Ostetr.Ginecologia | Ţ             |

Protocolli: ricerca

## Ricerca

La schermata dei Protocolli è divisa in due parti:

- parte sinistra: è visibile la lista dei protocolli;
- parte destra: è visibile l'elenco degli esami che compongono il protocollo selezionato.

L'elenco degli esami può essere visualizzato, tramite l'apposito controllo, in quattro forme di ordinamento:

- 1. ordine decrescente di prezzo;
- 2. ordine alfabetico;
- 3. ordine per tipologia (Esame di laboratorio, Visita Specialistica, Etc.);
- 4. ordine di inserimento (posizione degli esami nella creazione della Routine).

L'ordinamento influisce nella visualizzazione degli esami al momento della registrazione della prescrizione.

| 🗰 Iatr          | os Xp v | workGR     | DUP+rm. Emissione    | e ricette         |                     |             |      |       |               |                   |                 |            |                |                     |                |        | _           | . 8 ×  |
|-----------------|---------|------------|----------------------|-------------------|---------------------|-------------|------|-------|---------------|-------------------|-----------------|------------|----------------|---------------------|----------------|--------|-------------|--------|
| -Diata R        | icetta- | \$         | 21/02/2006           |                   |                     |             |      |       |               |                   | Р               | aziento    | e VERDI LE     | ONORA, 30           |                | 💌 altr | re funzioni | 2      |
| <u>F</u> armaci | La      | boratorio  | <u>R</u> outines     | <u>P</u> atologia | <u>D</u> iagnostica | Pr <u>e</u> | staz | zioni | ⊻isite        | Pr <u>o</u> tocol | li F <u>k</u> t | <u>Α</u> ι | usili, presidi | Ter <u>m</u> alismo | Arc <u>h</u> i | vio    |             |        |
|                 |         |            |                      |                   | Protocolli          |             |      |       |               |                   | stazioni        |            |                |                     |                |        |             |        |
| De              | scrizio | ne         |                      |                   |                     |             | Τ    | D     | escrizione    | :                 |                 |            |                |                     | Peso           | Prezzo | )           |        |
| 🕀 AB            | ORTIVI  | TA' RIPE   | TUTA                 |                   |                     | E           | A    | . R>  | KRachide (    | Cervicale         |                 |            |                |                     | 1              |        |             | 33,57  |
| 🗄 CEI           | ALEA    |            |                      |                   |                     | E           | A    | B>    | K Cranio      |                   |                 |            |                |                     | 1              |        |             | 25,82  |
| 🕀 DIA           | BETE F  | Follow-up  |                      |                   |                     | E           | P    | EE    | EG standard   | ł                 |                 |            |                |                     | 1              |        |             | 23,24  |
| 🕀 FE            | 3BRE N  | IDD APPF   | ROCCIO 1º Livello    |                   |                     | E           | E    | Tr    | ansaminasi    | ALT, AST          |                 |            |                |                     | 2              |        |             | 5,17   |
| 🕀 MA            | LATTIA  | INTEST     | INALE                |                   |                     | E           | E    | Er    | nocromo co    | n Formula         |                 |            |                |                     | 1              |        |             | 4,65   |
| 🕀 MA            | LATTIA  | RENALE     | E                    |                   |                     | E           | E    | Bi    | lirubina Tota | ale e Frazion     | ata             |            |                |                     | 2              |        |             | 4,13   |
| 🕀 MA            | TERNI   | TA' RESP   | ONSABILE (Per l'Uom  | no)               |                     | E           | E    | ٦T    | igliceridi    |                   |                 |            |                |                     | 1              |        |             | 3,10   |
| 🕀 MA            | TERNI   | TA' RESP   | ONSABILE (Per la Co  | ppia)             |                     | E           | E    | P1    | [T (Tempo]    | Tromboplasti      | na parzia       | ile)       |                |                     | 1              |        |             | 2,53   |
| 🖽 MA            | TERNI   | TA' RESP   | 'ONSABILE (Per la Do | inna)             |                     |             | E    | Es    | ame Urine (   | completo          |                 |            |                |                     | 1              |        |             | 2,32   |
| 🕀 Pro           | t. GRAV | /. 3 mese  | (Entro 13°settimana) |                   |                     |             | E    | VE    | ES            |                   |                 |            |                |                     | 1              |        |             | 1,81   |
| 🕀 Pro           | t. GRAV | /. 4 mese  | (14/18 settimana)    |                   |                     |             | E    | Az    | otemia (Ure   | ea sierica)       |                 |            |                |                     | 1              |        |             | 1,55   |
| 🕀 Pro           | t. GRAV | /. 5 mese  | (19/23 settimana)    |                   |                     |             | E    | Cr    | eatininemia   |                   |                 |            |                |                     | 1              |        |             | 1,55   |
| 🕀 Pro           | t. GRAV | /. 6 mese  | (24/27 settimana)    |                   |                     |             | E    | GI    | icemia        |                   |                 |            |                |                     | 1              |        |             | 1,55   |
| 🕀 Pro           | t. GRAV | /. 7 mese  | (28/32 settimana)    |                   |                     |             | E    | Co    | plesterolo To | otale             |                 |            |                |                     | 1              |        |             | 1,34   |
| 🕀 Pro           | t GRAV  | /. 8 mese  | (33/37 settimana)    |                   |                     |             |      | T     | DTALI         |                   |                 |            |                |                     | 16             | i      |             | 112,33 |
| 🕀 Pro           | t. GRAV | /. 9 mese  | (38/40 settimana)    |                   |                     |             |      |       |               |                   |                 |            |                |                     |                |        |             |        |
| 🕀 Pro           | t. GRAV | /.10 (Dall | a 41° settimana)     |                   |                     |             |      |       |               |                   |                 |            |                |                     |                |        |             |        |
| 🕀 Pro           | t. PREC | CONCEZI    | ONALE                |                   |                     |             |      |       |               |                   |                 |            |                |                     |                |        |             |        |
| ⊡ SIN           | IDROM   | E Gestosi  | ica e GRAVIDE Iperte | se                |                     |             |      |       |               |                   |                 |            |                |                     |                |        |             |        |
|                 | 2       |            |                      |                   |                     |             |      |       |               |                   |                 |            |                |                     |                |        |             |        |
| E TE            | RAPIA E | STROG      | ENICA TRANSDERMI     | ICA               |                     |             |      |       |               |                   |                 |            |                |                     |                |        |             |        |
| HE IE           | ST SIEF | RULUGIC    | I DELLA COPPIA       |                   |                     | ]           |      |       |               |                   |                 |            |                |                     |                |        |             |        |
|                 | UGRAF   | IA         |                      |                   |                     |             |      |       |               |                   |                 |            |                |                     |                |        |             |        |
|                 | RELIGIN | 1          |                      |                   |                     |             | _    |       |               |                   |                 |            | 1              |                     |                |        | -           |        |
|                 |         |            |                      |                   |                     | o           | dine | e de  | crescente c   | li Prezzo         |                 | ▼          |                |                     |                |        | 🖞 acc       | oda    |

Fig.01

Il primo passo per la prescrizione di un protocollo è la ricerca del protocollo stesso. Posizionarsi all'interno della lista dei protocolli e digitare sulla tastiera il nome del protocollo. Iatros si posizionerà, automaticamente sul protocollo che corrisponde a quanto digitato sulla tastiera. Es. Scrivendo "Tac" Iatros si posizionerà sul protocollo "TAC".

Routine: ricerca e prescrizione

# Ricerca

La schermata delle Routine è divisa in due parti (Fig.01):

- nella parte sinistra è visibile la lista delle routine;
- nella parte destra è visibile l'elenco degli esami che compongono la routine selezionata.

L'elenco degli esami può essere visualizzato, tramite l'apposito controllo, in tre forme di ordinamento:

- 1. ordine decrescente di prezzo;
- 2. ordine alfabetico;
- 3. ordine di inserimento (posizione degli esami nella creazione della routine).

L'ordinamento influisce nella visualizzazione degli esami al momento della registrazione della prescrizione.

| Ia            | Iatros Xp workGROUP+rm. Emissione ricette |                     |          |                  |                   |                     |                      |         |       |       |              |                         |                     |                   |              |             |  |  |  |
|---------------|-------------------------------------------|---------------------|----------|------------------|-------------------|---------------------|----------------------|---------|-------|-------|--------------|-------------------------|---------------------|-------------------|--------------|-------------|--|--|--|
| -Data         | Rice                                      | ta- 🗢               | 17/0     | 02/2006          |                   |                     | Pazient              | e VERDI | LEON  | IOR   | RA, 30       |                         |                     | ▼.                | . altre f    | unzioni 🛛 📿 |  |  |  |
| <u>F</u> arma | ici                                       | <u>L</u> aboratorio | B R      | outines          | <u>P</u> atologia | <u>D</u> iagnostica | Pr <u>e</u> stazioni | ⊻isite  | Proto | colli | F <u>k</u> t | <u>A</u> usili, presidi | Ter <u>m</u> alismo | Arc <u>h</u> ivio |              |             |  |  |  |
|               |                                           |                     |          |                  | I                 | Routines            |                      |         |       |       | Esa          | mi di laboratorio       | o della routin      | e CIRROS          | ROSI EPATICA |             |  |  |  |
|               | )escr                                     | zione               |          |                  |                   |                     |                      |         |       |       | Descrizio    | ne                      |                     | F                 | Peso         | Prezzo      |  |  |  |
| ±.            | ROUT                                      | INE Base 2          |          |                  |                   |                     |                      |         |       |       | Alfa 1 Fetop | proteina                |                     |                   | 1            | 12,40       |  |  |  |
| ΞA            | MEN                                       | DRREA (n.d          | l.d.)    |                  |                   |                     |                      |         |       |       | Ammoniemi    | a (NH3)                 |                     |                   | 1            | 9,09        |  |  |  |
| ΞA            | NEMI                                      | A.                  |          |                  |                   |                     |                      |         |       |       | Proteine (El | lettroforesi)           |                     |                   | 1            | 7,75        |  |  |  |
| ΞA            | NORI                                      | ISSIA               |          |                  |                   |                     |                      |         |       |       | Emocromo     | con Formula             |                     |                   | 1            | 4,65        |  |  |  |
| ΞA            | RTRI                                      | TE REUMA            | TOIDE    | : (Esami esenti) |                   |                     |                      |         |       |       | Bilirubina T | otale e Frazionata      |                     |                   | 2            | 4,13        |  |  |  |
| ΞA            | STEN                                      | IA                  |          |                  |                   |                     |                      |         |       |       | Fosfatasi A  | Icalina                 |                     |                   | 1            | 2,58        |  |  |  |
|               | IRRO                                      | SI EPATICA          | ١        |                  |                   |                     |                      |         |       |       | Alanina Am   | inotransferasi ALT      | (GPT)               |                   | 1            | 2,58        |  |  |  |
| ± 0           | IRRO                                      | SI EPATICA          | ∖(Esar   | ni esenti)       |                   |                     |                      |         |       |       | Colinestera  | si (Pseudo-CHE)         |                     |                   | 1            | 2,58        |  |  |  |
| ± 0           | OLLA                                      | GENOPATI            | E (Cor   | inettiviti)      |                   |                     |                      |         |       |       | 🛛 Gamma GT   |                         |                     |                   | 1            | 2,58        |  |  |  |
| ± 0           | :ONTF                                     | RACCETTIV           | Ί        |                  |                   |                     |                      |         |       |       | AST (SGOT    | Γ)                      |                     |                   | 1            | 2,58        |  |  |  |
| ΞC            | IABE                                      | ΓE                  |          |                  |                   |                     |                      |         |       |       | Tempo Pro    | trombina o di Quicl     | k (PT)              |                   | 1            | 2,58        |  |  |  |
| ΞC            | IABE                                      | FE (Controlle       | ))       |                  |                   |                     |                      |         |       |       | Azotemia (L  | Jrea sierica)           |                     |                   | 1            | 1,55        |  |  |  |
| ΞC            | IABE                                      | FE (Esamie          | senti)   |                  |                   |                     |                      |         |       |       | Glicemia     |                         |                     |                   | 1            | 1,55        |  |  |  |
| ΞC            | IMAG                                      | RIMENTO (           | (n.d.d.) | )                |                   |                     |                      |         |       |       | Proteine To  | otali                   |                     |                   | 1            | 1,24        |  |  |  |
| ΞC            | ISLIF                                     | IDEMIE              |          |                  |                   |                     |                      |         |       |       | TOTALI       |                         |                     |                   | 15           | 57,84       |  |  |  |
| 🕀 E           | MOS                                       | [ASI                |          |                  |                   |                     |                      |         |       |       |              |                         |                     |                   |              |             |  |  |  |
| ΞE            | PATC                                      | PATIA               |          |                  |                   |                     |                      |         |       |       |              |                         |                     |                   |              |             |  |  |  |
| ΞF            | EBBF                                      | E (n.d.d.)          |          |                  |                   |                     |                      |         |       |       |              |                         |                     |                   |              |             |  |  |  |
| ÐF            | LOGO                                      | SI                  |          |                  |                   |                     |                      |         |       |       |              |                         |                     |                   |              |             |  |  |  |
| <b>E</b> 6    | iAMM                                      | DPATIE - M          | IELON    | 1A.              |                   |                     |                      |         |       |       |              |                         |                     |                   |              |             |  |  |  |
| ΞI            | MPOT                                      | ENZA MAS            | CHILE    |                  |                   |                     |                      |         |       |       |              |                         |                     |                   |              |             |  |  |  |
| ΞI            | NSUF                                      | FICIENZA R          | ENAL     | E CRONICA        |                   |                     |                      |         |       |       |              |                         |                     |                   |              |             |  |  |  |
| ΞI            | PERA                                      | DOSTERO             | NISM     | 0                |                   |                     |                      |         |       |       |              |                         |                     |                   |              |             |  |  |  |
|               | PERC                                      | N ESTERO            | EMIA     | (Feami acanti)   |                   |                     |                      |         |       |       |              |                         |                     |                   |              |             |  |  |  |
|               |                                           |                     |          |                  |                   |                     |                      |         |       | or    | dine decresc | ente di Prezzo          | ▼                   | 🟅 esa             | mi!          | 🚡 accoda    |  |  |  |

www.iatros.it

### Fig.01

Il primo passo per la prescrizione di una routine è la ricerca della routine stessa. Posizionarsi all'interno della lista delle routine e digitare sulla tastiera il nome della routine. Iatros si posizionerà, automaticamente, sulla routine che corrisponde a quanto digitato sulla tastiera. Es. Scrivendo "Epat" Iatros si posizionerà sull'esame "EPATOPATIA" come in Fig. 02.

| l | DIABETE (Controllo)      |         |
|---|--------------------------|---------|
|   | 🗉 DIABETE (Esami esenti) |         |
|   | 🗉 DIMAGRIMENTO (n.d.d.)  |         |
|   | DISLIPIDEMIE             |         |
|   | 🖭 EMOSTASI               |         |
| I | EPATOPATIA               |         |
|   | 🖽 FEBBRE (n.d.d.)        |         |
|   | 🗉 FLOGOSI                |         |
|   | GAMMOPATIE - MIELOMA     |         |
|   | IMPOTENZA MASCHILE       | Fig. 02 |

Se si desidera stampare la ricetta con una data diversa da quella odierna è sufficiente fare click sulla data presente (Fig.03), nella finestra della prescrizione, in alto a sinistra il campo diventerà editabile e sarà possibile inserire la data desiderata.

| Iatros Xp workGROUP+rm. Emissione ricette |        |       |  |                  |  |                |  |  |  |  |  |
|-------------------------------------------|--------|-------|--|------------------|--|----------------|--|--|--|--|--|
| -Data Ricel                               |        |       |  |                  |  |                |  |  |  |  |  |
| <u>F</u> armaci                           | Labora | torio |  | <u>R</u> outines |  | <u>P</u> atolo |  |  |  |  |  |
|                                           |        |       |  |                  |  |                |  |  |  |  |  |

Prescrizione

Fare doppio click sulla routine (Es. Cirrosi Epatica) che si desidera prescrivere. La routine viene posizionata nella parte inferiore della finestra ed ora sarà possibile impostare o modificare i dettagli (Note, Posologia, Quantità, etc.) per la stampa della ricetta. Gli esami, che compongono la routine, vengono accorpati secondo normativa. E' inoltre possibile eliminare o aggiungere esami alla routine in modo <u>Definitivo</u> (valido per qualsiasi prescrizione successiva alla modifica) o in modo <u>Temporaneo</u> (valido solo per la prescrizione in corso).

|                                                                                                   |                                 | Tipo                              | Descrizione                                                                          |  | Qtà        | Prezzo | Diagnosi   | Esenzior | ne Priorità          | Ssn            | N/R   | 1aR | Sug | Rip | NoS   |         |
|---------------------------------------------------------------------------------------------------|---------------------------------|-----------------------------------|--------------------------------------------------------------------------------------|--|------------|--------|------------|----------|----------------------|----------------|-------|-----|-----|-----|-------|---------|
|                                                                                                   |                                 | ROU                               | CIRROSI EPATICA: Alfa 1 Fetoproteina,<br>Ammoniemia (NH3), Proteine (Elettroforesi), |  | 8          | 43,18  |            |          | Nessuna              | •              |       |     |     |     |       |         |
| ■ ▼ ROU CIRROSI EPATICA: Colinesterasi (Pseudo-CHE),<br>Gamma GT, AST (SGOT), Tempo Protrombina o |                                 |                                   |                                                                                      |  |            | 7      | 14,66      |          |                      | Nessuna        | ⊻     |     |     |     |       |         |
|                                                                                                   |                                 |                                   |                                                                                      |  |            |        |            |          |                      |                |       |     |     |     |       |         |
|                                                                                                   | T                               | Codice                            | Esenzioni Paziente                                                                   |  | -Ricetta i | n ese  | nzione per |          | - ICDIX [            | )iagnosi Assoc | ciata |     |     | 74  | i≩ s  | tampa   |
|                                                                                                   | Ρ                               | 007                               | Asma                                                                                 |  |            |        |            |          | Nessun Problema      |                |       |     |     |     |       | naiatra |
| Þ                                                                                                 | S                               | 7R3                               | Disoccupati                                                                          |  | Patol      | ogia   | GR         | avidanza | 493 A                | isma           |       |     |     |     |       | eyisua  |
|                                                                                                   | M RN0790 AARSKOG SINDROME DI    |                                   |                                                                                      |  | 🔵 Stat     | us     | In         | fortunio |                      | Wunderswai''   |       |     |     |     | ;*CAc | cumula  |
|                                                                                                   | I                               | L04 Infortunio fino al 10/03/2006 |                                                                                      |  |            |        |            |          | - 💊 Diagnosi Manuale |                |       |     |     |     |       |         |
|                                                                                                   | G Gravidanza alla 10a Settimana |                                   |                                                                                      |  | Malattia   | a Rara | 3          | NO       | C                    | Controllo      |       |     |     |     | E E   | sci     |

Fig. 04

# La prescrizione è divisa in diverse colonne:

- 🗉 con un click su questo pulsante si annulla la prescrizione;
- "-": permette, con un click, di Attivare (🗹) o Disattivare (🗆) la prescrizione. Le prescrizioni disattivate non saranno mandate in stampa o registrate nel momento in cui si premesse il pulsante per la Stampa o la Registrazione;
- "Tipo": identifica il tipo di prescrizione: FAR=farmaceutica, LAB=Esame di Laboratorio, ROU=Routines, Etc (I valori di questa colonna non sono modificabili);
- "Descrizione": visualizza la descrizione dell'esame selezionato. Con un click su questa colonna si visualizza una finestra con la descrizione completa (I valori di questa colonna non sono modificabili);
- "Note, Posologia": permette di inserire, con un doppio click, delle Note (Fig.05), relative alla prescrizione, nella ricetta;
- "Qtà": Visualizza
- "Prezzo": espone il prezzo totale (i valori di questa colonna non sono modificabili). Con un click viene visualizzata una finestra con i dettagli del costo. In caso di più prescrizioni mostra il totale delle prescrizioni divise per classi di appartenenza (Totale Farmaci, Totale Eami di laboratorio, etc.);
- "Diagnosi": permette di inserire, con un doppio click, una diagnosi da associare alla prescrizione (Fig.06);
- "Esenzione": permette di inserire o modificare, con un doppio click, l'esenzione associata alla prescrizione (Fig.07);
- "Priorità": permette di inserire, con un doppio click, la dicitura che si vuole venga apposta in ricetta (Fig.08): Nessuna, Urgente, Breve, Differita, Programmata, Priorità, Cortese Sollecitudine, Fascia A (procedura sollecita), Fascia B (Prima Diagnosi), Fascia C (Follow Up);
- "Ssn": permette di decidere la tipologia di ricetta. Se il Flag è attivo la ricetta sarà SSN, altrimenti sarà considerata NON SSN;
- "N/R": permette di inserire, con un doppio click, la biffatura (Fig.09) che si vuole venga apposta in ricetta <u>SSN</u> (Nessuna, Biffa la "N", Biffa la "R");
- "1aR": unica ricetta Disponibile solo nella prescrizione di farmaci:
- "Sug": suggerita Il Flag attivo stampa in ricetta la dicitura "Suggerita";

| 📳 Iatro          | s Xp workG  | ROUP+rm        | . Note alla pi | rescrizione |            |            |
|------------------|-------------|----------------|----------------|-------------|------------|------------|
| <u>M</u> odifica | Frasi fatte | <u>S</u> tampa |                |             |            |            |
|                  |             |                |                |             |            | X          |
|                  |             |                |                |             | 🖌 Conferma | × Rinuncia |

| 🐂 Iatros Xp. Ricerca diagnosi                                 | X                                                       |
|---------------------------------------------------------------|---------------------------------------------------------|
|                                                               |                                                         |
|                                                               |                                                         |
| Ricerca in Scheda Problemi                                    |                                                         |
| O İOrdine Alfabeticoi<br>O Testo Contenuto<br>O Codice ICD IX | gnosi Manuale (50c)<br>htrollo<br><b>blemi Paziente</b> |
| Descrizione                                                   | ICD IX                                                  |
| Wunderswai                                                    | ******                                                  |
| Asma                                                          | 493                                                     |
|                                                               |                                                         |
| ▶ * Problema 🗙 Annulla 🛛 🖌 Conferm                            | a 📌 Esci                                                |

| Ø4 | Iatros Xp worl | ٢GF | ROUP+rm. Scelta Esenzione Ticket 🛛 🛛 🗙        |
|----|----------------|-----|-----------------------------------------------|
|    |                |     |                                               |
| _  |                | _   |                                               |
|    | Ticket         | х   | Esenzione                                     |
| X  | Nessuno        |     | Ticket non applicabile                        |
| Ρ  | 007            | Α   | Asma                                          |
| S  | 7R3            | R   | Disoccupati                                   |
| М  | RN0790         | А   | AARSKOG SINDROME DI                           |
| L  | L04            | А   | Infortunio fino al 10/03/2006                 |
| G  | M50            | R   | Gravidanza, Gravidanza alla 10a Settimana 🛛 🛄 |
| _  | lipologia      |     |                                               |
| 0  | Nessun ticket  | (   | 🖸 Malattia rara 👘 🗖 Biffa la "N"              |
| C  | Patologia      | (   | 🖸 Infortunio                                  |
| C  | ) Status       |     | 🔿 Gravidanza                                  |
|    |                |     | Conferma                                      |
|    |                |     |                                               |

Priorità Ssn N/R 1aR Sug Rip No

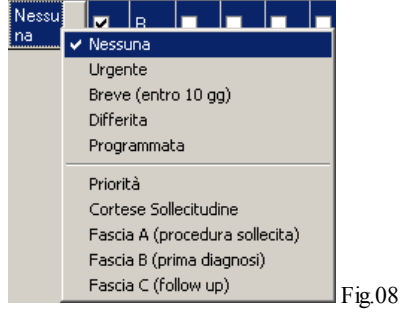

### N/R 1aR Sug Rip

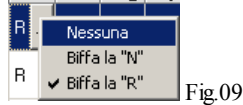

Modifica Temporanea di una ROUTINE

### Eliminare un esame dalla Routine

Selezionare la routine quindi fare click Dx sull'elenco esami che la compongono e selezionare, con un click, la voce "*Rimuovi*", rimossi tutti gli esami desiderati fare click sul pulsante **accoda** per prescrivere la routine. Selezionare la routine quindi posizionarsi all'interno dell'elenco degli esami che la compongono e fare click sul pulsante , rimossi tutti gli esami desiderati fare click sul pulsante , rimossi tutti gli esami desiderati fare click su

#### Aggiungere un esame alla Routine

Selezionare la routine quindi fare un click Dx sull'elenco esami che la compongono e selezionare, con un click, la voce "Aggiungi Esame". Si apre una finestra con la lista, secondo ordine alfabetico, di tutti gli esami (Fig. 10).

| Ricerca voce in elenco                       | ×              |
|----------------------------------------------|----------------|
|                                              |                |
|                                              |                |
| -Definizione routine                         |                |
| Descrizione                                  | <b>•</b>       |
| 11 Deossicortisolo                           |                |
| 11 Desossicorticosterone *                   |                |
| 17 KGS (Steroidi 17-Chetogenici) *           |                |
| 17 KS (Chetosteroidi urine)                  |                |
| 17 OH-P 5 dosaggi dopo stimolo               |                |
| 17 OH-P (17 Alfa Idrossiprogesterone)        |                |
| 17-OH-CS (Idrossicorticoidi urine)           |                |
| 3-Alfa-Androstenediolo*                      |                |
|                                              |                |
| ACE (Enzima convertente angiotensina)*       |                |
| ACTH (Corticotropina)                        |                |
| ACTH (Corticotropina) 5 dosaggi dopo stimolo |                |
| ADH (Ormone Antidiuretico)                   |                |
| ALA Acido Delta Aminolevulinico              |                |
| ALA Acido Delta Aminolevulinico (Urine)      |                |
| ALT (GPT)                                    | <b>_</b>       |
|                                              | Cantana danula |
|                                              |                |
|                                              |                |

# Cercare l'esame desiderato

E' possibile cercare l'esame semplicemente digitando le prime lettere dello stesso, selezionandolo con un click ed infine dando "Conferma". L'esame sarà aggiunto alla routine e la finestra, con l'elenco degli esami, rimarrà visibile per inserire ulteriori esami. Quando si saranno inseriti tutti gli esami desiderati, click su "Annulla" e sul pulsante **E accoda** per prescriverne la routine.

### Modifica definitiva di una routine

Fare un click sul pulsante ..... e appare la seguente finestra:

| mil                 |                    |                |                  |                  |                 |
|---------------------|--------------------|----------------|------------------|------------------|-----------------|
| 📟 Iatros Xp wo      | rkGROUP+rm.        | Configurazione | Routine di Esami |                  | X               |
|                     |                    |                |                  |                  |                 |
|                     |                    |                |                  |                  |                 |
|                     |                    |                |                  |                  |                 |
| Codice latros:      | Epatacu            |                |                  | Escludi (        | dagli elenchi 🔲 |
| Descripioner        | EPATOPATIA         |                |                  |                  |                 |
| Descrizione.        |                    |                |                  |                  |                 |
| -Struttura          |                    |                |                  |                  |                 |
| Eastricomponen      | 6                  |                |                  |                  |                 |
| DHT (Diidrotestor   | u<br>sterone)      |                |                  |                  |                 |
| ESH (Eollitroping)  | steronej           |                |                  |                  |                 |
| ET2 (Triadatironia) | a Libera)          |                |                  |                  |                 |
| FT3 (Thodotronin    | ia Liberaj         |                |                  |                  |                 |
| F14 (Tiroxina Lib)  | eraj               |                |                  |                  |                 |
| LH (Luteotropina)   |                    |                |                  |                  |                 |
| PRL (Prolattina)    |                    |                |                  |                  |                 |
| TSH (Tireotropina   | a)                 |                |                  |                  |                 |
| 17-OH-CS (Idross    | icorticoidi urine) |                |                  |                  | <u> </u>        |
|                     |                    |                |                  |                  |                 |
| + · Agg             | iungi              |                |                  | <u>C</u> onferma | <u>A</u> nnulla |

- Eliminare Esami: è sufficiente fare un doppio click sull'esame che si vuole cancellare;
- Aggiungere Esami: è sufficiente fare un click sul pulsante "Aggiungi" (Fig. 10) cfr. "Aggiungere un esame alla routine";
- Cambiare l'ordine degli esami: selezionare con un click l'esame desiderato e spostarlo verso l'alto con il pulsante "+" o spostarlo verso il basso con il pulsante "-".

Terminate le modifiche fare un click sul pulsante "Conferma".

| Guida      | in     | linea  |
|------------|--------|--------|
| Cartella C | linica | IATROS |

Termalismo: ricerca

### Ricerca

La schermata dei termalismi è divisa in due parti (Fig. 01):

- parte sinistra: è visibile l'elenco delle patologie;
- parte destra: è visibile l'elenco delle cure per la patologia selezionata;

| 🗰 Iatros        | : Xp worl  | kGRO            | UP+rm. Emissione             | ricette           |                     |                      |            |                     |    |              |                         |                |        |                   | - 8  | X    |
|-----------------|------------|-----------------|------------------------------|-------------------|---------------------|----------------------|------------|---------------------|----|--------------|-------------------------|----------------|--------|-------------------|------|------|
| -Data Rice      | etta-      | ÷ 2             | 3/02/2006                    |                   |                     |                      | Pazien     | te VERDI I          | LE | ONORA        | , 30                    |                | -      | altre funzioni    |      | 2    |
| <u>F</u> armaci | Laborat    | torio           | <u>R</u> outines             | <u>P</u> atologia | <u>D</u> iagnostica | Pr <u>e</u> stazioni | ⊻isite     | Pr <u>o</u> tocolli |    | F <u>k</u> t | <u>A</u> usili, presidi | Ter <u>m</u> a | lismo  | Arc <u>h</u> ivio |      |      |
|                 |            |                 | Tei                          | rmalismo. Ele     | enco Malattie       | (patologie)          |            |                     |    |              | Termalismo. El          | lenco cu       | re per | SINUSITI C        | RON  | ICHE |
| Descrizi        | ione       |                 |                              |                   |                     |                      |            | <b></b>             | 1Ē | Desc         | rizione                 |                |        |                   | Prez | zo   |
| BRONCH          | IITI CRON  | IICHE           | SEMPLICI                     |                   |                     |                      |            |                     | E  | 🗄 n. 181     | CURE INALATOR           | RE             |        |                   |      |      |
| FARINGO         | LARINGI    | TI CR           | ONICHE                       |                   |                     |                      |            |                     |    |              |                         |                |        |                   |      |      |
| OTITI CA        | TARRALI    | CRO             | NICHE                        |                   |                     |                      |            |                     |    |              |                         |                |        |                   |      |      |
| OTTI CRI        | ONICHE F   | PURU            | LENTE NON COLES              | TEOMATOSE         |                     |                      |            |                     |    |              |                         |                |        |                   |      |      |
| RINOPAT         | FIA VASO   | мота            | )RIA                         |                   |                     |                      |            |                     |    |              |                         |                |        |                   |      |      |
| SINDRO          | MI RINOS   | INUSI           | TICHE - BRONCHIA             | LI CRONICHE       |                     |                      |            |                     |    |              |                         |                |        |                   |      |      |
| SINUSIT         | I CRONIC   | HE              |                              |                   |                     |                      |            |                     |    |              |                         |                |        |                   |      |      |
| STENOS          | I TUBARI   | CHE             |                              |                   |                     |                      |            |                     |    |              |                         |                |        |                   |      |      |
| Malattie        | Reumat     | tiche           |                              |                   |                     |                      |            |                     |    |              |                         |                |        |                   |      |      |
| USTEUA          | RIBUSIE    | ED AL           | TRE FURME DEGEN              | NERATIVE          |                     |                      |            |                     |    |              |                         |                |        |                   |      |      |
| REUMAT          | ISMI EXI   | RA-Al           |                              |                   |                     |                      |            |                     |    |              |                         |                |        |                   |      |      |
|                 | e Apparai  | (0 UN<br>E 1/16 | INATIO<br>LIDIMADIE E CHE DI |                   |                     |                      |            |                     |    |              |                         |                |        |                   |      |      |
| Malattio        |            | to Ga           | oninanie e soe ni            | ECIDIVE           |                     |                      |            |                     |    |              |                         |                |        |                   |      |      |
| DISPEPS         | IA DI OBI  | IGINE           | GASTROENTERICA               | E BILIABE         |                     |                      |            |                     |    |              |                         |                |        |                   |      |      |
| SINDBO          | ME DELL'   | INTES           | TINO MUTABILE N              | FI LA VARIETA     | CON STIPS           |                      |            |                     |    |              |                         |                |        |                   |      |      |
| Malattie        | Vascola    | ari             |                              |                   |                     |                      |            |                     |    |              |                         |                |        |                   |      |      |
| POSTUM          | II DI FLEB | OPAT            | IE CRONICHE                  |                   |                     |                      |            |                     |    |              |                         |                |        |                   |      |      |
| Malattie        | Vie Res    | spirat          | orie                         |                   |                     |                      |            |                     |    |              |                         |                |        |                   |      |      |
| BRONCH          | IITI CRON  | ICHE            | SEMPLICI O ACCON             | IPAGNATE DA       | COMPONENT           | E OSTRUTTIN          | VA (con es | clusione            |    |              |                         |                |        |                   |      |      |
| FARINGO         | LARINGI    | TI CR           | ONICHE                       |                   |                     |                      |            |                     |    |              |                         |                |        |                   |      |      |
| SINDRO          | MI RINOS   | INUSI           | TICHE BRONCHIAL              | CRONICHE          |                     |                      |            |                     |    |              |                         |                |        |                   |      |      |
| SINUSIT         | CRONIC     | HE              |                              |                   |                     |                      |            | <b>_</b>            |    |              |                         |                |        |                   |      |      |
|                 |            |                 |                              |                   |                     |                      |            |                     |    |              |                         |                |        | 🕹 acco            | da   | [    |

Fig.01

www.iatros.it

Visite specialistiche: ricerca e prescrizione

# Ricerca

La schermata delle Visite specialistiche è divisa in due parti (Fig. 01):

- parte sinistra: nella quale è visibile la lista delle Visite Specialistiche;
- parte destra: nella quale è visibile l'elenco delle altre Visite Specilistiche.

| I            | atros                | Xp workGF      | ROUP+        | rm. Emissione I     | ricette           |                     |                      |                |             |              |                                  |                         |                     |                   |        | _                                       | BX    |  |  |
|--------------|----------------------|----------------|--------------|---------------------|-------------------|---------------------|----------------------|----------------|-------------|--------------|----------------------------------|-------------------------|---------------------|-------------------|--------|-----------------------------------------|-------|--|--|
| -Dat         | a Ricet              | tta- 🗢         | 21/0         | 2/2006              |                   |                     |                      |                |             |              | Pazie                            | ente VERDI LE           | ONORA, 30           |                   | 💌 altr | e funzioni                              | 2     |  |  |
| <u>F</u> arm | aci                  | Laboratorio    | ) <u>R</u> o | outines             | <u>P</u> atologia | <u>D</u> iagnostica | Pr <u>e</u> stazioni | <u>V</u> isite | Prot        | ocol         | li F <u>k</u> t                  | <u>A</u> usili, presidi | Ter <u>m</u> alismo | Arc <u>h</u> ivio |        |                                         |       |  |  |
|              |                      |                |              | Vis                 | site Speciali     | istiche. Elena      | lenco VISITE         |                |             |              | Visite Specialistiche. Elenco al |                         |                     |                   |        |                                         |       |  |  |
|              | Descr                | izione         |              |                     |                   |                     | Peso I               | Peso Prezzo    |             |              | Descrizione                      | 9                       | Peso                | Prezzo            |        |                                         |       |  |  |
| ÷            | Visita (             | di sorvegliar  | nza per t    | terapia anticoagula | ante              |                     | 1                    | 12,9           | 11          | ÷            | Colloquio Psid                   | chiatrico               |                     |                   | 1      | i                                       | 19,37 |  |  |
| Ŧ            | Visita A             | Algologica     |              |                     |                   |                     | 1                    | 18,5           | 59          | Ð            | Consulenza g                     | jenetica                |                     |                   | 1      | 1                                       | 12,91 |  |  |
| +            | Visita A             | Algologica co  | ontrollo     |                     |                   |                     | 1                    | 12,9           | 91          | Ŧ            | Consulenza g                     | jinecologica: NAS       |                     |                   | 1      | í l                                     | 12,91 |  |  |
| ÷            | Visita Allergologica |                |              |                     |                   | 1                   | 18,5                 | i9             | ÷           | Consulenza g | jinecologica: onco               | ologica                 |                     | 1                 | í l    | 12,91                                   |       |  |  |
| Ŧ            | Visita A             | llergologica   | controll     | lo                  |                   |                     | 1                    | 12,9           | 91          | Ŧ            | Consulenza g                     | jinecologica: per c     | limaterio           |                   | 1      | í                                       | 12,91 |  |  |
| +            | Visita A             | nestesiolog    | ica          |                     |                   |                     | 1                    | 18,5           | ;9 —        | Ŧ            | Consulenza g                     | jinecologica: post-     | chirurgica          |                   | 1      | i l                                     | 12,91 |  |  |
| ÷            | Visita A             | nestesiolog    | ica cont     | trollo              |                   |                     | 1                    | 12,9           | )1          | Ð            | Consulenza g                     | jinecologica: preci     | oncezionale         |                   | 1      | 1                                       | 12,91 |  |  |
| Ŧ            | Visita A             | Angiologica    |              |                     |                   |                     | 1                    | 18,5           | i9          | Ð            | Consulenza g                     | jinecologica: pren      | atale               |                   | 1      | 1                                       | 12,91 |  |  |
| Ŧ            | Visita A             | Angiologica (  | controllo    | )                   |                   |                     | 1                    | 12,9           | 91          | Ð            | Consulenza c                     | ostetrica controllo g   | gravidanza a ris    | chio:             | 1      | l i i i i i i i i i i i i i i i i i i i | 12,91 |  |  |
| Ŧ            | Visita C             | Cardiochirurg  | jica         |                     |                   |                     | 1                    | 18,5           | i9          | Ð            | Consulenza c                     | ostetrica per fisiop.   | riproduttiva e e    | endocrinol.       | 1      | 1                                       | 12,91 |  |  |
| +            | Visita C             | Cardiochirurg  | jica con     | itrollo             |                   |                     | 1                    | 12,9           | 91          | Ŧ            | Es. neuropsic                    | ologico-neurocom        | nportam.: deteri    | o, intellettivo   | 1      | i l                                     | 12,91 |  |  |
| $\pm$        | Visita C             | Cardiologica   |              |                     |                   |                     | 1                    | 18,5           | i9          | Ð            | Es. neuropsic                    | ologico-neurocom        | nportam.: disturt   | oi linguaggio     | 1      | 1                                       | 12,91 |  |  |
| Ŧ            | Visita C             | Cardiologica   | controlle    | 0                   |                   |                     | 1                    | 12,9           | )1          | Ð            | Es. neuropsic                    | ologico-neurocom        | nportam.: es. ps    | icodiagnostico    | ) 1    | 1                                       | 12,91 |  |  |
|              | Visita C             | Chirurgia Pla: | stica        |                     |                   |                     | 1                    | 18,5           | 9           | Ŧ            | Es. neuropsic                    | ologico-neurocom        | nportam.: esame     | e del Neglect     | 1      | i i i i i i i i i i i i i i i i i i i   | 12,91 |  |  |
| Ŧ            | Visita C             | Chirurgia Pla  | stica co     | ntrollo             |                   |                     | 1                    | 12,9           | )1          |              |                                  |                         |                     |                   |        |                                         |       |  |  |
| $\pm$        | Visita C             | Chirurgia Tor  | acica        |                     |                   |                     | 1                    | 18,5           | i9          |              |                                  |                         |                     |                   |        |                                         |       |  |  |
| $\pm$        | Visita C             | Chirurgia Tor  | acica co     | ontrollo            |                   |                     | 1                    | 12,9           | )1          |              |                                  |                         |                     |                   |        |                                         |       |  |  |
| Ŧ            | Visita C             | Chirurgia Vas  | colare       |                     |                   |                     | 1                    | 18,5           | i9          |              |                                  |                         |                     |                   |        |                                         |       |  |  |
| Ŧ            | Visita C             | Chirurgia Vas  | colare d     | controllo           |                   |                     | 1                    | 12,9           | 11          |              |                                  |                         |                     |                   |        |                                         |       |  |  |
| ÷            | Visita C             | Chirurgica     |              |                     |                   |                     | 1                    | 18,5           | i9          |              |                                  |                         |                     |                   |        |                                         |       |  |  |
| $\pm$        | Visita C             | Chirurgica Co  | ontrollo     |                     |                   |                     | 1                    | 12,9           | )1          |              |                                  |                         |                     |                   |        |                                         |       |  |  |
| $\pm$        | Visita C             | Chirurgica Inl | fantile      |                     |                   |                     | 1                    | 18,5           | i9          |              |                                  |                         |                     |                   |        |                                         |       |  |  |
| Ð            | Visita C             | Chirurgica Inl | fantile c    | ontrollo            |                   |                     | 1                    | 12,9           | 1           |              |                                  |                         |                     |                   |        |                                         |       |  |  |
| Ē            | Vieita C             | 'hirurgioa M   | avillo Fa    | eciale              |                   |                     | 1                    | 19 5           | :9 <b>—</b> |              |                                  |                         |                     |                   |        |                                         |       |  |  |
|              |                      |                |              | 件                   |                   |                     |                      |                |             |              |                                  |                         |                     |                   | ě.     | iccoda                                  |       |  |  |

Fig. 01

Il primo passo per la prescrizione di una Visita specilistica è la ricerca dell'esame stesso.

Inserire, nell'apposita casella di testo, il nome o parte del nome dell'esame quindi fare click sul pulsante ... per avviare la ricerca. La ricerca è di tipo "full text" pertanto digitando nella casella di testo la voce "ES" verrano visualizzati i seguenti risultati: ES. neuropsicologico...., Visita anEStesiologica.

Attenzione: un modo alternativo per effettuare la ricerca è quello di posizionarsi all'interno di una delle liste e digitare sulla tastiera il nome dell'esame. Iatros si posizionerà, automaticamente, sull'esame che corrisponde a quanto digitato sulla tastiera. Es. scrivendo "Visita Chi " Iatros si posizionerà sulla prestazione "Visita Chirurgica".

Se si desidera stampare la ricetta con una data diversa da quella odierna è sufficiente fare click sulla data presente, nella finestra della prescrizione, in alto a sinistra (Fig. 02) il campo diventerà editabile e sarà possibile inserire la data desiderata.

| 🗰 Iatros Xp workGROUP+rm. Emissione ricette |        |       |                  |                |        |  |  |  |  |  |  |  |
|---------------------------------------------|--------|-------|------------------|----------------|--------|--|--|--|--|--|--|--|
| -Data Rice                                  | tta-   |       |                  |                |        |  |  |  |  |  |  |  |
| <u>F</u> armaci                             | Labora | torio | <u>R</u> outines | <u>P</u> atolo | l      |  |  |  |  |  |  |  |
|                                             |        |       |                  |                | Fig.02 |  |  |  |  |  |  |  |

Prescrizione

Fare **doppio click sulla Visita** (Es. Visita Cardiologica) che si desidera prescrivere. La Visita viene posizionata nella parte inferiore della finestra ed ora sarà possibile impostare o modificare i dettagli (Fig. 03) come Note, Posologia, Quantità, etc. per la stampa della ricetta. La registrazione della prescrizione avviene in modo analogo a quella dei farmaci.

|   |                               | Tipo  | Descrizione                   | Note, Posologia                  |            | Qtà                      | Prezzo | Diagnosi | Esen     | zione      | Priorità    | Ssn | N/R | 1aR | Sug  | Rip      | NoS   |
|---|-------------------------------|-------|-------------------------------|----------------------------------|------------|--------------------------|--------|----------|----------|------------|-------------|-----|-----|-----|------|----------|-------|
| E | 1                             | VSP   | Visita Cardiologica           |                                  |            | 1                        | 18,59  |          |          |            | Nessuna     | •   |     |     |      |          |       |
|   |                               |       |                               |                                  |            |                          |        |          |          |            |             |     |     |     |      |          |       |
|   | - T Codice Esenzioni Paziente |       |                               |                                  | -Ricetta i | Ricetta in esenzione per |        |          | - ICDI>  | losi Assoc | ciata       |     |     | ] 🖨 | Sta  | mpa      |       |
|   | Ρ                             | 007   | Asma                          |                                  |            |                          |        |          |          | Nessu      | n Problema  |     |     |     |      | -<br>Dee | inten |
| Þ | S                             | 7R3   | Disoccupati                   |                                  | Patol      | ogia                     | 66     | avidanza | 493      | Asma       |             |     |     |     | 1    | ney      | isua  |
|   | М                             | RN079 | 0 AARSKOG SINDROME DI         | 🖰 Status Infortunio "Wunderswai" |            |                          |        |          | 3**      | Accu       | imula       |     |     |     |      |          |       |
|   | T                             | L04   | Infortunio fino al 10/03/2006 | fortunio fino al 10/03/2006      |            |                          |        |          | <b>%</b> | Diagno     | osi Manuale | •   |     |     |      |          |       |
|   | G                             |       | Gravidanza alla 11a Settimana | Malattia                         | a Rara     | a                        | NO     | <u> </u> | Contro   | llo        |             |     |     | •   | L Es | ci       |       |

Fig. 03